# EHC

## Концентратор данных Rosemount<sup>™</sup> 2460

для систем измерения уровня в резервуаре

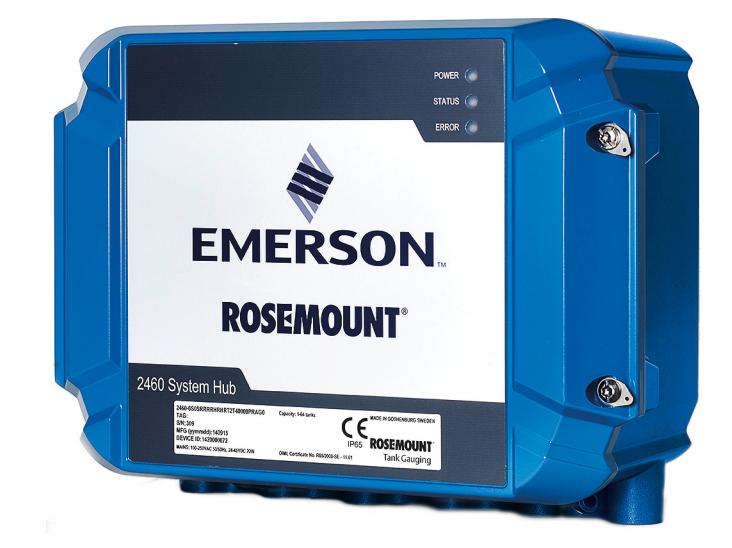

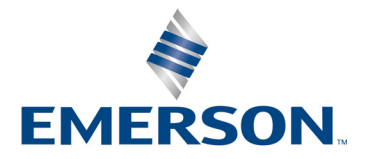

# Концентратор данных Rosemount<sup>™</sup> 2460

#### ПРИМЕЧАНИЕ

Перед работой с изделием следует ознакомиться с настоящим руководством. В целях безопасности персонала и системы, а также для получения оптимальных характеристик изделия, обязательно в полном объеме изучите содержание инструкции до начала установки, эксплуатации или техобслуживания изделия.

В случае необходимости выполнения техобслуживания или получения технической поддержки, обратитесь к вашему локальному представителю Emerson™ Automation Solutions/Rosemount Tank Gauging.

#### Запасные части

Любая замена неодобренных деталей может поставить безопасность под угрозу. Ремонт (например, замена элементов и т. д.) категорически запрещен, поскольку он также может поставить безопасность под угрозу.

Rosemount Tank Radar AB не несет ответственности за неисправности, несчастные случаи и т.п. по причине использования запасных частей стороннего производителя или ремонта, выполненного кем бы то ни было, кроме Rosemount Tank Radar AB.

#### 🛦 ВНИМАНИЕ

Изделия, описанные в данном документе, НЕ предназначены для применения в атомной промышленности. Использование этих изделий в условиях, требующих применения специального оборудования, аттестованного для атомной промышленности, может привести к ошибочным показаниям.

Для получения информации о приборах производства компании Rosemount, аттестованных для применения в атомной промышленности, следует обращаться в местное представительство Emerson.

## Содержание

### Раздел 1: Введение

| 1.1 Указания, касающиеся безопасности       | . 1 |
|---------------------------------------------|-----|
| 1.2 Условные обозначения                    | . 2 |
| 1.3 Обзор раздела                           | . 3 |
| 1.4 Техническая документация                | . 4 |
| 1.5 Сервисная поддержка                     | . 5 |
| 1.6 Переработка и утилизация изделия        | . 5 |
| 1.7 Упаковочные материалы                   | . 5 |
| 1.7.1 Повторное использование и переработка | . 5 |
| 1.7.2 Энергетическая утилизация отходов     | . 5 |
|                                             |     |

## Раздел 2: Общие сведения

| 2.1 Введение                           |
|----------------------------------------|
| 2.2 Связь                              |
| 2.3 Компоненты                         |
| 2.3.1 Корпус                           |
| 2.3.2 Переключатель защиты от записи12 |
| 2.4 Обзор системы                      |
| 2.5 Порядок установки                  |

## Раздел 3: Установка

| 3.1 Обзор раздела                                  |
|----------------------------------------------------|
| 3.2 Указания, касающиеся безопасности21            |
| 3.3 Особенности процедуры установки23              |
| 3.3.1 План установки                               |
| 3.4 Монтаж механической части25                    |
| 3.5 Монтаж электрической части28                   |
| 3.5.1 Кабельные вводы                              |
| 3.5.2 Электропитание                               |
| 3.5.3 Выбор кабеля питания28                       |
| 3.5.4 Заземление                                   |
| 3.5.5 Кабельная проводка для шины TRL2/RS485       |
| 3.5.6 Связь с концентратором данных Rosemount 2460 |
| 3.5.7 Кабельная проводка                           |
| 3.5.8 Клеммная плата и порты33                     |

| 3.5.9 Заземляющая проушина            | . 39 |
|---------------------------------------|------|
| 3.5.10 Подключение питания            | . 40 |
| 3.5.11 Схемы электрических соединений | . 42 |

## Раздел 4: Конфигурация

| 4.1 | Общи   | е сведения                                                                                            |
|-----|--------|----------------------------------------------------------------------------------------------------|
| 4.2 | Указан | ния, касающиеся безопасности                                                                          |
| 4.3 | Настр  | ойка концентратора данных Rosemount 246050                                                            |
|     | 4.3.1  | Введение                                                                                              |
|     | 4.3.2  | Порядок установки                                                                                     |
|     | 4.3.3  | Предварительные условия для настройки резервирования53                                                |
|     | 4.3.4  | Мастер установки                                                                                      |
|     | 4.3.5  | Базы данных по резервуарам для концентратора данных<br>Rosemount 2460 и модуля связи Rosemount 241070 |
|     | 4.3.6  | Конфигурация резервирования75                                                                         |
|     | 4.3.7  | Настройка резервирования через веб-GUI                                                                |
|     |        |                                                                                                    |

## Раздел 5: Эксплуатация

| 5.1 Общі  | ие сведения                     | 33             |
|-----------|---------------------------------|----------------|
| 5.2 Указа | ания, касающиеся безопасности 8 | 33             |
| 5.3 Свето | одиоды                          | 34             |
| 5.3.1     | Процедура запуска               | 35             |
| 5.3.2     | Режим выполнения программы 8    | 35             |
| 5.3.3     | Светодиодный индикатор ошибки 8 | 36             |
| 5.3.4     | Индикатор статуса 8             | 38             |
| 5.4 Рабо  | та с резервированием            | <del>)</del> 0 |
| 5.4.1     | Состояние резервирования        | <del>)</del> 1 |
| 5.4.2     | Ошибки и предупреждения         | <del>)</del> 3 |
| 5.4.3     | Переключение вручную            | <del>)</del> 5 |

## Раздел 6: Обслуживание и диагностика неисправностей

| 6.1 Указания, касающиеся безопасности |     |
|---------------------------------------|-----|
| 6.2 Инструменты                       |     |
| 6.3 Поиск и устранение неисправностей |     |
| 6.4 Замена платы модема               |     |
| 6.5 Замена клеммной платы             | 104 |
| 6.6 Замена блока питания              |     |
| 6.7 Использование веб-интерфейса      |     |

| 6.8 Статистика по портам111                                                              |
|------------------------------------------------------------------------------------------|
| 6.9 Регистрация в журнале112                                                             |
| 6.9.1 Остановить ведение системного журнала114                                           |
| 6.9.2 Загрузка файлов системного журнала в ПК                                            |
| 6.10Конфигурация Modbus TCP117                                                           |
| 6.11Пользовательский Modbus                                                              |
| 6.12Статистика Modbus TCP                                                                |
| 6.13Сеть                                                                                 |
| 6.13.1 Рекомендации для IP-адресации Modbus TCP                                          |
| 6.14Диагностика                                                                          |
| 6.15Восстановление заводских настроек по умолчанию                                       |
| 6.16Резервная копия конфигурации124                                                      |
| 6.16.1 Резервное копирование конфигурации с использованием мастера<br>установки WinSetup |
| 6.17Восстановление конфигурации                                                          |
| 6.17.1 Восстановление конфигурации с использованием мастера                              |
| установки WinSetup127                                                                    |
| 6.18Обновление встроенного ПО128                                                         |
| 6.18.1 Обновление встроенного ПО для одного концентратора данных<br>Возеточит 2460 128   |
| 6.18.2 Обновление встроенного ПО для резервных концентраторов данных                     |
| 6.19Обновление лицензии.                                                                 |
| 6.19.1 Процедура обновления                                                              |
| 6.20Резервирование                                                                       |
| 6.20.1 Сопряжение двух концентраторов данных                                             |
| 6.20.2 Разъединение резервных концентраторов данных                                      |
| 6.21Плавкие предохранители                                                               |
| 6.223ашита от записи                                                                     |
| 6.22.1 Аппаратный переключатель защиты от записи                                         |
| 6.22.2 Программная защита от записи137                                                   |
| 6.233амена батарейки резервного питания                                                  |
| 6.24Установка часов реального времени139                                                 |
| 6.25Техническое обслуживание                                                             |
| 6.26Модемные платы                                                                       |
| 6.26.1 RS232 и RS485141                                                                  |
| 6.26.2 Enraf <sup>®</sup>                                                                |
| 6.26.3 L&J                                                                               |
| 6.26.4 Varec                                                                             |
| 6.26.5 Modem Multi Loop                                                                  |
|                                                                                          |

### Приложение А: Технические характеристики и справочные данные

| А.1 Технические характеристики по конфигурации/связи        | 149 |
|-------------------------------------------------------------|-----|
| А.1.1 Количество резервуаров                                | 149 |
| А.1.2 Количество устройств на порт периферийного устройства | 149 |
| А.1.3 Количество портов                                     | 149 |
| А.1.4 Хосты                                                 | 149 |
| А.1.5 Имитация Enraf                                        | 150 |
| А.1.6 Имитация GPE                                          | 150 |
| А.1.7 Имитация Whessoe                                      | 150 |
| А.1.8 Имитация L&J                                          | 150 |
| А.1.9 Имитация Varec                                        | 150 |
| А.1.10 Имитация бокового отслеживания резервуара Е+Н        | 150 |
| A.1.11 Имитация Rosemount 2160/2165                         | 150 |
| А.1.12 Протоколы цифровой связи                             | 151 |
| А.2 Электрические параметры                                 | 154 |
| А.2.1 Электропитание                                        | 154 |
| А.2.2 Потребляемая мощность                                 | 154 |
| А.2.3 Кабельные вводы                                       | 154 |
| А.2.4 Электрический интерфейс                               | 154 |
| А.2.5 Размер кабеля                                         | 154 |
| А.2.6 Встроенные плавкие предохранители сети                | 154 |
| А.2.7 Резервный аккумулятор                                 | 154 |
| А.З Механические характеристики                             | 154 |
| А.3.1 Материал корпуса                                      | 154 |
| А.З.2 Установка                                             | 154 |
| A.3.3 Bec                                                   | 154 |
| А.4 Характеристики условий окружающей среды                 | 154 |
| А.4.1 Температурные пределы                                 | 154 |
| А.4.2 Пределы влажности                                     | 154 |
| А.4.3 Защита от загрязнения                                 | 154 |
| А.5 Дополнительные характеристики                           | 154 |
| А.5.1 Возможность метрологического пломбирования            | 154 |
| А.5.2 Защита от записи                                      | 154 |
| А.6 Габаритные чертежи                                      | 155 |
| А.7 Информация для заказа                                   | 157 |

## Приложение В: Сертификация изделия

| B.2 | Сертификация для работы в обычных зонах      | 161 |
|-----|----------------------------------------------|-----|
| B.3 | Соответствие телекоммуникационным стандартам | 161 |
|     | В.З.1 Сертификация FCC и IC                  | 161 |

## Приложение С: Конфигурация устройства Enraf®

| C.1 | Конфи | игурация базы данных резервуаров для устройств Enraf1 | 63 |
|-----|-------|-------------------------------------------------------|----|
| C.2 | Расши | іренная конфигурация Enraf                            | 66 |
|     | C.2.1 | Быстрый опрос1                                        | 66 |
|     | C.2.2 | Настройка температуры пара 1                          | 66 |

#### Приложение D: Команды на сервопривод

| D.1 Отправка команд на сервопривод | . 167 |
|------------------------------------|-------|
| D.2 Состояния сервоприводов        | . 171 |
| D.3 Тип запроса                    | . 172 |

## Приложение Е: Конфигурация устройства Whessoe

| E.1 | Конфі | игурация базы данных резервуара                 | 173 |
|-----|-------|-------------------------------------------------|-----|
| E.2 | Расши | иренная конфигурация Whessoe                    | 176 |
|     | E.2.1 | Быстрый опрос1                                  | 176 |
|     | E.2.2 | Настройка значений диапазона для Whessoe WM5501 | 176 |
|     | E.2.3 | Настройка температуры пара для Whessoe WM6601   | 178 |

### Приложение F: Стандартные запросы Modbus®

| F.1 | Введе | ние                                           |
|-----|-------|-----------------------------------------------|
|     | F.1.1 | Приоритет                                     |
| F.2 | Участ | ок регистра состояния FC02180                 |
|     | F.2.1 | Участок регистра резервуара180                |
| F.3 | Участ | ок регистра FC03                              |
|     | F.3.1 | Участок регистра системы                      |
| F.4 | Участ | ок регистра FC04                              |
|     | F.4.1 | Участок регистра резервуара183                |
|     | F.4.2 | Участок регистра системы                      |
|     | F.4.3 | Пользовательское отображение регистров Modbus |

### Приложение G: Быстрый опрос

| G.1 Настройка быстрого опроса с общим порогом       | . 194 |
|-----------------------------------------------------|-------|
| G.2 Настройка быстрого опроса с отдельными порогами | . 196 |

## Приложение Н: Конфигурация устройства L&J

| Н.1 Конфигурация базы данных резервуара | 99 |
|-----------------------------------------|----|
| Н.2 Расширенная конфигурация L&J        | 02 |
| Н.2.1 Быстрый опрос                     | 02 |
| Н.2.2 Расширенная конфигурация L&J20    | 02 |

## Приложение I: Конфигурация устройства Varec®

| I.1 | Конф  | игурация базы данных резервуара | . 203 |
|-----|-------|---------------------------------|-------|
| I.2 | Расши | иренная конфигурация Varec      | . 206 |
|     | I.2.1 | Быстрый опрос                   | . 206 |
|     | 1.2.2 | Расширенная конфигурация Varec  | . 206 |

### Приложение J: Конфигурация интерфейса компьютера Enraf® 858

| J.  | 1 Введение                  | . 209 |
|-----|-----------------------------|-------|
| J.  | 2 Начало работы             | .210  |
| ].3 | 3 Конфигурации портов хоста | .211  |

## Раздел 1 Введение

| Указания по технике безопасности | стр. 1 |
|----------------------------------|--------|
| Условные обозначения             | стр. 2 |
| Обзор разделов                   | стр. 3 |
| Техническая документация         | стр. 4 |
| Сервисная поддержка              | стр. 5 |
| Переработка и утилизация изделия | 5      |
| Упаковочные материалы            | стр. 5 |

## 1.1 Указания по технике безопасности

Ряд процедур и инструкций, содержащихся в данном руководстве, может содержать специальные предупреждения с целью обеспечения безопасности персонала. Информация, относящаяся к потенциальным проблемам безопасности, обозначается предупредительным

#### **АПРЕДУПРЕЖДЕНИЕ**

Несоблюдение данных указаний по установке может привести к серьезным травмам или смертельному исходу:

- Установка должна выполняться только квалифицированным персоналом.
- Необходимо использовать только указанное в данном руководстве оборудование. Несоблюдение этого требования может неблагоприятно повлиять на класс защиты, который обеспечивает оборудование.
- Следите за тем, чтобы в процессе работы крышка на корпусе была закрыта.

Поражение электрическим током может привести к серьезной травме или смертельному исходу:

Соблюдайте предельную осторожность, прикасаясь к выводам и клеммам.

#### **АПРЕДУПРЕЖДЕНИЕ**

Любая замена неодобренных деталей может поставить безопасность под угрозу. Ремонт (замена элементов и т. д.) категорически запрещен, поскольку он также может поставить безопасность под угрозу. 1.2 Условные обозначения

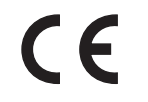

Маркировка СЕ обозначает соответствие изделия применимым Директивам Европейского сообщества.

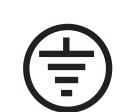

Защитное заземление

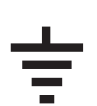

Земля

Внимание — см. руководство по эксплуатации

## 1.3 Обзор разделов

В данном разделе приведена информация об установке, эксплуатации и техническом обслуживании концентратора данных Rosemount<sup>™</sup> 2460. Разделы руководства организованы следующим образом:

Раздел 2: Общие сведения – краткое описание различных компонентов систем измерительных для резервуарных парков RTG и рекомендуемый порядок установки.

Раздел 3: Установка – описание особенностей процесса установки, а также монтажа механической и электрической части.

Раздел 4: Конфигурация – описание процесса настройки концентратора данных Rosemount 2460 с помощью программы для конфигурации TankMaster WinSetup. В данном разделе представлена информация по настройке пары резервных концентраторов данных.

Раздел 5: Эксплуатация – описание информации, предоставляемой светодиодами.

Раздел 1: Обслуживание, диагностика и устранение неисправностей – описание инструментов, процессов поиска и устранения неисправностей; в нем также представлены различные инструкции по обслуживанию.

Приложение 1: Технические характеристики и справочные данные – технические характеристики, габаритные чертежи и таблица с информацией для заказа.

Приложение 1: Сертификация изделия – информация по разрешениям и сертификации.

Приложение 1: Конфигурация устройства Enraf<sup>®</sup> – описание настройки базы данных резервуаров концентратора данных Rosemount 2460 с помощью программы для конфигурации TankMaster WinSetup. В данном разделе также описано, как настроить быстрый опрос и включить температуру пара.

Приложение 1: Серво-команды – описание различных команд, которые можно использовать для резервуаров, настроенных как серво-резервуары.

Приложение 1: Конфигурация устройства Whessoe – описание настройки базы данных резервуаров концентратора данных Rosemount 2460 для устройств Whessoe.

Приложение 2: Стандартные запросы Modbus<sup>®</sup> – регистры базы данных, которые можно просканировать запросами с мастер-устройства Modbus.

Приложение 1: Быстрый опрос – описание включения и настройки быстрого опроса для различных устройств.

Приложение 2: Конфигурация устройств L&J – описание настройки базы данных резервуаров концентратора данных Rosemount 2460 для устройств L&J.

Приложение 3: Конфигурация устройств Varec<sup>®</sup> – описание настройки базы данных резервуаров концентратора данных Rosemount 2460 для устройств L&J.

Приложение 4: Конфигурация интерфейса компьютера Enraf<sup>®</sup> 858 – описание настройки концентратора данных Rosemount 2460 для имитации интерфейса компьютера Enraf 858.

## 1.4 Техническая документация

Система измерительная для резервуарных парков RTG включает в себя следующую документацию:

#### Справочные руководства

- Руководства по конфигурированию систем измерительных для резервуарных парков RTG (00809-0307-5100)
- Справочное руководство по эксплуатации концентратора данных Rosemount 2460 (00809–0107–2460)
- Справочное руководство по эксплуатации модуля связи Rosemount 2410 (00809-0107-2410)
- Справочное руководство по эксплуатации уровнемера Rosemount 5900S (00809–0107–5900)
- Справочное руководство по эксплуатации уровнемера Rosemount 5900C (00809–0107–5901)
- Справочное руководство по эксплуатации преобразователя измерительного Rosemount 2240S (00809–0107–2240)
- Справочное руководство по эксплуатации дисплея Rosemount 2230 (00809–0107–2230)
- Справочное руководство по эксплуатации уровнемера Rosemount серии 5300 (00809-0107-4530)
- Справочное руководство по эксплуатации уровнемера Rosemount серии 5400 (00809-0107-4026)
- Руководство по эксплуатации систем измерительных для резервуарных парков RTG (00809-0107-5200)
- Справочное руководство по Rosemount TankMaster WinOpi (303028EN)

#### Листы технических данных

- Лист технических данных по системам измерительным для резервуарных парков RTG (00813-0107-5100)
- Лист технических данных концентратора данных Rosemount 2460 (00813-0107-2460)
- Лист технических данных модуля связи Rosemount 2410 (00813–0107–2410)
- Лист технических данных уровнемера Rosemount 5900S (00813–0107–5900)
- Лист технических данных уровнемера Rosemount 5900С (00813–0107–5901)
- Лист технических данных преобразователя измерительного Rosemount 2240S (00813–0107–2240)
- Лист технических данных дисплея Rosemount 2230 (00813–0107–2230)
- Лист технических данных уровнемера Rosemount 5300 (00813–0107–4530)
- Лист технических данных уровнемера Rosemount 5400 (00813-0107-4026)

#### Чертежи

#### Таблица 1-1. Установочные чертежи для концентратора данных Rosemount 2460

| Чертеж       | Заголовок                                                              |
|--------------|------------------------------------------------------------------------|
| D7000001-927 | Чертеж монтажа механической части концентратора данных Rosemount 2460  |
| D7000001-928 | Чертеж монтажа электрической части концентратора данных Rosemount 2460 |

| Чертеж       | Заголовок                                                                                               |
|--------------|----------------------------------------------------------------------------------------------------|
| D7000003-069 | Чертеж монтажа электрической части резервного системного соединения концентратора данных Rosemount 2460 |
| D7000003-852 | Чертеж монтажа электрической части имитации                                                             |

Самая свежая информация представлена на сайте: <u>Emerson.com/Rosemount</u>.

## 1.5 Сервисная поддержка

За сервисной поддержкой обращайтесь к ближайшему представителю *Emerson Automation* Solutions/Rosemount Tank Gauging. Контактная информация имеется на сайте: emerson.com/rosemount tank gauging.

## 1.6 Переработка и утилизация изделия

Переработка и утилизация изделия и его упаковки должны осуществляться в соответствии с национальным законодательством и местными законодательными/нормативными актами.

## 1.7 Упаковочные материалы

Rosemount Tank Radar AB полностью сертифицирована по экологическим стандартам ISO 14001. Отдавая в переработку ящики из гофрированного картона и дерева, в которые были упакованы наши изделия, вы вносите свой вклад в заботу о сохранении чистоты окружающей среды.

## 1.7.1 Повторное использование и переработка

Опыт показал, что деревянные ящики можно повторно использовать в различных целях. После аккуратной разборки деревянные части можно использовать снова. Металлические отходы можно отдать на переплавку.

### 1.7.2 Энергетическая утилизация отходов

Изделия, выработавшие свой ресурс, можно разделить на деревянные и металлические компоненты; деревянные компоненты можно использовать в качестве топлива в специальных печах.

Благодаря низкому содержанию влаги (примерно 7%), такое топливо характеризуется более высокой теплотой сгорания, чем обычное древесное топливо (содержание влаги около 20%).

При сжигании фанеры внутренней отделки ящика, клей которой содержит азот, в атмосферу выделяется в 3–4 раза больше оксидов азота, чем при сжигании коры и щепок.

#### Примечание

Свалка мусора не является вариантом переработки; ее следует избегать.

## Раздел 2 Общие сведения

| Введениестр. 7          | 7  |
|-------------------------|----|
| Связьстр. 8             | 3  |
| Компонентыстр. 1        | 0  |
| Обзор системыстр. 1     | 4  |
| Порядок установкистр. 2 | 21 |

## 2.1 Введение

В типовых системах измерительных для резервуарных парков RTG концентратор данных Rosemount 2460 используется для сбора данных измерений различных показателей и информации о состоянии с различных периферийных устройств. Стандартная установка включает концентратор данных Rosemount 2460, который подключается к нескольким модулям связи Rosemount 2410, собирающим значения измеряемых показателей и информацию о состоянии с периферийных устройств.

Данные измерения и информация о состоянии передаются с одного или нескольких резервуаров в буферную память концентратора данных Rosemount 2460, который по запросу отправляет эти данные на компьютер с ПО TankMaster или в другую хост-систему.

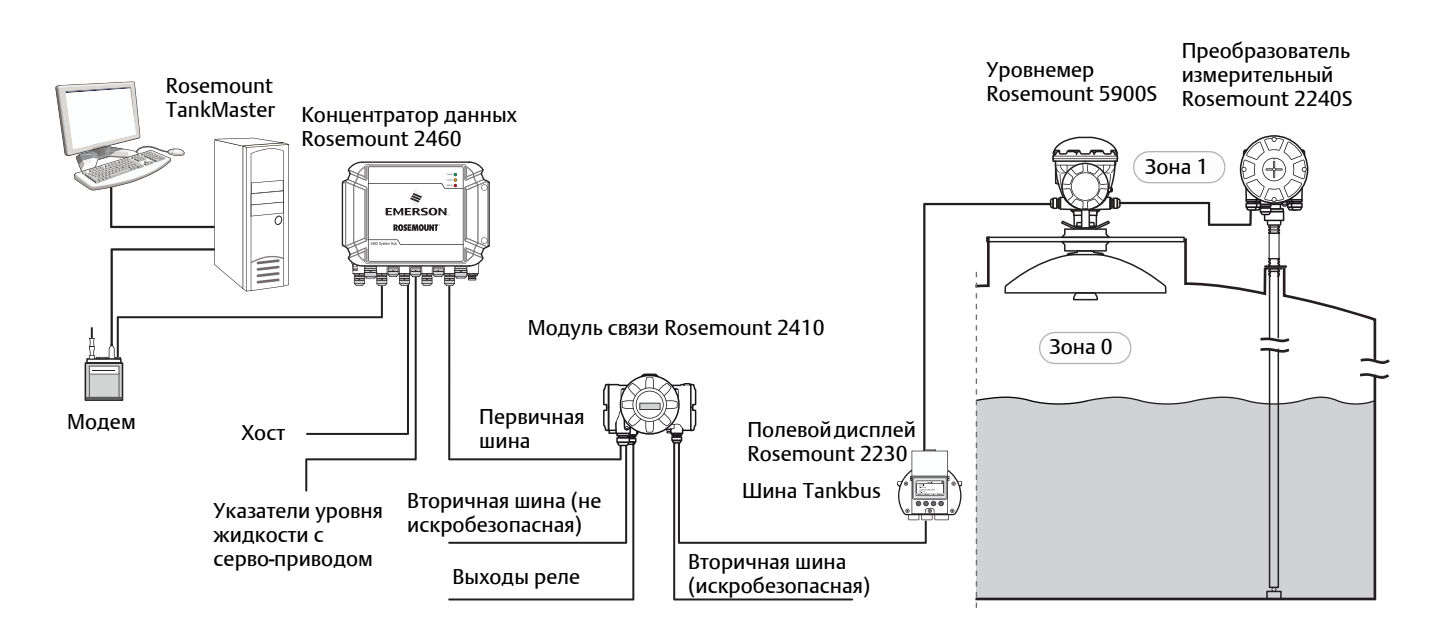

#### Рисунок 2-1. Интеграция системы

## 2.2 Связь

Система измерительная для резервуарных парков RTG поддерживает различные коммуникационные интерфейсы между периферийными устройствами и компьютером с программным обеспечением TankMaster или другим главным компьютером (хостом) (см. Рис. 2-2).

Концентратор данных Rosemount 2460 собирает данные измерений с периферийных устройств и передает их в хост-систему. Он также осуществляет обратную связь, отправляя данные с хоста на периферийные устройства.

Rosemount 2460 поддерживает несколько стандартов коммуникационных интерфейсов. Связь с хостом может осуществляться посредством интерфейсов TRL2, RS485 и RS232. Коммуникационные интерфейсы TRL2 и RS485 также поддерживаются периферийными устройствами, помимо других стандартов, например, Enraf и Цифровая токовая петля (Whessoe).

Модуль связи Rosemount 2410 имеет первичную и вторичные шины, которые можно использовать для связи по протоколам TRL2 Modbus (стандартный) или RS485 Modbus.<sup>(1)</sup> Вторичная шина поддерживает и другие стандарты передачи данных, например, Enraf, Varec и т.п.

1. См. раздел "Кабельная проводка для шины TRL2/RS485", стр. 31, где приведена информация о требованиях на проводку подключения.

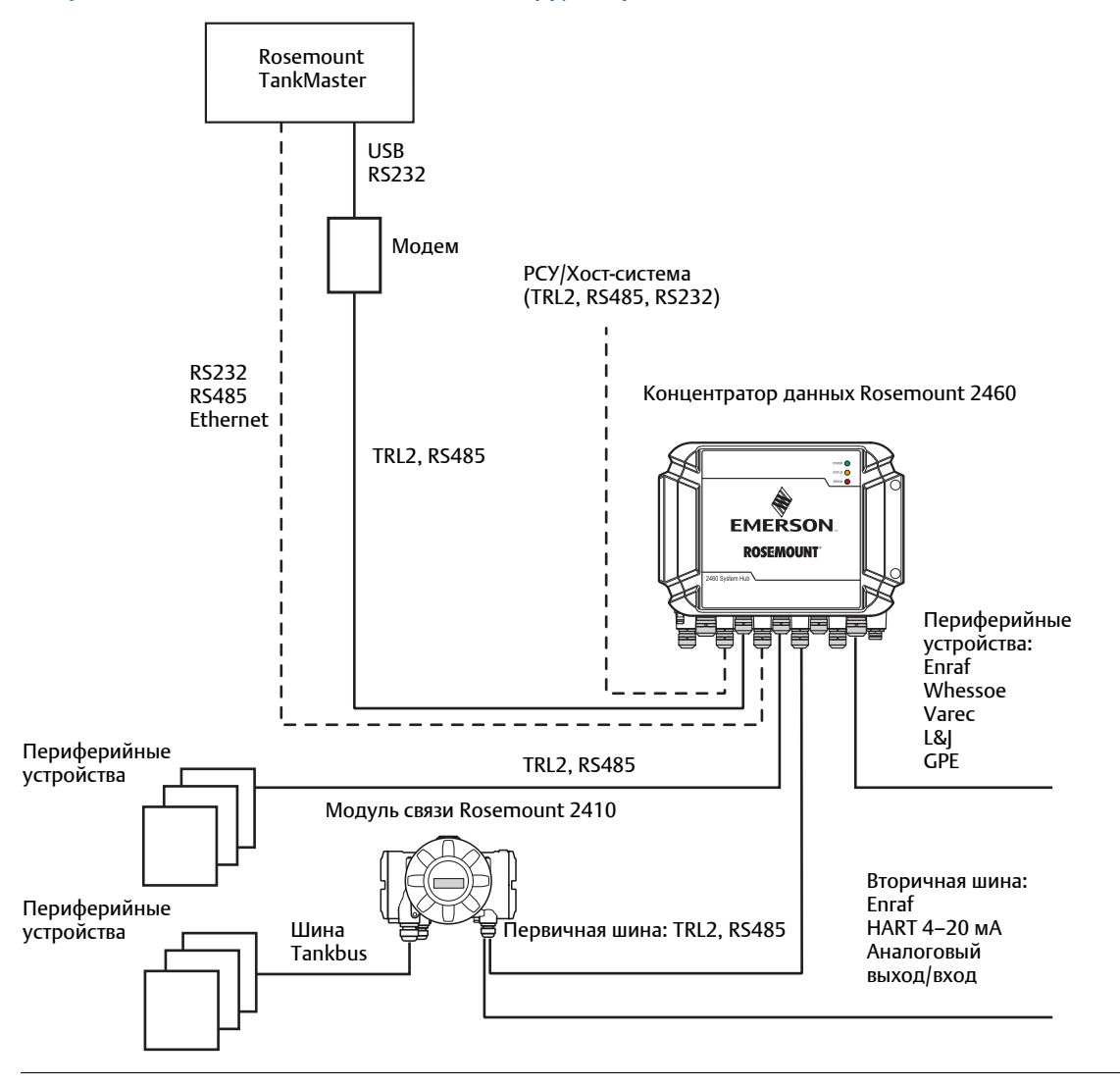

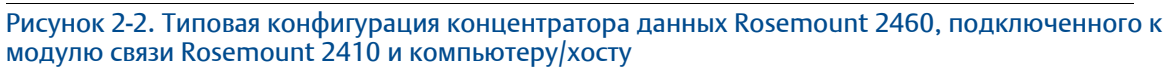

## 2.3 Компоненты

В данном разделе описаны различные детали концентратора данных Rosemount 2460.

#### Примечание

Концентратор данных Rosemount 2460 предназначен для использования во взрывобезопасных средах.

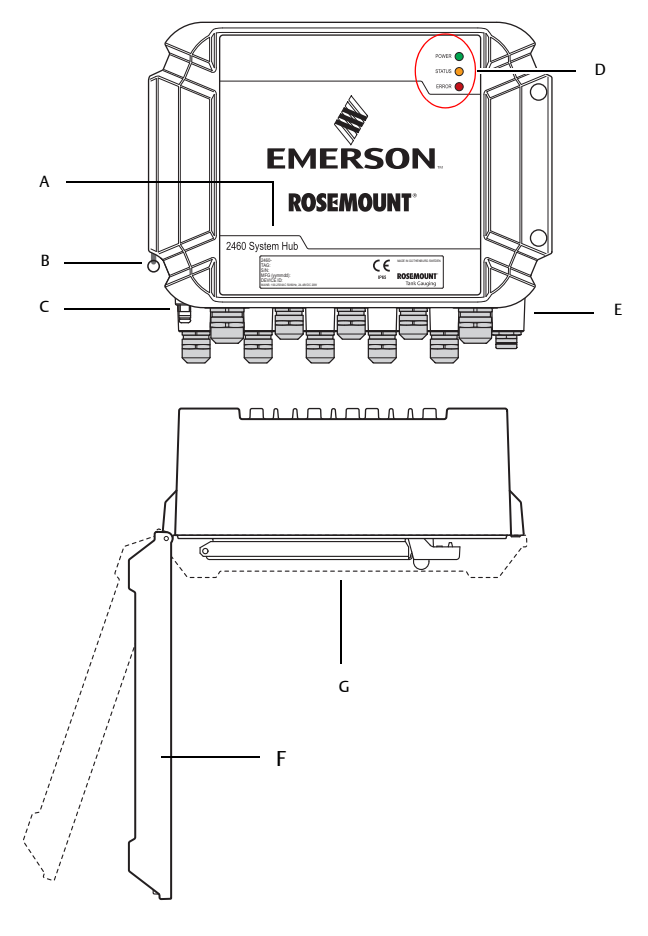

Рисунок 2-3. Концентратор данных Rosemount 2460, вид спереди и сверху

- А. Основная маркировка (ярлык)
- В. Стопорное кольцо для фиксации крышки
- С. Внешняя клемма заземления (винт М5, плоская головка, размер проушины макс. 10 × 4 мм), раде 28, раде 39
- D. Светоизлучающие диоды (светодиоды) для индикации состояния и сообщений об ошибках, раде 84
- Е. Кабельные вводы (девять (9) М20  $\times$  1,5, два (2) М25  $\times$  1,5), page 28
- F. Крышка (можно снять, удалив стопорное кольцо)
- G. Клеммный отсек с коммуникационными платами и портами

#### Рисунок 2-4. Кабельные вводы

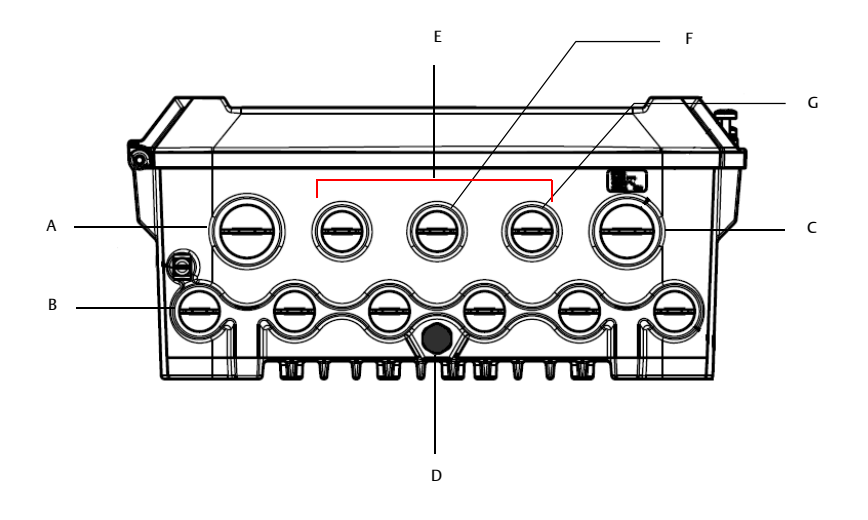

- А. Кабельный ввод М25
- В. Кабельные вводы (6  $\times$  M20  $\times$  1,5)
- С. Кабельный ввод М25 (питание)
- D. Мембрана
- Е. Кабельные вводы (3 × M20 × 1,5)
- F. Кабельный ввод для Ethernet-подключения ETH 1
- G. Кабельный ввод для Ethernet-подключения ETH 2

#### Рисунок 2-5. Концентратор данных Rosemount 2460 – внутреннее устройство

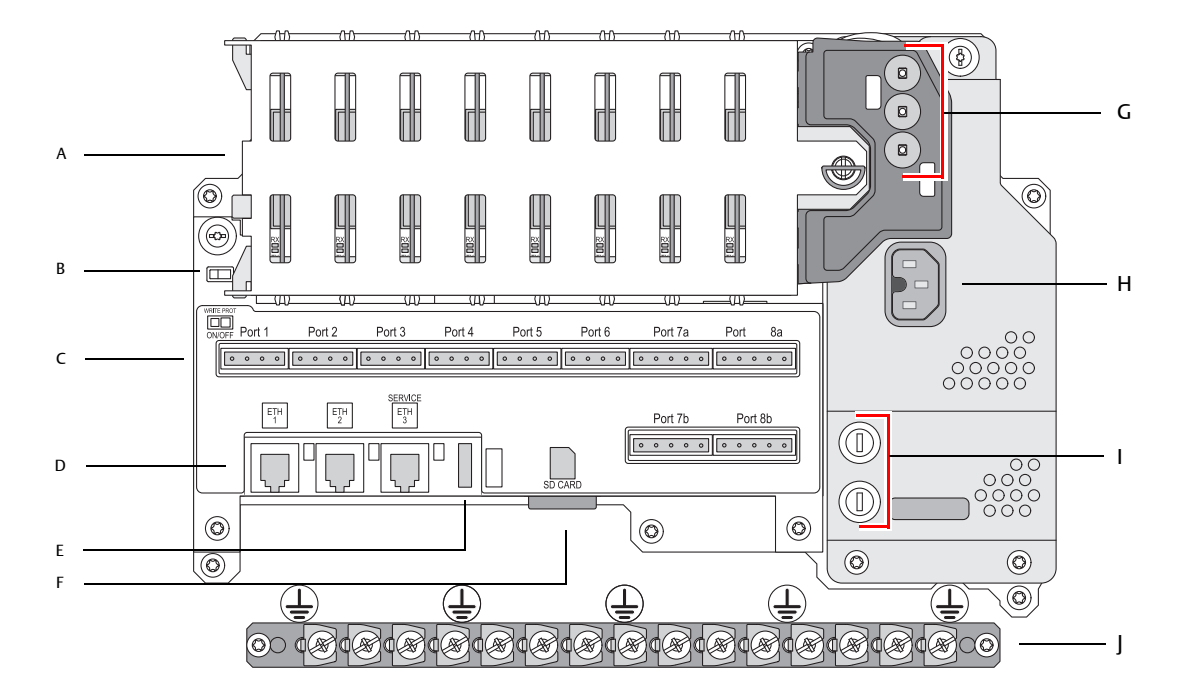

А. Коммуникационные платы

В. Переключатель защиты от записи

С. Клеммная плата / порты (с 1 по 8)

D. Порты Ethernet

Е. Порт USB

F. Устройство считывания с карт памяти SD

G. Светодиодные индикаторы (питание = зеленый, состояние = желтый, ошибка = красный)

Н. Разъем входного питания (IEC C16)

I. Плавкие предохранители

J. Шина заземления (Обратитесь к разделу "Заземление", стр. 30 для получения дополнительной информации). Внимание! Только для заземления провода сигнала/экранировки.

## 2.3.1 Корпус

Концентратор данных Rosemount 2460 помещен в корпус настенного монтажа, обеспечивающий защиту от неблагоприятных погодных условий.

Рисунок 2-6. Корпус

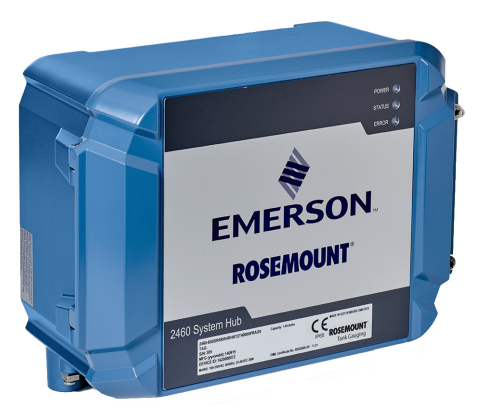

## 2.3.2 Переключатель защиты от записи

Концентратор данных Rosemount 2460 оснащен переключателем защиты от записи для предотвращения несанкционированного изменения базы данных конфигурации устройства.

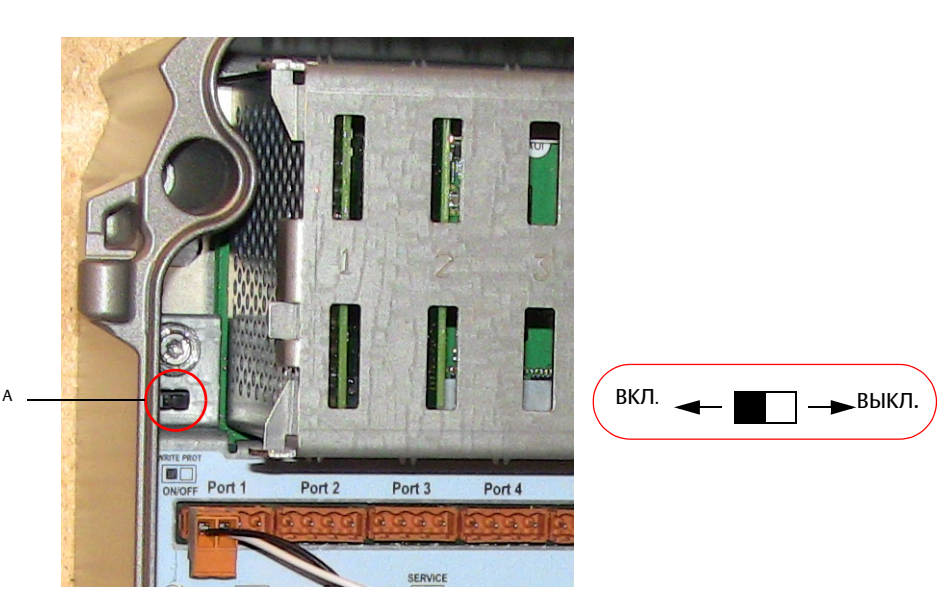

Рисунок 2-7. Защита от записи

А. Переключатель защиты от записи

Кроме данного переключателя, на устройстве концентратора данных Rosemount 2460 реализована программная защита от записи; подробнее см. раздел "Программная защита от записи", стр. 41.

## 2.4 Обзор системы

Rosemount Tank Gauging — ультрасовременная система измерения уровня в резервуарах с помощью уровнемера, применяющаяся в коммерческом учете при измерении запасов и отгрузке потребителям. Система разработана для широкого спектра применений на нефтеперерабатывающих заводах, в резервуарных парках и в топливных хранилищах и отвечает самым высоким требованиям у производительности и безопасности.

Связь между периферийными устройствами, установленными на резервуаре, осуществляется по искробезопасной шине *Tankbus*. Шина Tankbus создана на базе стандартизированной полевой шины стандарта FISCO<sup>(1)</sup> FOUNDATION™ и интегрируется с любым устройством, поддерживающим данный протокол. Минимальное энергопотребление достигается за счет использования искробезопасной двухпроводной полевой шины с питанием по шине. Стандартизированная технология Fieldbus также допускает интеграцию оборудования других производителей.

Rosemount Tank Gauging Ассортимент продукции включает в себя широкий спектр компонентов для малых и больших специализированных информационно-измерительных систем для коммерческого учета и управления резервуарными парками. Система включает различные устройства, например уровнемеры, датчики температуры и давления, для обеспечения полного коммерческого учета. Благодаря модульной конструкции такие системы можно легко расширять.

Rosemount Tank Gauging — это универсальная система, которая совместима со всеми основными системами информационно-измерительными для коммерческого учета и управления резервуарными парками и может имитировать их. Более того, хорошо себя зарекомендовавшая способность к имитации позволяет проводить пошаговую модернизацию систем учета для парка резервуаров: от уровнемеров до операторских.

Это позволяет заменить старые механические и сервомеханические датчики современными датчиками без замены системы управления и полевых кабелей. Можно также заменить старые системы с ЧМИ и SCADA-системы, а также полевые устройства связи без замены старых измерителей.

Интеллектуальные функции распределены между различными системными устройствами, которые непрерывно собирают и обрабатывают данные измерений и информацию о состоянии. При получении запроса на отправку информации немедленно отправляется ответ, содержащий обновленные данные.

Гибкая система Rosemount Tank Gauging поддерживает несколько комбинаций дублирования: от операторской до различных периферийных устройств. Избыточная конфигурация сети может достигаться на всех уровнях путем дублирования каждого блока и использования нескольких операторских рабочих станций.

<sup>1.</sup> См. документы МЭК 61158–2 и МЭК/TS 60079–27

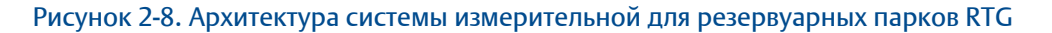

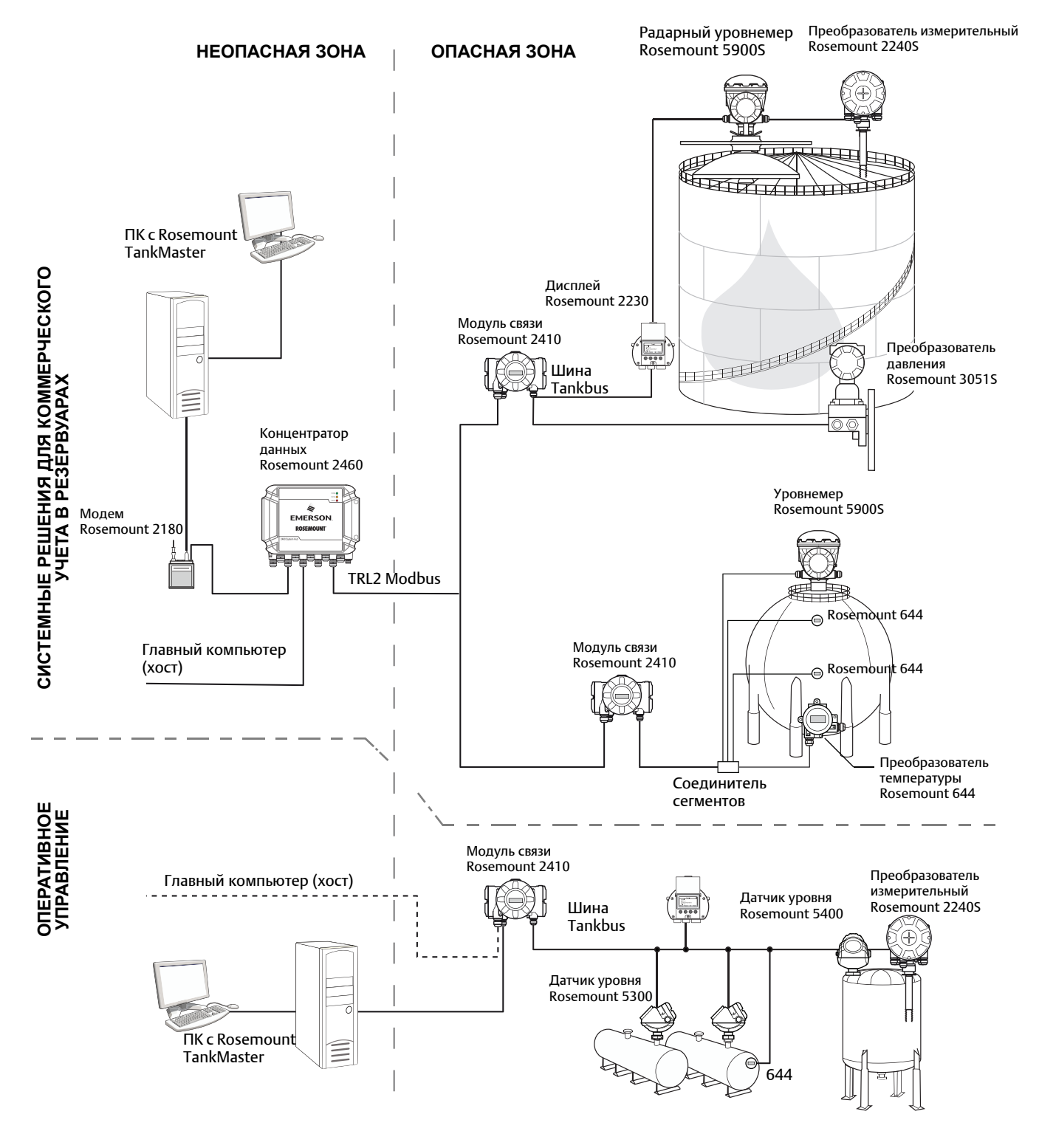

Рисунок 2-9. Архитектура системы измерительной для резервуарных парков RTG для беспроводных систем

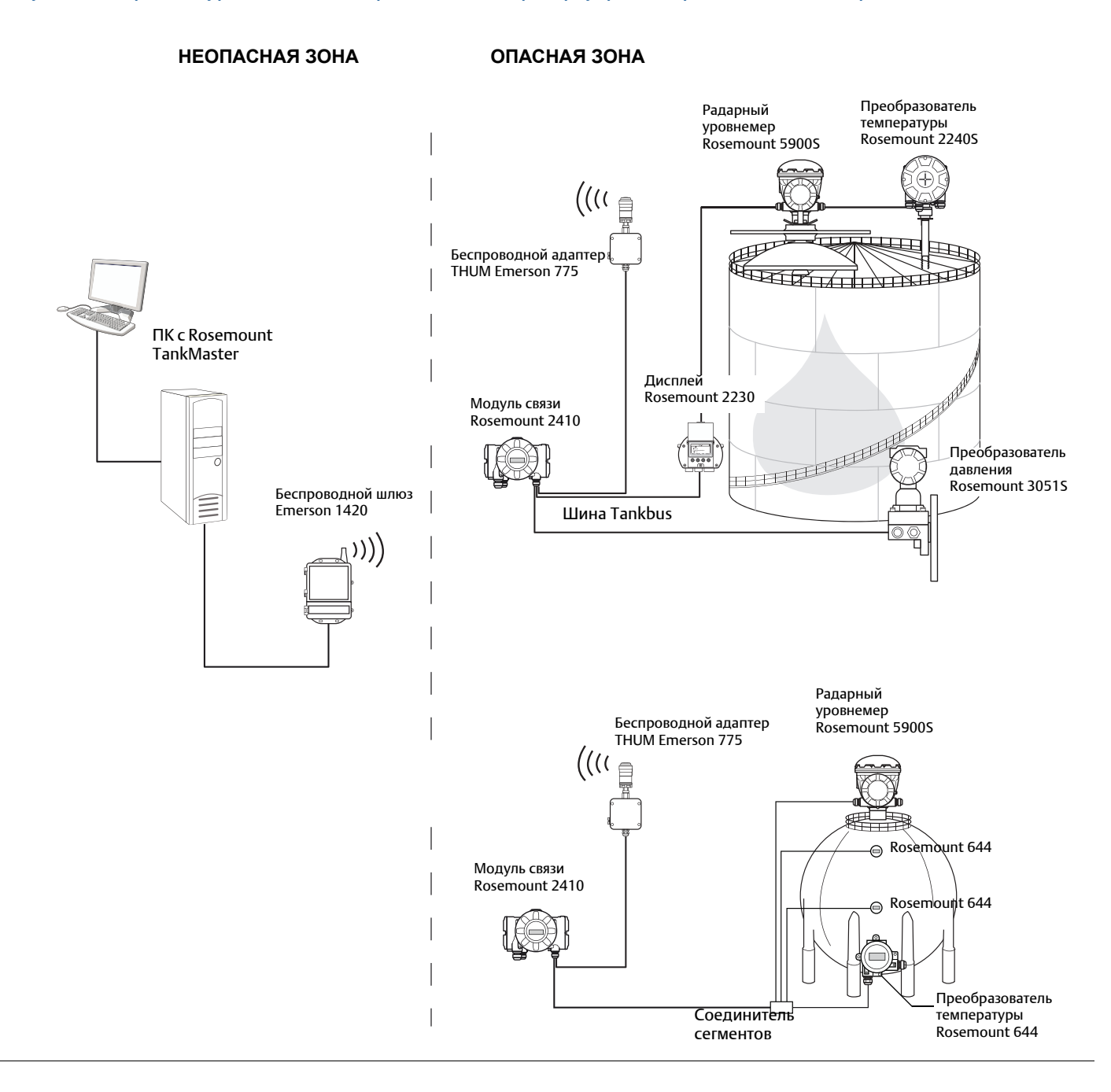

#### Рисунок 2-10. Архитектура системы измерительной для резервуарных парков RTG в сети Foundation fieldbus

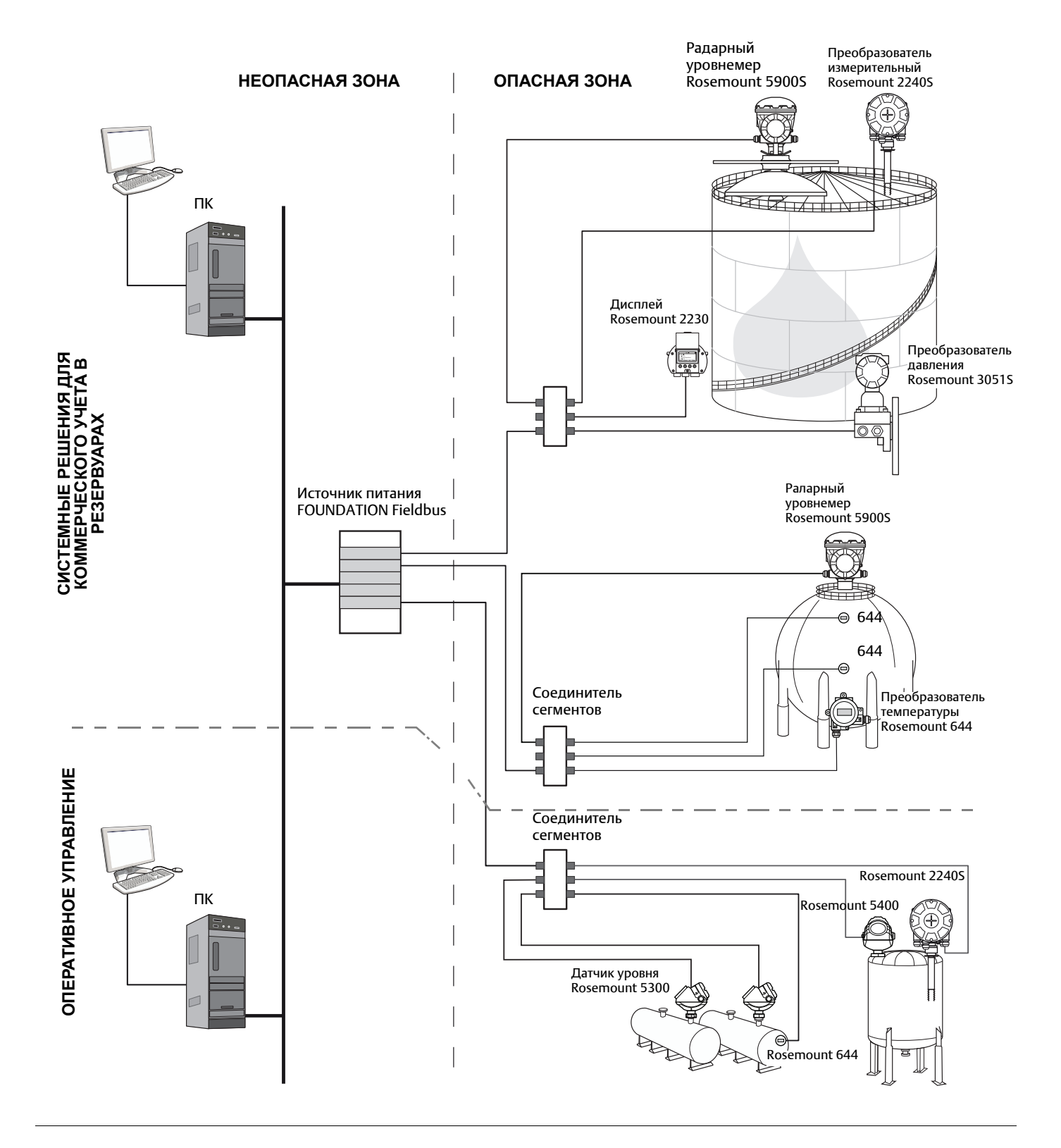

#### Программное обеспечение TankMaster HMI

TankMaster — это мощный программный интерфейс на базе системы Windows, реализующий все функции управления для коммерческого учета запасов в резервуарах. В нем реализованы функции задания конфигурации, обслуживания, настройки, управления запасами и коммерческого учета для системы измерительной для резервуарных парков RTG и прочих поддерживаемых контрольно-измерительных приборов.

*TankMaster* разработан для использования в ОС Microsoft<sup>®</sup> Windows для легкого доступа к данным измерений из вашей локальной вычислительной сети (LAN).

Программа TankMaster WinOpi позволяет оператору контролировать данные по измеренным в резервуаре параметрам. Функции включают обработку аварийных сигналов, создание отчетов по партиям, автоматическую обработку отчетов, выборку данных из архива, а также расчет параметров содержимого резервуара, например, объем, экспериментальная плотность и другие. Для дальнейшей обработки данных их можно направить в главный компьютер предприятия.

Программа TankMaster WinSetup — это графический пользовательский интерфейс для установки, настройки конфигурации и обслуживания устройств в системе измерительной для резервуарных парков RTG.

#### Концентратор данных Rosemount 2460

Концентратор данных Rosemount 2460 — это аппаратное устройство, которое производит непрерывный опрос периферийных устройств, таких как уровнемеры и преобразователи температуры, и хранит полученные данные в буферной памяти. Всякий раз, когда поступает запрос данных, концентратор данных сразу отправляет данные из обновленной буферной памяти для группы резервуаров.

Измеренные и рассчитанные данные из одного или нескольких резервуаров передаются через модуль связи Rosemount 2410 в буферную память концентратора данных. Всякий раз, когда поступает запрос, концентратор данных сразу отправляет данные из группы резервуаров на ПК с TankMaster или хост.

Rosemount 2460 можно использовать для соединения устройств иного производства, например Honeywell<sup>®</sup> Enraf и Whessoe.

Rosemount 2460 имеет восемь слотов для плат коммуникационных интерфейсов. Эти платы можно отдельно настроить для связи с хостами или периферийными устройствами. Они могут быть заказаны для связи TRL2, RS485, Enraf BPM или Whessoe 0–20 мA/RS485. Два слота можно также настроить для связи RS232.

Один их трех портов Ethernet концентратора данных используется для связи Modbus TCP с хост-системами. Просто соединяя концентратор данных с существующей локальной вычислительной сетью можно установить связь через Ethernet.

Концентратор данных может обеспечить резервирование для критически важных операций за счет использования двух идентичных устройств. Первичный концентратор данных является активным, в то время как другой находится в пассивном режиме. Если первичный блок перестает работать должным образом, активируется вторичный блок и на TankMaster (или систему РСУ) отправляется сообщение о сбое.

#### Модуль связи Rosemount 2410

Модуль связи Rosemount 2410 служит источником питания для подключенных к нему периферийных устройств во взрывоопасной зоне с использованием искробезопасной шины Tankbus.

Модуль связи Rosemount 2410 собирает данные измерений и информацию о состоянии с периферийных устройств, установленных на резервуаре. Он имеет две внешние шины для осуществления связи с различными хост-системами.

Модуль связи Rosemount 2410 представлен в двух версиях: в версии для работы с одним резервуаром и в версии для работы с несколькими резервуарами. Вариант исполнения модуля связи Rosemount 2410 для нескольких резервуаров поддерживает до 10 резервуаров и 16 устройств. При применении датчиков уровня Rosemount 5300 и 5400 модуль связи Rosemount 2410 поддерживает до 5 резервуаров.

Модуль связи Rosemount 2410 снабжен двумя реле, поддерживающими конфигурирование до 10 «виртуальных» функций реле, что позволяет задать несколько сигналов источника для каждого реле.

Модуль связи Rosemount 2410 поддерживает искробезопасные и неискробезопасные аналоговые входы/выходы 4–20 мА. С подключением беспроводного адаптера Emerson<sup>™</sup> 775 ТНUM<sup>™</sup> к искробезопасному выходу HART 4–20 мА появляется возможность осуществления беспроводной связи модуля связи с беспроводным шлюзом Emerson по *cetu Wireless*HART<sup>®</sup>.

#### Радарный уровнемер Rosemount 5900S

Радарный уровнемер Rosemount 59005 — это интеллектуальный прибор для измерения уровня внутри резервуара. Для обеспечения надежности и точности измерения уровня могут использоваться различные антенны. Rosemount 5900S может измерять уровень практически в любой среде, включая битум, сырую нефть, продукты нефтепереработки, агрессивные химические среды, СНГ и СПГ.

Rosemount 5900S посылает сигнал в микроволновом диапазоне на поверхность среды в резервуаре и получает отраженный от поверхности сигнал. Уровень вычисляется автоматически по эхо-сигналу от поверхности среды. Никакая часть Rosemount 5900S фактически не контактирует со средой в резервуаре; антенна — единственная часть прибора, которая подвергается воздействию атмосферы внутри резервуара.

Версия радарного уровнемера Rosemount 5900S 2-в-1 имеет два радарных модуля в одном корпусе преобразователя, что позволяет производить два независимых измерения уровня, используя одну антенну и одно отверстие в резервуаре.

#### Волноводный уровнемер 5300

Rosemount 5300 — двухпроводной волноводный радар премиум-класса для измерения уровня жидких сред и уровня раздела сред. Предназначен для широкого спектра применений средней точности измерений в различных условиях в резервуаре. Уровнемер Rosemount 5300 включает модификации 5301 для измерения уровня жидкой среды и Rosemount 5302 для измерения уровня жидкой среды и композите с в уровня жидкой среды и измерения границы раздела сред.

#### Радарный датчик уровня Rosemount 5400

Rosemount 5400 — надежный двухпроводной бесконтактный радарный датчик для жидких сред. Предназначен для широкого спектра применений средней точности измерений в различных условиях в резервуаре.

#### Преобразователь измерительный Rosemount 2240S

Преобразователь измерительный Rosemount 2240S может подключаться максимум к 16-точечному сенсору температуры и одному интегрированному датчику уровня.

#### Модуль дисплейный Rosemount 2230

Модуль дисплейный Rosemount 2230 позволяет отображать данные измерений уровня резервуара при коммерческом учете продукта, таких как уровень, температура и давление. Четыре сенсорные клавиши позволяют переключаться между различными разделами меню для вывода на экран всех параметров резервуара непосредственно в полевых условиях. Rosemount 2230 поддерживает до 10 резервуаров. На одном резервуаре может использоваться до трех дисплейных модулей Rosemount 2230.

#### Преобразователь температуры Rosemount 644

Преобразователь температуры Rosemount 644 используется с одноточечными сенсорами температуры.

#### Преобразователь давления Rosemount 3051S

Серия преобразователей Rosemount 3051S состоит из преобразователей, которые могут использоваться в любых применениях, включая резервуары с сырой нефтью, резервуары высокого давления и резервуары с плавающими крышками и без них.

Если преобразователь давления Rosemount 30515 используется вблизи днища резервуара, в дополнение к показаниям радарного уровнемера Rosemount 59005 может быть рассчитана плотность среды в резервуаре. Один или несколько преобразователей давления с разными диапазонами измерений можно использовать в одном резервуаре для измерения давления жидкости и пара.

#### Модем полевой шины Rosemount 2180

Модем полевой шины Rosemount 2180 используется для подключения компьютера к ПО TankMaster к коммуникационной шине TRL2. Устройство Rosemount 2180 подключается к ПК с помощью интерфейса RS232 или USB-интерфейса.

## Беспроводные шлюзы Emerson и беспроводной адаптер THUM Emerson 775

Беспроводной адаптер THUM Emerson 775 обеспечивает беспроводное соединение модуля связи Rosemount 2410 и беспроводного шлюза Emerson. Шлюз выполняет функции устройства управления сетью, выступая в качестве интерфейса между периферийными устройствами и программным обеспечением для коммерческого учета TankMaster или главным ПК/РСУ.

Для получения дополнительной информации по различным устройствам и вариантам см. Лист технических данных системы измерительной для резервуарных парков RTG (Документ № 00813-0107-5100).

## 2.5 Порядок установки

Для правильной установки выполните нижеуказанные действия:

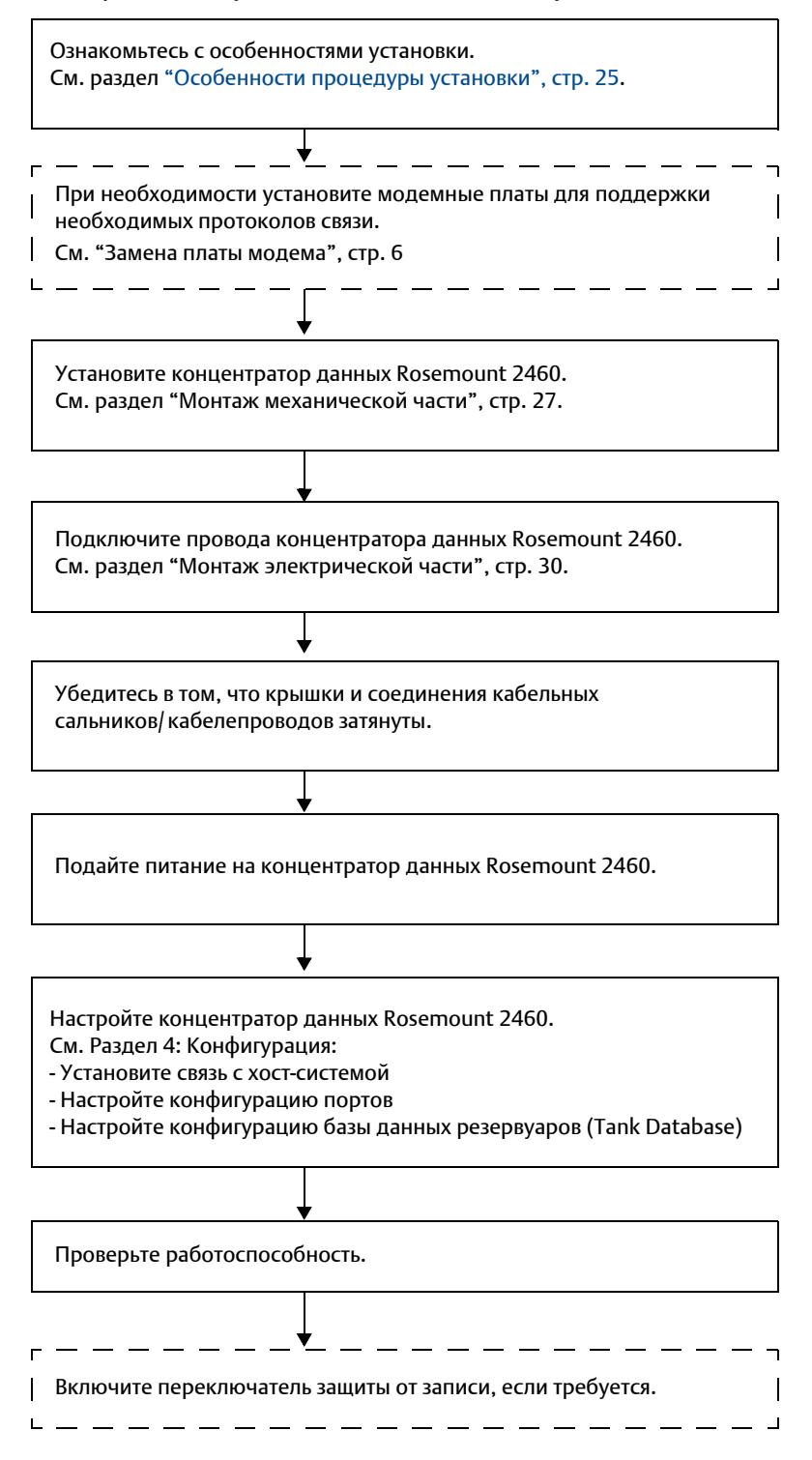

## Раздел З Установка

| Обзор раздела                     | стр. 23 |
|-----------------------------------|---------|
| Указания, касающиеся безопасности | стр. 23 |
| Особенности процедуры установки   | стр. 25 |
| Монтаж механической части         | стр. 27 |
| Монтаж электрической части        | стр. 30 |

## 3.1 Обзор раздела

В данном разделе освещаются вопросы монтажа концентратора данных Rosemount<sup>™</sup> 2460.

## 3.2 Указания, касающиеся безопасности

Процедуры и инструкции, изложенные в этом разделе, могут потребовать специальных мер предосторожности для обеспечения безопасности персонала, выполняющего работы. Информация, относящаяся к возможным проблемам, связанным с безопасностью, обозначается предупредительным знаком ( $\triangle$ ). Прежде чем приступить к выполнению указаний, которым предшествует этот символ, прочтите приведенные ниже рекомендации по технике безопасности.

#### **АПРЕДУПРЕЖДЕНИЕ**

Несоблюдение этих указаний по установке и обслуживанию может привести к серьезным травмам или смертельному исходу:

Установка должна выполняться только квалифицированным персоналом.

Необходимо использовать только указанное в данном руководстве оборудование. Несоблюдение этого требования может неблагоприятно повлиять на класс защиты, который обеспечивает оборудование.

При отсутствии квалификации не следует проводить обслуживания в объеме, превышающем указанный в настоящем руководстве.

#### **А**ПРЕДУПРЕЖДЕНИЕ

Высокое напряжение на выводах может стать причиной поражения электрическим током:

Избегайте контакта с клеммами и токоведущими частями.

Перед началом электрического монтажа концентратора данных Rosemount 2460 убедитесь в том, что все источники его питания (основной и внешние) отключены или отсоединены.

#### **АПРЕДУПРЕЖДЕНИЕ**

## Поражение электрическим током может привести к серьезной травме или смертельному исходу:

Соблюдайте предельную осторожность, прикасаясь к выводам и клеммам.

#### 🛦 ВНИМАНИЕ

При открывании крышки убедитесь, что сверху на крышке нет воды или снега. Это может привести к повреждению электроники внутри корпуса.

#### 🛦 ВНИМАНИЕ

Будьте осторожны, когда открываете крышку в условиях низких температур. При высокой влажности и температурах значительно ниже точки замерзания уплотнительная прокладка может застревать в крышке. В этом случае можно использовать вентилятор теплого воздуха, чтобы немного повысить температуру корпуса и освободить уплотнительную прокладку. Будьте осторожны: не перегревайте корпус, т.к. это может привести к его повреждению и выходу из строя электроники.

## 3.3 Особенности процедуры установки

Концентратор данных Rosemount 2460 может устанавливаться в различных взрывобезопасных зонах предприятия.

- Если концентратор данных подвергается воздействию солнечных лучей в течение длительных периодов, следует использовать солнцезащитный навес во избежание нагревания устройства до температур, превышающих максимальную рабочую температуру. Солнцезащитный навес должен производиться и проектироваться локально, чтобы соответствовать установке.
- Убедитесь, что условия эксплуатации находятся в пределах установленных ограничений, перечисленных в Приложение 1: Технические характеристики и справочные данные.
- Убедитесь, что концентратор данных установлен таким образом, что он не подвергается давлению и температуре выше, чем указано в Приложение 1: Технические характеристики и справочные данные.
- Не используйте концентратор данных в тех применениях, для которых он не предназначен, например там, где он будет подвергаться воздействию чрезмерно сильных магнитных полей или экстремальных погодных условий.
- Используйте внешний автомат защиты цепи, чтобы гарантировать полное отключение питания для обеспечения безопасности при установке проводного подключения и в процессе обслуживания концентратора данных. К автомату защиты цепи необходимо обеспечить свободный доступ, а также снабдить его соответствующей маркировкой.
- Если к концентратору данных будут подключаться устройства иных производителей, убедитесь что в используемые порты периферийных устройств вставлены соответствующие модемные платы.
- Убедитесь, что используется правильная версия встроенного ПО. Табл. 3-1 указывает версии встроенного ПО, поддерживающие различные варианты и функции связи.

| Функции/Версия встроенного ПО                                | 1.A2 <sup>(1)</sup> | 1.B0 | 1.C0 | 1.D0 | 1.E0 | 1.F0 | 1.G0 |
|--------------------------------------------------------------|---------------------|------|------|------|------|------|------|
| Поддержка Enraf <sup>®</sup> GPU                             |                     | Х    | Х    | Х    | Х    | Х    | Х    |
| Режим единого порта<br>периферийного устройства              |                     | Х    | Х    | Х    | Х    | Х    | Х    |
| Расчет скорости уровня<br>периферийного устройства           |                     | Х    | Х    | Х    | Х    | Х    | Х    |
| Резервирование                                               |                     |      | Х    | Х    | Х    | Х    | Х    |
| Whessmatic 550/660                                           |                     |      |      | Х    | Х    | Х    | Х    |
| Modbus <sup>®</sup> TCP                                      |                     |      |      | Х    | Х    | Х    | Х    |
| L&J Tankway                                                  |                     |      |      |      | Х    | Х    | Х    |
| Varec Mark/Space                                             |                     |      |      |      | Х    | Х    | Х    |
| Имитация Enraf CIU 858                                       |                     |      |      |      |      | Х    | Х    |
| Имитация GPE                                                 |                     |      |      |      |      | Х    | Х    |
| Пользовательское отображение<br>регистров Modbus             |                     |      |      |      |      |      | Х    |
| Поддержка имитации на портах<br>хоста для Rosemount 2165 FCU |                     |      |      |      |      |      | Х    |

#### Таблица 3-1. Версии встроенного ПО и функции

1. База данных конфигурации 1.А2 не может автоматически переходить на более поздние версии встроенного ПО

 Убедитесь, что для конфигурации концентратора данных Rosemount 2460 используется TankMaster версии 6.В6 или новее.

- Для конфигурации связи Enraf на портах периферийных устройств необходимо ПО TankMaster 6.С0 или новее.
- Для конфигурации резервных концентраторов данных необходимо ПО TankMaster 6.D0 или новее.

#### Важно!

Прежде чем приступить к установке концентратора данных, проверьте его на предмет повреждений.

Проверьте, чтобы уплотнительные кольца и прокладки были в хорошем состоянии. Проверьте, чтобы все модемы были прочно установлены в свои слоты и не двигались.

## 3.3.1 План установки

Рекомендуется составить план установки, позволяющий убедиться в том, что все компоненты системы определены правильно. План должен содержать следующую информацию:

- подходящее местоположение для каждого устройства
- энергетический потенциал
- кабельная проводка и подключения (например, будут ли устройства соединены шлейфовым подключением или нет)
- спецификация на кабельные сальники для различных устройств
- расположение нагрузочных сопротивлений на шине Tankbus (модуль связи Rosemount 2410)
- идентификационные коды, такие как идентификатор блока/идентификатор устройства
- назначенные адреса связи для уровнемеров и прочих периферийных устройств, которые будут храниться в базах данных резервуаров<sup>(1)</sup> концентратора данных Rosemount 2460 и модуля связи Rosemount 2410

См. раздел "Монтаж электрической части", стр. 30 для получения дополнительной информации по кабелям и кабельным сальникам.

<sup>1.</sup> См. руководство по конфигурированию системы измерительной для резервуарных парков RTG (Документ № 00809-0307-5100) и справочное руководство по эксплуатации модуля связи Rosemount 2410 (документ № 00809-0107-2410), где приведена более подробная информация.
# 3.4 Монтаж механической части

См. также чертеж монтажа механической части D7000001–927, где содержится более подробная информация.

Корпус концентратора данных Rosemount 2460 имеет четыре отверстия для монтажа устройства на стену при помощи крепежных винтов.

#### Примечание

Убедитесь, что концентратор данных Rosemount 2460 установлен так, чтобы вибрации и механические удары были сведены к минимуму.

- 1. Обозначьте положения четырех винтов, которыми концентратор данных Rosemount 2460 будет крепиться к стене. Монтажный шаблон (см. Рис. 3-1, стр. 29) поставляется в комплекте с устройством; его можно использовать при монтаже.
- 2. Просверлите четыре отверстия, используя сверло подходящего размера для установки винтов 6 мм.
- 3. Ослабьте два винта (M6x2) на корпусе концентратора данных Rosemount 2460, которые удерживают крышку, и откройте ее.

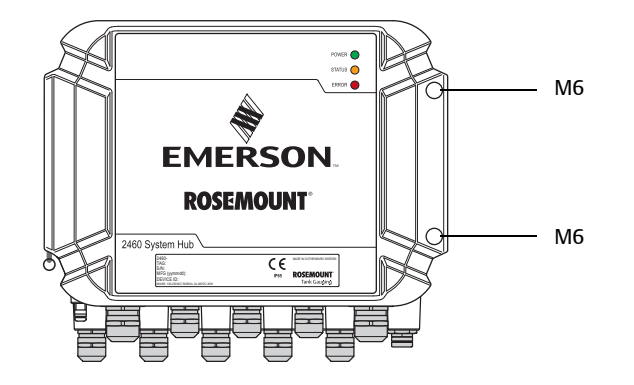

4. Присоединение концентратор данных Rosemount 2460 к стене. На корпусе имеются четыре отверстия для установки крепежных винтов. Необходимые размеры винтов приведены на Рис. 3-2, стр. 29.

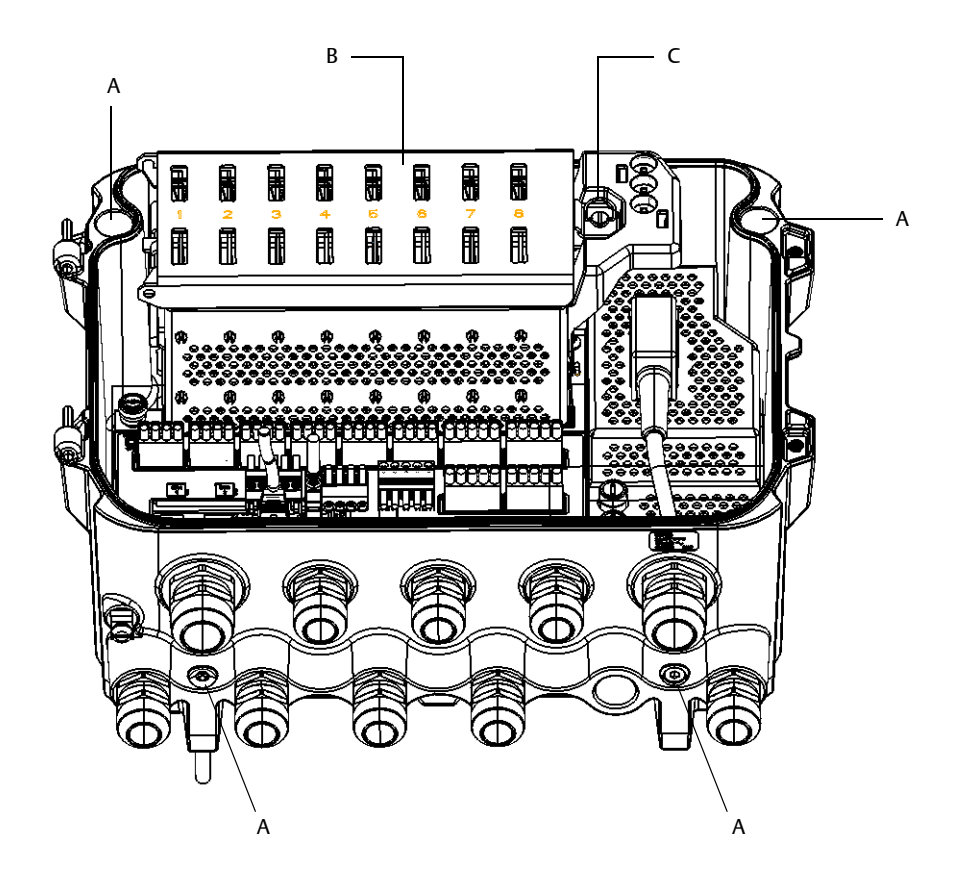

- А. Отверстия (х4) для крепления концентратора данных к стене
- В. Отсек коммуникационной платы
- С. Стопорное кольцо
- 5. Проверьте, чтобы стопорное кольцо (С) на крышке к отсеку коммуникационной платы правильно сложилось и не препятствовало закрыванию крышки. Закройте крышку и проверьте, чтобы она была плотно прикручена по месту во избежание попадания воды в клеммный отсек. Затяните два винта с крутящим моментом 4 Н\*м (35 дюйм-фунт).

⚠

Монтажный шаблон поставляется в комплекте с концентратором данных Rosemount 2460; его можно использовать, чтобы наметить положение четырех отверстий (см. Рис. 3-1).

Рисунок 3-1. Монтажный шаблон с намеченными отверстиями для монтажа концентратора данных Rosemount 2460

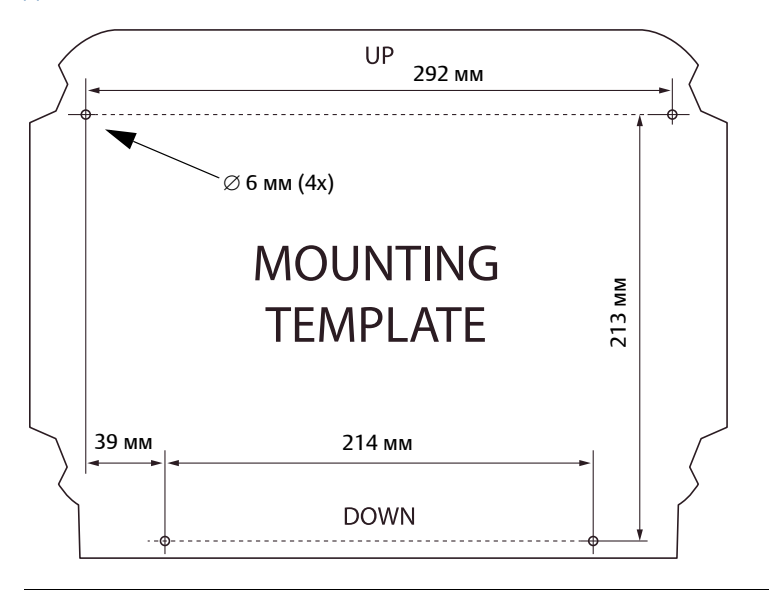

Проверьте, чтобы используемые винты удовлетворяли спецификации, приведенной на Рис. 3-2.

Рисунок 3-2. Размеры концентратора данных Rosemount 2460

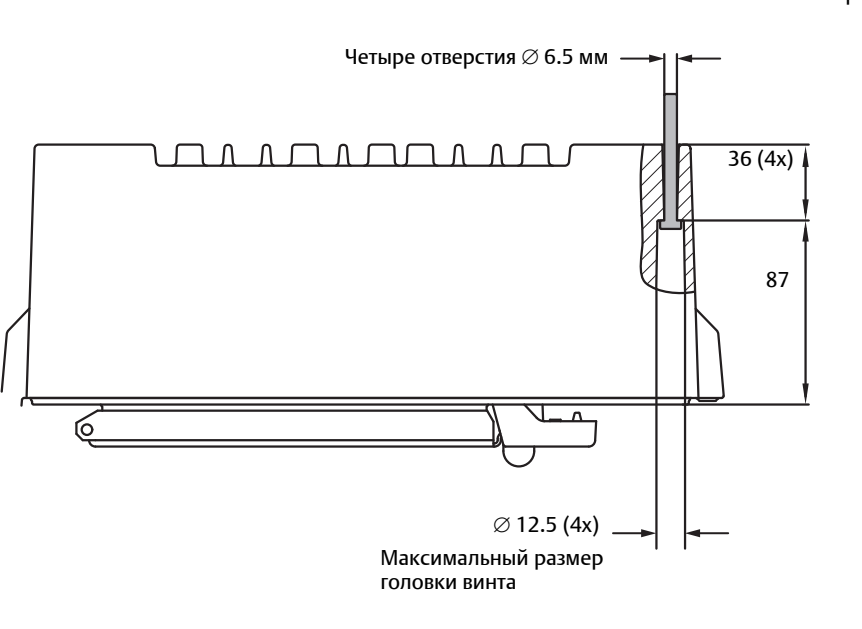

Размеры указаны в мм

# 3.5 Монтаж электрической части

См. также чертеж монтажа электрической части D7000001-928, где содержится более подробная информация.

# 3.5.1 Кабельные вводы

Корпус концентратора данных Rosemount 2460 имеет девять кабельных вводов M20 × 1,5 и два M25 × 1,5. Соединения должны выполняться в соответствии с местными или действующими на предприятии электротехническими правилами и нормами.

Во избежание попадания влаги или загрязнения в отсек клеммной платы в корпусе электроники, неиспользуемые отверстия следует соответствующим образом загерметизировать.

ПРИМЕЧАНИЕ

Рекомендуется использовать герметизирующую пасту на основе ПТФЭ, чтобы впоследствии можно было вытащить заглушку/кабельный сальник.

Используйте металлические заглушки закрытого типа для герметизации неиспользуемых кабельных вводов, чтобы обеспечить требуемый класс защиты корпуса. Пластиковые заглушки используются для транспортировки и не обеспечивают достаточной степени герметизации.

## 3.5.2 Электропитание

Концентратор данных Rosemount 2460 питается от сети 100–250 В перем. тока (50/60 Гц) и 24–48 В пост. тока.

# 3.5.3 Выбор кабеля питания

Необходимо использовать кабель с жилами подходящего сечения во избежание высокого падения напряжения на подключенных устройствах. Рекомендуемое сечение кабеля: от 0,75 мм<sup>2</sup> до 2,1 мм<sup>2</sup> (от 18 AWG до 14 AWG), чтобы минимизировать падение напряжения.

## 3.5.4 Заземление

Заземление корпуса следует выполнять только в соответствии с национальными и местными электротехническими нормами. Несоблюдение этого требования может неблагоприятно повлиять на класс защиты, который обеспечивает оборудование. Наиболее эффективным способом заземления является прямое заземление проводом с минимальным импедансом.

На корпусе есть винт заземления с соответствующим обозначением 🛓.

Внутри клеммного отсека концентратора данных Rosemount 2460 имеется шина заземления с

винтовыми соединениями с соответствующим обозначением (). Заземляющая шина (см. Рис. 2-5, стр. 12) может использоваться только для подключения заземляющих проводов, относящихся к сигналу, например, заземление экранировки жгута проводов шины Fieldbus. Защитная земля должна подключаться к концентратору данных через специальный разъем IEC платы питания и внешнюю винтовую клемму заземления на корпусе. Подключите экранировку на землю только с одного ее конца во избежание появления паразитного контура с замыканием на землю.

#### ПРИМЕЧАНИЕ

Заземление корпуса устройства через резьбовые соединения кабелепроводов может не обеспечить требуемой непрерывности цепи заземления.

## 3.5.5 Кабельная проводка для шины TRL2/RS485

В системе измерительной для резервуарных парков RTG связь концентратора данных Rosemount 2460 с диспетчерским компьютером с ПО TankMaster осуществляется по протоколу TRL2/RS485 Modbus<sup>™</sup>, см. Раздел 2: Общие сведения.

#### Шина TRL2

Шина TRL2 требует проводного подключения в виде экранированной витой пары с минимальным сечением 0,50 мм<sup>2</sup> (AWG 20 или аналог). Максимальная длина шины TRL2 составляет около 4 км (13 000 футов). Для полевой шины TRL2, как правило, можно использовать имеющиеся кабели резервуарного парка.

Сечение кабеля для подключения по шине TRL2 следует выбирать согласно рекомендациям в Табл. 3-2:

| Максимальное расстояние | Сечение           |                     |  |
|-------------------------|-------------------|---------------------|--|
|                         | Минимум           | Максимум            |  |
| 3 км                    | 0,50 мм²(AWG 20)  | 2,5 мм <sup>2</sup> |  |
| 4 км                    | 0,75 мм² (AWG 18) | 2,5 мм <sup>2</sup> |  |

#### Таблица 3-2. Минимальное сечение кабеля для шины TRL2

#### Примечание

Если одновременно используются две или более шины TRL2 с применением одного кабеля или электромонтажной трубки, используйте скрученный и экранированный провод и убедитесь, что каждая пара проводов шины имеет отдельное экранирование, чтобы избежать взаимных помех.

Рисунок 3-3. Индивидуальное экранирование витых пар внутри кабеля минимизирует перекрестные помехи

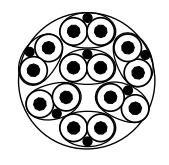

В Табл. 3-3 приведены стандартные типы кабелей, которые можно использовать для подключения по шине TRL2. Также можно использовать другие кабели подобного типа.

#### Таблица 3-3. Рекомендуемые стандарты кабелей для шины TRL2

| Тип                        | Стандарт изготовления  | Сечение жилы      |
|----------------------------|------------------------|-------------------|
| Сигнальный                 | BS 5308 часть 1, тип 1 | 1 мм <sup>2</sup> |
| Сигнальный (бронированный) | BS 5308 часть 2, тип 1 | 1 мм <sup>2</sup> |

### Шина RS485

Шина RS485 должна соответствовать следующим требованиям:

- экранированный кабель типа «витая пара»
- характеристический импеданс 120 Ом
- максимальная длина кабеля 1200 м/4000 фт при пропускной способности в 9600 бод/с

### 3.5.6 Связь с концентратором данных Rosemount 2460

Существует несколько способов соединения хост-системы с концентратором данных Rosemount 2460:

- к порту хоста по шине TRL2
- к порту хоста через RS232 или RS485
- через порт Ethernet Eth1

Шина TRL2 требует проводного подключения в виде экранированной витой пары с минимальным сечением от 0,50 до 2,5 мм<sup>2</sup> (AWG 20-14). Модем полевой шины Rosemount 2180 используется для подключения концентратора данных к TankMaster или другому компьютеру хоста.

Обслуживающий ПК можно подключить к порту Ethernet Eth3 для конфигурирования и технического обслуживания.

Для связи посредством интерфейса RS232 поперечное сечение проводов подключения должно быть минимум 0,25 мм<sup>2</sup> (AWG 24 или аналогично). Максимальная длина соединения RS232 — 30 м при скорости передачи данных 4800 (в бодах).

См. Рис. 3-5, стр. 35, и Табл. 3-6, стр. 36, где приведена более подробная информация по подключению к клеммной колодке.

# Таблица 3-4. Скорость передачи данных и максимальное расстояние для интерфейса RS232

| Скорость передачи данных в бодах (бод/с) | Расстояние (м) |
|------------------------------------------|----------------|
| 2400                                     | 60             |
| 4800                                     | 30             |
| 9600                                     | 15             |
| 19 200                                   | 7,6            |

### Порты связи для хостов и периферийных устройств

Концентратор данных Rosemount 2460 имеет восемь портов для плат коммуникационных интерфейсов. Он оснащен интерфейсными платами для связи с периферийными устройствами и хостом. Особенности конфигурации определяются при оформлении заказа. Коммуникационные платы при необходимости можно с легкостью заменить (см. "Замена платы модема", стр. 6).

Порт 8 используется для связи с компьютером с ПО TankMaster. Порт 7 используется для связи с хостом или компьютером с ПО TankMaster в зависимости от того, что указано в информации, полученной при оформлении заказа.

Порты с 1 по 4 используются для связи с периферийными устройствами.

Порты 5 и 6 могут использоваться для связи с хостом или периферийными устройствами в зависимости от того, что указано в информации, полученной при оформлении заказа. Это позволяет варьировать количество портов периферийных устройств и хостов в зависимости от конкретных требований.

Для получения дополнительной информации см. "Технические характеристики по конфигурации/связи", стр. 1.

В Табл. 3-5 ниже приведены различные варианты конфигурации концентратора данных.

| Порты                | 1                        | 2                        | 3                        | 4                        | 5                        | 6                        | 7             | 8             |
|----------------------|--------------------------|--------------------------|--------------------------|--------------------------|--------------------------|--------------------------|---------------|---------------|
| Альтернатива:<br>6+2 | Порт<br>периф.<br>уст-ва | Порт<br>периф.<br>уст-ва | Порт<br>периф.<br>уст-ва | Порт<br>периф.<br>уст-ва | Порт<br>периф.<br>уст-ва | Порт<br>периф.<br>уст-ва | Порт<br>хоста | Порт<br>хоста |
| Альтернатива:<br>5+3 | Порт<br>периф.<br>уст-ва | Порт<br>периф.<br>уст-ва | Порт<br>периф.<br>уст-ва | Порт<br>периф.<br>уст-ва | Порт<br>периф.<br>уст-ва | Порт<br>хоста            | Порт<br>хоста | Порт<br>хоста |
| Альтернатива:<br>4+4 | Порт<br>периф.<br>уст-ва | Порт<br>периф.<br>уст-ва | Порт<br>периф.<br>уст-ва | Порт<br>периф.<br>уст-ва | Порт<br>хоста            | Порт<br>хоста            | Порт<br>хоста | Порт<br>хоста |

| Таолица 3-5. Варианты конфигурации порто |
|------------------------------------------|
|------------------------------------------|

# 3.5.7 Кабельная проводка

В клеммном отсеке имеется клеммная плата для подключения шин связи с хост-системами и периферийными устройствами. Также в клеммном отсеке имеется разъем для подключения питания. Для связи по локальной сети (LAN) имеется 3 Ethernet-подключения.

- Убедитесь в том, что выключатель питания находится в положении OFF («Выкл»).
  Внимание! Если имеются сомнения относительно того, обесточено оборудование или нет, проверьте, чтобы свободные концы кабелей не проходили через крышку на плате питания.
  - Ослабьте два невыпадающих винта и откройте крышку (см. Рис. 3-4).
    Внимание! Чтобы облегчить доступ, крышку можно снять с корпуса, когда она отрывается на угол более 25°. Снимите стопорное кольцо и осторожно сдвиньте крышку вверх на 21 мм или более. Будьте осторожны: не уроните ее на пол.
  - 3. Вставьте провода в кабельный сальник. Проводите установку проводки с конденсатной ловушкой таким образом, чтобы нижняя часть петли была под кабельным входом.
  - 4. Подсоедините провода к клеммной колодке.
  - Сведения о разъемах шины клеммного блока также можно найти в разделе "Клеммная плата и порты", стр. 35.
  - Примеры подключения Rosemount 2460 к различным хост-системам и периферийным устройствам см. в "Схемы электрических соединений", стр. 44.
  - Информацию по подключению резервных концентраторов данных см. на рис. 3-16 на стр. 45.
  - 5. Используйте металлические заглушки закрытого типа для герметизации неиспользуемых кабельных вводов.
- 6. Затяните кабелепроводы/кабельные сальники.
- ▲ 7. Проверьте, чтобы стопорное кольцо на крышке к отсеку коммуникационной платы правильно сложилось и не препятствовало закрыванию крышки. Если крышка была снята с корпуса, прикрепите ее и закройте. Затяните два винта с крутящим моментом 4 Н\*м (35 дюйм-фунт). Проверьте, чтобы крышка была плотно прикручена по месту во избежание попадания воды в клеммный отсек.

 $\triangle$ 

 $\triangle$ 

 $\triangle$ 

 $\triangle$ 

#### Примечание

Проверьте, чтобы уплотнительные прокладки и места их посадки были в надлежащем состоянии, прежде чем установить крышку, чтобы обеспечить требуемый класс защиты корпуса. Те же требования применимы и в отношении кабельных вводов и выводов (или заглушек). Кабели должны быть надежно закреплены в кабельных сальниках.

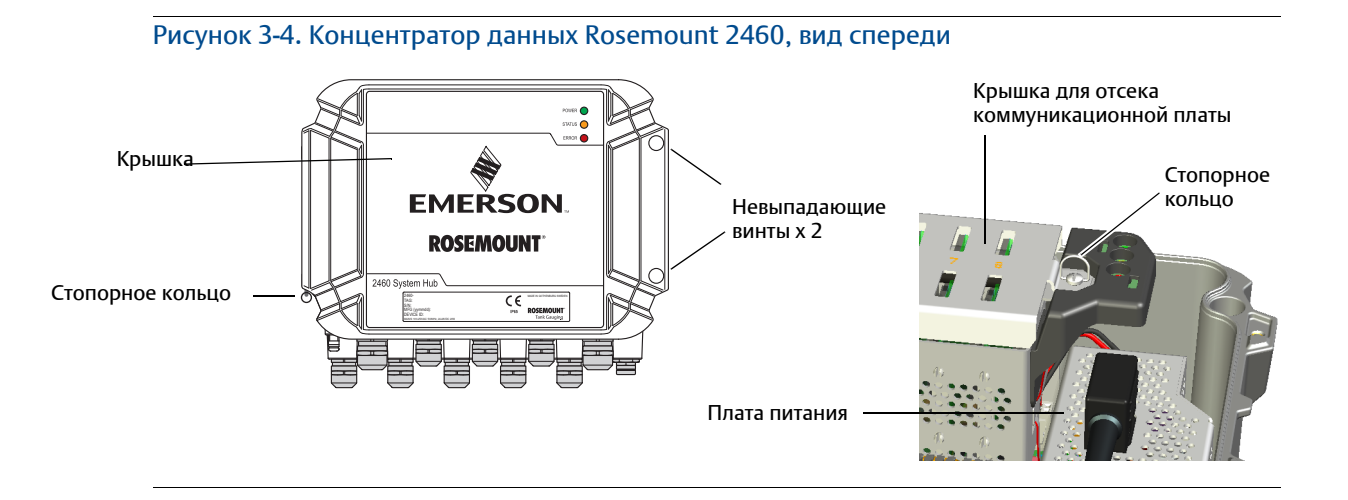

# 3.5.8 Клеммная плата и порты

#### Рисунок 3-5. Порты и выводы

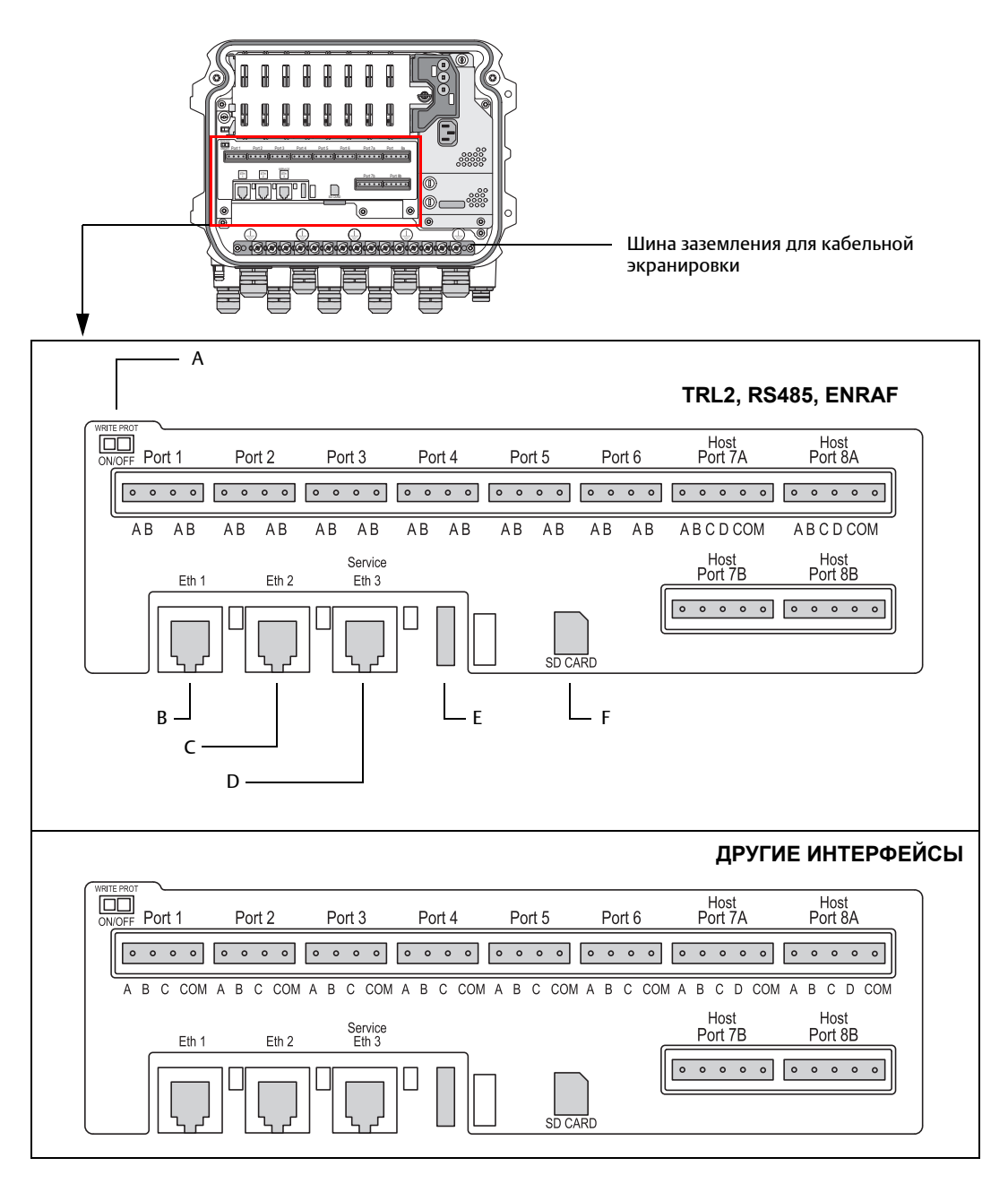

А. Переключатель защиты от записи ВКЛ/ВЫКЛ D. Ethernet 3 / Обслуживание

B. Ethernet 1

E. USB A 2.0

C. Ethernet 2

F. Карта SD

| Вывод              | Обозначение                  | Функция                                                                                                    |  |
|--------------------|------------------------------|----------------------------------------------------------------------------------------------------|--|
| Порт 1             | Периферийное                 | Коммуникационная шина для периферийных устройств.                                                                                                    |  |
| Порт 2             | устроиство                   | См. раздел "Протоколы цифровои связи", стр. 3, где приведена более подробная информация.                                                                                                    |  |
| Порт 3             |                              |                                                                                                    |  |
| Порт 4             |                              |                                                                                                    |  |
| Порт 5             | Периферийное                 | Конфигурация портов 5 и 6 может быть настроена для связи с                                                                                                    |  |
| Порт 6             | устроиство/хост              | периферииным устроиством или хостом (для получения<br>дополнительной информации см. раздел "Порты связи для хостов<br>и периферийных устройств", стр. 32).                                                                                                    |  |
| Порт 7а            | Хост/TankMaster              | Коммуникационная шина для хоста. Порты, обозначенные                                                                                                    |  |
| Порт 7b            |                              | оуквами «а» и «в», соединены параллельно. Поддерживаемые<br>интерфейсы электрических подключений: TRL2, RS485, RS422 и<br>RS232. Для получения дополнительной информации см.<br>"Габаритные чертежи", стр. 7.                                                                       |  |
| Порт 8а            | TankMaster                   | Коммуникационная шина для ПК TankMaster.                                                                                                    |  |
| Порт 8b            |                              | Порты, обозначенные буквами «а» и «б», соединены параллельно.<br>Данный порт поддерживает интерфейсы электрических<br>подключений TRL2, RS485, RS422 и RS232.                                                                                                    |  |
| ETH 1              | Стандартный<br>Ethernet-порт | Коммуникационная шина Ethernet.<br>ETH1 используется для связи PCY/хоста через Modbus TCP.<br>Eсли концентратор данных Rosemount 2460 подключен к<br>локальной сети (LAN) через Modbus TCP, убедитесь, что<br>соединение надежное и доступ имеет только уполномоченный<br>персонал. |  |
| ETH 2              |                              | ETH 2 – это шина Ethernet-связи для подключения резервного<br>концентратора данных (см. принципиальную схему на Рис. 3-16,<br>стр. 47). ETH 2 отключается для отдельных систем, но включается<br>для соединения с резервной парой в резервных системах.                             |  |
| ETH 3              | Обслуживание                 | Коммуникационная шина Ethernet для целей обслуживания.<br>Используйте данный порт для доступа к веб-интерфейсу<br>концентратора данных Rosemount 2460 (см. раздел<br>"Использование веб-интерфейса", стр. 12).                                                                      |  |
| USB A 2.0          | USB                          | Порт для USB-карты памяти. Может использоваться для сохранения файлов системного журнала.                                                                                                    |  |
| Карта SD           | SD                           | Устройство чтения карт памяти для сохранения файлов системного журнала.                                                                                                    |  |
| Шина<br>заземления |                              | Для подключения кабельной экранировки.                                                                                                    |  |

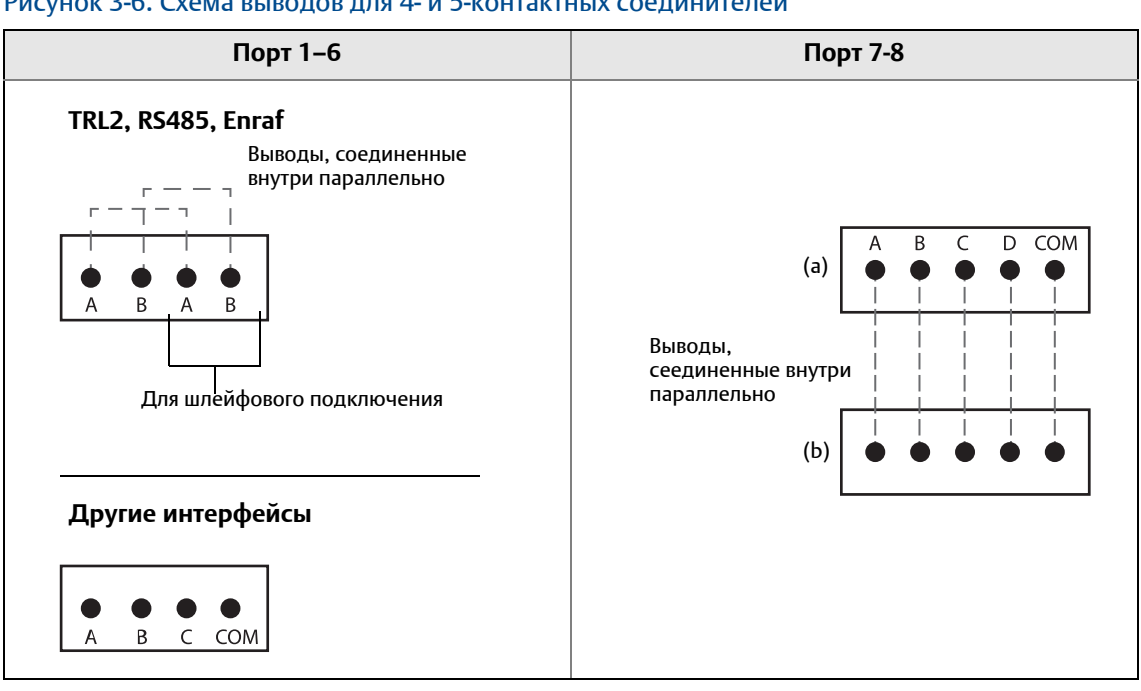

Для получения дополнительной информации по портам хостов и периферийных устройств см. Табл. 3-7 и Табл. 3-9, стр. 38.

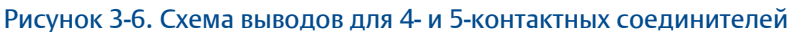

#### Таблица 3-7. Подключения шины к портам 1-6, стандартные

| Стандарт                                                                                                    |                                |                |                  |      |  |
|----------------------------------------------------------------------------------------------------|--------------------------------|----------------|------------------|------|--|
| Интерфейс                                                                                                    | A                              | В              | A <sup>(1)</sup> | B(1) |  |
| TRL2                                                                                                    | (Независимая                   | полярность А и | 1 B)             |      |  |
| RS485 (2-проводной)<br>(Modbus, Whessoe 550/660, GPE)<br>Внутренний источник опорного<br>напряжения на «землю» сигнала | A                              | В              | A                | В    |  |
| Enraf BPM                                                                                                    | (Независимая полярность А и В) |                |                  |      |  |

1. Для шлейфового подключения

#### Таблица 3-8. Подключения шины к портам 1-6 для имитации

| Имитация                                                       |           |            |                        |                                         |  |
|----------------------------------------------------------------|-----------|------------|------------------------|-----------------------------------------|--|
| Интерфейс                                                      | A         | В          | С                      | СОМ                                     |  |
| Varec Mark/Space <sup>(1)</sup>                                | Mark      | Space      | Питание <sup>(2)</sup> | Сигнальное<br>заземление <sup>(2)</sup> |  |
| L&J Tankway <sup>(1)</sup>                                     | Компьютер | Дешифратор | Питание <sup>(2)</sup> | Сигнальное<br>заземление <sup>(2)</sup> |  |
| Цифровая токовая петля (DCL 0-20 мА)<br>(Whessoe 550/660, GPE) | +         | -          | Питание <sup>(3)</sup> | Сигнальное<br>заземление <sup>(3)</sup> |  |
| Sakura (V1, MDP, BBB)                                          | Контур +  | Контур -   | Не<br>использовать     | Не использовать                         |  |
| TIC (Tokyo Keiso)                                              | x         | Y          | Не<br>использовать     | Не использовать                         |  |

1. Для питания шины необходим внешний источник питания

2. Максимальное входное напряжение: 50 В пост. тока.

 Вход внешнего питания (С=+, СОМ=-). Используется только для внешнего питания контура. Не используйте, если концентратор данных Rosemount 2460 обеспечивает питание контура.

#### Таблица 3-9. Подключения шины к портам 7-8

| Интерфейс                                | А                   | В                    | С          | D          | СОМ        |
|------------------------------------------|---------------------|----------------------|------------|------------|------------|
| TRL2                                     | (Незаві<br>полярноє | исимая<br>сть А и В) | Не примен. | Не примен. | Не примен. |
| RS485/422<br>(2-проводн.) <sup>(1)</sup> | А                   | В                    | Не примен. | Не примен. | ЗЕМЛЯ      |
| RS485/422 (4-проводн.)                   | RD + (A')           | RD - (B')            | TD + (A)   | TD - (B)   | ЗЕМЛЯ      |
| RS232                                    | RxD                 | TxD                  | Не примен. | Не примен. | ЗЕМЛЯ      |

1. Рекомендуется для резервных систем

### Проводники

Убедитесь, что используете кабели, подходящие для клеммных колодок, поставляемых Emerson<sup>™</sup> для концентратора данных Rosemount 2460.

#### Таблица 3-10. Кабели, подходящие для клеммных колодок, поставляемых Emerson

| Подключение проводника                 | Максимум (мм²) | AWG |
|----------------------------------------|----------------|-----|
| Сплошное                               | 4              | 11  |
| Гибкое                                 | 2,5            | 13  |
| Гибкое, втулка с пластиковым хомутиком | 1,5            | 16  |

Рисунок 3-7. Длина зачистки конца проводника и площадь поперечного сечения

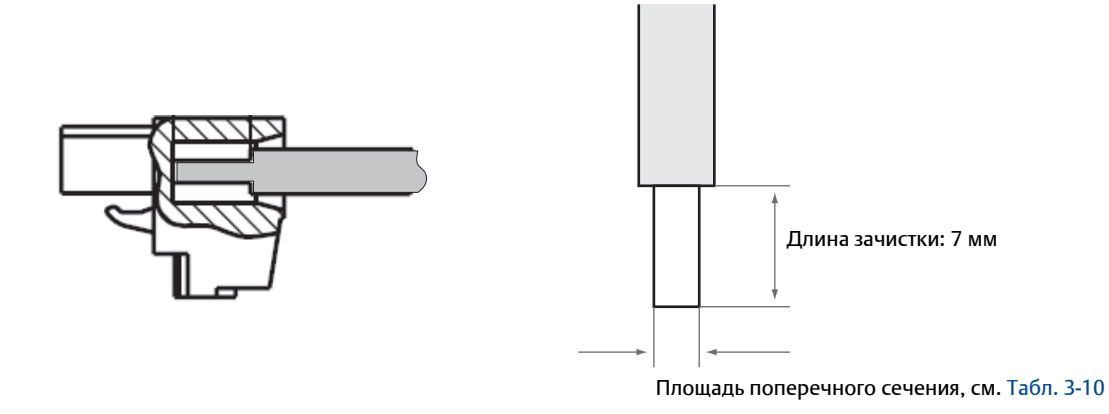

Рисунок 3-8. Длина зачистки для подключения к шине заземления

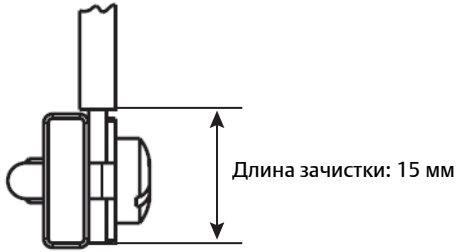

### Кабельные сальники

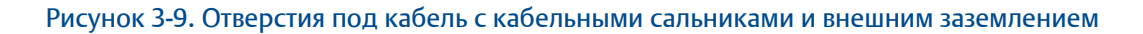

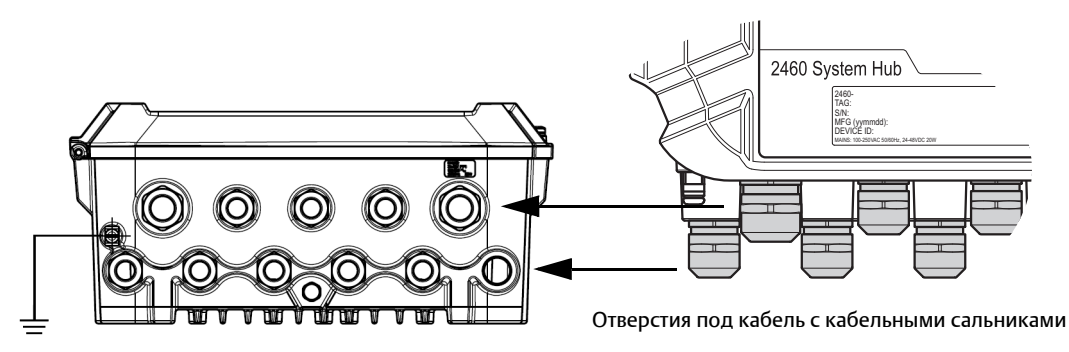

Внешняя клемма заземления

#### Таблица 3-11. Момент затяжки для кабельных сальников, поставляемых Emerson

| Момент затяжки (H*м) |         |    |  |  |  |
|----------------------|---------|----|--|--|--|
|                      | Резьба  |    |  |  |  |
|                      | M20 M25 |    |  |  |  |
| Корпус               | 7       | 10 |  |  |  |
| Верхняя гайка        | 4       | 7  |  |  |  |

#### Таблица 3-12. Диаметр кабеля для кабельных сальников

| Диаметр кабеля (мм) |         |        |  |  |  |
|---------------------|---------|--------|--|--|--|
|                     | Резьба  |        |  |  |  |
|                     | M20 M25 |        |  |  |  |
| ? кабеля            | 6-13    | 9 - 17 |  |  |  |

# 3.5.9 Заземляющая проушина

Рисунок 3-10. Размеры заземляющей проушины

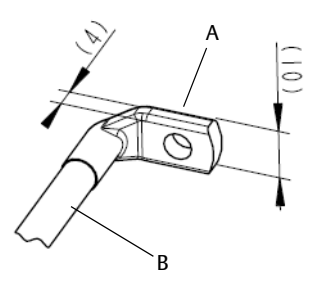

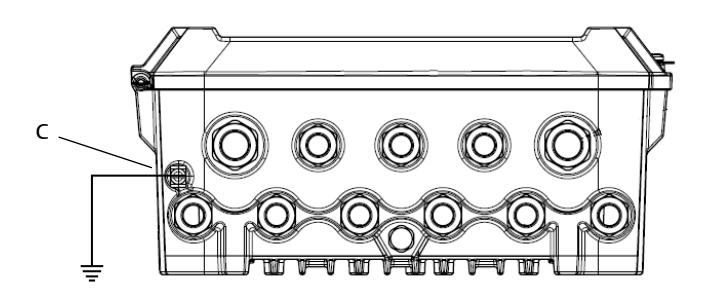

- А. Заземляющая проушина
- Толщина кабельного наконечника, максимум 4 мм
- Высота кабельного наконечника, максимум 10 мм
- В. Размер кабеля, минимум 4 мм<sup>2</sup> или AWG 11
- С. Винт внешней клеммы заземления М5

# 3.5.10 Подключение питания

Концентратор данных Rosemount 2460 работает со следующими источниками питания: 24–48 В, пост. ток, 100–250 В, перем. ток, 50/60 Гц.

#### Примечание

Соединитель типа IEC С16.

#### Примечание

При подключении к входу постоянного тока концентратора данных Rosemount 2460 не требуется соблюдать полярность.

#### Рисунок 3-11. Подключение питания

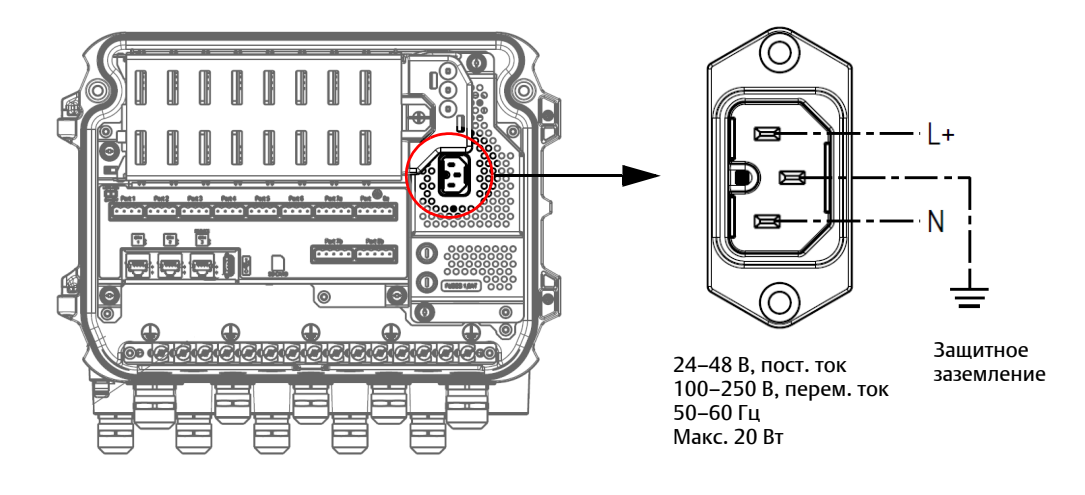

#### Примечание

Соединитель поставляется производителем.

#### Рисунок 3-12. Соединитель питания, поставляемый компанией Emerson

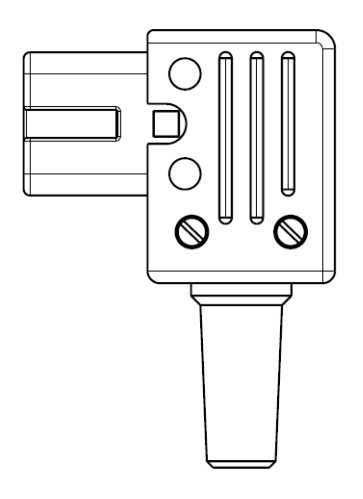

#### Примечание

Используйте соединитель только типа IEC C16.

### Таблица 3-13. Значения момента затяжки для сборки соединителя питания

| Позиция         | Макс. момент затяжки |
|-----------------|----------------------|
| Выводы          | 0,8 Н*м              |
| Кабельный зажим | 1,2 Н*м              |
| Крышка          | 1,2 Н*м              |

#### Таблица 3-14. Размер кабеля и проводов для шнура питания

| Соединитель шнура питания, поставляемый производителем |                           |  |  |
|--------------------------------------------------------|---------------------------|--|--|
| Провод (х3)                                            | Макс. 2,1 мм <sup>2</sup> |  |  |
| Кабель                                                 | Макс. 10 мм               |  |  |

### 3.5.11 Схемы электрических соединений

Конфигурация коммуникационных портов может быть настроена под различные комбинации подключения периферийных устройств и хоста (см. Табл. 3-5, стр. 33). В стандартной конфигурации порты с 1 по 6 предназначены для подключения периферийных устройств, а порты 7 и 8 — для связи с хостами. Также см. Табл. 3-6, стр. 36.

Рисунок 3-13. Концентратор данных Rosemount 2460, подключенный к периферийным устройствам и ПК с TankMaster.

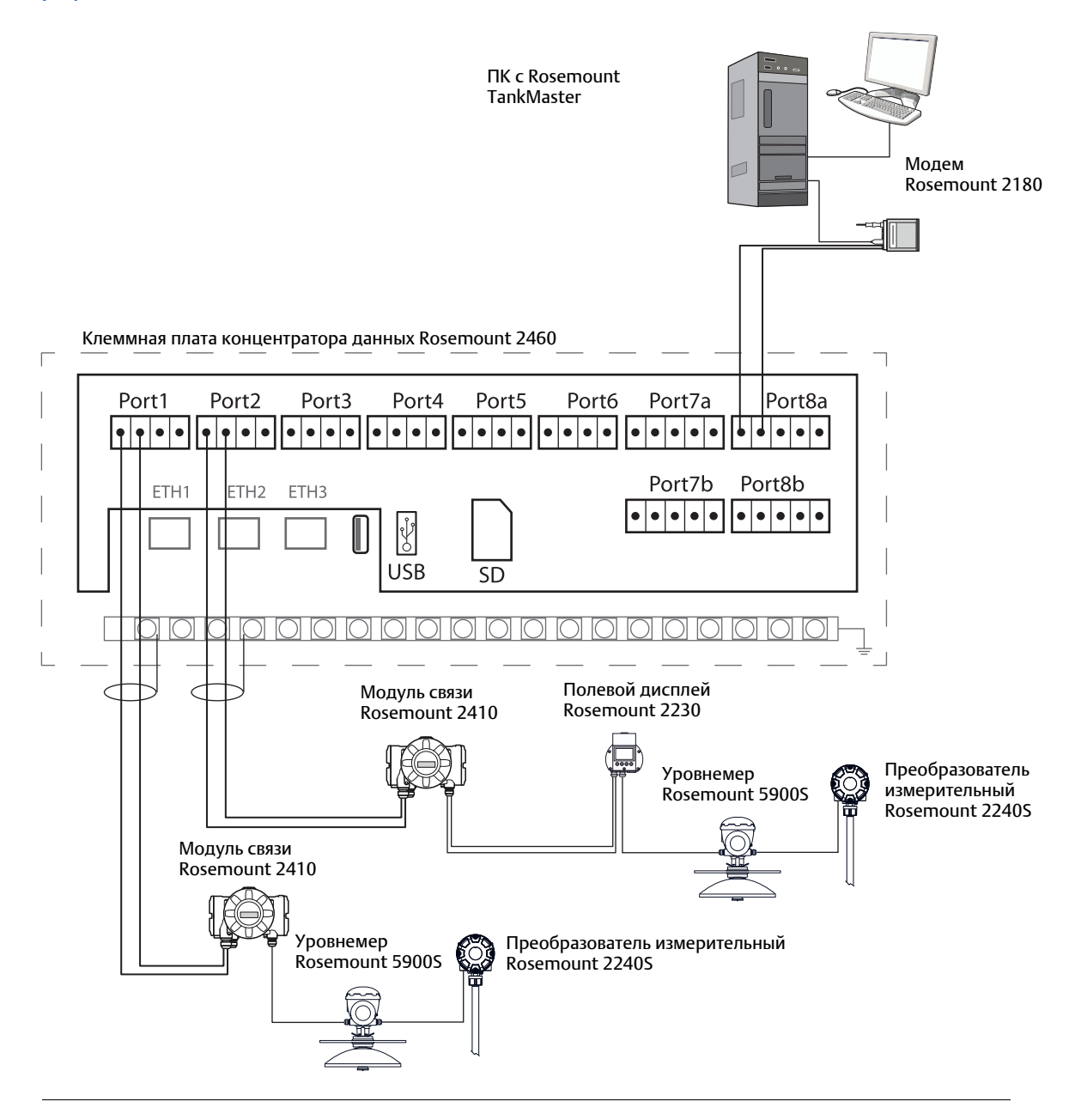

Заметьте, что фактическая конфигурация портов может отличаться от приведенного примера. См. раздел "Связь с концентратором данных Rosemount 2460", стр. 32, где приведена более подробная информация о вариантах конфигурации портов периферийных устройств и хостов. Для получения дополнительной информации см. также установочные чертежи ("Чертежи", стр. 4).

Пример принципиальной схемы с хостом TankMaster и концентратор данных Rosemount 2460, подключенным к периферийным устройствам других поставщиков через порты 1–4.

Рисунок 3-14. Концентратор данных Rosemount 2460 с уровнемерами других поставщиков.

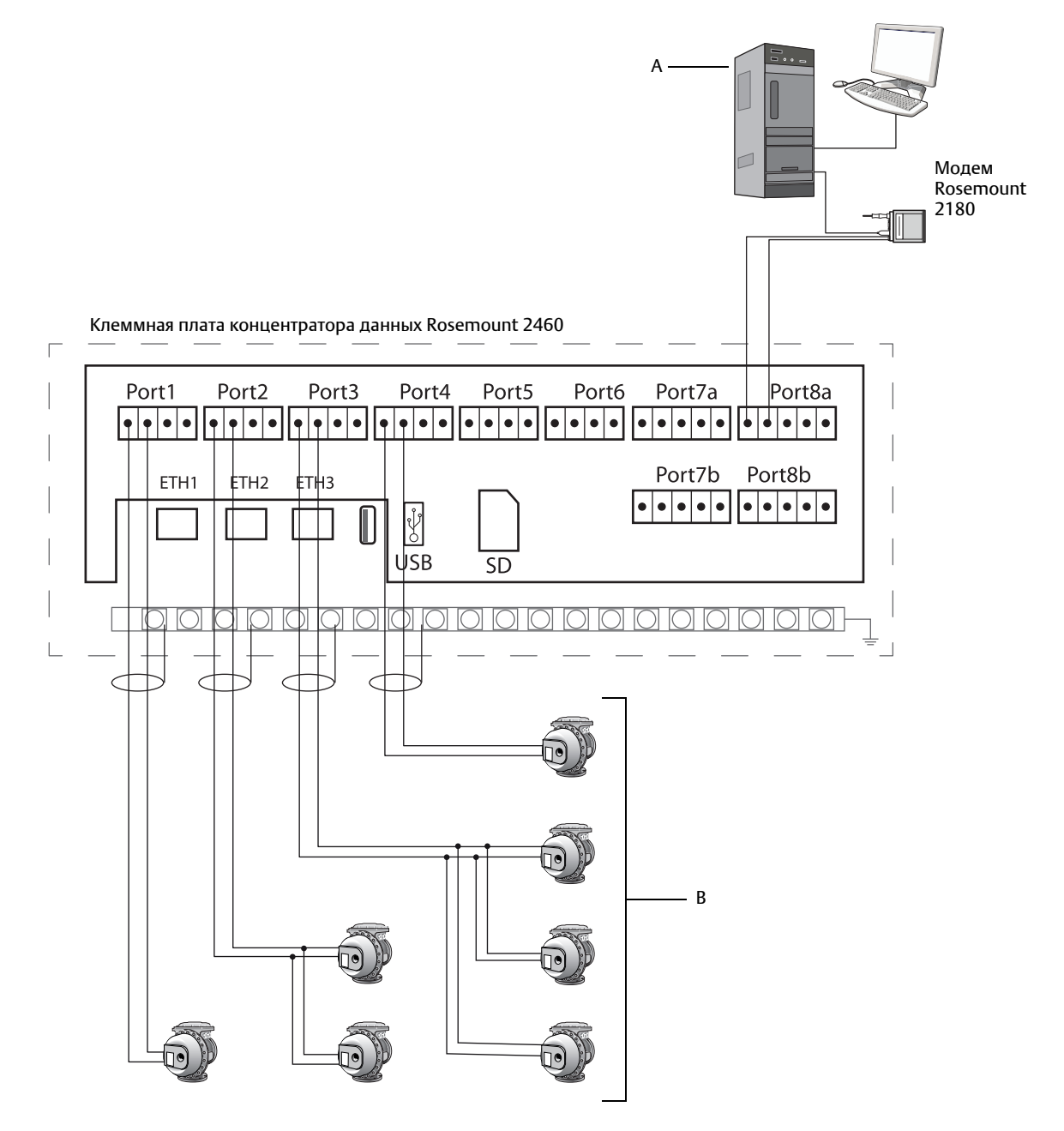

А. ПК с Rosemount TankMaster

В. Уровнемеры другого поставщика

Пример принципиальной схемы с концентратором данных Rosemount 2460, подключенным к хост-системе через Modbus TCP.

Рисунок 3-15. Концентратор данных Rosemount 2460, подключенный к хост-системе через порт Eth 1 и Modbus TCP.

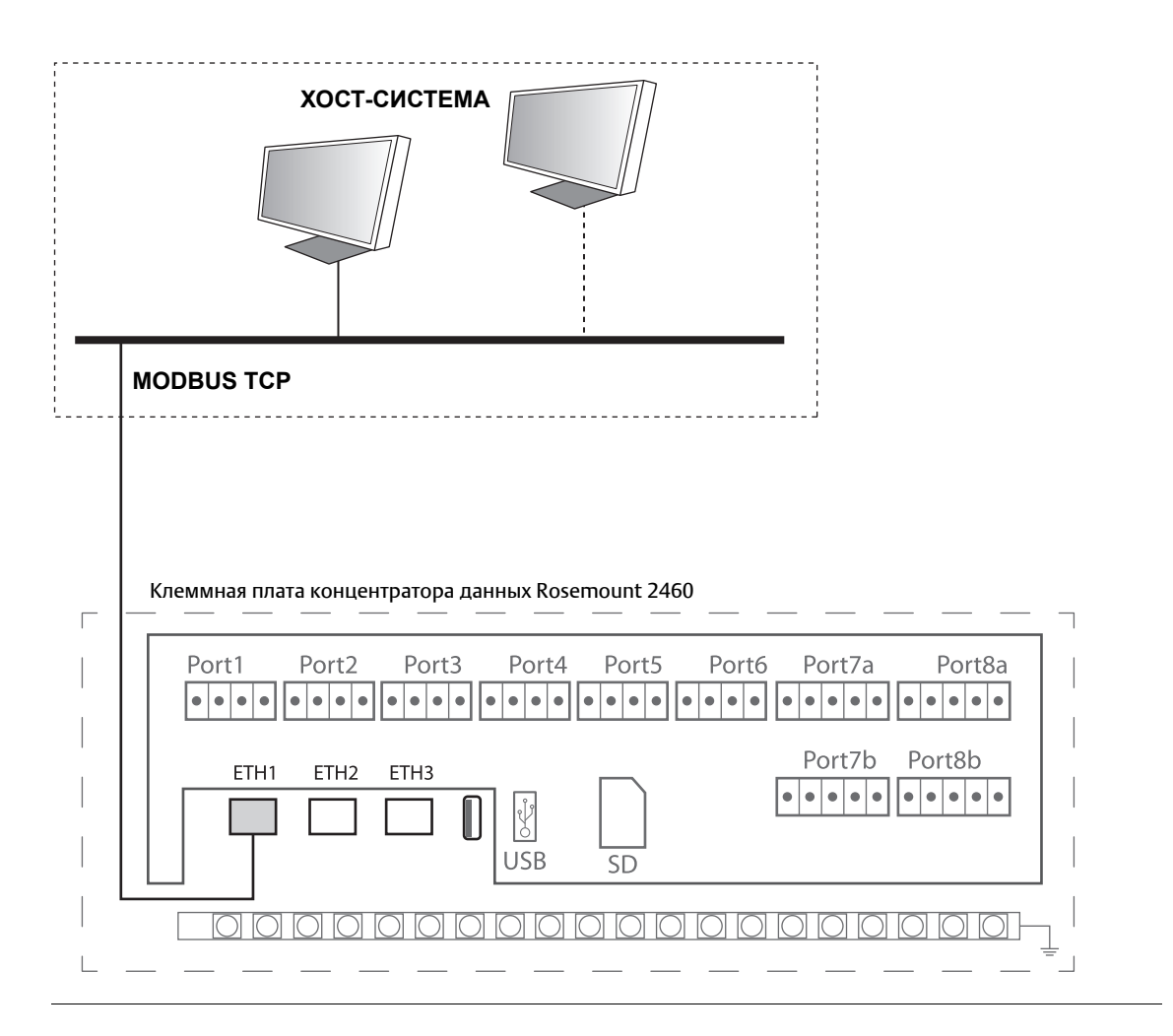

Пример с двумя концентраторам данных в резервной системе. Первичный и вторичный концентраторы данных подключены друг к другу через порт Ethernet ETH2.

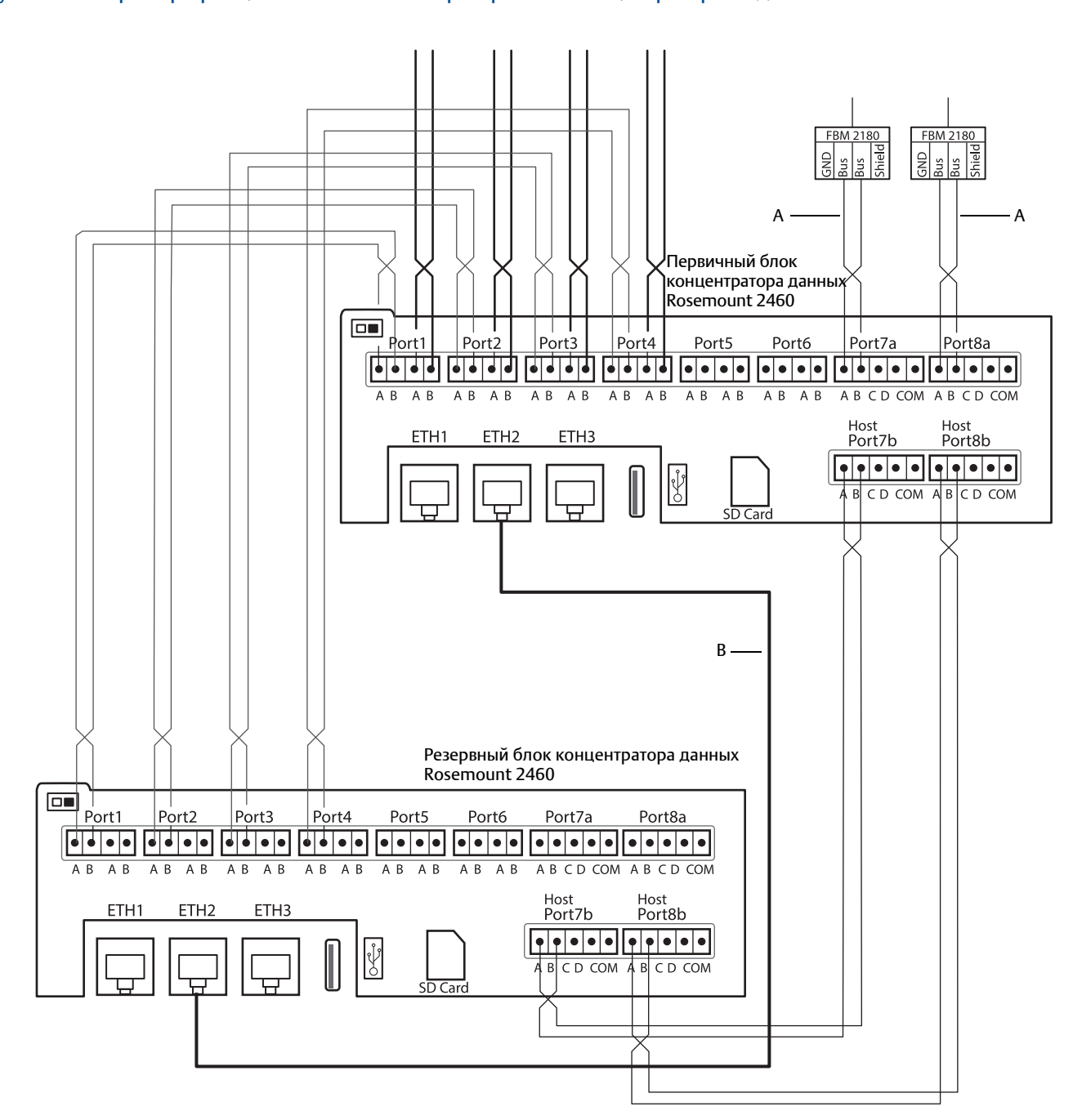

Рисунок 3-16. Пример принципиальной схемы с резервными концентраторами данных Rosemount 2460

А. Шина TRL2 для хоста

В. Кабель Ethernet для резервного соединения

Пример принципиальной схемы с хостом TankMaster и концентратор данных Rosemount 2460, подключенным к периферийным устройствам Varec, L&J и DCL.

Рисунок 3-17. Концентратор данных Rosemount 2460, подключенный к устройствам Varec, L&J и DCL.

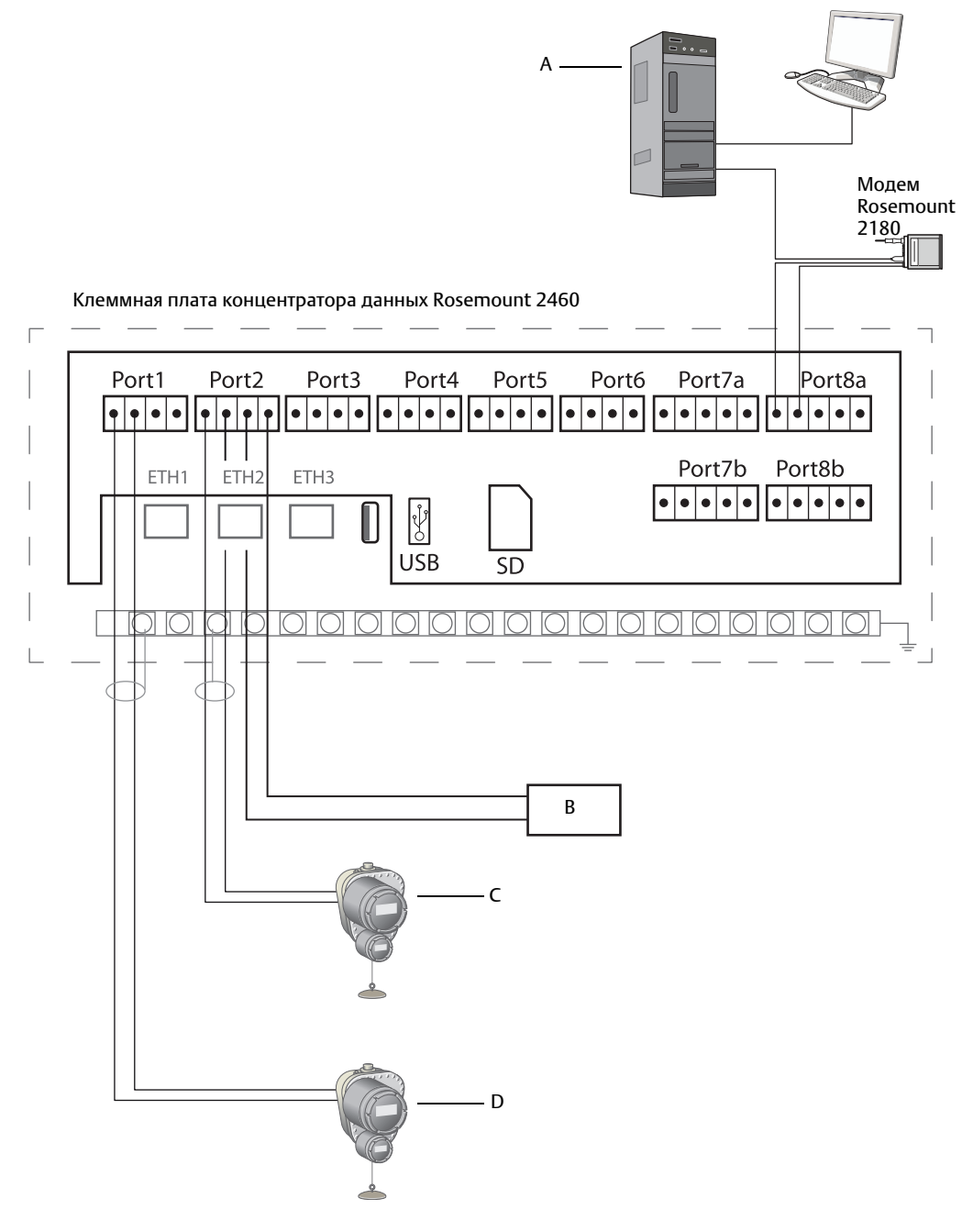

А. ПК с Rosemount TankMaster

В. Питание: максимум 50 В пост. тока

С. Устройства Varec, L&J и DCL с внешним источником питания (не используйте внутренний источник питания концентратора данных для DCL в данном случае)

D. Устройства DCL, использующие внутренний источник питания концентратора данных (не используйте внешний источник питания в данном случае)

Пример принципиальной схемы с концентратором данных Rosemount 2460, имитирующим Enraf CIU 858. Порт хоста 7 подключен к хост-системе Enraf. Порты периферийных устройств 1-4 подключены к периферийным устройствам.

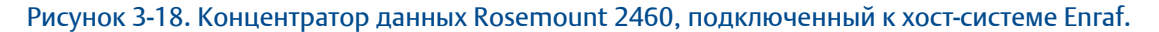

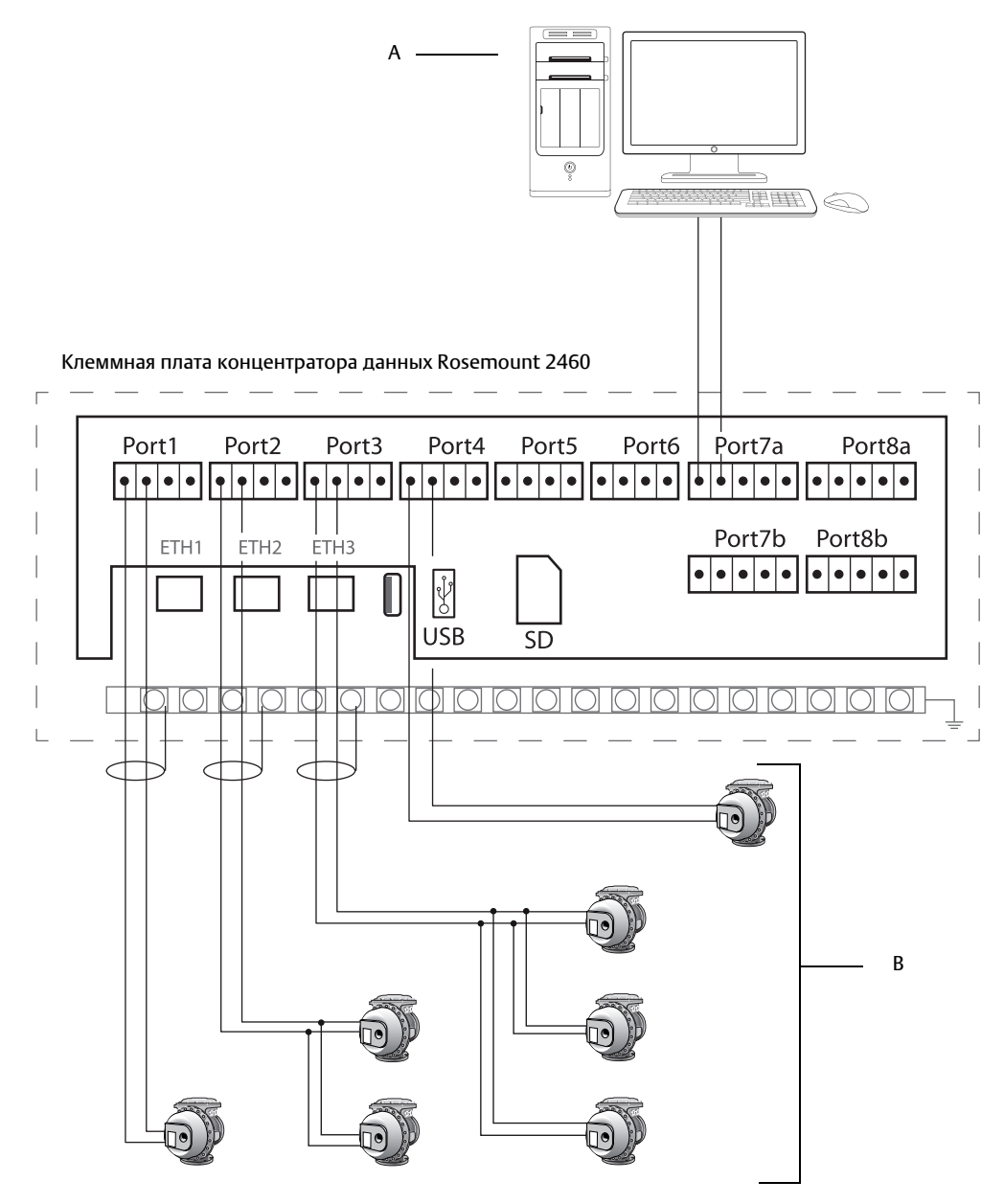

А. Хост-система Enraf

В. Периферийные устройства Enraf

# Раздел 4 Конфигурация

| Общие сведения                                | стр. 51 |
|-----------------------------------------------|---------|
| Указания по технике безопасности              | стр. 51 |
| Настройка концентратора данных Rosemount 2460 | стр. 52 |

# 4.1 Общие сведения

Данный раздел содержит сведения о том, как настраивать концентратор данных Rosemount<sup>™</sup> 2460 при установке его в систему измерительную для резервуарных парков RTG. Описание приводится для случая использования программы настройки конфигурации *TankMaster Winsetup*.

# 4.2 Указания по технике безопасности

Процедуры и инструкции, изложенные в этом разделе, могут потребовать специальных мер предосторожности для обеспечения безопасности персонала, выполняющего работы. Информация, относящаяся к потенциальным проблемам безопасности, обозначается

предупредительным символом ( <u>)</u>). Прежде чем приступить к выполнению указаний, которым предшествует этот символ, прочтите приведенные ниже рекомендации по технике безопасности.

#### **АПРЕДУПРЕЖДЕНИЕ**

Несоблюдение этих указаний по установке и обслуживанию может привести к серьезным травмам или смертельному исходу:

Установка должна выполняться только квалифицированным персоналом.

Необходимо использовать только указанное в данном руководстве оборудование. Несоблюдение этого требования может неблагоприятно повлиять на класс защиты, который обеспечивает оборудование.

При отсутствии квалификации не следует проводить обслуживания в объеме, превышающем указанный в настоящем руководстве.

# 4.3 Настройка концентратора данных Rosemount 2460

# 4.3.1 Введение

Концентратор данных Rosemount 2460 прост в установке и настройке при использовании программы для настройки конфигурации *TankMaster Winsetup*. Мастер установки WinSetup поможет вам настроить базовую конфигурацию, необходимую для начала работы концентратора данных Rosemount 2460.

Связь с хостом через порт Ethernet 1 (ETH1) и протокол Modbus TCP можно настроить с помощью сетевого графического интерфейса пользователя (GUI). См. Раздел 1: Обслуживание, диагностика и устранение неисправностей для получения дополнительной информации.

# 4.3.2 Порядок установки

Установка концентратора данных Rosemount 2460 в систему измерительную для резервуарных парков RTG включает следующие основные шаги:

- 1. Проверьте наличие плана для всех резервуаров и устройств с именами тегов, адресами для связи, количеством температурных элементов и прочими данными, требующимися для настройки системы.
- 2. Если к портам периферийных устройств будут подключаться устройства иных производителей, убедитесь, что вставлены соответствующие модемные платы, поддерживающие протоколы связи. Также проверьте, чтобы встроенное ПО концентратора данных Rosemount 2460 поддерживало модемные платы и протоколы, см. Табл. 3-1, стр. 25 для получения дополнительной информации. Для конфигурации концентратора данных Rosemount 2460 с поддержкой Enraf<sup>®</sup> необходимо ПО TankMaster 6.C0 или новее. См. Приложение 1: Технические характеристики и справочные данные для получения информации по поддерживаемым электроинтерфейсам и протоколам. См. также "Замена платы модема", стр. 6.
- 3. Удостоверьтесь, что концентратор данных Rosemount 2460 правильно подключен, находится в исправном состоянии и работает. Проверьте светодиодную индикацию: индикатор питания должен быть включен, индикатор состояния должен указывать на нормальный режим работы (см. Табл. 5-3, стр. 92).
- 4. (Резервирование). Убедитесь, что два концентратора данных подключены должным образом в соответствии с описанием, приведенным в разделе "Кабельная проводка", стр. 33. См. также рис. 3-16 на стр. 45. Обратите внимание на то, что конфигурация резервного Rosemount 2460 поддерживается программой TankMaster 6.D0 или более новой версии.
- 5. Убедитесь в том, что программа настройки конфигурации *TankMaster WinSetup* запущена и работает правильно.
- 6. В программе TankMaster WinSetup, настройте соответствующий канал протокола<sup>(1)</sup> на ПК хоста с TankMaster. Это обеспечит установление связи между ПК с TankMaster и концентратор данных Rosemount 2460.
- 7. В программе *TankMaster WinSetup*, запустите мастер установки устройства и настройте концентратор данных в соответствии с описанием, приведенным в разделе "Мастер установки", стр. 57:
- 1. См. Раздел 5 в руководстве по конфигурированию системы измерительной для резервуарных парков RTG(Документ № 00809-0307-5100), где приведена более подробная информация о том, как настраивать каналы протоколов связи.

- a. Определите тип устройства (концентратор данных Rosemount 2460) и название по заводской табличке.
- b. Проверьте правильность канала связи и проверьте связь с хост-компьютером с TankMaster.
- с. Проверьте, чтобы порты хоста и порты периферийных устройств использовали правильные протоколы для связи с рабочими станциями TankMaster или другими хост-системами и периферийными устройствами, такими как модуль связи Rosemount 2410 и уровнемер Rosemount 5900S.
- d. Настройте базу данных резервуаров. См. примеры настройки, показывающие, как базы данных резервуаров концентратора данных Rosemount 2460 и модуль связи Rosemount 2410 связаны друг с другом, в разделе "Базы данных резервуаров для концентратора данных Rosemount 2460 и модуля связи Rosemount 2410", стр. 73. Конфигурация устройств Enraf описана в разделе "Конфигурация устройства Enraf®", стр. 1.

Конфигурация устройств Whessoe WM550/660 описана в разделе "Конфигурация устройства Whessoe", стр. 1.

- e. (Резервирование). Проведите настройку резервирования, если система имеет пару резервных концентраторов данных. Это часть мастера установки. Более подробную информацию см. в разделе "Конфигурация резервирования", стр. 79.
- 8. Если концентратор данных Rosemount 2460 связывается с хост-системой через порт Ethernet 1 и протокол Modbus TCP, откройте сетевой графический интерфейс пользователя для настройки в соответствии с описанием, приведенным в Раздел 1: Обслуживание, диагностика и устранение неисправностей.

См. <u>руководство по конфигурированию системы измерительной для резервуарных парков RTG</u> (документ № 00809-0307-5100) для получения дополнительной информации по использованию программного обеспечения TankMaster WinSetup для настройки системы измерительной для резервуарных парков RTG с концентраторами данных Rosemount 2460.

# Хост/РСУ Rosemount TankMaster Модем Концентратор данных Rosemount 2460 TRL2 RS232, RS485 €MERSON Порты хоста Порты периферийных \_\_\_\_\_ устройств Ethernet (ETH1) Modbus TCP Модуль связи Rosemount 2410 TRL2 Enraf BPM DCL RS485 TRL2, RS485 Преобразователь Уровнемер Rosemount 5900S измерительный Уровнемеры и Rosemount 2240S датчики других поставщиков Tankbus Ħ Дисплей Rosemount 2230

#### Рисунок 4-1. Архитектура системы измерительной для резервуарных парков RTG

# 4.3.3 Предварительные условия для настройки резервирования

Для настройки двух концентраторов данных Rosemount 2460 для резервной работы должны быть соблюдены следующие условия:

- На обоих концентраторах данных должно быть встроено ПО одной и той же версии
- Версия встроенного ПО 1.СО или новее
- Rosemount TankMaster версии 6.D0 или новее
- Отсутствие предупреждений или ошибок
- Лицензия;
  - одинаковое максимальное количество резервуаров
  - включение опции резервирования на обоих концентраторах данных
  - одинаковое количество клиентов Modbus TCP
- Одинаковая настройка модемной платы<sup>(1)</sup> (количество плат, тип и расположение модема)
- Отключение аппаратной защиты от записи
- Отключение программной защиты от записи

Практически все коды моделей, кроме корпуса, подключения кабелей/кабелепроводов и опций, должны быть идентичны для первичного и резервного концентраторов данных.

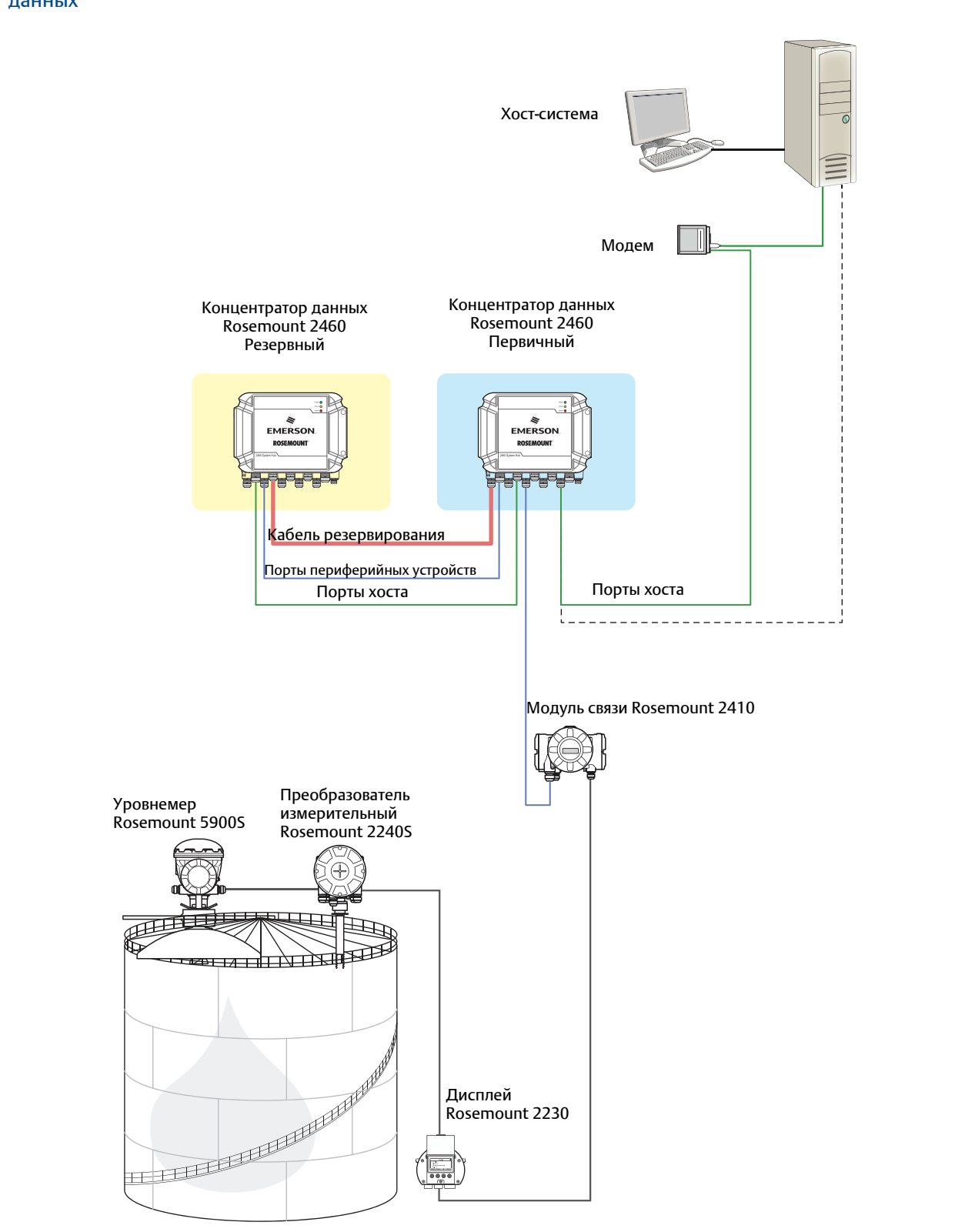

## 4.3.4 Мастер установки

В данном разделе описано, как проводить установку и настройку концентратора данных Rosemount 2460 с помощью мастера установки WinSetup.

### Шаг 1. Выберите тип устройства

1. В рабочей области WinSetup нажмите правой клавишей мыши на папке **Devices** (Устройства).

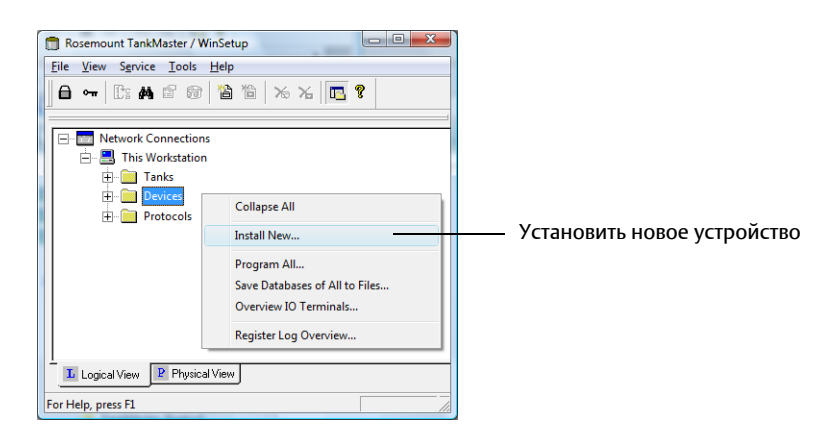

2. Выберите опцию **Install new** (Установить новое устройство).

| Select Device                                           | ×                                                                                                    |
|---------------------------------------------------------|----------------------------------------------------------------------------------------------------|
| Device Type:<br>2460 System Hub<br>2460 System Hub Iag: |                                                                                                    |
| SYSHUB-                                                 | EMERSON<br>ROSEMOUNT<br>MERRINE<br>MERRINE<br>MERINE<br>MERRINE<br>MERINE<br>MERRINE<br>MERRINE<br>MERRINE<br>MERRINE<br>MERRINE<br>MERINE<br>MERINE<br>MERINE<br>MERINE<br>MERINE<br>MERINE<br>MERINE<br>MERIN |
|                                                         |                                                                                                    |

- 3. Выберите тип устройства:
  - а. Выберите устройство **2460 System Hub** (Концентратор данных Rosemount 2460).
  - b. Задайте имя концентратора данных в поле ввода тега 2460 System Hub Tag (Ter концентратора данных Rosemount 2460). Данный тег будет использоваться в качестве идентификатора концентратора данных Rosemount 2460 в различных программных окнах и диалогах. Программа TankMaster автоматически подставит первую часть имени, которая определена в окне Tag Prefixes («Префиксы тега») (Service > Preferences) (Сервис > Настройки).
  - с. Нажмите кнопку Next (Далее), чтобы продолжить процедуру установки и перейти к диалогу настройки соединений.

### Шаг 2. Настройка соединений

1. Удостоверьтесь, что используется корректный канал протокола передачи данных. Коммуникационный канал ассоциируется со специальным портом (USB/COM) на рабочей станции TankMastervb, через который устанавливается связь с подключенным концентратором данных Rosemount 2460. См. Рис. 4-1, стр. 54 и раздел "Как проверить коммуникационный канал и порт", стр. 59, где приведена более подробная информация.

| 🛅 2460 System Hub Communication - SYSH | IUB-201                                  | x |
|----------------------------------------|------------------------------------------|---|
| <u>C</u> ommunication Chan             | nel: ModbusMaster.1                      |   |
| Modbus Address:                        | 201 Change Address                       |   |
| Device ID:                             | 1420000122 Verify Communication          |   |
|                                        |                                          |   |
|                                        |                                          |   |
|                                        | < <u>B</u> ack <u>N</u> ext> Cancel Help |   |

- 2. Проверьте связь между концентратором данных Rosemount 2460 и ПК с TankMaster. Устройство концентратор данных Rosemount 2460 можно подключить к компьютеру через модем полевой шины Rosemount 2180, или используя интерфейсы RS232 или RS485.
  - a. Чтобы проверить связь с концентратором данных Rosemount 2460, введите в поле концентратора Modbus Address (Адрес Modbus) соответствующий адрес и нажмите кнопку Verify Communication (Проверить связь). При вводе корректного адреса Modbus появляется идентификатор устройства (адрес Modbus по умолчанию для устройства концентратор данных Rosemount 2460 при поставке: 245).
  - b. Если необходимо изменить текущий адрес Modbus, или адрес неизвестен, нажмите кнопку **Change Address on Device** (Изменить адрес устройства) и следуйте указаниям, приведенным в разделе "Как изменить адрес Modbus концентратора данных Rosemount 2460", стр. 60.

#### Примечание

Если подключено несколько концентраторов данных Rosemount 2460 с одним и тем же адресом по умолчанию (245), необходимо изменить адреса концентраторов данных, прежде чем дать команду проверки связи. См. раздел "Как изменить адрес Modbus концентратора данных Rosemount 2460", стр. 60, где приведена более подробная информация.

3. Нажмите кнопку **Next** (Далее), чтобы продолжить процедуру установки концентратора данных Rosemount 2460.

#### Примечание

Связь с хостом через порт Ethernet 1 и Modbus TCP необходимо настроить с помощью сетевого графического интерфейса пользователя (см. Раздел 1: Обслуживание, диагностика и устранение неисправностей).

#### Как проверить коммуникационный канал и порт

Чтобы проверить, какие каналы включены:

a. В рабочей области приложения WinSetup откройте папку Protocols (Протоколы).

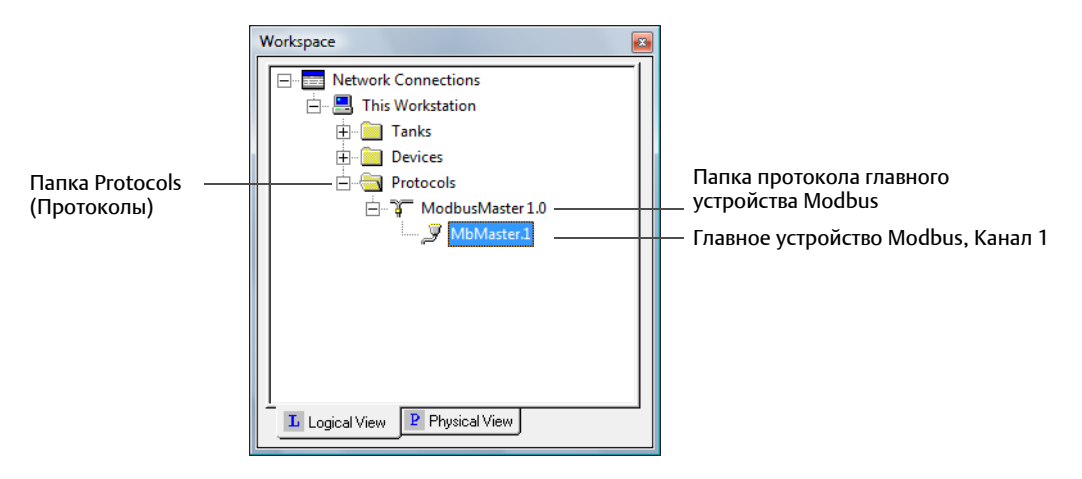

- b. Разверните папку протокола главного устройства (в данном примере ModbusMaster).
- с. Удостоверьтесь в том, что нужный канал включен. На примере, приведенном выше, включен Канал 1 на главном устройстве Modbus. Отключенные каналы в папке протокола не появляются.

Чтобы проверить, какой коммуникационный порт связан с выбранным каналом:

a. Нажмите правой кнопкой мыши на значке нужного канала протокола и выберите вкладку **Properties** («Свойства»).

|                      | 👩 Modbus Mas       | ter Protocol Channel 1 Config | uratio | n              |                    | x        |
|----------------------|--------------------|-------------------------------|--------|----------------|--------------------|----------|
|                      | Communication      | File Log                      |        |                |                    |          |
|                      | Enable Cha         | annel                         |        |                |                    |          |
| Порт связи на ПК ——— | Port:              | COM1 (Communications Port)    | •      | Modem:         | FBM                | J        |
| c TankMaster         | Red. Port:         | None                          | •      | Handshaking:   | RTS/CTS/DTR/DS     | -        |
|                      | Baud Rate:         | 4800                          | •      | Reply Timeout: | 1000               | ms       |
|                      | <u>S</u> top Bits: | 1                             | •      | Retries:       | 3                  | ÷        |
|                      | Parit <u>v</u> :   | None                          | •      | Comm. disab    | led in backup mode |          |
|                      | Description:       |                               |        |                |                    |          |
|                      |                    |                               |        |                |                    |          |
|                      |                    |                               | _      |                |                    |          |
|                      |                    | OK                            | ]_     | Cancel         | Apply Help         | <u> </u> |

b. Откройте раздел меню *Communication* (Связь) и проверьте, какой коммуникационный порт выбран. В данном примере порт COM1 используется для Канала 1 коммуникационного протокола.

См. <u>руководство по конфигурированию системы измерительной для резервуарных парков RTG</u> (Документ № 00809-0307-5100), где приведена более подробная информация о том, как настраивать конфигурацию протоколов передачи данных.

#### Как изменить adpec Modbus концентратора данных Rosemount 2460

a. В окне Communication («Связь») устройства 2460 нажмите кнопку Change Address on Device («Изменить адрес устройства»), чтобы открыть окно Change Address («Изменить адрес»):

| Change Address              | ×     |
|-----------------------------|-------|
| Device ID:                  | 63079 |
| <u>S</u> et Modbus Address: | 201 • |
| OK Cancel                   | Help  |

b. Введите значение в поле **Device ID** (Идентификатор устройства) и новый адрес Modbus в поле **Modbus address** (Адрес Modbus). Для концентратора данных Rosemount 2460 рекомендуется использовать адрес 201 и выше.

При изменении адреса устройства его идентификатор используется как уникальный идентификационный номер. Идентификатор устройства можно найти на его ярлыке.

Совет! Если никаких других устройств, использующих тот же адрес, что и текущее устройство, не подключено, идентификатор устройства можно узнать, введя текущий адрес в поле Address (Адрес) в окне *Rosemount 2460 System Hub Communication* (Концентратор данных Rosemount 2460. Связь) и нажав кнопку **Verify Communication** (Проверить связь).

- с. Нажмите кнопку **OK**, чтобы подтвердить настройки и закрыть окно *Change Address* (Изменение адреса).
- d. В окне Rosemount 2460 System Hub Communication (Концентратор данных Rosemount 2460. Связь) нажмите кнопку Verify Communication (Проверить связь), чтобы проверить, установлена ли связь между рабочей станцией TankMaster и концентратором данных Rosemount 2460. Идентификатор устройства появится, когда TankMaster обнаружит концентратор данных.

### Шаг 3. Конфигурация портов

1. Удостоверьтесь, что установлен корректный модем<sup>(1)</sup> (TRL2, RS485, Enraf, Цифровая токовая петля (DCL)), и конфигурация коммуникационных портов настроена правильно. В большинстве случаев менять какие-либо коммуникационные параметры не нужно. Стандартная конфигурация автоматически устанавливается для каждого типа модема. Однако, кнопка Advanced (Дополнительно) позволяет изменить параметры связи, если стандартные настройки не соответствуют конкретным требованиям.

| RL2            | Field Port                           | Modbus RTU                                                                                                 | 4800, 8, 1, None                                                                                                    |                                                                                                    |
|----------------|--------------------------------------|----------------------------------------------------------------------------------------------------|----------------------------------------------------------------------------------------------------|----------------------------------------------------------------------------------------------------|
|                |                                      |                                                                                                    |                                                                                                    | Advanced                                                                                                    |
| \$\$485        | Field Port                           | Modbus RTU                                                                                                 | 9600, 8, 1, None                                                                                                    | Advanced                                                                                                    |
| RL2            | Field Port                           | Modbus RTU                                                                                                 | 4800, 8, 1, None                                                                                                    | Advanced                                                                                                    |
| PM             | Field Port                           | Enraf GPU                                                                                                  | 1200, 7, 1, Odd                                                                                                    | Advanced                                                                                                    |
| CL             | Field Port 👻                         | Whessoe WM550                                                                                              | 2400, 8, 1, Even                                                                                                    | Advanced                                                                                                    |
| PM             | Field Port 👻                         | Enraf GPU                                                                                                  | 1200, 7, 1, Odd                                                                                                    | Advanced                                                                                                    |
| RL2            | Host Port                            | Modbus RTU                                                                                                 | 4800, 8, 1, None                                                                                                    | Advanced                                                                                                    |
| \$\$485        | Host Port                            | Modbus RTU                                                                                                 | 9600, 8, 1, None                                                                                                    | Advanced                                                                                                    |
| TF<br>IF<br>IF | RL2<br>PM<br>CL<br>PM<br>RL2<br>S485 | RL2  Field Port    PM  Field Port    CL  Field Port    PM  Field Port    RL2  Host Port    S485  Host Port | RL2  Field Port  Modbus RTU    PM  Field Port  Enraf GPU    CL  Field Port  Whessoe WM550    PM  Field Port  Enraf GPU    RL2  Host Port  Modbus RTU    S485  Host Port  Modbus RTU | RL2  Field Port  Modbus RTU  4800, 8, 1, None    PM  Field Port  Enraf GPU  1200, 7, 1, Odd    CL  Field Port  Whessoe WM550  2400, 8, 1, Even    PM  Field Port  Modbus RTU  1200, 7, 1, Odd    RL2  Host Port  Modbus RTU  4800, 8, 1, None    S485  Host Port  Modbus RTU  9600, 8, 1, None |

- a. **Модем**. Концентратор данных Rosemount 2460 поддерживает большое количество типов модемов. Убедитесь, что в каждый используемый порт установлен подходящий модем. См. Appendix A: Технические характеристики и справочные данные для получения подробной информации по доступным модемам и протоколам.
- b. Тип порта. Концентратор данных Rosemount 2460 имеет 8 коммуникационных портов. Как правило, они имеют следующую конфигурацию: шесть портов периферийных устройств и два хост-порта. Хост-порты могут подключаться к рабочей станции TankMaster, а также к другим хостам. Порты периферийных устройств подключаются к модулю связи Rosemount 2410 и другим поддерживаемым периферийным устройствам. См. также "Связь с концентратором данных Rosemount 2460", стр. 32.
- с. Протокол. Протокол Modbus является стандартной опцией в системах измерительных для резервуарных парков RTG. При этом также поддерживаются и другие протоколы. См. Appendix A: Технические характеристики и справочные данные. Для протоколов, которые не обнаруживаются концентратором данных автоматически, можно настроить протокол связи и параметры вручную, нажав на кнопку Advanced (Дополнительно) (см. Шаг 2 ниже).
- d. Настройки. Проверьте параметры связи. Параметры связи по умолчанию для портов хоста и периферийных устройств концентратор данных Rosemount 2460 показаны в Табл. 4-1 и Табл. 4-2, стр. 62.
- 1. См. раздел "Замена платы модема", стр. 6, где приведены указания по замене платы модема.

#### Параметры связи по умолчанию

# Таблица 4-1. Параметры связи по протоколу Modbus для хост-портов концентратора данных Rosemount 2460

|           | Параметры                           |                         |               |          |  |
|-----------|-------------------------------------|-------------------------|---------------|----------|--|
| Интерфейс | Скорость<br>передачи<br>данных, бод | Бит данных на<br>символ | Стоповые биты | Четность |  |
| TRL2      | 4800                                | 8                       | 1             | Нет      |  |
| RS485     | 9600                                | 8                       | 1             | Нет      |  |
| RS232     | 19200                               | 8                       | 1             | Нет      |  |

#### Таблица 4-2. Параметры связи для портов периферийных устройств Rosemount 2460

|                           | Параметры                           |                         |               |          |  |  |
|---------------------------|-------------------------------------|-------------------------|---------------|----------|--|--|
| Интерфейс                 | Скорость<br>передачи<br>данных, бод | Бит данных на<br>символ | Стоповые биты | Четность |  |  |
| TRL2                      | 4800                                | 8                       | 1             | Нет      |  |  |
| RS485                     | 9600                                | 8                       | 1             | Нет      |  |  |
| Enraf BPM                 | 1200                                | 7                       | 1             | Нечетные |  |  |
| Цифровая токовая<br>петля | 2400                                | 8                       | 1             | Четные   |  |  |
| Varec Mark/Space          | 250                                 | 8                       | 1             | Нет      |  |  |
| L&J Tankway               | 1200                                | 8                       | 1             | Четные   |  |  |
2. (Опционально). Конфигурация параметров связи для портов хоста и периферийных устройств может быть настроена в окне Advanced Port Configuration (Дополнительные настройки конфигурации порта) (нажмите кнопку Advanced (Дополнительно)):

| Port Informa                                                                                                    | ation Modem | corde TDL 2 | Part tupor Field Part    | Protocol                       | a state to be a local | л                 |
|----------------------------------------------------------------------------------------------------|-------------|-------------|--------------------------|--------------------------------|-----------------------|-------------------|
| Port Configu                                                                                                    | ration      | Laru; IRL2  | Port type: Held Port     | Min response time, ms:         | Autodetect            | Host Port only    |
| Fort Cornigo                                                                                                    | Current     | C Non St    | andarc ( Standard        | Ma <u>x</u> response time, ms: |                       | Host Port only    |
| Baud Rate:                                                                                                    | 4800        | 4800        | - 4800                   | Address <u>m</u> ask:          |                       | , Enraf Host only |
| <u>D</u> ata Bits:                                                                                                    | 8           | 8           | - 8                      | Reply timeout, ms:             | 1000                  | 5                 |
| Stop Bits:                                                                                                    | 1           | 1           | · 1                      | Number of retries:             |                       | 3                 |
| Parity:                                                                                                    | None        | None        | <ul> <li>None</li> </ul> | Enable Single Port Mode:       |                       |                   |
| Non Standard configuration is not available for this on demoderation of the sense of the sense of the sens |             |             |                          |                                |                       |                   |

a. Выберите нужный протокол и задайте параметры связи. Параметры связи по умолчанию для портов Rosemount 2460 показаны в Табл. 4-1 и Табл. 4-2, стр. 62.

Окно Advanced Port Configuration<sup>(1)</sup> (Дополнительные настройки конфигурации порта) позволяет изменить стандартную конфигурацию на нестандартную. Это опция полезна, если, например, концентратор данных Rosemount 2460 подключен к хост-системе, требующей настройки порта вручную. Таким образом, вы можете задать параметры связи и протокола в соответствии с хостом. Нестандартные настройки могут также потребоваться, если периферийные устройства, подключенные к разным портам периферийных устройств, используют разные параметры связи, например скорость передачи данных в бодах. Таким образом, каждый порт можно настроить независимо от других портов.

Нестандартные настройки также могут потребоваться в том случае, если концентратор данных расположен на значительном удалении от хоста, т.к. максимальная скорость передачи данных по шинам RS485 и RS485 зависит от длины кабеля.

Некоторые протоколы имитации используют один и тот же тип модемной платы. Поэтому может потребоваться указание протокола связи и установка параметров для конкретного используемого протокола.

Для портов периферийных устройств параметры *Reply timeout* («Таймаут отклика») и *Number of retries* («Число попыток») можно настроить в случае, если периферийные устройства медленно отвечают на запросы концентратора данных 2460. Настройки по умолчанию подходят для большинства случаев.

Для портов хоста параметры *Min response time* («Мин. время отклика») и *Max response time* («Макс. время отклика») определяют временной интервал, через который ответ от концентратора данных Rosemount 2460 будет посылаться в хост-систему. При необходимости можно изменять данные параметры в соответствии с требованиями конкретной хост-системы.

- b. Нажмите кнопку **Apply** («Применить») для сохранения текущей конфигурации.
- с. Нажмите на кнопку **ОК** для возврата к окну Конфигурации концентратора данных Rosemount 2460.
- 3. В окне Rosemount 2460 System Hub Configuration («Конфигурация концентратора данных Rosemount 2460») нажмите кнопку **Next** («Далее»), чтобы продолжить процедуру установки концентратора данных Rosemount 2460.

<sup>1.</sup> Некоторые модемы должны настраиваться через DIP-переключатели, см. "Модемные платы", стр. 45.

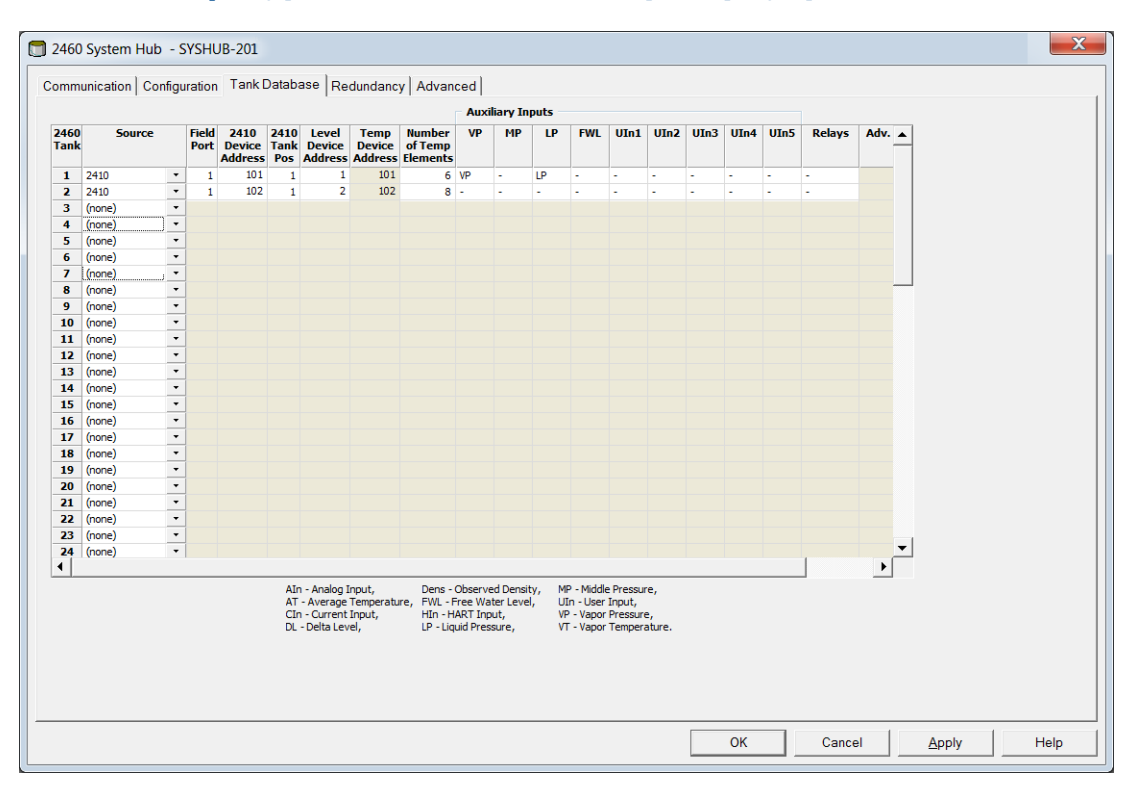

### Шаг 4. Конфигурация базы данных резервуаров

База данных резервуаров концентратора данных Rosemount 2460 позволяет ему запрашивать информацию у всех подключенных периферийных устройств. Чрезвычайно важно, чтобы конфигурация базы данных резервуаров концентратора данных Rosemount 2460 была настроена правильно для обеспечения коммуникации между концентратором данных Rosemount 2460, модулем связи Rosemount 2410 и периферийными устройствами: уровнемером Rosemount 5900S, преобразователем измерительным Rosemount 2240S, преобразоватями давления и другими устройствами, поддерживаемыми концентратором данных.

См. Приложение 1: Конфигурация устройства Enraf<sup>®</sup>, Приложение 1: Конфигурация устройства Whessoe, Приложение 2: Конфигурация устройств L&J, и Приложение 4: Конфигурация интерфейса компьютера Enraf<sup>®</sup> 858 для получения информации по настройке базы данных резервуаров концентратора данных Rosemount 2460 для устройств других поставщиков.

### Примечание

После того, как все устройства и резервуары были установлены и настроены, положение какого-либо устройства в базе данных резервуаров не может быть изменено, т.к. это приведет к искажению при сопоставлении резервуара и его позиции в базе данных резервуаров.

Для настройки<sup>(1)</sup> базы данных резервуаров концентратора данных Rosemount 2460:

- 1. Найдите свободную позицию резервуара (2460, резервуар 1, 2, 3...) для устройства, которое необходимо сконфигурировать.
- Выберите подходящее устройство-источник (Source). Как правило, для систем измерительных для резервуарных парков RTG таким устройством является модуль связи Rosemount 2410. Концентратор данных Rosemount 2460 также поддерживает многие устройства для коммерческого учета в резервуарах, а также устройства других поставщиков<sup>(1)</sup>. См. Табл. 4-3, стр. 68, где приведена более подробная информация.

| 2460         | ) System Hub    | - S  | YSH           | UB-201                    |                     |                            |                           |                               |     |           |      |     |      |      |      |      |      |        |      |   |
|--------------|-----------------|------|---------------|---------------------------|---------------------|----------------------------|---------------------------|-------------------------------|-----|-----------|------|-----|------|------|------|------|------|--------|------|---|
| Comm         | unication Confi | igur | ation         | Tank                      | Datab               | ase Ad                     | vanced                    |                               |     |           |      |     |      |      |      |      |      |        |      |   |
|              |                 |      |               |                           |                     |                            |                           |                               | Aux | iliary In | puts |     |      |      |      |      |      |        |      |   |
| 2460<br>Tank | Source          |      | Field<br>Port | 2410<br>Device<br>Address | 2410<br>Tank<br>Pos | Level<br>Device<br>Address | Temp<br>Device<br>Address | Number<br>of Temp<br>Elements | VP  | MP        | LP   | FWL | UIn1 | UIn2 | UIn3 | UIn4 | UIn5 | Relays | Adv. |   |
| 1            | 2410            | -    | 1             | 101                       | 1                   | 1                          | 101                       | 6                             | VP  | -         | LP   | -   | -    | -    | -    | -    | -    | -      |      |   |
| 2            | 2410            | •    | 1             | 102                       | 1                   | 2                          | 102                       | 8                             | -   | -         | -    | -   | -    | -    | -    | -    | -    | -      |      |   |
| 3            | 2 (none)        |      | 1             | 103                       | 1                   | 3                          | 103                       | 8                             | -   | -         | -    | FWL | -    | -    | -    | -    | -    | -      |      |   |
| 4            | 2 2410          |      | 1             | 104                       | 1                   | 4                          | 104                       | 6                             | -   | -         | -    | FWL | -    | -    | -    | -    | -    | -      |      |   |
| 5            | 2 REX + DAU     |      | 1             | 105                       | 1                   | 5                          | 105                       | 6                             | -   | -         | -    | -   | -    | -    | -    | -    | -    | -      |      |   |
| 6            | (rPRO           |      |               |                           |                     |                            |                           |                               |     |           |      |     |      |      |      |      |      |        |      |   |
| 7            | (PRO + DAU      |      |               |                           |                     |                            |                           |                               |     |           |      |     |      |      |      |      |      |        |      |   |
| 8            | TRL2 RTG + DAU  | J    |               |                           |                     |                            |                           |                               |     |           |      |     |      |      |      |      |      |        | _    | _ |
| Q            | 6               |      |               |                           |                     |                            |                           |                               |     |           |      |     |      |      |      |      |      |        |      |   |

- Выберите порт периферийного устройства (Field Port), к которому подключено устройство.
   В стандартной конфигурации для концентратора данных Rosemount 2460 имеется шесть портов полевой шины. Шина TRL2 это стандартный интерфейс для устройств, подключаемых к концентратору данных Rosemount 2460. См. раздел "Связь с концентратором данных Rosemount 2460", стр. 32, где приведена более подробная информация.
- 4. Введите адрес каждого модуля связи Rosemount 2410 (**2410 Device Address**), подключенного к концентратору данных. Заметьте, что для Позиции резервуара 1 (Tank Position 1) для модуля связи Rosemount 2410, для прибора измерения температуры и самого модуля связи будет использоваться один и тот же адрес. Это автоматически задается ПО TankMaster.
- 5. Введите соответствующую позицию резервуара для модуля связи Rosemount 2410 (2410 Tank Position). Все периферийные устройства определенного резервуара связаны с одной и той же позицией резервуара в базе данных резервуаров модуля связи Rosemount 2410. Для модуля связи Rosemount 2410, подключенного только к одному резервуару, все периферийные устройства настроены в Позиции резервуара 1.

См. раздел "Один резервуар с одним модулем связи Rosemount 2410", стр. 74, где приведен пример того, как настраивать концентратор данных Rosemount 2460, подключенный к модулям связи Rosemount 2410 с одним резервуаром для каждого.

Для версии соединения модуля связи Rosemount 2410 с несколькими резервуарами

<sup>1.</sup> См. Приложение 1: Конфигурация устройства Enraf<sup>®</sup>, Приложение 1: Конфигурация устройства Whessoe, Приложение 2: Конфигурация устройств L&J, и Приложение 4: Конфигурация интерфейса компьютера Enraf<sup>®</sup> 858 для получения информации по настройке базы данных резервуаров 2460 для устройств других поставщиков.

используйте Позиции резервуара 2–10. База данных этой версии устройства имеет 10 позиций резервуара, что позволяет модулю связи обслуживать до 10 резервуаров. Каждый ряд в базе данных резервуаров концентратора данных Rosemount 2460 соответствует одной позиции резервуара в базе данных модуля связи Rosemount 2410. См. пример в "Несколько резервуаров, подключенных к одному модулю связи Rosemount 2410", стр. 76.

**Важно!** База данных резервуаров концентратора данных Rosemount 2460 должна быть настроена правильно, чтобы соответствовать базам данных резервуаров всех модулей связи Rosemount 2410, подключенных к концентратору данных.

- 6. Введите адрес уровнемера (Level Device Address) для таких устройств, как уровнемер Rosemount 5900S и других уровнемеров, поддерживаемых концентратором данных Rosemount 2460 и модулем связи Rosemount 2410.
- 7. Если уровнемером является Rosemount 5900S версии «2-в-1», необходимо настроить два адреса уровнемера для одного устройства Rosemount 5900. См. <u>Руководство по конфигурированию системы измерительной для резервуарных парков RTG</u> (Документ №00809-0307-5100) для подробного описания того, как настроить базу данных резервуаров для радарного уровнемера Rosemount 5900S версии системы измерительной для резервуарных парков RTG «2-в-1».
- 8. Введите адрес преобразователя температуры (**Temperature Device Address**). В модуле связи Rosemount 2410 для Позиции резервуара 1 тот же адрес, что и для модуля, используется для преобразователя температуры. Адрес модуля связи автоматически копируется в адресное поле преобразователя температуры (Temperature Device Address).

Для Позиций резервуара 2–10 в модуле связи Rosemount 2410 необходимо ввести те же адреса преобразователя температуры, что и в конфигурации базы данных резервуаров. Каждая позиция резервуара должна иметь уникальный адрес.

Внимание! Адрес преобразователя температуры в базе данных резервуаров концентратора данных Rosemount 2460 соответствует адресу ATD Modbus в базе данных резервуаров модуля связи Rosemount 2410.

См. раздел "Базы данных резервуаров для концентратора данных Rosemount 2460 и модуля связи Rosemount 2410", стр. 73, где приведена более подробная информация о том, как связаны друг с другом базы данных резервуаров концентратора данных Rosemount 2460 и модуля связи Rosemount 2410.

- 9. Введите количество элементов в колонке **Number of Temperature Elements** («Количество температурных сенсоров») в том случае, если в резервуаре установлены такие сенсоры. Конфигурацию расположения температурных сенсоров необходимо настроить для расчета средней температуры продукта в резервуаре. Как правило, это является частью стандартной процедуры установки модуля связи Rosemount 2410 и связанных с ним преобразователей температуры согласно описанию, приведенному в <u>Руководстве по конфигурированию системы измерительной для резервуарных парков RTG</u> (Документ № 00809-0307-5100).
- 10. Выберите вспомогательные входы, которые будут использоваться для приборов измерения уровня подтоварной воды (FWL), давления пара (VP) и давления жидкости (LP). См. Табл. 4-3, стр. 68, где приведен полный перечень дополнительных входов.
- 11. В колонке Relays («Реле») выберите «2410», если модуль связи Rosemount 2410 с выходом реле подключен к концентратору данных Rosemount 2460. Затем во входных регистрах устройства 2460 будет постоянно обновляться информация по текущему статусу выходов реле устройства 2410. Если реле не используются, оставьте окошко пустым.

### Примечание

Прежде чем продолжить, убедитесь, что база данных резервуаров проверена должным образом. Проверьте все адреса и параметры для каждого резервуара и устройства источника.

### Адрес уровнемера

Поле *Level Device Address* (Адрес уровнемера) в базе данных резервуаров концентратора данных Rosemount 2460 используется для уровнемеров, например, Rosemount 5900S. Данный адрес также необходимо сохранять в базе данных резервуаров модуля связи Rosemount 2410.

Как правило, адресная конфигурация выполняется в ходе стандартной процедуры установки модуля связи Rosemount 2410 согласно описанию, приведенному в <u>Руководстве по</u>конфигурированию системы измерительной для резервуарных парков RTG (Документ № 00809-0307-5100).

### Адрес преобразователя температуры

Адрес преобразователя температуры (*Temperature Device Address*) в базе данных резервуаров концентратора данных Rosemount 2460 является общим адресом для всех устройств (ATD) в резервуаре, за исключением уровнемеров. *Адрес преобразователя температуры* также необходимо сохранять в базе данных резервуаров модуля связи Rosemount 2410. Для модуля связи данный адрес называется *ATD Modbus address* (Адрес Modbus ATD-устройства).

Конфигурация базы данных резервуаров модуля данных Rosemount 2410 как правило, выполняется в ходе стандартной процедуры установки модуля связи Rosemount 2410 согласно описанию, приведенному в <u>Руководстве по конфигурированию системы измерительной для</u> <u>резервуарных парков RTG</u> (Документ № 00809-0307-5100)

Для Позиции резервуара 1 в базе данных резервуаров модуля связи Rosemount 2410 адрес Modbus Rosemount 2410 автоматически устанавливается в соответствии с адресом ATD Modbus, как показано на Рис. 4-4, стр. 75.

Рекомендуется использовать адреса в диапазоне от 1 до 99 для уровнемеров и в диапазоне от 101 до 199 для ATD-устройств.

См. раздел "Базы данных резервуаров для концентратора данных Rosemount 2460 и модуля связи Rosemount 2410", стр. 73, где приведена более подробная информация том, как настроить базы данных концентратора данных Rosemount 2460 и модуля связи Rosemount 2410.

Также см. раздел «Установка модуля связи Rosemount 2410» в <u>Руководстве по</u> конфигурированию ссистемы измерительной для резервуарных парков RTG (Документ № 00809-0307-5100).

### Поля ввода базы данных резервуаров для концентратора данных Rosemount 2460

| Поле ввода                                                                   | Описание                                                                                                    |  |  |  |  |
|------------------------------------------------------------------------------|----------------------------------------------------------------------------------------------------|--|--|--|--|
| Источник                                                                     | Модуль связи Rosemount 2410                                                                                                    |  |  |  |  |
| (Source)                                                                     | Rex                                                                                                    |  |  |  |  |
|                                                                              | Rex + DAU                                                                                                    |  |  |  |  |
|                                                                              | Pro                                                                                                    |  |  |  |  |
|                                                                              | Pro + DAU                                                                                                    |  |  |  |  |
|                                                                              | TRL2 RTG                                                                                                    |  |  |  |  |
|                                                                              | TRL2 RTG + DAU                                                                                                    |  |  |  |  |
|                                                                              | Enraf <sup>(1)(2)</sup> (811, 813, 854, 873, 894, 970, 971)                                                                                                    |  |  |  |  |
|                                                                              | Whessoe <sup>(3)(4)</sup> (550, 660)                                                                                                    |  |  |  |  |
|                                                                              | ■ L&J <sup>(5)(6)</sup> (MCG 2000, MCG 1500XL)                                                                                                    |  |  |  |  |
|                                                                              | Varec <sup>(5)(7)</sup> (1800, 1900)                                                                                                    |  |  |  |  |
| Порт периферийного<br>устройства<br>(Field port)                             | Порт полевой шины, к которому подключено выбранное устройство.<br>Можно использовать до шести портов периферийных устройств.<br>См. раздел "Связь с концентратором данных Rosemount 2460", стр. 32,<br>где приведена более подробная информация.                              |  |  |  |  |
| Адрес устройства 2410<br>(2410 Device Address)                               | Адрес Modbus для подключенного модуля связи Rosemount 2410.<br>Рекомендуется адрес в диапазоне от 101 до 199.                                                                                                    |  |  |  |  |
| Позиция резервуара 2410<br>(2410 Tank Position)                              | Каждый резервуар связан с определенной позицией в базе данных<br>резервуаров модуля связи Rosemount 2410. Устройства на резервуаре<br>должны быть настроены с указанием позиции резервуара,<br>соответствующей фактическому резервуару, на котором установлено<br>устройство. |  |  |  |  |
| Адрес уровнемера<br>(Level Device Address)                                   | Адрес связи для подключенного уровнемера.<br>Для уровнемеров рекомендуется адрес в диапазоне от 1 до 99.                                                                                                    |  |  |  |  |
| Адрес преобразователя<br>температуры<br>(Temperature Transmitter<br>Address) | Адрес связи для подключенного преобразователя<br>температуры/ATD-устройства.<br>Для преобразователей температуры/ATD-устройства рекомендуется<br>устанавливать адрес в диапазоне адресов от 101 до 199.                                                                       |  |  |  |  |
| Количество температурных<br>сенсоров<br>(Number of Temperature<br>Elements)  | Количество температурных сенсоров, подключенных к измерительному<br>преобразователю температуры (например, преобразователь<br>измерительный Rosemount 2240S).                                                                                                    |  |  |  |  |

### Таблица 4-3. Поля ввода данных в базу данных резервуаров

1. Опция Enraf поддерживается встроенным ПО концентратора данных Rosemount 2460 версии 1.80 и новее

2. См. Приложение 1: Конфигурация устройства Enraf<sup>®</sup> для получения информации по настройке базы данных резервуаров концентратора данных Rosemount 2460 для устройств Enraf

3. Опция Whessoe поддерживается встроенным ПО концентратора данных Rosemount 2460 версии 1.D0 и новее.

4. См. Приложение 1: Конфигурация устройства Whessoe для получения информации по настройке базы данных резервуаров концентратора данных Rosemount 2460 для устройств Whessoe

5. Опции L&J и Varec поддерживаются встроенным ПО концентратора данных Rosemount 2460 версии 1.ЕО и новее

6. См. Приложение 2: Конфигурация устройств L&J для получения информации по настройке базы данных резервуаров концентратора данных Rosemount 2460 для устройств L&J

7. См. Приложение 4: Конфигурация интерфейса компьютера Enraf® 858 для получения информации по настройке базы данных резервуаров концентратора данных Rosemount 2460 для устройств Varec

| Поле ввода         | Описание                                                                                 |
|--------------------|------------------------------------------------------------------------------------------|
|                    | Модуль связи 2410                                                                        |
|                    | <ul> <li>Vapor Pressure (Давление пара)</li> </ul>                                       |
|                    | <ul> <li>Middle Pressure (Среднее давление)</li> </ul>                                   |
|                    | <ul> <li>Liquid Pressure (Давление жидкости)</li> </ul>                                  |
|                    | <ul> <li>Free Water Level (Уровень подтоварной воды)</li> </ul>                          |
|                    | <ul> <li>Пользовательские входы 1 - 5</li> </ul>                                         |
|                    | ■ Реле                                                                                   |
|                    | Разность уровней (DL(Delta Level), только Позиция резервуара 1)                          |
|                    | Радарный уровнемер TRL2                                                                  |
|                    | Аналоговые входы 1 - 3                                                                   |
|                    | Rex                                                                                      |
|                    | Аналоговые входы 1 - 2                                                                   |
|                    | ■ HART-входы 1 - 3                                                                       |
|                    | • Реле                                                                                   |
|                    | DAU                                                                                      |
|                    | <ul> <li>Токовые входы 1 - 4</li> </ul>                                                  |
|                    | ■ Реле                                                                                   |
| (Auxiliary Inputs) | Рго                                                                                      |
| (VP, MP, LP, FWL,  | <ul> <li>Нет</li> </ul>                                                                  |
| ÙIn1 - UIn5, Реле, | Enraf <sup>(1)(2)</sup>                                                                  |
| дополнительној     | <ul> <li>Vapor Pressure (Давление пара)</li> </ul>                                       |
|                    | <ul> <li>Middle Pressure (Среднее давление)</li> </ul>                                   |
|                    | <ul> <li>Liquid Pressure (Давление жидкости)</li> </ul>                                  |
|                    | <ul> <li>Free Water Level (Уровень подтоварной воды)</li> </ul>                          |
|                    | <ul> <li>Observed Density (Плотность при фактической температуре) (UIn1=Dens)</li> </ul> |
|                    | Whessoe 550 <sup>(3)(4)</sup>                                                            |
|                    | <ul> <li>Давление паров<sup>(5)</sup></li> </ul>                                         |
|                    | <ul> <li>Давление жидкости<sup>(5)</sup></li> </ul>                                      |
|                    | Whessoe 660 <sup>(4)</sup>                                                               |
|                    | ■ Нет                                                                                    |
|                    | Varec <sup>(6)(7)</sup>                                                                  |
|                    | <ul> <li>Нет</li> </ul>                                                                  |
|                    | L&J <sup>(6)(8)</sup>                                                                    |
|                    | <ul> <li>Vapor Pressure (Давление пара)</li> </ul>                                       |
|                    | <ul> <li>Liquid Pressure (Давление жидкости)</li> </ul>                                  |
|                    | <ul> <li>Free Water Level (Уровень подтоварной воды)</li> </ul>                          |
|                    | <ul> <li>Observed Density (Плотность при фактической температуре) (UIn1=Dens)</li> </ul> |

### Таблица 4-4. Поля ввода данных в базу данных резервуаров. Дополнительные входы

1. Опция Enraf поддерживается встроенным ПО концентратора данных Rosemount 2460 версии 1.ВО и новее

2. См. Приложение 1: Конфигурация устройства Enraf® для получения информации по настройке базы данных резервуаров концентратора данных Rosemount 2460 для устройств Enraf.

- 3. Опция Whessoe поддерживается встроенным ПО концентратора данных Rosemount 2460 версии 1.D0 и новее
- 4. См. Приложение 1: Конфигурация устройства Whessoe для получения информации по настройке базы данных резервуаров концентратора данных Rosemount 2460 для устройств Whessoe
- 5. Можно выбрать давление или пара или жидкости, но не оба парметра вместе.
- 6. Опции L&J и Varec поддерживаются встроенным ПО концентратора данных Rosemount 2460 версии 1.ЕО и новее
- 7. См. Приложение 4: Конфигурация интерфейса компьютера Enraf® 858 для получения информации по настройке базы данных резервуаров концентратора данных Rosemount 2460 для устройств Varec
- 8. См. Приложение 2: Конфигурация устройств L&J для получения информации по настройке базы данных резервуаров концентратора данных Rosemount 2460 для устройств L&J

### Таблица 4-5. Поля ввода данных в базу данных резервуаров. Расширенные параметры

| Поле ввода                 | Описание                                                                                              |  |  |  |  |  |
|----------------------------|----------------------------------------------------------------------------------------------------|--|--|--|--|--|
| Расширенные                | Enraf <sup>(1)(2)</sup>                                                                               |  |  |  |  |  |
| параметры<br>(Advanced)    | <ul> <li>Температура пара (Vapor Temperature)</li> </ul>                                              |  |  |  |  |  |
| · · · ·                    | ■ Быстрый опрос (Fast Polling)                                                                        |  |  |  |  |  |
|                            | Whessoe 550 <sup>(3)(4)</sup>                                                                         |  |  |  |  |  |
|                            | ■ Быстрый опрос (Fast Polling)                                                                        |  |  |  |  |  |
|                            | •                                                                                                    |  |  |  |  |  |
|                            | Whessoe 660 <sup>(4)</sup>                                                                            |  |  |  |  |  |
|                            | <ul> <li>Температура пара (Vapor Temperature)</li> </ul>                                              |  |  |  |  |  |
|                            | Varec <sup>(5)(6)</sup>                                                                               |  |  |  |  |  |
|                            | <ul> <li>Диапазон измерения уровня (Level Range)</li> </ul>                                           |  |  |  |  |  |
|                            | ■ Быстрый опрос (Fast Polling)                                                                        |  |  |  |  |  |
|                            | -                                                                                                    |  |  |  |  |  |
|                            | L&J <sup>(5)(7)</sup>                                                                                 |  |  |  |  |  |
|                            | <ul> <li>Признак обратной температуры (Inverse Temperature Sign)</li> </ul>                           |  |  |  |  |  |
|                            | <ul> <li>Смена интерфейса и давления (Swap Interface and Pressure)</li> </ul>                         |  |  |  |  |  |
|                            | <ul> <li>Отсутствие отклика при недействительном уровне (No Response if Invalid<br/>Level)</li> </ul> |  |  |  |  |  |
|                            | ■ Быстрый опрос (Fast Polling)                                                                        |  |  |  |  |  |
| 1 См Приложение 1. Конфигу | Бания устройства Ергаf® пля получения информации по настройке базы панных резервуаров                 |  |  |  |  |  |

 См. Приложение 1: Конфигурация устройства Enraf<sup>®</sup> для получения информации по настройке базы данных резервуаро концентратора данных Rosemount 2460 для устройств Enraf.

- 2. Опция Enraf поддерживается встроенным ПО концентратора данных Rosemount 2460 версии 1.80 и новее
- 3. Опция Whessoe поддерживается встроенным ПО концентратора данных Rosemount 2460 версии 1.D0 и новее
- 4. См. Приложение 1: Конфигурация устройства Whessoe для получения информации по настройке базы данных резервуаров концентратора данных Rosemount 2460 для устройств Whessoe
- 5. Опции L&J и Varec поддерживаются встроенным ПО Rosemount 2460 версии 1.ЕО и новее
- 6. См. Приложение 4: Конфигурация интерфейса компьютера Enraf® 858 для получения информации по настройке базы данных резервуаров концентратора данных Rosemount 2460 для устройств Varec
- 7. См. Приложение 2: Конфигурация устройств L&J для получения информации по настройке базы данных резервуаров концентратора данных Rosemount 2460 для устройств L&J

## Шаг 5. Резервирование

Данный шаг позволяет настроить резервную пару концентраторов данных. Для отдельных концентраторов данных нажмите Next («Далее»), чтобы пропустить данный шаг и перейти к следующему.

См. раздел "Конфигурация резервирования", стр. 79 для получения инструкций по тому, как настроить резервные концентраторы данных Rosemount 2460.

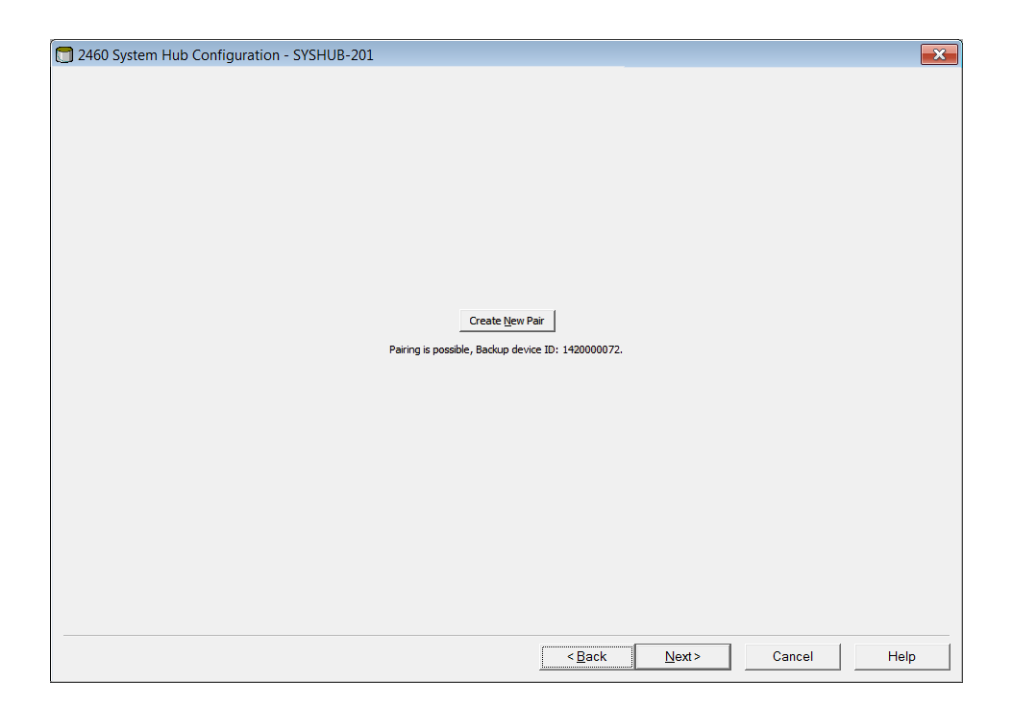

## Шаг 6. Завершение установки

| ny                        | ×                                                        |
|---------------------------|----------------------------------------------------------|
|                           |                                                          |
|                           | _                                                        |
| SYSHUB-201                |                                                          |
| 1420000122                |                                                          |
| MobdusMaster.1            |                                                          |
| 201                       |                                                          |
|                           |                                                          |
|                           |                                                          |
|                           |                                                          |
|                           |                                                          |
|                           |                                                          |
| < Back Finish Cancel Help | ,                                                        |
|                           | sry<br>SYSHUB-201<br>1420000122<br>MobdusMaster.1<br>201 |

- 1. Проверьте, чтобы тег, идентификатор устройства, канал связи и адрес Modbus, представленные в окне 2460 System Hub Summary (Сводные данные концентратора данных Rosemount 2460), были корректными.
- 2. Если требуется внести изменения на предыдущих шагах, нажмите кнопку **Back** (Назад) один или несколько раз, пока не дойдете до нужного окна.

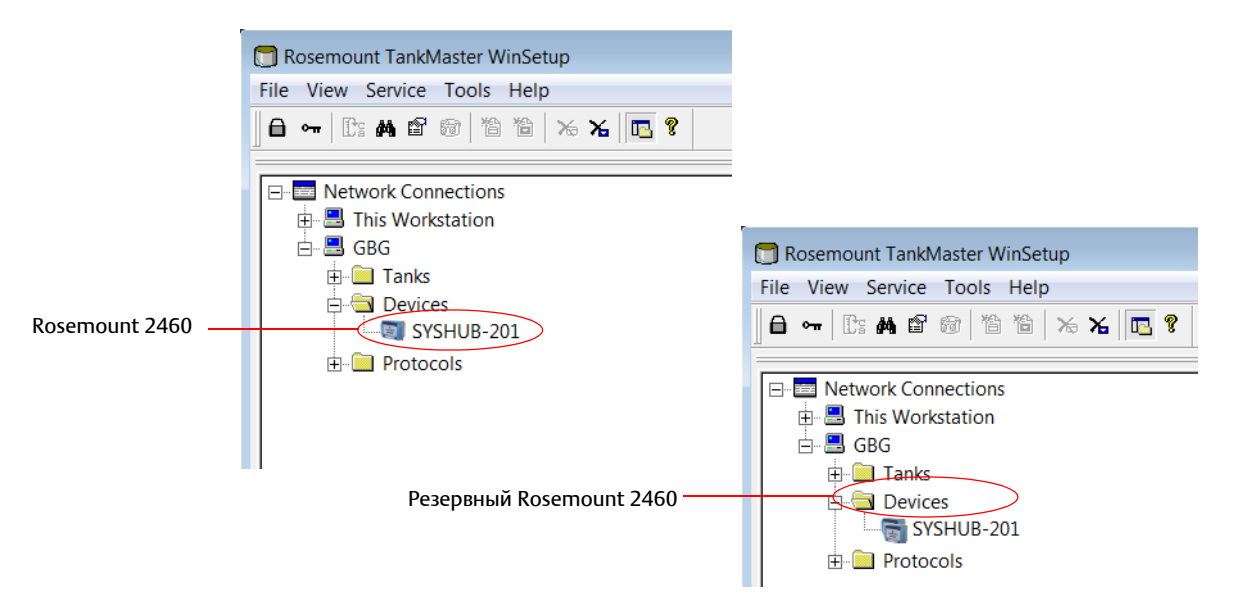

3. Нажмите кнопку **Finish** (Готово), чтобы завершить установку.

- 4. Удостоверьтесь, что концентратор данных Rosemount 2460 появился в рабочей области окна TankMaster. Теперь концентратор данных сможет связываться с хост-системой и собирать данные измерений с периферийных устройств.
- Продолжайте установку и настройку конфигурации модулей связи Rosemount 2410 и периферийных устройств.
   См. Руководство по настройке конфигурации системы измерительной для резервуарных

См. <u>Руководство по настроике конфигурации системы измерительной для резервуарных</u> <u>парков RTG</u> (Документ 00809-0307-5100), где приведена более подробная информация.

# 4.3.5 Базы данных резервуаров для концентратора данных Rosemount 2460 и модуля связи Rosemount 2410

В типичной системе измерительной для резервуарных парков RTG концентратор данных Rosemount 2460 собирает данные измерений с нескольких резервуаров через один или несколько модулей связи Rosemount 2410. Для хорошей связи с диспетчерским ПК и интерфейсом оператора TankMaster периферийным устройствам в резервуаре должны быть назначены адреса Modbus. Эти адреса будут храниться в базе данных резервуаров концентратора данных Rosemount 2460 и модуля связи Rosemount 2410.

В базе данных модуля связи преобразователь измерительный Rosemount 2240S и графический полевой дисплей Rosemount 2230 (и другие устройства, кроме уровнемеров) считаются отдельными ATD-устройствами (**Auxiliary Tank Device** — дополнительное устройство резервуара). Для каждого резервуара используются два адреса Modbus: один для уровнемера, другой — для ATD-устройства.

ATD-устройством может быть любое поддерживаемое измерительное устройство, кроме уровнемеров, например, преобразователь измерительный Rosemount 2240S и дисплей Rosemount 2230. Прочие устройства, такие как преобразователь давления Rosemount 3051S, также входят в ATD-устройства. Адрес ATD-устройства представляет все подобные приборы. В каждой позиции в базе данных резервуаров концентратора данных Rosemount 2460 представлен один резервуар.

Если уровнемером является Rosemount 5900S версии «2-в-1», необходимо настроить два адреса уровнемера для одного устройства Rosemount 5900S. См. <u>руководство по конфигурированию</u> системы измерительной для резервуарных парков RTG (Документ №00809-0307-5100) для подробного описание того, как настроить базу данных резервуаров с Rosemount 5900S версии «2-в-1».

### Один резервуар с одним модулем связи Rosemount 2410

В данном примере концентратор данных Rosemount 2460 подключен к двум резервуарам, на каждом из которых установлен отдельный модуль связи Rosemount 2410. Каждый резервуар имеет радарный уровнемер Rosemount 5900S, многоканальный измерительный преобразователь измерительный Rosemount 2240S и графический полевой дисплей Rosemount 2230. Конфигурация адреса Modbus представлена в Табл. 4-6:

Таблица 4-6. Пример конфигурации адреса Modbus для модуля связи Rosemount 2410 и подключенных устройств на двух резервуарах

| Резервуар | Модуль связи<br>Rosemount 2410 | Уровнемер Rosemount<br>5900S | ATD (2230, 2240S) |  |  |  |  |
|-----------|--------------------------------|------------------------------|-------------------|--|--|--|--|
|           | Адрес Modbus                   |                              |                   |  |  |  |  |
| ТК-1      | 101                            | 1                            | 101               |  |  |  |  |
| ТК-2      | 102                            | 2                            | 102               |  |  |  |  |

Рисунок 4-3. Пример конфигурации системы измерительной для резервуарных парков RTG с одним концентратором данных Rosemount 2460, подключенным к двум резервуарам, на каждом из которых установлен модуль связи Rosemount 2410

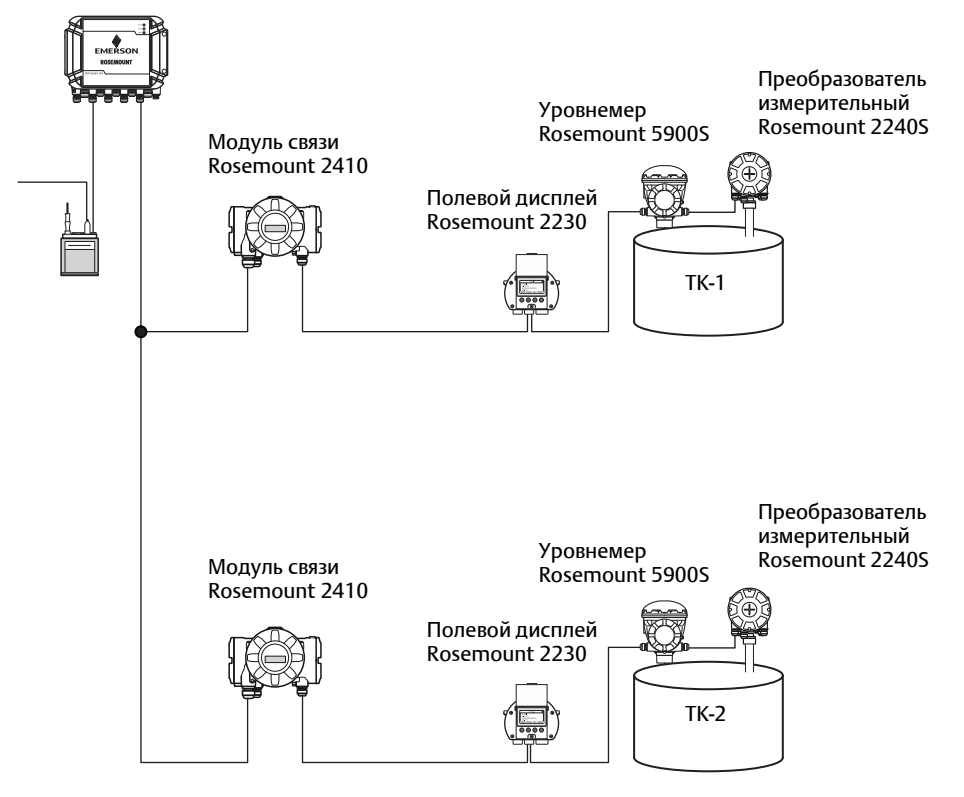

Концентратор данных Rosemount 2460

Для каждого резервуара адрес уровнемера в базе данных резервуаров концентратора данных Rosemount 2460 должен быть эквивалентен адресу Modbus уровнемера в базе данных резервуаров модуля связи Rosemount 2410.

Адрес преобразователя температуры в базе данных резервуаров концентратора данных Rosemount 2460 должен быть эквивалентен адресу Modbus ATD-устройства в базе данных резервуаров модуля связи Rosemount 2410.

Рисунок 4-4. База данных резервуаров концентратора данных Rosemount 2460 должна находиться в соответствии с базами данных резервуаров модуля связи Rosemount 2410, которые подключены к нему

#### Модуль связи Rosemount 2410 на резервуаре ТК-1

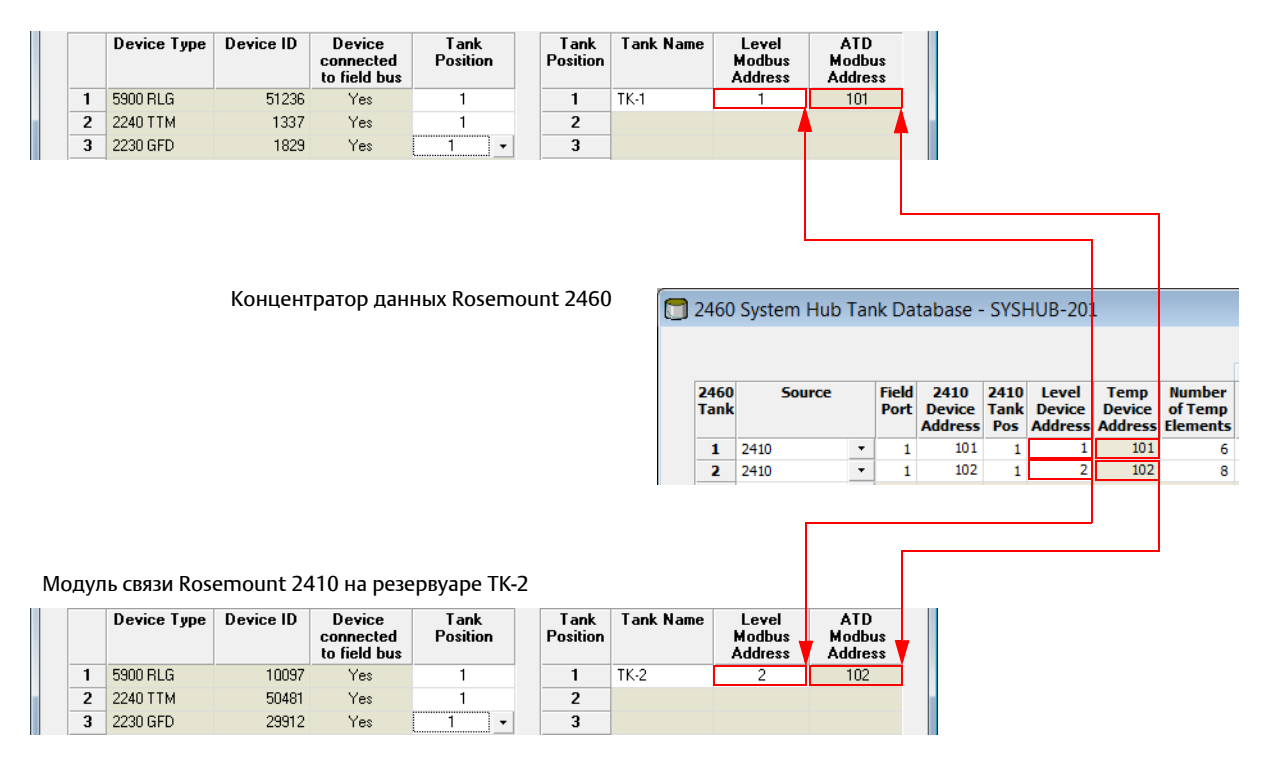

### Несколько резервуаров, подключенных к одному модулю связи Rosemount 2410

В данном примере концентратор данных Rosemount 2460 подключен к одному модулю связи Rosemount 2410, который обслуживает три резервуара. Преобразователь температуры на Резервуаре 1 имеет такой же адрес Modbus, что и сам модуль связи. Другие преобразователи температуры на Резервуарах 2 и 3 имеют отдельные адреса Modbus.

На Рис. 4-5, стр. 77, показан пример системы измерительной для резервуарных парков RTG с концентратором данных Rosemount 2460, подключенным к одному модулю связи Rosemount 2410. Модуль связи Rosemount 2410 собирает данные измерений с трех резервуаров. На каждый резервуар установлен один датчик уровня Rosemount 5400, один преобразователь измерительный Rosemount 2240S и один графичексий дисплей Rosemount 2230. Конфигурация адреса Modbus представлена в Табл. 4-7 ниже:

## Таблица 4-7. Пример конфигурации адреса Modbus для модуля связи Rosemount 2410 и подключенных устройств на трех резервуарах

| Резервуар | Модуль связи<br>Rosemount 2410 | Преобразователь уровня<br>Rosemount 5400 | ATD (2230, 2240S) |  |  |
|-----------|--------------------------------|------------------------------------------|-------------------|--|--|
|           |                                |                                          |                   |  |  |
| TK-1      | 101                            | 1                                        | 101               |  |  |
| ТК-2      | 101                            | 2                                        | 102               |  |  |
| ТК-3      | 101                            | 3                                        | 103               |  |  |

Заметьте, что каждое ATD-устройство имеет свой собственный адрес Modbus. Только первое из них имеет тот же адрес, что и модуль связи Rosemount 2410.

Рисунок 4-5. Пример конфигурации системы измерительной для резервуарных парков RTG со сбором данных измерения из трех резервуаров с модулем связи Rosemount 2410, подключенным к концентратору данных Rosemount 2460

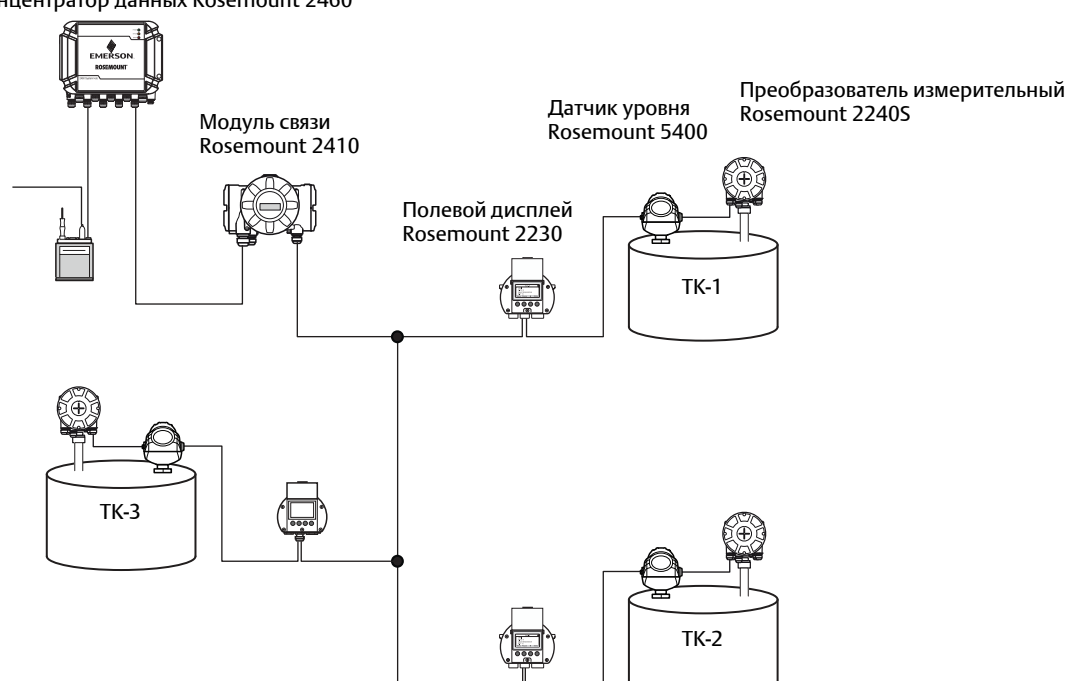

Концентратор данных Rosemount 2460

В базе данных резервуаров модуля связи Rosemount 2410 преобразователь измерительный Rosemount 2240S и дисплей Rosemount 2230 сгруппированы в одно ATD-устройство. Адрес *Modbus ATD-устройства* (ATD Modbus address) нужно сохранить в поле адреса преобразователя температуры (*Temperature Device address*) в базе данных резервуаров концентратора данных Rosemount 2460, как показано на рис. Рис. 4-6, стр. 78. Адреса Modbus уровнемеров необходимо сохранить в обеих базах данных резервуаров: устройства модуль связи Rosemount 2410 и концентратор данных Rosemount 2460.

Рисунок 4-6. База данных резервуаров концентратора данных Rosemount 2460 должна находиться в соответствии с базами данных резервуаров модуля связи Rosemount 2410, которые подключены к нему

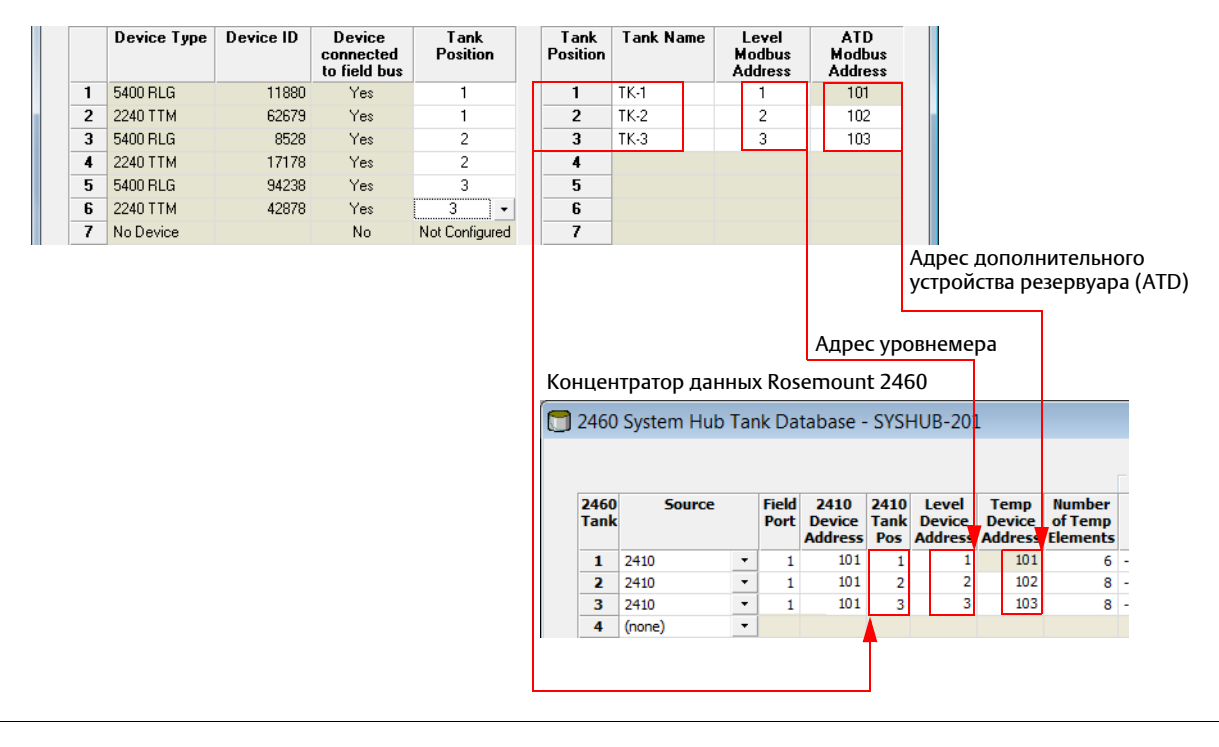

База данных резервуаров для модуля связи Rosemount 2410, обслуживающего три резервуара

Заметьте, что в данном примере единственный модуль связи Rosemount 2410 обслуживает три резервуара. В базе данных резервуаров модуля связи Rosemount 2410 резервуарам назначены Позиции резервуаров 1, 2 и 3.

В базе данных резервуаров концентратора данных Rosemount 2460 необходимо настроить конфигурацию позиции резервуара (*2410 Tank Position*), чтобы назначить правильные адреса преобразователей температуры для всех трех резервуаров.

## 4.3.6 Конфигурация резервирования

Настройка резервной пары концентраторов данных Rosemount 2460 может быть осуществлена с помощью программы TankMaster WinSetup или сетевого графического интерфейса. В данном разделе описана настройка резервирования в мастере настройки WinSetup для концентратора данных Rosemount 2460. См. "Настройка резервирования через веб-интерфейс", стр. 83 для получения описания по тому, как использовать веб-интерфейс для конфигурации резервирования.

Мастер установки концентратора данных Rosemount 2460 имеет опцию настройки резервной пары концентраторов данных Rosemount 2460, если соблюдены определенные условия. Для получения дополнительной информации см. "Предварительные условия для настройки резервирования", стр. 55.

Конфигурация резервирования входит в мастер установки TankMaster WinSetup для концентратора данных Rosemount 2460. Если все требования по сопряжению соблюдены (см. "Предварительные условия для настройки резервирования", стр. 55), появится следующей текст: Pairing is possible, Backup device ID:xx (Сопряжение возможно, Резервное устройство ID:xx).

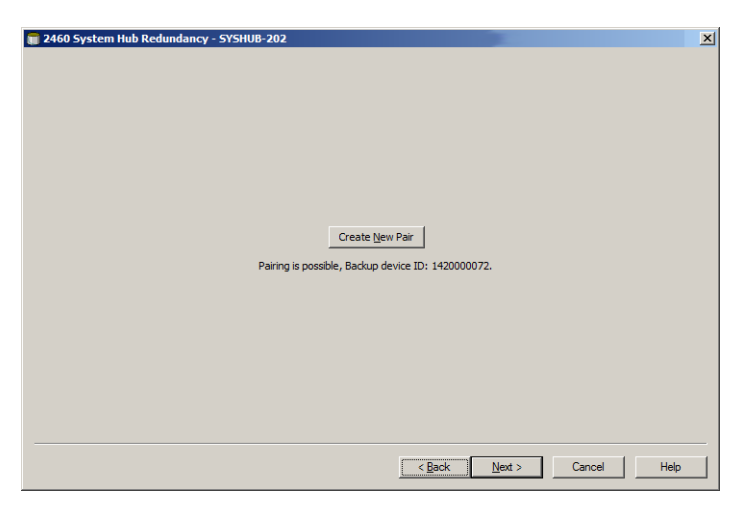

Нажмите на кнопку **Create New Pair** (Создать новую пару) для запуска процедуры синхронизации резервирования. После завершения появится сообщение о том, что синхронизация базы данных была успешно завершена. Концентраторы данных будут сопряжены как первичное и резервное устройство.

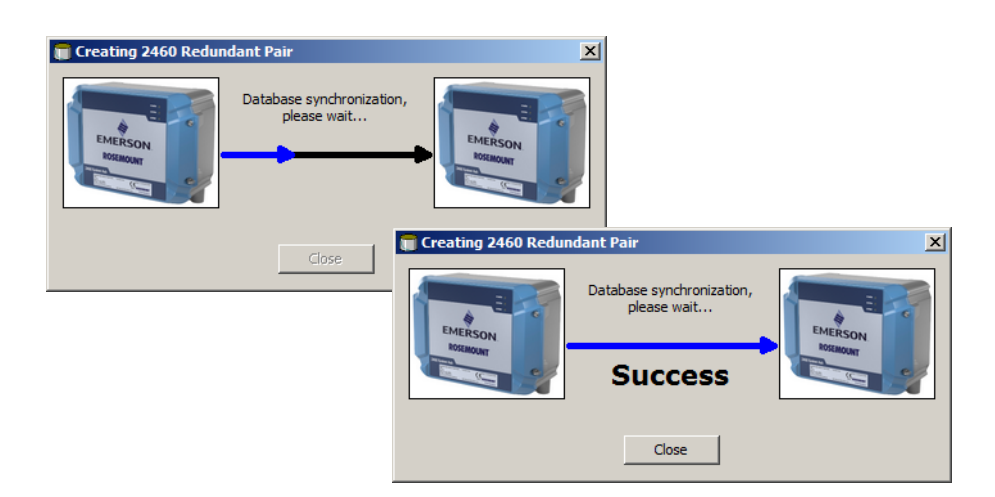

| 🗃 2460 System Hub Redundancy - SYSHUB-202                                                 | ×                                                        |
|-------------------------------------------------------------------------------------------|----------------------------------------------------------|
| Primary System Hub                                                                        | Backup System Hub                                        |
| Active                                                                                    | Passive<br>Manual Switch Over                            |
| Primary System Hub State                                                                  | Backup System Hub State                                  |
| ок                                                                                        | ок                                                       |
| Device ID: 142000072                                                                      | Device ID: 1520000232                                    |
| Individual Modbus address: 245                                                            | Individual Modbus address: 245                           |
| Recent Events (latest on top)                                                             |                                                          |
| Primary has changed to active 1 times, Backup has d<br>Primary changed to active: Initial | anged to active 0 times.                                 |
| Switch to Standalone Mode                                                                 | Configure                                                |
|                                                                                           |                                                          |
|                                                                                           |                                                          |
|                                                                                           |                                                          |
|                                                                                           |                                                          |
|                                                                                           | <u><back< u=""> <u>N</u>ext &gt; Cancel Help</back<></u> |

После успешного завершения процесса синхронизации в окне *Redundancy* (Резервирование) появится текущий статус и другая информация по двум концентраторам данных.

| Позиция                                                            | Описание                                                                                                    |
|--------------------------------------------------------------------|----------------------------------------------------------------------------------------------------|
| Кнопка Manual switch over<br>(Переключение вручную)                | Активный/пасивный режим можно изменить вручную. Активное<br>устройство взаимодействует с хост-системой и отвечает на запросы данных<br>измерений, информации по статусу и диагностики. Данная опция полезна<br>для тестирования правильности работы обоих концентраторов данных в<br>активном и пассивном режимах.                                                                                                    |
| State<br>(Состояние)                                               | Если статус «ОК», горит зеленая отметка. В противном случае отображается список предупреждений и ошибок.                                                                                                    |
| Device ID (Идентификатор<br>устройства)                            | Каждое устройство имеет уникальный идентификационный номер,<br>который можно использовать, например, при настройке aдресов Modbus.                                                                                                    |
| Individual Modbus address<br>(Отдельные адреса<br>Modbus)          | Резервные концентраторы данных могут иметь отдельные адреса Modbus,<br>если нужно взаимодействовать с каждым концентратором данных<br>отдельно.                                                                                                    |
| Recent events<br>(Последние события)                               | Количество раз перехода первичных и резервных устройств в активное состояние, а также различные сообщения об ошибках и предупреждения.                                                                                                    |
| Switch to standalone mode<br>(Переход в режим<br>отдельной работы) | Можно разъединить два устройства системы резервирования, используя<br>кнопку Switch to standalone mode («Переход в режим отдельной работы»).<br>При разъединении системы активное устройство перейдет в режим<br>отдельной работы. Пассивное устройство загрузит базу данных<br>конфигурации по умолчанию (CDB) и параметры связи по умолчанию<br>(включая адрес Modbus 245), чтобы не повлиять на связь на портах хоста и<br>периферийных устройств после разъединения концентраторов данных. В<br>итоге хост-система потеряет связь с резервным устройством, пока не будут<br>перезапущены надлежащие настройки связи. |
| Кнопка Configure<br>(Конфигурировать)                              | Данная кнопка позволяет настраивать конкретные опции резервирования,<br>например, восстановление после отказа, передача управления и связь<br>пассивного устройства. См. "Кнопка Configure (Конфигурировать)", стр. 81.                                                                                                    |

### Таблица 4-8. Конфигурация резервирования

## Кнопка Configure (Конфигурировать)

Нажмите на кнопку **Configure** (Конфигурировать), чтобы открыть окно 2460 System Hub Redundancy Configuration (Конфигурация резервирования концентратора данных Rosemount 2460). В данном окне можно настроить различные опции для восстановления после отказа и других вопросов, связанных с резервированием. Вы можете также задать отдельные адреса Modbus для двух концентраторов данных.

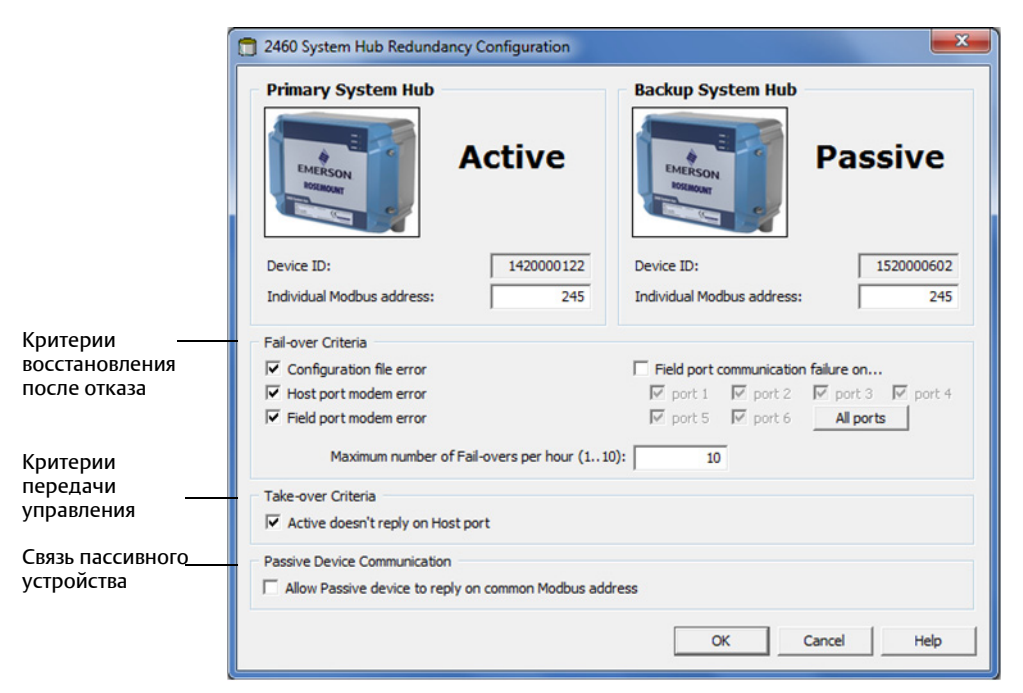

### Individual Modbus address («Отдельный адрес Modbus»)

Задавая отдельные адреса Modbus для первичного и резервного устройств, хост-система может связываться с каждым устройством отдельно. Это полезно, например, для проверки текущего статуса каждого устройства.

### Критерии восстановления после отказа

### Таблица 4-9. Критерии восстановления после отказа

| Критерии                                                                                                    | Описание                                                                                                    |
|----------------------------------------------------------------------------------------------------|----------------------------------------------------------------------------------------------------|
| Ошибка файла конфигурации<br>(Configuration File Error) (по умолчанию)                                                | Повреждена база данных конфигурации (CDB).                                                                                                    |
| Ошибка модема порта хоста<br>(Host Modem Port Error) (по умолчанию)                                                   | Сбой модема порта хоста или его отключение.                                                                                                    |
| Ошибка модема порта периферийных<br>устройств (Field Port Modem Error) (по<br>умолчанию)                              | Сбой модема порта периферийных устройств или его отключение.                                                                                                    |
| Сбой связи порта периферийных устройств<br>(Field Port Communication Failure)                                         | Отсутствие отклика от любого периферийного устройства на порту<br>периферийных устройств. Данная опция особенно полезна для<br>резервного подключения полевой шины, когда каждое устройство<br>Rosemount 2460 имеет отдельное подключение полевой шины.                                      |
| Сбой связи порта периферийных устройств<br>на (Field Port Communication Failure on)                                   | Сбой отдельной конфигурации порта для связи порта периферийных<br>устройств.                                                                                                    |
| Максимальное количество восстановлений<br>после отказа в час (110)<br>(Maximum number of Fail-overs per hour<br>(110) | Максимальное количество восстановлений после отказа в час для<br>предотвращения режима колебаний, т.е. постоянных переключений<br>между первичным и резервным устройствами. Если восстановления<br>после отказа происходят часто, необходимо выяснить причину этого и<br>устранить проблему. |

### Критерии передачи управления

Могут возникать ситуации, когда требуется, чтобы пассивное устройство работало как активное, даже если критерии восстановления после отказа не соблюдаются. Например, если активное устройство не отвечает на запросы хоста, пассивное устройство может взять управление на себя и стать активным устройством. Опция Active doesn't reply on Host port (Активное устройство не реагирует на порт хоста) не работает, если первичный и резервный концентраторы данных подключены к разным портам хоста, что бывает, когда, например, используется интерфейс связи RS232.

### Связь пассивного устройства

Если первичный и резервный концентраторы данных связаны с разными портами хост-системы, один и тот же адрес Modbus можно использовать для связи с двумя концентраторами данных. В этом случае нет необходимости в использовании отдельных адресов Modbus для первичного и резервного устройств. При связи с хост-системой через интерфейс RS232 необходимо использовать отдельные порты хоста и нужно включить опцию Allow Passive device to reply on common Modbus address (Разрешить пассивному устройству реагировать на общий адрес Modbus).

### Завершение работы с мастером установки

После завершения конфигурации резервирования:

- 1. В окне 2460 System Hub Redundancy (Резервирование концентратора данных Rosemount 2460) нажмите на кнопку **Next** (Далее).
- 2. Для завершения работы с мастером установки следуйте указаниям из раздела "Завершение установки", стр. 72.

## 4.3.7 Настройка резервирования через веб-интерфейс

В данном разделе описана настройка резервирования концентратора данных Rosemount 2460 через веб-интерфейс. Настройка включает в себя два основных этапа:

- Сопряжение; два концентратора данных настраиваются как резервная пара
- Конфигурация резервирования; адреса и критерии восстановления после отказа настроены

### Сопряжение

- 1. Войдите в учетную запись веб-интерфейса, как описано в разделе "Использование веб-интерфейса", стр. 12.
- 2. Выберите вкладку Redundancy (Резервирование).
- 3. Раскройте опцию Pair (Сопряжение).
- 4. Проверьте возможность сопряжения другого концентратора данных, т.е. что все требования для сопряжения отмечены зеленой кнопкой. Чтобы концентраторы данных могли сопрягаться, убедитесь, что соблюдены все предварительные условия. Для получения дополнительной информации см. "Предварительные условия для настройки резервирования", стр. 55.

Если два концентратора данных (первичный и резервный) готовы к сопряжению, нажмите кнопку **Pair** («Сопряжение») для начала процесса синхронизации.

|                                                                                            | <b>2460 System</b><br>Device ID: 1700001861<br>Device Mode: Standalone | Hub                                                                                                    | C   administrator   Logout        |
|--------------------------------------------------------------------------------------------|------------------------------------------------------------------------|----------------------------------------------------------------------------------------------------|-----------------------------------|
| Overview                                                                                   | ▼ Pair                                                                 |                                                                                                    |                                   |
|                                                                                            | Remote devices (Device ID)                                             | Pairable                                                                                                    | Pair with this device             |
| <ul> <li>Configuration</li> <li>Redundancy</li> <li>FW Upgrade</li> <li>License</li> </ul> | ▼ 1420000122                                                           | <ul> <li>Firmware version</li> <li>License</li> <li>HW WP state</li> <li>SW WP state</li> <li>Device Status</li> <li>Modems equal</li> <li>CDB empty</li> <li>WP = Write Protect</li> </ul> | ۲                                 |
|                                                                                            | Copyright © 2015-2018 Rosemount Tank Rad                               | lar AB   2460 System Hub Open Source Softwa                                                                                                    | re Licenses   FW ver: 1.G0 - 9132 |

## Конфигурация резервирования

После завершения синхронизации вы можете настроить концентраторы данных для резервной работы.

- 1. В веб-интерфейсе выберите вкладку Redundancy (Резервирование).
- 2. Раскройте опцию Configuration (Конфигурация).
- 3. Выполните необходимую настройку.

|                                                                                                    | 2460 Sy<br>Device ID: 15200000<br>Device Mode: Redur                                          | sten                        | n Hub                                                                                                    | EMERSON<br>BORROWT           | EMERSON<br>BORRINGT        |                       |
|----------------------------------------------------------------------------------------------------|-----------------------------------------------------------------------------------------------|-----------------------------|----------------------------------------------------------------------------------------------------|------------------------------|----------------------------|-----------------------|
| Overview                                                                                                    | Nada                                                                                          | Drimon ( D                  |                                                                                                    |                              | administrator   Logout     |                       |
| ► Communication                                                                                                    | Rimon Device ID:                                                                              | 15200000                    | evice .                                                                                                    |                              |                            |                       |
| ► Configuration                                                                                                    | Primary Device ID.                                                                            | 15200000                    | 22                                                                                                    |                              |                            |                       |
| Redundancy                                                                                                    | Backup Device ID:                                                                             | 14200001                    | 22                                                                                                    |                              |                            |                       |
| FW Upgrade                                                                                                    | Redundancy Status                                                                             | s 🥝                         |                                                                                                    |                              |                            |                       |
| Litense                                                                                                    | Manual Switch Ove                                                                             | er                          |                                                                                                    |                              |                            |                       |
|                                                                                                    | <ul> <li>Configuration</li> </ul>                                                             |                             |                                                                                                    |                              |                            |                       |
|                                                                                                    | ► Unpair                                                                                      |                             |                                                                                                    |                              |                            |                       |
| Configuration Common Modbus Specific Modbus / Specific Modbus / Passive Device re Max Fail-Overs per Fail area criteria. | Address:<br>Address for Primary De<br>Address for Backup De<br>sponds on common a<br>er Hour: | evice:<br>evice:<br>ddress: | 201<br>202  <br>203  <br>2                                                                                          | [1-245]<br>[1-245]<br>[1-10] |                            |                       |
| Configuration file er                                                                                                    | TOF                                                                                           |                             |                                                                                                    | 0                            |                            |                       |
| Field port modem e                                                                                                    | rror                                                                                          | ۲                           |                                                                                                    | 0                            |                            |                       |
| Field port communi-                                                                                                    | cation failure                                                                                | 0                           |                                                                                                    | •                            |                            |                       |
| Host port modem e                                                                                                    | rror                                                                                          | ۲                           |                                                                                                    | 0                            |                            |                       |
| Take-over criteria                                                                                                    | on host port                                                                                  | On                          |                                                                                                    | Off                          |                            |                       |
| Apply                                                                                                    |                                                                                               |                             | Field port communic<br>Field port 1<br>Field port 2<br>Field port 3<br>Field port 4<br>Field port 5<br>Field port 6 | ation failure                | •<br>•<br>•<br>•<br>•<br>• | 0<br>0<br>0<br>0<br>0 |

### Таблица 4-10. Конфигурация резервирования

| Позиция                                                                          | Описание                                                                                                    |
|----------------------------------------------------------------------------------|----------------------------------------------------------------------------------------------------|
| Идентификатор первичного<br>устройства<br>Идентификатор резервного<br>устройства | Каждое устройство имеет свой уникальный идентификационный номер.                                                                                                    |
| Статус резервирования                                                            | Если статус «ОК», горит зеленая отметка. Вы можете раскрыть список<br>Status («Статус») для просмотра подробной информации. Если статус<br>отличается от «ОК», отображается список предупреждений и ошибок.                                                                                                    |
| Переключение вручную                                                             | Активный/пасивный режим можно изменить вручную. Активное<br>устройство взаимодействует с хост-системой и отвечает на запросы<br>данных измерений, информации по статусу и диагностики. Данная опция<br>полезна для тестирования правильности работы обоих концентраторов<br>данных в активном и пассивном режимах.                                                                                     |
| Конфигурация                                                                     | См. Табл. 4-11 ниже.                                                                                                    |
| Разъединение                                                                     | Можно разъединить два устройства в системе резервирования. При<br>разъединении резервных концентраторов данных активное устройство<br>перейдет в режим отдельной работы. Пассивное устройство загрузит базу<br>данных конфигурации по умолчанию и адрес Modbus по умолчанию<br>(245), чтобы не повлиять на связь на портах хоста и периферийных<br>устройств после разъединения концентраторов данных. |

### Таблица 4-11. Конфигурирование

| Позиция                                                                                                    | Описание                                                                                                    |
|----------------------------------------------------------------------------------------------------|----------------------------------------------------------------------------------------------------|
| Общий адрес Modbus                                                                                                | Общий адрес Modbus является стандартной настройкой. Первичный и<br>резервный концентраторы данных используют одинаковый адрес<br>Modbus. Вы можете выбрать данную опцию, если первичный и резервный<br>концентраторы данных соединены с разными портами хоста. Тогда можно<br>использовать один и тот же адрес Modbus, вместо использования<br>отдельных адресов. |
| Конкретный адрес Modbus<br>для первичного устройства<br>/<br>Конкретный адрес Modbus<br>для резервного устройства | Резервные концентраторы данных могут иметь отдельные адреса Modbus,<br>если нужно взаимодействовать с каждым концентратором данных<br>отдельно. Это полезно, например, для проверки текущего статуса<br>каждого устройства.                                                                                                    |
| Пассивное устройство<br>отвечает на общий адрес                                                                   | См. "Связь пассивного устройства", стр. 82.                                                                                                    |
| Максимальное количество<br>восстановлений после<br>отказа в час                                                   | Максимальное количество восстановлений после отказа в час для<br>предотвращения режима колебаний, т.е. постоянных переключений<br>между первичным и резервным устройствами. Если восстановления после<br>отказа происходят часто, необходимо выяснить причину этого и устранить<br>проблему.                                                                      |
| Критерии восстановления<br>после отказа                                                                           | См. Табл. 4-9, стр. 81.                                                                                                    |
| Критерии передачи<br>управления                                                                                   | См. "Критерии передачи управления", стр. 82.                                                                                                    |

## Раздел 5 Эксплуатация

| Общие сведения                    | стр. 85 |
|-----------------------------------|---------|
| Указания, касающиеся безопасности | стр. 85 |
| Светодиоды                        | стр. 86 |
| Работа с резервированием          | стр. 92 |

## 5.1 Общие сведения

Данный раздел содержит информацию о светоизлучающих диодах (светодиодах) на передней панели концентратора данных Rosemount 2460.

## 5.2 Указания, касающиеся безопасности

Процедуры и инструкции, изложенные в этом разделе, могут потребовать специальных мер предосторожности для обеспечения безопасности персонала, выполняющего работы. Информация, относящаяся к потенциальным проблемам безопасности, обозначается

предупредительным символом ( <u>)</u>). Прежде чем приступить к выполнению указаний, которым предшествует этот символ, прочтите приведенные ниже рекомендации по технике безопасности.

### **АПРЕДУПРЕЖДЕНИЕ**

Несоблюдение этих указаний по установке и обслуживанию может привести к серьезным травмам или смертельному исходу:

Установка должна выполняться только квалифицированным персоналом.

Необходимо использовать только указанное в данном руководстве оборудование. Несоблюдение этого требования может неблагоприятно повлиять на класс защиты, который обеспечивает оборудование.

При отсутствии квалификации не следует проводить обслуживания в объеме, превышающем указанный в настоящем руководстве.

## 5.3 Светодиоды

На передней панели концентратора данных Rosemount 2460 имеются три светодиода для индикации состояния и сообщений об ошибках.

При запуске концентратора данных все светодиоды (питания, состояния и ошибки) загораются для проверки их исправности.

В нормальном режиме работы светодиоды подачи питания (Power) и состояния (Status) подтверждают, что концентратор данных включен и работает.

Рисунок 5-1. Три светодиода на передней панели

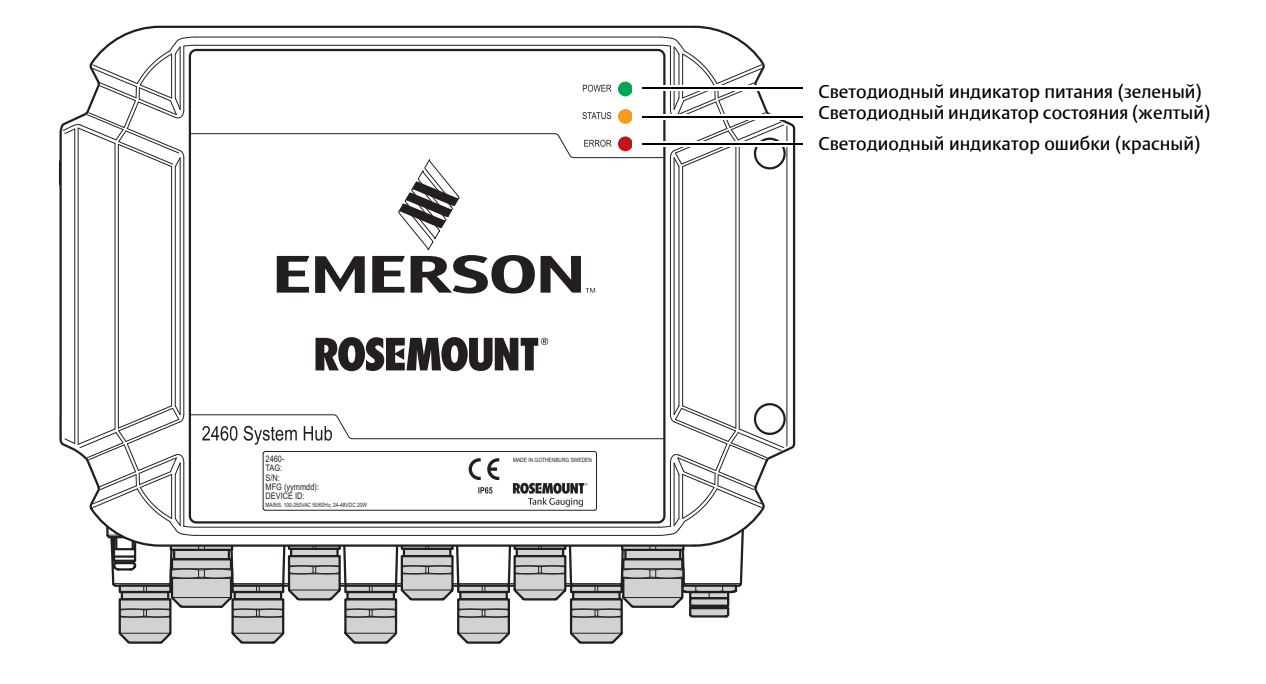

Для светодиодов концентратора данных используется следующая цветовая кодировка:

### Таблица 5-1. Коды светодиодной индикации

| Тип<br>светодиода          | Цвет    | Описание                                                                                                    |
|----------------------------|---------|----------------------------------------------------------------------------------------------------|
| Питание вкл.<br>(Power On) | Зеленый | Зеленый светодиод служит индикатором подачи питания концентратора данных.                                                                                                    |
| Состояние<br>(Status)      | Желтый  | Желтый светодиод состояния мигает с постоянной частотой в нормальном режиме работы: это индикация того, что программное обеспечение концентратора данных запущено и работает. Также см. Табл. 5-3, стр. 90.                                                                                                    |
| Ошибка<br>(Error)          | Красный | Красный светодиод ошибки выключен при выполнении программы. При<br>возникновении ошибки светодиод ошибки начинает мигать, согласно<br>описанию в разделе "Светодиодный индикатор ошибки", стр. 88.<br>Если ошибка возникла на этапе включения устройства, светодиодный<br>индикатор ошибки мигает с последовательностью, которая соответствует<br>определенному коду ошибки, см. раздел "Светодиодный индикатор<br>ошибки", стр. 88. |

## 5.3.1 Процедура запуска

При включении концентратора данных светодиодные индикаторы включаются и выключаются в определенном порядке, что свидетельствует о его надлежащем функционировании. В случае ошибки на этапе включения устройства красный светодиодный индикатор не гаснет.

Включение устройства:

- 1. Все светодиодные индикаторы включены.
- 2. В течение 0,5 секунды желтый светодиод (Состояние) гаснет.
- 3. По завершении процедуры включения устройства красный светодиод (ошибка) гаснет. Если при выполнении процедуры включения устройства будет обнаружена ошибка, светодиодный индикатор ошибки начнет мигать в соответствии с кодом ошибки, как описано в разделе "Светодиодный индикатор ошибки", стр. 88.
- 4. Светодиодный индикатор питания (зеленый) остается включенным, пока на концентратор данных подается питание.

## 5.3.2 Режим выполнения программы

По завершении процедуры включения концентратор данных переходит в режим выполнения программы.

Красный светодиодный индикатор (Ошибка) гаснет. При возникновении ошибки светодиодный индикатор ошибки начинает мигать, как описано в разделе "Светодиодный индикатор ошибки", стр. 88.

В режиме выполнения программы желтый светодиодный индикатор состояния мигает с частотой текущего режима работы, как показано в Табл. 5-3, стр. 90.

## 5.3.3 Светодиодный индикатор ошибки

При включении концентратора данных загораются все светодиоды. Если при выполнении процедуры запуска ошибок не обнаружено, концентратор данных переходит в режим выполнения программы, и светодиодный индикатор ошибки (красный) гаснет.

### Режим выполнения программы

Если ошибка возникает в режиме выполнения программы, светодиодный индикатор начинает мигать следующим образом:

Вкл. = 1 000 мс Выкл. = 500 мс.

В режиме выполнения программы светодиодная индикация не воспроизводит кодов ошибок. Дополнительную информацию по каждой ошибке можно найти в веб-интерфейсе концентратора данных (см. раздел "Использование веб-интерфейса", стр. 12).

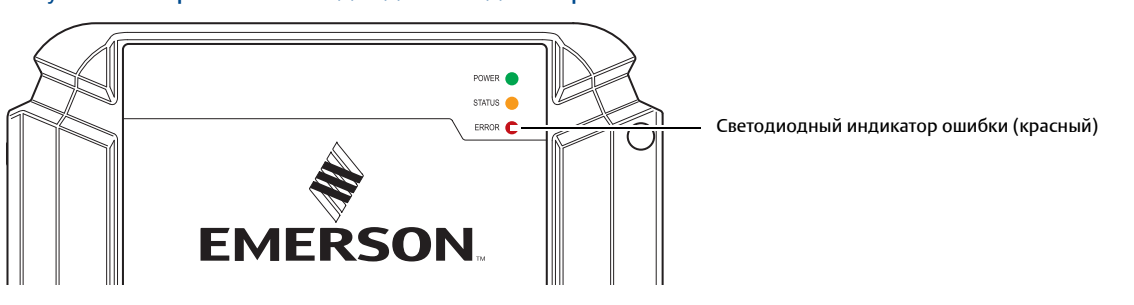

Рисунок 5-2. Красный светодиодный индикатор ошибки

## Включение устройства

Если при выполнении процедуры включения концентратора данных будет обнаружена ошибка, светодиодный индикатор ошибки начнет мигать в соответствии с кодом ошибки; эти коды приведены в Табл. 5-2 ниже.

## Таблица 5-2. Коды ошибок при выполнении процедуры запуска, отображаемые светодиодной индикацией

| Код | Тип ошибки                         | Описание                                                                                                    |
|-----|------------------------------------|----------------------------------------------------------------------------------------------------|
| 1   | Микропрограмма                     | Загрузите новую микропрограмму. Если проблема не устранена, свяжитесь с<br>отделом обслуживания Emerson Automation Solutions/Rosemount Tank<br>Gauging.                                                                                                    |
| 2   | Ошибка<br>контрольной<br>суммы CDB | Концентратор данных пытается восстановить базу данных конфигурации<br>(CDB) из резервной копии во флеш-памяти. Резервная копия базы данных<br>также повреждена; используется CDB по умолчанию. Необходимо<br>произвести восстановление конфигурации, используя средства<br>конфигурирования Rosemount TankMaster WinSetup, чтобы обновить файл<br>резервной копии в памяти концентратора данных. |
| 3   | ОЗУ использована<br>на >90 %       | Перезапустите концентратор данных или вкл./выкл. питание. Если проблема<br>не устранена, свяжитесь с отделом обслуживания Emerson Automation<br>Solutions/Rosemount Tank Gauging.                                                                                                    |
| 4   | Ошибка<br>контрольной<br>суммы ОЗУ | Концентратор данных не может включиться.                                                                                                    |
| 14  | Ошибка CDB                         | Свяжитесь с отделом обслуживания Emerson Automation<br>Solutions/Rosemount Tank Gauging.                                                                                                    |
| 17  | Внутренняя<br>системная<br>ошибка  | Свяжитесь с отделом обслуживания Emerson Automation<br>Solutions/Rosemount Tank Gauging.                                                                                                    |

## Пример

В случае ошибки устройства красный индикатор будет мигать с повторяющейся последовательностью, которая соответствует конкретному типу возникшей ошибки. Например, в случае ошибки контрольной суммы ОЗУ (Код 4), светодиод мигает с последовательностью 4 вспышки, затем пауза 750 миллисекунд. После паузы мигание диода продолжается аналогичным образом. Эта последовательность вспышки/пауза будет непрерывно повторяться.

Ошибке контрольной суммы ОЗУ (Код 4) соответствует следующая последовательность светодиодной индикации (красный), как показано на Рис. 5-3:

Рисунок 5-3. Пример последовательности светодиодной индикации, соответствующей коду ошибки

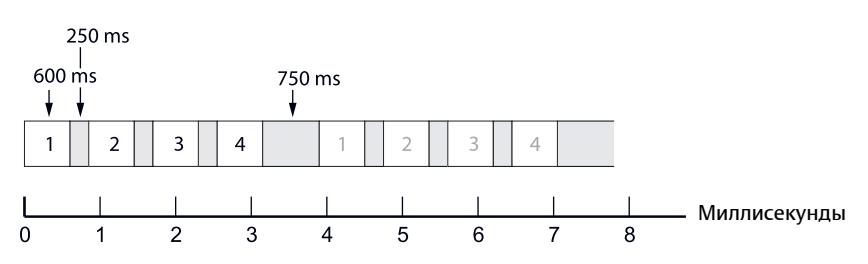

## 5.3.4 Индикатор состояния

При включении концентратора данных загораются все светодиоды. В течение 0,5 секунды желтый светодиод (состояние) гаснет.

В режиме выполнения программы светодиодный индикатор состояния (желтый) мигает с постоянной частотой, как показано в Табл. 5-3.

Рисунок 5-4. Информация о состоянии представлена желтым светодиодным индикатором

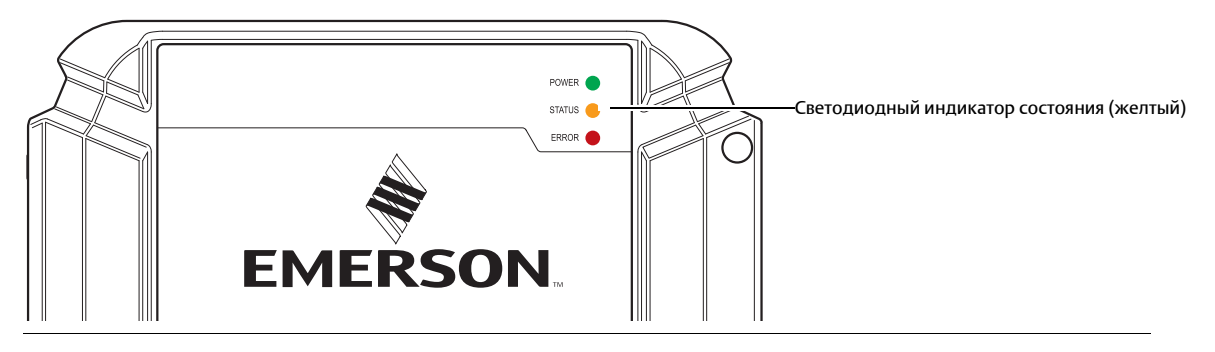

## Таблица 5-3. Последовательность светодиодной индикации в режиме выполнения программы

| Индикатор статуса<br>(Желтый)                             | Описание                                              |
|-----------------------------------------------------------|-------------------------------------------------------|
| Вкл. = 50 мс<br>Выкл. = 9000 мс.                          | Полный режим                                          |
| Вкл.=50 мс<br>Выкл.=200 мс<br>Вкл.=50 мс<br>Выкл.=8700 мс | Резервная система; пассивн. (вспомог.) Rosemount 2460 |
| Вкл. = 1000 мс<br>Выкл. = 500 мс                          | Сокращенный режим (предупреждение)                    |

## Пример

Желтый светодиодный индикатор мигает с повторением последовательности, соответствующей определенному типу информации о состоянии, которую необходимо отобразить. Например, в полном режиме светодиодным индикатором воспроизводится такая последовательность: одна вспышка, затем 9-секундная пауза. Данная последовательность вспышек/пауз непрерывно повторяется, как показано на Рис. 5-5:

Рисунок 5-5. Последовательность светодиодной индикации сообщения о состоянии в нормальном режиме работы

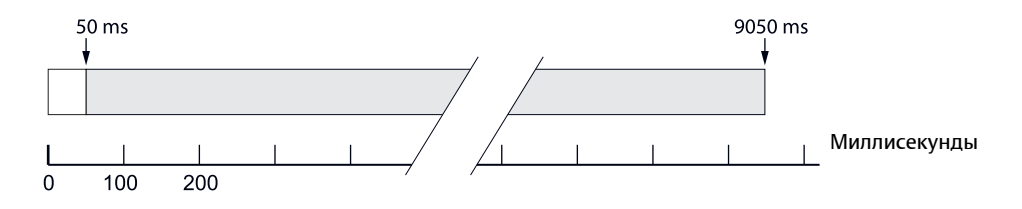

## 5.4 Работа с резервированием

Для проверки статуса резервирования:

- 1. Откройте программу конфигурирования Rosemount TankMaster WinSetup.
- 2. Нажмите правой клавишей мыши на иконке концентратора данных резервного Rosemount 2460.
- 3. Выберите **Properties** (Свойства).
- 4. Выберите вкладку *Redundancy* (Резервирование).

Для проверки статуса резервирования с помощью веб-интерфейса:

- 1. Подключите ПК к порту Ethernet ETH 3.
- 2. Откройте веб-браузер.
- 3. Откройте страницу концентратора данных:
  - а. введите веб-адрес 192.168.3.10
  - b. вход: имя пользователя: administrator пароль: admin
- 4. Выберите вкладку Redundancy (Резервирование)
- 5. Теперь вы можете просмотреть текущий статус резервирования

## 5.4.1 Состояние резервирования

Вы можете проверить текущее состояние резервирования, используя программу Rosemount TankMaster WinSetup или веб-интерфейс.

## Проверка с помощью TankMaster WinSetup

- 1. В рабочем пространстве WinSetup нажмите правой клавишей мыши на иконке Rosemount 2460.
- 2. Выберите пункт **Properties** (Свойства).

|                                                 | F                      | Резервирование  |   |
|-------------------------------------------------|------------------------|-----------------|---|
| 🗑 2460 System Hub - SYSHUB-202                  |                        | ×               | I |
| Communication Configuration Tank Database Redun | dancy Advanced         |                 |   |
|                                                 |                        |                 |   |
|                                                 | Communication Channel: | ModbusMaster, 1 |   |
|                                                 | Modbus Address:        | 202             |   |
|                                                 | Device ID:             | 1420000072      |   |
|                                                 | Application Version:   | 1.C0            |   |
|                                                 |                        | Change          |   |
|                                                 |                        |                 |   |
|                                                 |                        |                 |   |
|                                                 | Redundancy Sta         | OK              |   |

3. Выберите вкладку *Redundancy* (Резервирование).

| 💼 2460 System Hub - SYSHUB-    | RED                                                                                 |                                                         | ×    |
|--------------------------------|-------------------------------------------------------------------------------------|---------------------------------------------------------|------|
| Communication Configuration Ta | nk Database Redundancy Advanced                                                     |                                                         |      |
|                                | Primary System Hub<br>Active<br>Manual Subth Over<br>Primary System Hub State       | Backup System Hub Passive Backup System Hub State       |      |
|                                | Device ID: 152000070<br>Individual Modbus address: 245                              | Device ID: 1520000077<br>Individual Modbus address: 245 |      |
|                                | Receive Events (usees on cop) Primary has changed to active 0 times, Badup has char | ged to active 0 times.                                  |      |
|                                | Switch to grandalone Mode                                                           | <u>Configure</u>                                        |      |
|                                |                                                                                     | OK Cancel Apply                                         | Help |

## Проверка с помощью веб-интерфейса

- 1. Войдите в учетную запись веб-интерфейса согласно описанию в разделе "Использование веб-интерфейса", стр. 12.
- 2. Выберите вкладку *Redundancy* (Резервирование).
- 3. Откройте раскрывающийся список статуса для просмотра текущего статуса первичного и резервного устройств.

|                                   | 2460 System Hub                          |                                                                                                    |                                                                                    |                                                                                                  |
|-----------------------------------|------------------------------------------|----------------------------------------------------------------------------------------------------|------------------------------------------------------------------------------------|--------------------------------------------------------------------------------------------------|
|                                   | Device ID: 1520000<br>Device Mode: Redur | 802<br>ndant - Active                                                                                                    | EMERSON<br>BORNOWT<br>BORNOWT                                                      |                                                                                                  |
| Overview                          | Node:                                    | Primary Device                                                                                                    | administrator   Logout                                                             |                                                                                                  |
| <ul> <li>Communication</li> </ul> | Drimery Davies (Dr                       | 450000800                                                                                                    |                                                                                    |                                                                                                  |
| FW Upgrade                        | Primary Device ID.                       | 152000002                                                                                                    |                                                                                    |                                                                                                  |
| CDB                               | Backup Device ID:                        | 1420000122                                                                                                    |                                                                                    |                                                                                                  |
| License                           | ► 🗢 Status                               |                                                                                                    |                                                                                    |                                                                                                  |
| Redundancy                        | Manual Switch Ov                         | er                                                                                                    |                                                                                    |                                                                                                  |
|                                   | Configuration                            |                                                                                                    |                                                                                    |                                                                                                  |
|                                   | ► Unpair                                 |                                                                                                    |                                                                                    |                                                                                                  |
|                                   |                                          |                                                                                                    |                                                                                    |                                                                                                  |
|                                   | Copyright © 2015-2016                    | Rosemount Tank Radar AB   2460 System Hub Open Sour                                                                                             | e Software Licenses   FW ver: 1.D0 - 7649                                          |                                                                                                  |
|                                   |                                          |                                                                                                    |                                                                                    |                                                                                                  |
|                                   |                                          |                                                                                                    |                                                                                    |                                                                                                  |
|                                   |                                          |                                                                                                    |                                                                                    |                                                                                                  |
|                                   |                                          |                                                                                                    |                                                                                    |                                                                                                  |
|                                   |                                          |                                                                                                    |                                                                                    |                                                                                                  |
|                                   | v                                        | Status                                                                                                    |                                                                                    |                                                                                                  |
|                                   | v                                        | Status                                                                                                    | Primary                                                                            | Backup                                                                                           |
|                                   | Ŧ                                        | Status<br>Redundancy status                                                                                                    | Primary<br>©                                                                       | Backup                                                                                           |
|                                   |                                          | <ul> <li>Status</li> <li>Redundancy status</li> <li>Device status</li> </ul>                                                                    | Primary<br>©<br>©                                                                  | Backup<br>©<br>©                                                                                 |
|                                   | v                                        | <ul> <li>Status</li> <li>Redundancy status</li> <li>Device status</li> </ul>                                                                    | Primary                                                                            | Backup                                                                                           |
|                                   | v                                        | <ul> <li>Status</li> <li>Redundancy status</li> <li>Device status</li> </ul>                                                                    | Primary<br>C<br>Redundant system<br>Primary device<br>Active device<br>C           | Backup<br>Co<br>• Redundant system                                                               |
|                                   | v                                        | <ul> <li>Status</li> <li>Redundancy status</li> <li>Device status</li> <li>Device warning</li> <li>Device error</li> </ul>                      | Primary<br>C<br>Redundant system<br>Primary device<br>Active device<br>C<br>C<br>C | Backup<br>C<br>• Redundant system<br>C<br>C<br>C                                                 |
|                                   | v                                        | <ul> <li>Status</li> <li>Redundancy status</li> <li>Device status</li> <li>Device warning</li> <li>Device error</li> <li>Modem error</li> </ul> | Primary                                                                            | Backup<br>C<br>Redundant system<br>C<br>C<br>C<br>C<br>C<br>C<br>C<br>C<br>C<br>C<br>C<br>C<br>C |

## 5.4.2 Ошибки и предупреждения

Вы можете проверить текущий статус резервных концентраторов данных Rosemount 2460, используя опцию **Properties** (Свойства) в TankMaster WinSetup. В случае ошибки во вкладке *Communication* (Связь) будет показано предупреждение. Для получения подробной информации выберите вкладку *Redundancy* (Резервирование).

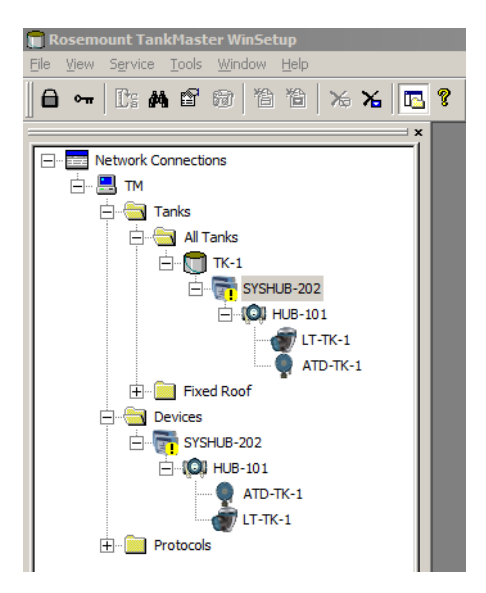

| 🥫 2460 System Hub - SYSHUB-202                                | ×                       |
|---------------------------------------------------------------|-------------------------|
| Communication Configuration Tank Database Redundancy Advanced |                         |
|                                                               |                         |
|                                                               |                         |
| Communication Channel:                                        | ModbusMaster. 1         |
| Moribus Address:                                              | 222                     |
|                                                               | 202                     |
| Device ID:                                                    | 1520000232              |
| Application Version:                                          | 100                     |
|                                                               | 100                     |
|                                                               | Change                  |
|                                                               |                         |
|                                                               |                         |
|                                                               |                         |
| Redundancy Statu                                              | IS:                     |
|                                                               | Warning                 |
| Visit the Reduct                                              | and the for more info   |
| VISIL U E REGUING                                             | ancy tablion none into. |
|                                                               |                         |
|                                                               |                         |
|                                                               |                         |
|                                                               | OK Cancel Apply Help    |

Сообщения о состоянии первичных и резервных концентраторов данных указываются в следующем порядке:

- Предупреждения об ошибках резервирования
- Сообщения об ошибках устройства
- Статус первичного/резервного устройства
- Ошибки модема
- Предупреждения устройства

| 160 System Hub - STSHOB-     | 202                                                                                                    |                                    |  |
|------------------------------|----------------------------------------------------------------------------------------------------|------------------------------------|--|
| mmunication Configuration Ta | nk Database Redundancy Advanced                                                                                                    |                                    |  |
|                              | Primary System Hub                                                                                                    | Backup System Hub                  |  |
|                              | Manual Switch Over                                                                                                    | Active<br>Manual Switch Over       |  |
|                              | Primary System Hub State                                                                                                    | Backup System Hub State            |  |
|                              | Active does not query any Field ports<br>Active does not query Field port 1<br>Modem error on Field port 1<br>Modem Warning<br>Redundancy Warning      | Redundancy Warning                 |  |
|                              | Device ID: 1420000072                                                                                                    | Device ID: 1520000232              |  |
|                              | Individual Modbus address: 245                                                                                                    | Individual Modbus address: 245     |  |
|                              | Recent Events (latest on top)                                                                                                    |                                    |  |
|                              | Primary has changed to active 1 times, Badoup has char<br>Badoup changed to active: Automatic - Field Port Moder<br>Primary changed to active: Initial | nged to active 1 times.<br>n Error |  |
|                              | Switch to Standalone Mode                                                                                                    | Configure                          |  |
|                              |                                                                                                    |                                    |  |
|                              |                                                                                                    |                                    |  |
|                              |                                                                                                    |                                    |  |
|                              |                                                                                                    |                                    |  |
|                              |                                                                                                    |                                    |  |

### Что может вызвать предупреждение резервирования?

Типичные сбои, вызывающие предупреждение резервирования:

- отсоединение кабеля связи с резервным устройством
- отключение питания резервного устройства
- сбой синхронизации базы данных конфигурации (CDB)
- разный тип модема в порте <n> основного и резервного устройств
- сбой связи из-за того, что базы данных резервуаров настроены с устройствами, физически не подключенными к концентратору данных

## 5.4.3 Переключение вручную

Концентраторы данных Rosemount 2460 могут переключаться от активного в пассивное состояние вручную.

### Переключение вручную с помощью TankMaster WinSetup

Кнопка **Manual Switch Over** (Переключение вручную) может использоваться для проверки того, что первичный и резервный концентраторы данных Rosemount 2460 работают должным образом как активное или пассивное устройство. Ее также можно использоваться для сброса устройств в случае восстановления после отказа.

- 1. В рабочем пространстве WinSetup нажмите правой клавишей мыши на иконку Rosemount 2460.
- 2. Выберите опцию **Properties** (Свойства) и вкладку *Redundancy* (Резервирование).
- 3. Нажмите кнопку Manual Switch Over (Переключение вручную).
- 4. Проверьте, чтобы активное устройство было переключено на пассивное и наоборот.

| 📄 2460 System Hub - SYSHUB-2                                                                                                    | 02                             |                                               | ×        |  |  |  |
|----------------------------------------------------------------------------------------------------|--------------------------------|-----------------------------------------------|----------|--|--|--|
| Communication Configuration Tar                                                                                                    | k Database Redundancy Advanced |                                               |          |  |  |  |
|                                                                                                    | Primary System Hub             | Backup System Hub<br>Passive<br>MERSON        |          |  |  |  |
|                                                                                                    | Primary System Hub State       | Manual Switch Over<br>Backup System Hub State |          |  |  |  |
|                                                                                                    | OK<br>Device ID: 142000072     | OK<br>Device ID: 1520000232                   |          |  |  |  |
|                                                                                                    | Individual Modbus address: 240 | Individual Modbus address: 241                |          |  |  |  |
| Recent Events (latest on top)<br>Primary has changed to active 2 times, Backup has changed to active 1 times.<br>Primary changed to active: Automatic - Field Port Modem Error<br>Backup changed to active: Automatic - Field Port Modem Error<br>Primary changed to active: Initial |                                |                                               |          |  |  |  |
|                                                                                                    | Switch to Standalone Mode      | [Configure]                                   |          |  |  |  |
|                                                                                                    |                                |                                               |          |  |  |  |
|                                                                                                    |                                | OK Cancel <u>A</u> p                          | ply Help |  |  |  |

## Переключение вручную с помощью веб-интерфейса

- 1. Войдите в учетную запись веб-интерфейса, как описано в разделе "Использование веб-интерфейса", стр. 12.
- 2. Выберите вкладку *Redundancy* (Резервирование).
- 3. Раскройте опцию Manual Switch Over (Переключение вручную).
- 4. Нажмите кнопку **Switch over** (Переключение).
- 5. Проверьте, чтобы пассивное устройство перешло в активный режим, а активное в пассивный режим.

| 2<br>D          | 2460 Sys<br>evice ID: 1520000602<br>evice Mode: Redunda | tem H                | ub                        | EMERSON<br>BOSHOUT          | EMERSON<br>Rosanour<br>administrator   Logout |  |
|-----------------|---------------------------------------------------------|----------------------|---------------------------|-----------------------------|-----------------------------------------------|--|
| Overview        | Node:                                                   | Primary Device       |                           |                             |                                               |  |
| ► Communication | Primany Device ID:                                      | 1520000602           |                           |                             |                                               |  |
| FW Upgrade      | Philling Device ID.                                     | 152000002            |                           |                             |                                               |  |
| CDB             | Backup Device ID:                                       | 1420000122           |                           |                             |                                               |  |
| License         | ► 🥝 Status                                              |                      |                           |                             |                                               |  |
| Redundancy      | Manual Switch Over                                      |                      |                           |                             |                                               |  |
|                 | Switch Over                                             |                      |                           |                             |                                               |  |
|                 | <ul> <li>Configuration</li> </ul>                       |                      |                           |                             |                                               |  |
|                 | ▶ Unpair                                                |                      |                           |                             |                                               |  |
|                 | Copyright © 2015-2016 Ros                               | emount Tank Radar AB | 2460 System Hub Open Sour | ce Software Licenses   FW v | er: 1.D0 - 7649                               |  |
|                 |                                                         |                      |                           |                             |                                               |  |
|                 | Переключение вручную                                    |                      |                           |                             |                                               |  |
### Раздел 6

# Обслуживание, диагностика и устранение неисправностей

| V                                                      |
|--------------------------------------------------------|
| Указания, касающиеся оезопасностистр. тос              |
| Инструментыстр. 10                                     |
| Поиск и устранение неисправностейстр. 10               |
| Замена платы модема                                    |
| Замена клеммной платыстр. 100                          |
| Замена блока питаниястр. 108                           |
| Использование веб-интерфейсастр. 110                   |
| Статистика по портамстр. 112                           |
| Регистрация в журналестр. 114                          |
| Конфигурация Modbus TCPстр. 120                        |
| Пользовательский Modbusстр. 12                         |
| Статистика Modbus TCPстр. 122                          |
| Конфигурация сетистр. 12                               |
| Диагностикастр. 12                                     |
| Восстановление заводских настроек по умолчанию тр. 126 |
| Резервная копия конфигурациистр. 12                    |
| Восстановление конфигурациистр. 129                    |
| Обновление встроенного ПОстр. 13                       |
| Обновление лицензиистр. 13                             |
| Резервированиестр. 136                                 |
| Плавкие предохранителистр. 13                          |
| Защита от записистр. 139                               |
| Замена батарейки резервного питания                    |
| Установка часов реального времени                      |
| Рекомендации по очистке                                |
| Модемные платыстр. 144                                 |
|                                                        |

### 6.1 Указания, касающиеся безопасности

Процедуры и инструкции, изложенные в этом разделе, могут потребовать специальных мер предосторожности для обеспечения безопасности персонала, выполняющего работы. Информация, относящаяся к потенциальным проблемам безопасности, обозначается

предупредительным символом (<u>М</u>). Прежде чем приступить к выполнению указаний, которым предшествует этот символ, прочтите приведенные ниже рекомендации по технике безопасности.

#### **АПРЕДУПРЕЖДЕНИЕ**

### Несоблюдение этих указаний по установке и обслуживанию может привести к серьезным травмам или смертельному исходу:

Установка должна выполняться только квалифицированным персоналом.

Необходимо использовать только указанное в данном руководстве оборудование. Несоблюдение этого требования может неблагоприятно повлиять на класс защиты, который обеспечивает оборудование.

При отсутствии квалификации не следует проводить обслуживания в объеме, превышающем указанный в настоящем руководстве.

### Высокое напряжение на выводах может стать причиной поражения электрическим током:

Избегайте контакта с клеммами и токоведущими частями.

Перед началом электрического монтажа концентратора данных Rosemount<sup>™</sup> 2460 убедитесь в том, что все источники его питания (основной и внешние) отключены или отсоединены.

#### 🛦 ВНИМАНИЕ

При открывании крышки убедитесь, что сверху на крышке нет воды или снега. Это может привести к повреждению электроники внутри корпуса.

#### 🛦 ВНИМАНИЕ

Будьте осторожны, когда открываете крышку в условиях низких температур. При высокой влажности и температурах значительно ниже точки замерзания уплотнительная прокладка может застревать в крышке. В этом случае можно использовать вентилятор теплого воздуха, чтобы немного повысить температуру корпуса и освободить уплотнительную прокладку. Будьте осторожны: не перегревайте корпус, т.к. это может привести к его повреждению и выходу из строя электроники.

### 6.2 Инструменты

Для эксплуатации и технического обслуживания концентратора данных Rosemount<sup>™</sup> 2460 требуется следующий стандартный набор инструментов:

- Отвертка (плоская или Phillips)
- Гаечный ключ (метрический нераздвижной или раздвижной)
- Звездообразный ключ на 20 и 30 (для открытия крышки и замены запасных частей)

### 6.3 Поиск и устранение неисправностей

В Табл. 6-1, стр. 101 приводятся обобщенные рекомендации по техническому обслуживанию и решению наиболее распространенных проблем эксплуатации.

| Описание неисправности                                         | Возможные причины                                      | Действия по устранению                                                                                                    |
|----------------------------------------------------------------|--------------------------------------------------------|----------------------------------------------------------------------------------------------------|
|                                                                |                                                        | <ul> <li>Проверьте, чтобы все провода были<br/>надлежащим образом подключены к клеммам.</li> </ul>                                                                                                    |
|                                                                |                                                        | <ul> <li>Проверьте клеммы на предмет загрязнений и<br/>дефектов.</li> </ul>                                                                                                    |
|                                                                | Кабельная проводка                                     | <ul> <li>Проверьте изоляцию проводов на предмет<br/>наличия короткого замыкания на землю.</li> </ul>                                                                                                    |
|                                                                |                                                        | <ul> <li>Проверьте, чтобы концентратор данных<br/>Rosemount 2460 был подключен к правильному<br/>коммуникационному порту диспетчерского ПК.</li> </ul>                                                                                                    |
|                                                                | Проводное подключение<br>шины RS485                    | <ul> <li>Проверьте полярность на клеммах.</li> </ul>                                                                                                    |
|                                                                |                                                        | <ul> <li>Проверьте светодиоды Тх и Rх на FBM: диоды<br/>должны мигать в подтверждение надлежащей<br/>связи с модемом полевой шины 2180.</li> </ul>                                                                                                    |
|                                                                | Модем полевой шины (2180)                              | <ul> <li>Проверьте, чтобы модем полевой шины был<br/>подключен к правильному коммуникационному<br/>порту диспетчерского ПК.</li> </ul>                                                                                                    |
| Отсутствует связь с<br>концентратором данных<br>Rosemount 2460 |                                                        | <ul> <li>Проверьте, чтобы модем полевой шины был<br/>подключен к правильному порту концентратора<br/>данных Rosemount 2460.</li> </ul>                                                                                                    |
| Kosemount 2460                                                 | Связь с концентратором<br>данных Rosemount 2460        | Проверьте светодиодную индикацию<br>коммуникационного порта внутри<br>концентратора данных Rosemount 2460. Рядом с<br>каждой модемной платой находится зеленый и<br>желтый светодиодные индикаторы для сигналов<br>Тх и Rx. Светодиоды мигают, если связь<br>осуществляется надлежащим образом. |
|                                                                |                                                        | Проверьте адреса связи, установленные для<br>концентратора данных Rosemount 2460.<br>Подключите сервисный ПК к порту Ethernet 3 и<br>откройте веб-интерфейс (Web Interface) во<br>вкладке Communication («Связь»).                                                                              |
|                                                                | конфигурация<br>концентратора данных<br>Rosemount 2460 | Проверьте конфигурацию параметров связи для<br>хост-портов концентратора данных Rosemount<br>2460. Подключите сервисный ПК к порту<br>Ethernet 3 и откройте веб-интерфейс (Web<br>Interface) во вкладке Communication («Связь»).                                                                |
|                                                                |                                                        | <ul> <li>Проверьте, чтобы был выбран правильный канал связи.</li> </ul>                                                                                                    |

#### Таблица 6-1. Таблица поиска и устранения неисправностей

| Описание неисправности                                         | Возможные причины                                     | Действия по устранению (continued)                                                                                                    |  |  |
|----------------------------------------------------------------|-------------------------------------------------------|----------------------------------------------------------------------------------------------------|--|--|
|                                                                |                                                       | В свойствах TankMaster WinSetup / Protocol<br>Channel («Протокол канала связи»):                                                                                                    |  |  |
|                                                                | Конфигурация протокола<br>передачи данных             | <ul> <li>Удостоверьтесь в том, что канал протокола<br/>передачи данных включен</li> </ul>                                                                                                    |  |  |
|                                                                |                                                       | <ul> <li>Проверьте конфигурацию канала протокола<br/>передачи данных (порт, параметры, модем).</li> </ul>                                                                                                    |  |  |
| Отсутствует связь с<br>концентратором данных<br>Rosemount 2460 | Неправильные настройки<br>параметров связи            | Используйте инструмент TankMaster для<br>проверки настроек параметров связи.<br>Для модемов TRL2: Скорость передачи данных (в<br>бодах) = 4800, Бит данных на символ = 8,<br>Стоп-биты = 1, без бита четности.<br>См. Табл. 4-1, стр. 62. |  |  |
|                                                                | Подключение к<br>неправильному модемному<br>порту     | Проверьте, какой модем используется. Порты 7–8<br>используются для связи с хостом. Порты 5–6<br>могут использоваться для связи с хостом или<br>периферийными устройствами в зависимости от<br>конфигурации.                               |  |  |
|                                                                |                                                       | <ul> <li>Проверьте светодиодный индикатор ошибки<br/>концентратора данных Rosemount 2460 для<br/>получения информации.</li> </ul>                                                                                                    |  |  |
|                                                                | Отказ аппаратного<br>обеспечения                      | <ul> <li>Проверьте модем полевой шины.</li> </ul>                                                                                                    |  |  |
|                                                                |                                                       | <ul> <li>Проверьте порт связи на диспетчерском ПК.</li> </ul>                                                                                                    |  |  |
|                                                                |                                                       | <ul> <li>Свяжитесь с отделом обслуживания Emerson<br/>Automation Solutions/Rosemount Tank Gauging.</li> </ul>                                                                                                    |  |  |
| Невозможно изменить                                            | Концентратор данных                                   | <ul> <li>Проверьте аппаратный переключатель защиты от<br/>записи, (см "Защита от записи", стр. 139)</li> </ul>                                                                                                    |  |  |
| конфигурацию (записать в регистр временного                    | записи                                                | <ul> <li>Проверьте программную защиту от записи в<br/>приложении TankMaster WinSetup</li> </ul>                                                                                                    |  |  |
| данных концентратора<br>данных Rosemount 2460                  | Конфигурация<br>заблокирована другой<br>хост-системой | <ul> <li>Повторите попытку спустя несколько минут.</li> </ul>                                                                                                    |  |  |
| Недопустимое значение                                          | Значение процесса<br>недопустимо                      | <ul> <li>Проверьте состояние входных регистров на<br/>наличие неисправного периферийного<br/>устройства</li> </ul>                                                                                                    |  |  |
| процесса                                                       | Все значения процесса<br>недопустимы                  | <ul> <li>Проверьте входные регистры устройства<br/>(состояние/ошибка) на наличие неисправного<br/>периферийного устройства</li> </ul>                                                                                                    |  |  |

| Описание неисправности                                                                                                    |                                                                                                    | Возможные причины                                                                                                    | Действия по устранению (continued)                                                                                                    |
|----------------------------------------------------------------------------------------------------|----------------------------------------------------------------------------------------------------|----------------------------------------------------------------------------------------------------|----------------------------------------------------------------------------------------------------|
|                                                                                                    |                                                                                                    | База данных резервуаров<br>концентратора данных<br>Rosemount 2460 не<br>настроена                                                                                                    | <ul> <li>Сконфигурируйте базу данных резервуаров с<br/>помощью мастера конфигурации TankMaster<br/>WinSetup</li> </ul>                                                                                                    |
|                                                                                                    | Описание неисправности<br>Подключенные устройства<br>не отвечают на запросы<br>Некорректные настройки<br>протокола передачи<br>данных после замены<br>платы модема<br>Невозможно сбросить базу<br>данных конфигурации<br>(CDB) на резервном<br>устройстве, когда все<br>соединения между | Неисправность кабельного подключения или неправильная полярность                                                                                                    | <ul> <li>Проверьте или замените кабели</li> </ul>                                                                                                    |
| Подключенные устройства<br>не отвечают на запросы<br>Некорректные настройки<br>протокола передачи<br>данных после замены<br>платы модема           | Неправильные настройки<br>параметров связи                                                                                                    | Используйте инструмент TankMaster для<br>проверки настроек параметров связи.<br>Для модемов TRL2: Скорость передачи данных (в<br>бодах) = 4800, Бит данных на символ = 8,<br>Стоп-биты = 1, без бита четности<br>См. Табл. 4-1, стр. 62.                         |                                                                                                    |
|                                                                                                    | Концентратор данных<br>Rosemount 2460 подключен<br>к неверному модемному<br>порту                                                                                                    | Проверьте, какой модем используется. Порты 1–<br>используются для периферийных устройств.<br>Порты 7–8 используются для связи с хостом.<br>Порты 5–6 могут использоваться для связи с<br>хостом или периферийными устройствами в<br>зависимости от конфигурации. |                                                                                                    |
|                                                                                                    | Несовпадение адреса<br>Modbus периферийного<br>устройства с адресом в базе<br>данных резервуаров<br>концентратора данных<br>Rosemount 2460                                                                                                    | Проверьте, чтобы адрес Modbus периферийного<br>устройства был указан в конфигурации<br>правильного резервуара в базе данных<br>резервуаров концентратора данных Rosemount<br>2460.<br>См. "Конфигурация базы данных резервуаров",<br>стр. 64.                    |                                                                                                    |
|                                                                                                    | Некорректные настройки<br>протокола передачи<br>данных после замены<br>платы модема                                                                                                    | Для протокола не назначен<br>режим AutoDetect<br>(«Автоматическое<br>обнаружение»)                                                                                                    | Откройте окно Advanced Port Configuration<br>(«Дополнительные настройки конфигурации<br>порта») и установите для протокола режим<br>AutoDetect («Автоматическое обнаружение»).<br>Properties>Configuration>Advanced<br>(«Свойства>Конфигурация>Дополнительно»).                                                                                                    |
| Невозможно сбросить базу<br>данных конфигурации<br>(СDB) на резервном<br>устройстве, когда все<br>соединения между<br>резервной парой<br>отключены |                                                                                                    | Резервное устройство<br>запустится как пассивное<br>устройство, и будет<br>невозможно восстановить<br>CDB до заводских настроек<br>по умолчанию                                                                                                    | Используйте порт хоста Modbus и отправьте<br>запросы Modbus с помощью общего адреса<br>Modbus. Сначала резервное устройство не будет<br>отвечать. Через некоторое время резервное<br>устройство заметит, что отсутствующее активное<br>устройство не отвечает (так как оно не<br>подключено). Когда резервное устройство<br>переключается в активный режим, можно будет<br>принудительно разъединить устройства в сетевом<br>пользовательском интерфейсе. После этого<br>можно восстановить CDB до заводских настроек<br>по умолчанию. |

### 6.4 Замена платы модема

Плату модема можно заменить в процессе эксплуатации. Концентратор данных Rosemount 2460 поддерживает режим динамической настройки конфигурации, поэтому надлежащие настройки протокола будут установлены автоматически, когда концентратор данных Rosemount 2460 обнаружит новую плату модема.

1. Ослабьте невыпадающие стопорные винты и откройте крышку.

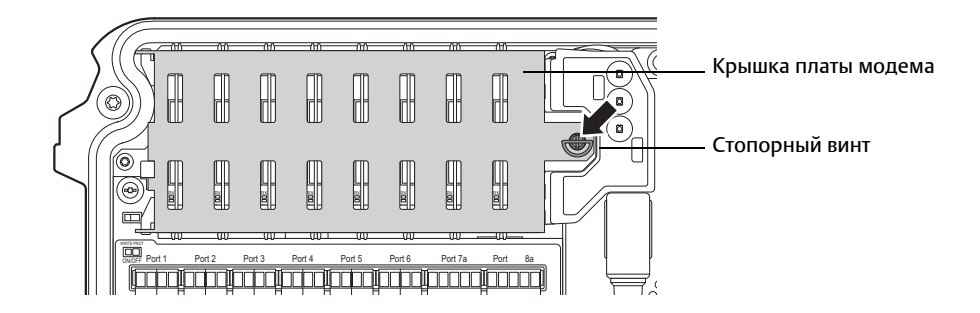

2. Поверните стопорный винт на 90 градусов и откройте крышку платы модема.

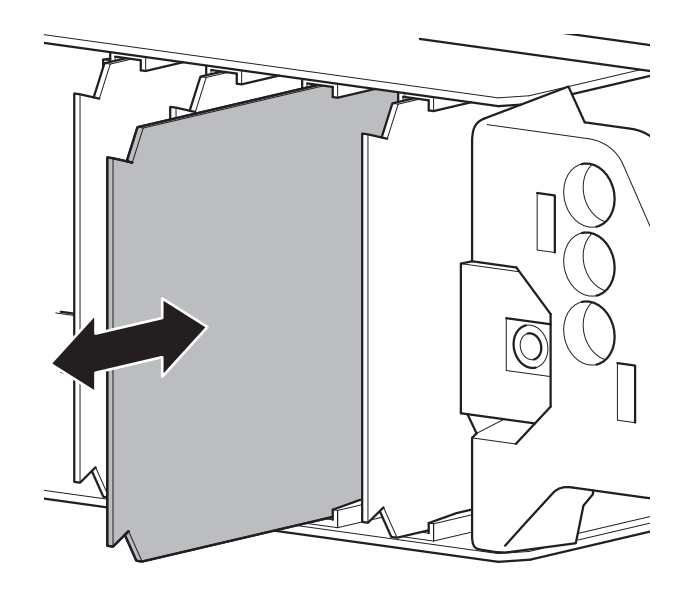

- 3. Осторожно вытащите плату модема.
- 4. Установите новую плату в держатель. Аккуратно нажмите на плату модема, пока она не войдет в контакт со слотом на материнской плате.
- 5. Закройте крышку платы модема.
- 6. Поверните стопорный винт, чтобы зафиксировать крышку.

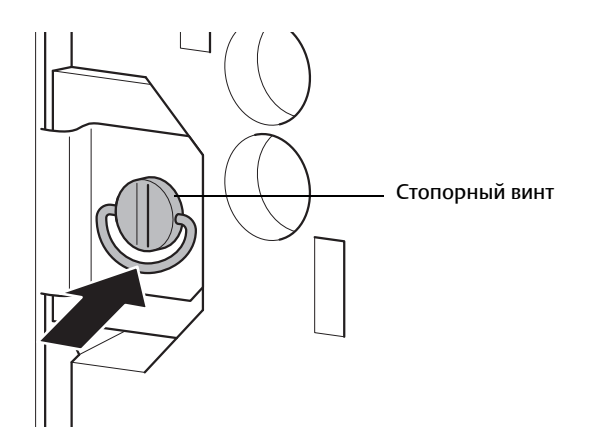

7. Проверьте, чтобы кольцо на стопорном винте было правильно сложено и не препятствовало закрыванию крышки корпуса концентратора данных.

### 6.5 Замена клеммной платы

- 1. Отключите питание, отсоединив внешний переключатель.
- 2. Ослабьте невыпадающие стопорные винты и откройте крышку на корпусе концентратора данных Rosemount 2460.

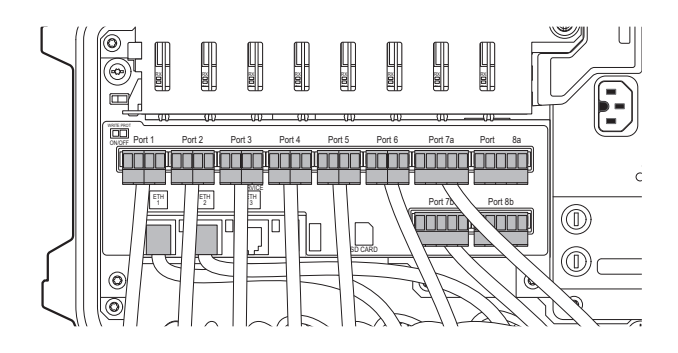

3. Отсоедините кабели, подключенные к клеммной плате.

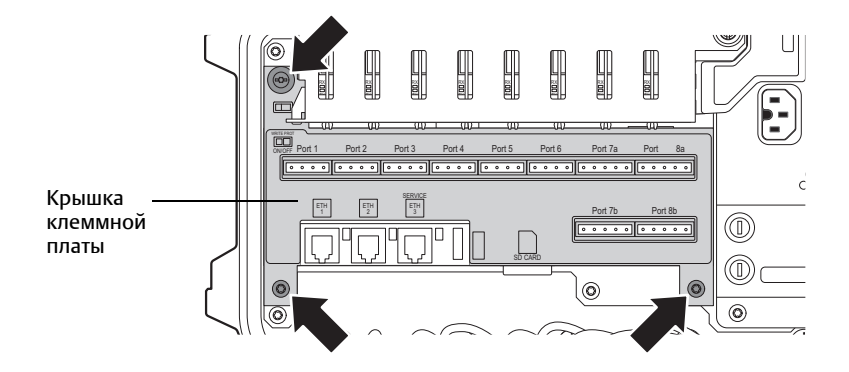

4. Открутите три винта и снимите крышку клеммной платы.

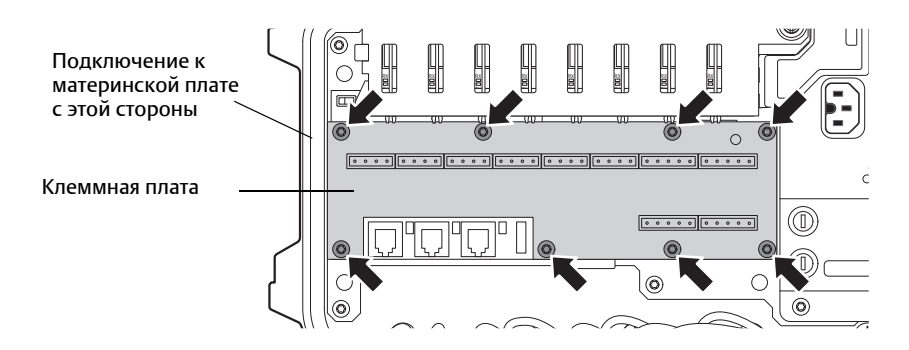

5. Раскрутите клеммную плату (восемь винтов) и осторожно вытащите ее из материнской платы.

 $\triangle$ 

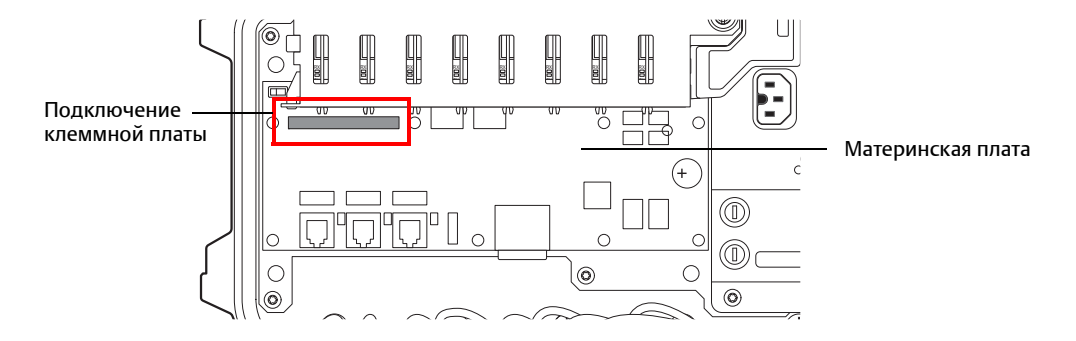

- 6. На новой клеммной плате найдите место подключения материнской платы.
- 7. Осторожно присоедините новую клеммную плату. Проверьте, чтобы она вошла в надлежащий контакт с разъемом в верхнем левом углу материнской платы. Существует две различные версии клеммной платы - стандартная и имитационный модем. Имитационная плата имеет тот же внешний вид с механической точки зрения, что и стандартная версия, но поддерживает 4-проводные модемы, например L&J и Varec, на портах периферийных устройств с 1 по 6.Клеммы на ней серые, в отличие от оранжевых клемм на стандартной плате.
- 8. Затяните винты.
- 9. Замените крышку клеммной платы и кабельные разъемы.
- 10. Закройте крышку на корпусе концентратора данных Rosemount 2460 и затяните два стопорных винта.

### 6.6 Замена блока питания

1.

 $\triangle$ 

Отключите питание, отсоединив внешний переключатель.

2. Удалите невыпадающие стопорные винты и откройте крышку на корпусе концентратора данных Rosemount 2460. Внимание! Крышку можно снять с корпуса, если снято стопорное кольцо. Будьте осторожны: не уроните крышку на пол.

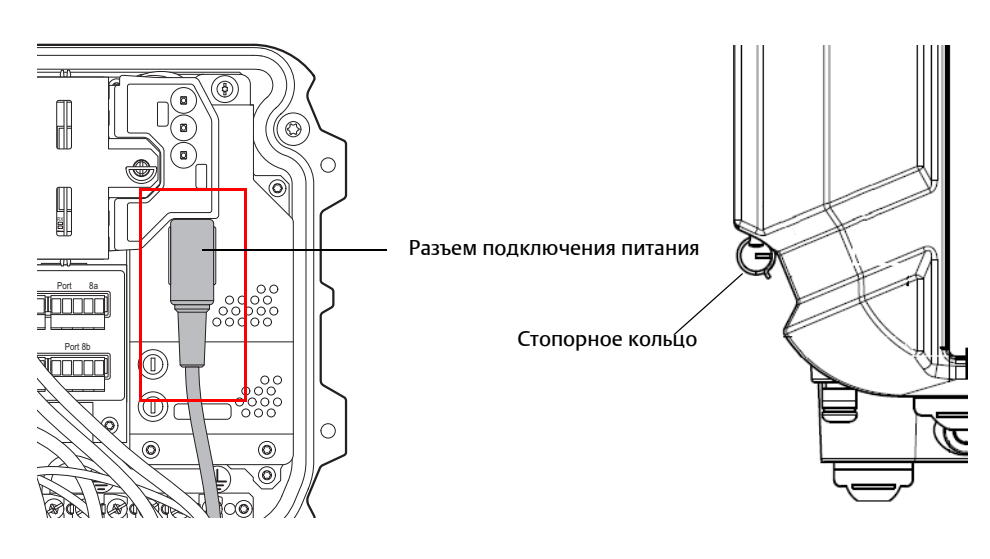

3. Отсоедините разъем подключения питания.

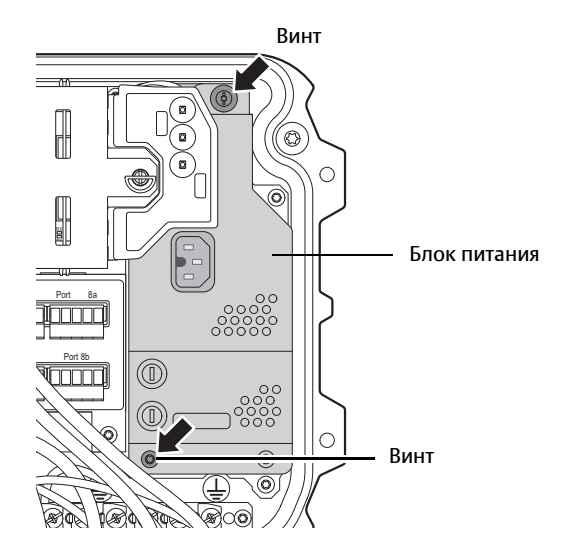

- 4. Удалите два винта, которые удерживают блок питания на материнской плате.
- 5. Осторожно потяните блок питания, пока не покажется разъем на материнской плате.

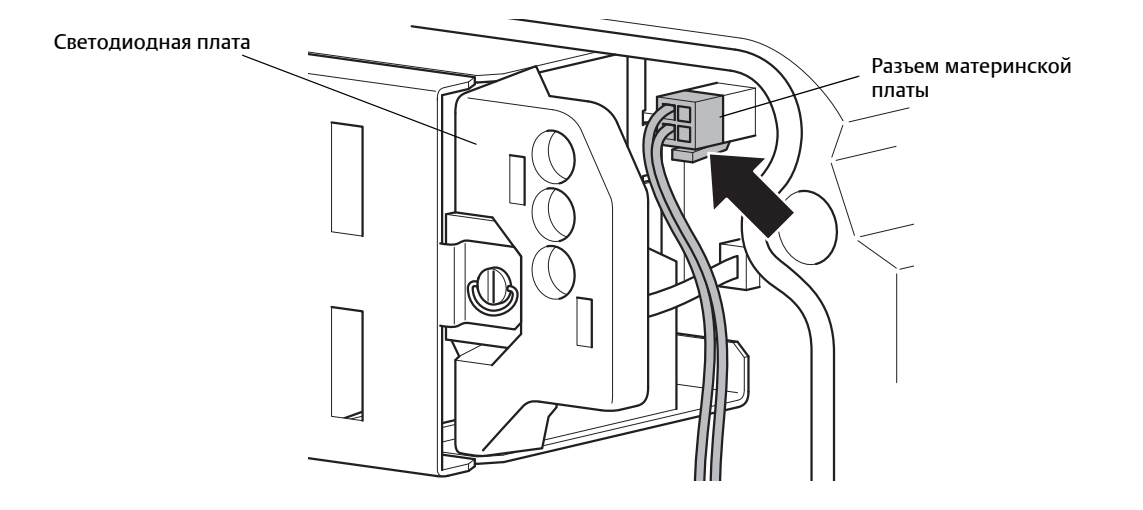

- 6. Отсоедините разъем на материнской плате.
- 7. Вытащите блок питания и замените его на новый.
- 8. Затяните винты, подсоедините разъем на материнской плате и подключите соединение питания.
- 9. Если крышка на корпусе концентратора данных Rosemount 2460 была снята, замените ее и проверьте, чтобы она была зафиксирована кольцом.
- 10. Проверьте, чтобы крышка была надежно и герметично закрыта.

### 6.7 Использование веб-интерфейса

Концентратор данных Rosemount<sup>™</sup> 2460 оснащен пользовательским графическим интерфейсом на основе веб-браузера, в котором имеется ряд полезных сервисных функций:

- Обзор системы с информацией о состоянии
- Состояние связи
- Обновление встроенного ПО
- Установка системного журнала связи
- Конфигурация Modbus TCP
- Конфигурация сети
- Загрузка базы данных конфигурации в концентратор данных
- Загрузка базы данных конфигурации в ПК
- Обновление лицензии
- Загрузка файла системного журнала в ПК
- Настройка резервирования

Большая часть этих функций может быть доступна либо через программное приложение для конфигурации Rosemount TankMaster, либо через сетевой графический интерфейс (GUII). Однако, некоторые функции, например, Конфигурация сети и Конфигурация Modbus TCP, доступны только через сетевой графический интерфейс.

Для получения доступа к веб-интерфейсу сервисный компьютер должен быть подключен к порту **Ethernet 3**, см. раздел "Клеммная плата и порты", стр. 35.

Веб-интерфейс можно открыть в веб-браузере, выбрав IP-адрес 192.168.3.10. Концентратор данных Rosemount 2460 будет выполнять функцию DHCP-сервера, и подключенный ПК будет автоматически получать действительный IP-адрес.

Рекомендуется Internet Explorer 10 или новее.

Регистрационные данные пользователя по умолчанию:

Имя пользователя: administrator

Пароль: admin

Рисунок 6-1. Регистрационные данные пользователя для веб-интерфейса концентратора данных Rosemount 2460

| evice ID: 152000 | 0602<br>Indalone |  |
|------------------|------------------|--|
|                  |                  |  |
| User login       |                  |  |
| User name:       | administrator    |  |
| Password:        | ••••             |  |
| Login            |                  |  |
|                  |                  |  |

После входа в учетную запить появляется окно веб-интерфейса с несколькими меню, в которых представлены различные сервисные функции.

|                 | 2460 Sys<br>Device ID: 17000018<br>Device Mode: Standa | stem Hub                                      | C administrator   Logout                          |
|-----------------|--------------------------------------------------------|-----------------------------------------------|---------------------------------------------------|
| Overview        | Status:                                                | 0                                             |                                                   |
| ► Communication |                                                        | •                                             |                                                   |
| ► Configuration | Uptime:                                                | 4d, 21h, 22m, 49s                             |                                                   |
| Redundancy      | Operating hours:                                       | 975                                           |                                                   |
| FW Upgrade      | CDB last modified:                                     | 2018-03-06 09:37:50                           |                                                   |
| License         | SW write protection:                                   | Disabled V                                    |                                                   |
|                 | HW write protection:                                   | Disabled                                      |                                                   |
|                 | USB mounted:                                           | 0                                             | Unmount                                           |
|                 | SD mounted:                                            | No SD card detected!                          | Mount                                             |
|                 | Restart System Hub:                                    |                                               | Restart                                           |
|                 | Copyright © 2015-2018 F                                | Rosemount Tank Radar AB   2460 System Hub Ope | en Source Software Licenses   FW ver: 1.G0 - 9132 |

Рисунок 6-2. Пользовательский веб-интерфейс для концентратора данных Rosemount 2460

| Меню                                         | Описание                                                                                                    |                                                                                                    |  |  |
|----------------------------------------------|----------------------------------------------------------------------------------------------------|----------------------------------------------------------------------------------------------------|--|--|
| Общие сведения<br>(Overview)                 | Содержит информаци<br>устройства, состоянии,<br>показывается, установ                                       | ю о версии программного обеспечения, идентификаторе<br>, коде модели и защите от записи. В этой вкладке также<br>лена ли карта памяти (SD-карта) и/или USB-устройство |  |  |
| Связь<br>(Communication)                     | Статистика по портам<br>(Ports statistics)                                                                  | Позволяет просматривать текущее состояние портов периферийных устройств и хостов                                                                                      |  |  |
|                                              | Регистрация в<br>журнале (Logging)                                                                          | Позволяет настроить концентратор данных Rosemount 2460<br>на запись данных по связи на портах периферийных<br>устройств и хостов и загрузку файлов журнала на ПК      |  |  |
|                                              | Статистика Modbus<br>TCP (Modbus TCP<br>statistics)                                                         | Позволяет просматривать статус счетчиков связи и ошибок                                                                                                    |  |  |
| Конфигурация<br>(Configuration)              | Сеть (Network)                                                                                              | Позволяет настраивать параметры связи по сети                                                                                                    |  |  |
|                                              | Modbus TCP                                                                                                  | Позволяет настраивать параметры связи Modbus TCP                                                                                                    |  |  |
|                                              | Пользовательский<br>Modbus (User Defined<br>Modbus)                                                         | Позволяет редактировать и создавать файл карты Modbus<br>для имитации пользовательского сервера Modbus                                                                |  |  |
|                                              | База данных<br>конфигурации (CDB)                                                                           | Позволяет делать резервную копию текущей базы данных конфигурации (CDB) или обновлять существующую базу данных                                                        |  |  |
| Резервирование<br>(Redundancy)               | Позволяет настроить р                                                                                       | езервную пару концентраторов данных                                                                                                    |  |  |
| Обновление<br>встроенного ПО<br>(FW Upgrade) | Позволяет обновлять в                                                                                       | строенное ПО концентратора данных Rosemount 2460                                                                                                    |  |  |
| Лицензия<br>(License)                        | Позволяет обновлять программное обеспечение концентратора данных<br>Rosemount 2460 с установкой новых опций |                                                                                                    |  |  |

#### Таблица 6-2. Меню в пользовательском веб-интерфейсе концентратора данных Rosemount 2460

### 6.8 Статистика по портам

Опция Ports statistics («Статистика по портам») позволяет просматривать текущее состояние всех портов периферийных устройств и хост-портов.

Рисунок 6-3. Вкладка Communication («Связь») веб-интерфейса концентратора данных Rosemount 2460

|                                   | 24<br>Device<br>Device | 60 \$<br>ID: 170<br>Mode: \$   | Syst<br>0001861<br>Standalone | em          | Hu              | b               |                    | 0              | administrator   | SON<br>AOUNT |
|-----------------------------------|------------------------|--------------------------------|-------------------------------|-------------|-----------------|-----------------|--------------------|----------------|-----------------|--------------|
| Overview                          | Port                   | s statistics                   |                               |             |                 |                 |                    |                |                 |              |
| ▼ Communication                   |                        |                                |                               |             |                 |                 |                    |                |                 |              |
| Ports statistics                  | Port                   | Modem                          | Protocol                      | Туре        | Address         | I-Reg map       | Settings           | Rx Msgs        | Tx Msgs         | Status       |
| Logging                           | 1                      | None                           |                               | FP          |                 |                 |                    |                |                 |              |
| MB TCP statistics                 | 2                      | None                           |                               | FP          |                 |                 |                    |                |                 |              |
|                                   | 3                      | None                           |                               | FP          |                 |                 |                    |                |                 |              |
| <ul> <li>Configuration</li> </ul> | 4                      | BPM                            | Enraf GPU                     | FP          |                 |                 | 2400, 7, O, 1      | 0              | 0               |              |
| Redundancy                        | 5                      | RS485 T                        | Modbus                        | FP          |                 |                 | 9600, 8, N, 1      | 0              | 0               | $\bigcirc$   |
| EWIIngrade                        | 6                      | TRL2                           | Modbus                        | FP          |                 |                 | 4800, 8, N, 1      | 0              | 0               |              |
|                                   | 7                      | RS232                          | Modbus                        | HP          | 201             | 2460            | 19200, 8, N, 1     | 0              | 0               |              |
| License                           | 8                      | RS232                          | Modbus                        | HP          | 201             | 2460            | 19200, 8, N, 1     | 0              | 0               |              |
|                                   | CI                     | ear counters<br>Copyright © 26 | 015-2018 Rosem                | ount Tank F | Radar AB   2460 | ) System Hub Op | en Source Software | ) Licenses   F | W ver: 1.G0 - 9 | 132          |

Для каждого порта в данном окне показывается, какой тип протокола используется, а также различные адреса и параметры связи и счетчики связи Rx и Tx.

### 6.9 Регистрация в журнале

Через веб-браузер вы можете настроить концентратор данных Rosemount<sup>™</sup> 2460 для ведения системного журнала связи по всем портам периферийных устройств и хостов. Файлы системного журнала хранятся на SD-карте или на флеш-карте.

Для установки системного журнала связи:

- 1. Вставьте флеш-карту или SD-карту. См. Рис. 2-5, стр. 12, где показано, куда подключать данные устройства.
- 2. Откройте веб-интерфейс концентратора данных Rosemount 2460. См. раздел "Использование веб-интерфейса", стр. 110 для получения дополнительной информации.
- 3. Выберите варианты меню Communication>Logging («Связь>Регистрация в журнале»).

|                                                       | 2460 Sys                                    | stem Hub                                                              |  |
|-------------------------------------------------------|---------------------------------------------|-----------------------------------------------------------------------|--|
|                                                       | Communication Log Se                        | ttings                                                                |  |
| Ports statistics                                      | Log destination:                            | USB     SD     No SD card detected!                                   |  |
| Logging<br>MB TCP statistics                          | Max file size [KB]:<br>Max number of files: | 100 [100-10000]<br>1 [1-10]                                           |  |
| <ul> <li>Configuration</li> <li>Redundancy</li> </ul> | Port logging enabled:                       | _1 _2 _3 <b>v</b> 4 _5 _6 <b>v</b> 7 _8                               |  |
| FW Upgrade<br>License                                 | Modbus TCP logging:                         | None     Client 1     Client 2     Client 3     Client 4     Client 5 |  |

- Включите порты, которые необходимо регистрировать в журнале, установив соответствующие флажки. Для Modbus TCP выберите нужный клиент. Вы можете регистрировать только один клиент за раз.
- Задайте максимальный размер файла и максимальное количество файлов системного журнала. Рекомендуется установить максимальное количество файлов системного журнала два или более. Тогда вы сможете комбинировать эти два параметра, чтобы избежать перезаписи файла.
- Определите директорию для сохранения файлов системного журнала: флеш-карта или SD-карта. Файлы системного журнала будут сохраняться в папке с именем comlogs. Имена файлов будут иметь следующий вид:
- Регистрация порта: ComLog\_Port<1-8>\_<01-10>.txt.
- Клиент Modbus TCP: ComLog\_Client1\_01.txt.

#### Примеры

ComLog\_Port2\_03.txt означает третий файл системного журнала для коммуникационного порта номер 2.

ComLog\_Client1\_02.txt означает второй файл системного журнала для Клиента 1.

- 7. Установите дополнительные опции фильтра для портов, которые необходимо регистрировать в журнале. Для каждого порта можно выбрать:
  - а. любой адрес устройства или специальный адрес
  - b. код функции (Modbus), или TOR (Enraf<sup>®</sup> GPU)
  - с. состояние, например, различные типы ошибок

| Redundancy | ○ Client 4<br>○ Client 5                                                                                            |
|------------|----------------------------------------------------------------------------------------------------|
|            | Advanced Communication Filtering                                                                                    |
|            | ▼ Port (filtering active)                                                                                           |
|            | V Port 1 - Modbus                                                                                                   |
|            | Log address:      O Selected 0 [0-255]                                                                              |
|            | Log frames with status: I Timeout error I Checksum error I Other error I OK                                         |
|            | Log FC:      O Any O Selected                                                                                       |
|            | ► Port 2 - Modbus                                                                                                   |
|            | Port 3 - Modbus                                                                                                    |
|            | Port 4 - Enraf                                                                                                    |
|            | ► Port 5 - Whessoe_550                                                                                              |
|            | Port 6 - Enraf                                                                                                    |
|            | Port 7 - Modbus (filtering active)                                                                                  |
|            | Port 8 - Modbus                                                                                                    |
|            | Modbus TCP                                                                                                    |
|            | Apply Clear Filtering and Apply                                                                                     |
|            | Log(s)                                                                                                    |
|            | Communication logs: Download                                                                                        |
|            | Debug information: Download                                                                                         |
|            | Copyright © 2015-2017 Rosemount Tank Radar AB   2460 System Hub Open Source Software Licenses   FW ver: 1.E0 - 8105 |

8. Нажмите кнопку **Apply** («Применить»), чтобы начать запись в системный журнал. Запись данных в системный журнал будет продолжаться до тех пор, пока не будет остановлена вручную, как описано в главе "Остановить ведение системного журнала", стр. 117.

Когда достигается максимальное количество файлов системного журнала, первый файл будет перезаписан. Если на порт не установлен фильтр, объем данных коммуникационных событий, который будет доступен прежде, чем информация начнет перезаписываться, составляет 100 МБ (максимум 10 файлов по 10 МБ данных на файл), что эквивалентно времени записи примерно 18–20 часов.

Рекомендуется выключить регистрацию в журнале, если она не требуется.

#### Информация по отладке

Если появляется сообщение о статусе типа Warning Debug Info Exists («Внимание! Имеется информация по отладке»), необходимо нажать кнопку информации по отладке **Download** («Загрузить»), чтобы убрать данное сообщение с предупреждением. Кнопка загрузки позволяет сохранить файл данных, который можно использовать для поиска и устранения неполадок.

Кнопку **Download** («Загрузить») можно использовать, даже если нет сообщения с предупреждением. Она позволяет использовать информацию по отладке в качестве инструмента для расширенного поиска и устранения неисправностей.

### 6.9.1 Остановить ведение системного журнала

Чтобы остановить запись данных в файлы системного журнала:

1. Проверьте, чтобы все порты были отключены, т. е. все флажки должны быть сняты со всех портов. Также убедитесь, что *Modbus TCP logging* («Регистрация журнала Modbus TCP») установлена как None («Нет»):

|                                               | 2460 Sys<br>Device ID: 170000186<br>Device Mode: Standa | stem Hub                                                                                     | O   administrator   Logout |
|-----------------------------------------------|---------------------------------------------------------|----------------------------------------------------------------------------------------------|----------------------------|
| Overview                                      | Communication Log Se                                    | ettings                                                                                      |                            |
| ▼ Communication                               |                                                         |                                                                                              |                            |
|                                               | Log destination:                                        | ● USB                                                                                        |                            |
| Logging<br>MB TCP statistics<br>Configuration | Max file size [KB]:<br>Max number of files:             | SD         No SD card detected!           100         [100-10000]           1         [1-10] |                            |
| Redundancy                                    | Port logging enabled:                                   | <u>1 2 3 4 5 6 7 8</u>                                                                       |                            |
| FW Upgrade                                    | Modbus TCP logging:                                     | None                                                                                         |                            |
| License                                       |                                                         | ○ Client 1<br>○ Client 2<br>○ Client 3<br>○ Client 4<br>○ Client 5                           |                            |

#### 2. Нажмите кнопку Apply («Применить»).

| Apply Clear Filtering and Apply                                                                                     |  |
|----------------------------------------------------------------------------------------------------|--|
| Log(s)                                                                                                    |  |
| Communication logs: Download                                                                                        |  |
| Debug information: Download                                                                                         |  |
| Copyright © 2015-2018 Rosemount Tank Radar AB   2460 System Hub Open Source Software Licenses   FW ver: 1.G0 - 9132 |  |

#### Примечание

Modbus TCP не появляется, если текущая лицензия включает в себя связь хоста Modbus TCP. См. "Информация для оформления заказа", стр. 9.

#### Примечание

Регистрация в журнале будет временно приостановлена, если флеш-карта или SD-карта вытащена, регистрация будет возобновлена, если флеш-карту или SD-карту снова вернуть на место.

### 6.9.2 Загрузка файлов системного журнала в ПК

Файлы системного журнала можно перенести на ПК одним из двух способов:

- Вытащите флеш-карту или SD-карту и скопируйте файлы системного журнала в желаемую директорию на ПК, как описано ниже в разделе "Копирование с флеш-карты или SD-карты".
- Загрузите через веб-интерфейс, как описано ниже в разделе "Загрузка через веб-интерфейс".

#### Копирование с флеш-карты или SD-карты

- 1. Деактивируйте флеш-карту / SD-карту.
  - а. В веб-интерфейсе выберите вариант меню Overview («Обзор»).

| USB mounted:             | 0                                                              | Unmount                        | — Деактивировать |
|--------------------------|----------------------------------------------------------------|--------------------------------|------------------|
| SD mounted:              | No SD card detected!                                           | Mount                          |                  |
| Restart System Hub:      |                                                                | Restart                        |                  |
| Copyright © 2015-2018 Ro | semount Tank Radar AB   2460 System Hub Open Source Software I | Licenses   FW ver: 1.G0 - 9132 |                  |

- b. Нажмите кнопку Unmount («Деактивировать»).
- 2. Вытащите флеш-карту / SD-карту и вставьте ее в ПК.
- 3. Скопируйте файлы системного журнала из папки comlogs в желаемую директорию на ПК.

#### Примечание

Ведение системного журнала возобновится, если снова вставить флеш-карту / SD-карту в концентратор данных Rosemount 2460.

#### Примечание

Важно, чтобы флеш-карта/SD-карта была деактивирована до вытаскивания, иначе данные журнала могут быть утеряны.

### Загрузка через веб-интерфейс

- 1. Откройте веб-интерфейс концентратора данных Rosemount 2460. См. раздел "Использование веб-интерфейса", стр. 110.
- 2. Выберите варианты меню Communication>Logging («Связь>Регистрация в журнале»).

| Apply Clear Filtering and Apply                                                                                     |
|----------------------------------------------------------------------------------------------------|
| Log(s)                                                                                                    |
| Communication logs: Download                                                                                        |
| Debug information: Download                                                                                         |
| Copyright © 2015-2018 Rosemount Tank Radar AB   2460 System Hub Open Source Software Licenses   FW ver: 1.G0 - 9132 |

- 3. Нажмите на кнопку **Communication logs: Download** («Журнал связи: загрузить»).
- 4. В зависимости от используемого веб-браузера, файл базы данных будет загружаться в папку по умолчанию при загрузке файла на ПК; также папка назначения может выбираться пользователем. После загрузки базы данных файлы могут быть перемещены в желаемое место хранения.

| Do you want to open or save logs.zip (160 bytes) from 10.69.298.61? | Open | Save | - | Cancel | × |
|---------------------------------------------------------------------|------|------|---|--------|---|
|                                                                     |      |      |   |        |   |

Обратите внимание на то, что регистрация в журнале будет приостановлена во время загрузки.

#### Примечание

Загрузка файлов системного журнала может занять до десяти минут в зависимости от объема данных.

### 6.10 Конфигурация Modbus TCP

Peaлизация Modbus TCP ограничивается лицензией. Варианты лицензии доступны в зависимости от необходимого количества клиентов Modbus TCP. Варианты лицензии Modbus TCP:

- Отключено
- Один клиент
- Пять клиентов

Ecли Modbus TCP включается по лицензии, конфигурация сети должна быть задана в соответствии с требованиями пользователя.

#### Рисунок 6-4. Конфигурация Modbus TCP

|                         |                           |                   |                   | Or   administrato | or   Logout |
|-------------------------|---------------------------|-------------------|-------------------|-------------------|-------------|
| Overview                | Modbus TCP Configurati    | on                |                   |                   |             |
| Communication           | TCP ports                 |                   |                   |                   |             |
| ▼ Configuration         |                           | 500               |                   |                   |             |
| Network                 | Extra port number:        | 502               | 00-655351         |                   |             |
| Modbus TCP              | Extra port number.        | [00002 ][000      |                   |                   |             |
|                         | Response time             |                   |                   |                   |             |
|                         | Max response time [ms]:   | 800 [100          | -3000]            |                   |             |
| System Values           | Max FC17 resp. time [ms]: | 100 [50-          | 3000]             |                   |             |
| Inventory               | TCP Keen Alive            |                   |                   |                   |             |
| Inventory Manual Values | Tor Responde              |                   |                   |                   |             |
| Redundancy              | Idle time [s]:            | 60 [1-3           | 600]              |                   | •           |
| FW Upgrade              | Interval time [s]:        | 5 [1-7            | 5]                |                   | •           |
| License                 | Count:                    | 5 [1-1            | ٥J                |                   |             |
|                         | Client whitelisting       |                   |                   |                   | 0           |
|                         | Use whitelisting:         |                   | Use whitelisting: | V                 |             |
|                         | ► Whitelist               |                   | ▼ Whitelist       |                   |             |
|                         | Apply                     |                   | IP address 1:     | 10.10.0.11        |             |
|                         | Copyright © 2015-2018 Ros | emount Tank Radar | IP address 2:     |                   |             |

#### Таблица 6-3. Конфигурация Modbus TCP

| Меню                                                                                    | Описание                                                                                                    |
|-----------------------------------------------------------------------------------------|----------------------------------------------------------------------------------------------------|
| Дополнительный порт<br>Modbus TCP/Номер порта<br>(Extra Modbus TCP<br>Port/Port number) | При необходимости можно указать дополнительный порт Modbus TCP в диапазоне от 50000<br>до 65535.<br>Порт по умолчанию – 502.                                                                  |
| Макс. время отклика<br>(Max. response time)                                             | Максимальное время отклика. Отсутствие отклика в течение данного интервала времени<br>считается сбоем связи.                                                                                  |
| Макс. время отклика, FC17<br>(Max. response time, FC17)                                 | Максимальное время отклика для FC17 (идентификация устройства).                                                                                                    |
| Время простоя<br>(Idle time)                                                            | Время, пока не запустится служба постоянного соединения TCP, если нет активной связи между Rosemount 2460 и хостом. Служба постоянного соединения TCP отправляет данные для проверки простоя. |
| Интервал времени<br>(Interval time)                                                     | Интервал сообщений службы постоянного соединения ТСР.                                                                                                    |
| Счет (Count)                                                                            | Количество потерянных сообщений постоянного соединения TCP до момента, когда считается, что соединение с хостом отсутствует.                                                                  |
| «Белый лист» клиента<br>(Client whitelisting)                                           | Ограничивает ответы через Modbus TCP IP (Eth 1) концентратору данных для выбранных IP-адресов <sup>(1)</sup> .                                                                                |

1. Необходимо указать минимум один IP-адрес, иначе концентратор данных не будет отправлять ответы.

### 6.11 Пользовательский Modbus

См. Приложение 2: Стандартные запросы Modbus<sup>®</sup>.

### 6.12 Статистика Modbus TCP

Опция статистики Modbus TCP позволяет просматривать текущий статус счетчиков связи и ошибок.

Рисунок 6-5. Конфигурация Modbus TCP

|                                                                                                    | 246<br>Device I<br>Device I | <b>50 Sy</b><br>ID: 1700001<br>Mode: Stand | stem                   | Hub                   |                   | C   administrator   Logout                |
|----------------------------------------------------------------------------------------------------|-----------------------------|--------------------------------------------|------------------------|-----------------------|-------------------|-------------------------------------------|
| Overview                                                                                                    | Modb                        | us TCP statistic                           | °S.                    |                       |                   |                                           |
| <ul> <li>▼ Communication</li> <li>Ports statistics</li> <li>Logging</li> </ul>                                                                                                    | Total r<br>Currer           | number of connec<br>nt number of conn      | tions: 0<br>ections: 0 |                       |                   |                                           |
| MB TCP statistics                                                                                                    | Client                      | Connection IP                              | Rx Msgs                | Rx Msgs to 2460       | Tx Msgs           | Errors                                    |
| Configuration                                                                                                    | 1                           |                                            | 4                      | 4                     | 3                 | 0                                         |
| , and the second second s | 2                           |                                            | 0                      | 0                     | 0                 | 0                                         |
| Redundancy                                                                                                    | 3                           |                                            | 0                      | 0                     | 0                 | 0                                         |
| FW Upgrade                                                                                                    | 4                           |                                            | 0                      | 0                     | 0                 | 0                                         |
| License                                                                                                    | 5                           |                                            | U                      | U                     | U                 | U                                         |
|                                                                                                    | Cc                          | opyright © 2015-2018                       | 3 Rosemount Tank Ra    | idar AB   2460 System | m Hub Open Source | e Software Licenses   FW ver: 1.G0 - 9132 |

### 6.13 Конфигурация сети

Вкладка Network («Сеть») позволяет настроить концентратор данных Rosemount 2460 для связи через порт Ethernet 1.

| ,<br>,<br>,<br>,    | 2460 Syst                                             | tem Hub<br><sub>™</sub>         |                                  | C   administrator   Logout  |
|---------------------|-------------------------------------------------------|---------------------------------|----------------------------------|-----------------------------|
| Overview            | Network                                               |                                 |                                  |                             |
| Communication       |                                                       | Eth1                            | Eth2                             | Eth3                        |
| ▼ Configuration     | Mode:                                                 | Static 🗸                        | AUTO                             | DHCP Server                 |
| Network             | IP Address:                                           | 192.168.4.11 🗸                  | 9.34.142.141                     | 192.168.3.10                |
| Modbus TCP          | Netmask:                                              | 255.255.0.0                     | 255.0.0.0                        | 255.255.255.0               |
| User Defined Modbus | MAC address:                                          | 00:26:16:10:05:18               | 00:26:16:2C:04:B3                | 00:26:16:2C:04:B3           |
| CDB                 |                                                       |                                 |                                  |                             |
| System Values       | Configuration for redundant<br>system with Modbus TCP |                                 |                                  |                             |
| Inventory           | Specific IP Address for<br>Primary Device:            | 10.69.208.71 🗸                  |                                  |                             |
| Redundancy          | Specific IP Address for<br>Backup Device:             | 10.69.208.72                    |                                  | ·                           |
| FW Upgrade          | Apply                                                 |                                 |                                  |                             |
| License             |                                                       |                                 |                                  |                             |
|                     | Copyright © 2015-2018 Rose                            | mount Tank Radar AB   2460 Syst | em Hub Open Source Software Lice | enses   FW ver: 1.G0 - 9132 |

#### Таблица 6-4. Конфигурация сети

| Меню                                                                                            | Описание                                                                                                    |
|-------------------------------------------------------------------------------------------------|----------------------------------------------------------------------------------------------------|
| Mode (Режим)                                                                                    | Доступные опции режима – DHCP (Динамический IP-адрес), Static<br>(Статичный IP-адрес) и Disabled (Отключено). DHCP не рекомендуется<br>для резервных систем.                                                                                                    |
| IP Address (IP-адрес)                                                                           | IP-адрес в статичном режиме (общий IP-адрес в резервной системе).                                                                                                    |
| Netmask (Сетевая маска)                                                                         | Сетевая маска в статичном режиме.                                                                                                    |
| Gateway (Шлюз)                                                                                  | Введите IP-адрес шлюза, если концентратор данных Rosemount 2460 подключен к хост-системе через шлюз.                                                                                                    |
| MAC address (MAC-адрес)                                                                         | МАС-адрес сетевого адаптера.                                                                                                    |
| Specific IP Address for<br>Primary Device (Конкретный<br>IP-адрес для первичного<br>устройства) | В системе с резервными концентраторами данных рекомендуется<br>статичный IP-адрес. Данное поле позволяет задать статичный IP-адрес<br>для первичного устройства в резервной системе.<br>Его можно изменить, только если опция лицензии Redundancy<br>(«Резервирование») включена. |
| Specific IP Address for Backup<br>Device (Конкретный<br>IP-адрес для резервного<br>устройства)  | В системе с резервными концентраторами данных рекомендуется<br>статичный IP-адрес. Данное поле позволяет задать статичный IP-адрес<br>для резервного устройства в резервной системе.<br>Его можно изменить, только если опция лицензии Redundancy<br>(«Резервирование») включена. |

### 6.13.1 Рекомендации для IP-адресации Modbus TCP

Режим сети Static («Статичный») рекомендуется для Eth1. IP-адреса по умолчанию или сетевой маски по умолчанию не существует, так как они зависят от локального сетевого окружения и настроек IP ПК хоста. При этом рекомендуется использовать IP-адреса в т.н. диапазоне частных адресов в соответствии с Табл. 6-5 ниже:

#### Таблица 6-5. Рекомендуемые диапазоны IP-адресов

| Диапазон IP-адреса          | Сетевая<br>маска | Комментарии                                                                                                    |
|-----------------------------|------------------|----------------------------------------------------------------------------------------------------|
| 10.0.0.1- 10.255.255.254    | 255.0.0.0        | По возможности, используйте более строгую сетевую маску, например, 255.255.255.0.                                                            |
| 172.16.0.1- 172.31.255.254  | 255.240.0.0      | По возможности, используйте более строгую сетевую маску, например, 255.255.255.0.                                                            |
| 192.168.0.1–192.168.255.254 | 255.255.0.0      | Не забывайте, что статичный IP-адрес Eth3 -<br>192.168.3.10, т.е. рекомендуется не использовать<br>весь данный диапазон! См. подробнее ниже. |

IP-адресация для порта ETH1 не должна конфликтовать с настройками ETH2 и ETH3.

Не рекомендуется использовать частный адрес 192.168.X.Y с сетевой маской 255.255.0.0, так как IP-адрес ETH3, *192.168.3.10*, находится в данном диапазоне сетевой маски. Использование более строгой сетевой маски, например, 255.255.255.0, позволит использовать IP-адрес, начинающийся с 192.168.X, где X - это любое число, кроме 3.

IP-адрес, начинающийся с 9, использовать нельзя, так как данный диапазон IP зарезервирован для Eth2 и резервного соединения.

Всегда избегайте использования сетевого и широковещательного адреса в интерфейсе (0 и 255 для сети Класса С по умолчанию).

### 6.14 Диагностика

Мастер установки TankMaster WinSetup позволяет просматривать регистры диагностики концентратора данных Rosemount 2460. Регистры диагностики выбираются из имеющихся входных регистров и регистров временного хранения данных для возможности быстрого обзора текущего состояния устройства. Чтобы выполнить комплексный поиск неисправностей, можно использовать функцию просмотра входных регистров (View Diagnostic Registers) в приложении WinSetup.

Для просмотра и настройки конфигурации регистров диагностики:

- 1. В рабочем окне мастера установки *TankMaster WinSetup* выберите значок концентратора данных Rosemount 2460.
- 2. Нажмите правой кнопкой мыши и выберите опцию View Diagnostic Registers («Просмотр входных регистров»).

| SYSHUB-201                    | Mext>> Log st | arted NO | Show in | He <u>x</u> | Дважды нажмите на выбранном поле для           |  |  |  |  |
|-------------------------------|---------------|----------|---------|-------------|------------------------------------------------|--|--|--|--|
| Name                          | Register      | Value    | Unit    | •           | просмотра оолее подрооной информации.          |  |  |  |  |
| System-DeviceStatus           | 24000         | 0        |         |             | r                                              |  |  |  |  |
| System-DeviceError            | 24002         | 0        | L       |             | 🗕 🏲 🗍 Expanded Bitfield - 24002, System-Device |  |  |  |  |
| System-DeviceWarning          | 24004         | 0        |         |             |                                                |  |  |  |  |
| iystem-DeviceOperationMode    | 24006         | 0        |         |             | Name Value                                     |  |  |  |  |
| iystem-Temp                   | 24010         | 15       |         |             | 0 Firmware_Error 0                             |  |  |  |  |
| ystem-TempStatus              | 24012         | 2        |         |             | 1 CDB_Error 0                                  |  |  |  |  |
| eviceInfo-DeviceHWConfig      | 30106         | 255      |         |             | 2 Memory_Used_Error_(>90%) 0                   |  |  |  |  |
| eviceInfo-DeviceSWConfig      | 30110         | 0        |         |             | 3 N/A 0                                        |  |  |  |  |
| eviceInfo-DeviceModemConfig_1 | 30150         | 1        |         | _           | 4 N/A 0                                        |  |  |  |  |
| eviceInfo-DeviceModemConfig_2 | 30151         | 4        |         |             | 5 N/A 0                                        |  |  |  |  |
| eviceInfo-DeviceModemConfig_3 | 30152         | 1        |         |             | 6 N/A 0                                        |  |  |  |  |
| eviceInfo-DeviceModemConfig 4 | 30153         | 4        |         |             | 7 IPC_Error 0                                  |  |  |  |  |
| eviceInfo-DeviceModemConfig 5 | 30154         | 4        |         |             | 8 N/A 0                                        |  |  |  |  |
| eviceInfo-DeviceModemConfig_6 | 30155         | 1        |         |             | 9 N/A 0                                        |  |  |  |  |
| eviceInfo-DeviceModemConfig 7 | 30156         | 1        |         |             | 10 N/A 0                                       |  |  |  |  |
| eviceInfo-DeviceModemConfig 8 | 30157         | 1        |         |             | 11 N/A 0                                       |  |  |  |  |
| ortConfig1-RecMessages        | 30510         | 0        | #       |             | 12 N/A 0                                       |  |  |  |  |
| ortConfig1-MessagesToMe       | 30512         | 0        | #       |             | 13 N/A 0                                       |  |  |  |  |
| PortConfig1-SentMessages      | 30514         | 0        | #       |             | 14 SW Error 0                                  |  |  |  |  |
| PortConfig2-RecMessages       | 30550         | 0        | #       |             | 15 N/A 0                                       |  |  |  |  |
| PortConfig2-MessagesToMe      | 30552         | 0        | #       |             |                                                |  |  |  |  |
| PortConfig2-SentMessages      | 30554         | 0        | #       | <u> </u>    | Cancel He                                      |  |  |  |  |
| PortConfig3-BecMessages       | 30590         | 0        | #       | -           |                                                |  |  |  |  |

Значения регистров в окне View Diagnostic Registers относятся к типу «только для чтения». Эти значения загружаются с устройства при открытии окна.

Серые ячейки таблицы имеют тип Bitfield или ENUM. Двойным щелчком на ячейке можно открыть окно *Expanded Bitfield/ENUM* («Расширенный тип Bitfield/ENUM»), где содержится более подробная информация.

При необходимости значения в ячейках таблицы могут быть представлены в шестнадцатеричной системе исчисления. Это относится к регистрам типов Bitfield и ENUM. Установите флажок напротив опции **Show in Hex** («Отображать в шестнадцатеричной системе») для вывода значений регистров Bitfield и ENUM в шестнадцатеричном виде.

Кнопка **Configure** («Конфигурировать») позволяет открывать окно Configure Diagnostic Registers («Конфигурировать регистры диагностики»), где можно менять список регистров, которые будут отображаться в окне Просмотра входных регистров.

В окне Configure Diagnostic Registers («Конфигурировать регистры диагностики») есть кнопка Log Setup («Настройки системного журнала») для доступа к окну Register Log Scheduling («График системного журнала регистра»), в котором можно настроить график автоматического включения и выключения записи данных в системный журнал регистра.

### 6.15 Восстановление заводских настроек по умолчанию

Вы можете удалить текущую конфигурацию и восстановить заводские настройки концентратора данных Rosemount<sup>™</sup> 2460.

Чтобы восстановить заводские настройки концентратора данных Rosemount 2460:

- 1. Откройте веб-интерфейс концентратора данных. См. раздел "Использование веб-интерфейса", стр. 110.
- 2. Выберите опцию Configuration>Configuration Data Base (CDB) («Конфигурация>База данных конфигурации (CDB)»)

|                                                       | 2460 System Hub<br>Device ID: 1700001861<br>Device Mode: Standalone                                                          |      |
|-------------------------------------------------------|----------------------------------------------------------------------------------------------------|------|
| Overview                                              | System Hub Configuration                                                                                                    | Jook |
| ► Communication                                       | Configuration database file (CDB)                                                                                            |      |
| ▼ Configuration                                       | Browse                                                                                                    | 。    |
|                                                       | Upload                                                                                                    |      |
| CDB                                                   | Download                                                                                                    |      |
| System Values<br>Inventory<br>Inventory Manual Values | Tank capacity table database file<br>Browse                                                                                  | •    |
| Redundancy<br>FW Upgrade<br>License                   | Download<br>Restore Configuration to factory default                                                                         | _    |
|                                                       | Restore<br>Cropyright © 2015-2018 Rosemount Tank Radar AB   1460 System Hub Open Source Software Licenses   FW ver 1.09-9122 | •    |

- 3. Нажмите кнопку **Restore** («Восстановить»).
- 4. Появится диалоговое окно, где будет предложено подтвердить команду восстановления.
- 5. Нажмите **Cancel** («Отмена»), если хотите остановить данный процесс, или кнопку **Yes** («Да»), чтобы продолжить сброс текущей конфигурации и восстановление заводской конфигурации.

#### Примечание

Восстановление заводских настроек на концентраторе данных — это необратимый процесс. Рекомендуется сохранить базу данных конфигурации (CDB) на случай необходимости вернуть текущую конфигурацию (см. раздел "Резервная копия конфигурации", стр. 127).

#### Примечание

Настройки связи, кроме aдреса Modbus и настроек связи для Eth1, возвращаются к заводским настройкам.

### 6.16 Резервная копия конфигурации

Текущую конфигурацию концентратора данных Rosemount<sup>™</sup> 2460 можно сохранить на диске. Это полезно в целях резервного копирования и при диагностике и устранении неисправностей. Чтобы создать резервную копию текущей конфигурации:

- 1. Откройте веб-интерфейс концентратора данных Rosemount 2460. См. раздел "Использование веб-интерфейса", стр. 110.
- 2. Выберите опцию Configuration>Configuration Data Base (CDB) («Конфигурация>База данных конфигурации (CDB)»)

|                         | 2460 System Hub<br>Device ID: 1700001861<br>Device Mode: Standalone                                                 |     |
|-------------------------|----------------------------------------------------------------------------------------------------|-----|
| Overview                | System Hub Configuration                                                                                            |     |
| ► Communication         | Configuration database file (CDB)                                                                                   |     |
| ▼ Configuration         | Browse                                                                                                    | 。   |
|                         | Udoad                                                                                                    |     |
|                         |                                                                                                    |     |
| User Defined Modbus     | Download                                                                                                    |     |
| CDB                     | Tank canacity table database file                                                                                   | - 1 |
|                         |                                                                                                    |     |
|                         | browse                                                                                                    | ×   |
| Inventory Manual Values | Upload                                                                                                    |     |
| Redundancy              | Download                                                                                                    |     |
| FW Upgrade              |                                                                                                    | _   |
| License                 | Restore Configuration to factory default                                                                            |     |
|                         | Restore                                                                                                    | •   |
|                         | Copyright © 2015-2018 Rosemount Tank Radar AB   2460 System Hub Open Source Software Licenses   FW ver: 1.G0 - 9132 |     |

- 3. Нажмите кнопку **Download** («Загрузить») чтобы сохранить резервную копию текущей базы данных конфигурации.
- 4. В зависимости от используемого веб-браузера, файл базы данных будет загружаться в папку по умолчанию при загрузке файла на ПК; также папка назначения может выбираться пользователем. После загрузки базы данных файлы могут быть перемещены в желаемое место хранения.

|                                                                   |      |      | _ |        |   |
|-------------------------------------------------------------------|------|------|---|--------|---|
| Do you want to open or save 2460_cdb.db (140 KB) from 10.10.0.87? | Open | Save | - | Cancel | × |
|                                                                   |      |      |   |        |   |

### 6.16.1 Резервное копирование конфигурации с помощью мастера установки WinSetup

Входные регистры и регистры временного хранения данных концентратора данных Rosemount<sup>™</sup> 2460 можно сохранить на диск, используя программу TankMaster WinSetup. Это полезно в целях резервного копирования и при диагностике и устранении неисправностей. Можно сохранить предварительно назначенный набор регистров временного хранения данных, чтобы сделать резервную копию текущей конфигурации концентратора данных Rosemount 2460.

Чтобы сохранить текущую конфигурацию в файл, выполните следующие действия:

- 1. Запустите программу *TankMaster WinSetup*.
- 2. В рабочем окне программы *TankMaster WinSetup* нажмите правой кнопкой мыши на значке устройства.
- 3. Выберите опцию **Devices/Save Database to File**» («Устройства / Сохранить базу данных в файл»), либо выберите те же вкладки в разделе меню **Service** («Сервис»).

| Registers Type<br>Type:<br>Holding Registers<br>Scope:<br>All Registers | Registers       Predefined Registers       First Register:       Last Register: |
|-------------------------------------------------------------------------|---------------------------------------------------------------------------------|
| Folder Name<br>C:\Rosemount\TankMaster\Backup\D<br>Save C               | evice backup 2014-10-15 Browse                                                  |

- 4. В окне Save Database to File («Сохранить базу данных в файл») выберите регистры Holding («Временное хранение данных») и опцию Predefined Registers («Предварительно назначенные регистры») (опция User-Defined («Назначенный пользователем») должна использоваться только при расширенном обслуживании).
- 5. Нажмите кнопку **Browse** («Обзор папок»), выберите папку назначения и пропишите имя файла резервной копии.
- 6. Нажмите кнопку Save («Сохранить»), чтобы сохранить резервную копию базы данных.

### 6.17 Восстановление конфигурации

Чтобы восстановить базу данных концентратора данных Rosemount<sup>™</sup> 2460 путем загрузки ранее сохраненной конфигурации:

- 1. Откройте веб-интерфейс концентратора данных Rosemount 2460 (см. раздел "Использование веб-интерфейса", стр. 110).
- 2. Проверьте: защита от записи должна быть выключена. Текущее состояние можно просматривать во вкладке Overview («Обзор») веб-интерфейса. См. раздел "Защита от записи", стр. 139, где приведена дополнительная информация.
- 3. Выберите опцию Configuration>Configuration Data Base (CDB) («Конфигурация > База данных конфигурации (CDB)»)

|                         | 2460 System Hub<br>Device ID: 1700001861<br>Device Mode: Standalone                                                 | Spout |
|-------------------------|----------------------------------------------------------------------------------------------------|-------|
| Overview                | System Hub Configuration                                                                                            |       |
| ► Communication         | Configuration database file (CDB)                                                                                   | -     |
| ▼ Configuration         | Browse                                                                                                    | •     |
|                         |                                                                                                    |       |
|                         | obeen                                                                                                    |       |
| User Defined Modbus     | Download                                                                                                    |       |
| CDB                     |                                                                                                    | -     |
|                         | Tank capacity table database file                                                                                   |       |
|                         | Browse                                                                                                    | •     |
| Inventory Manual Values | Upload                                                                                                    |       |
| Redundancy              | Download                                                                                                    |       |
| FW Upgrade              |                                                                                                    | _     |
| License                 | Restore Configuration to factory default                                                                            |       |
|                         | Restore                                                                                                    | •     |
|                         | Copyright @ 2015-2018 Rosemount Tank Radar AB   2460 System Hub Open Source Software Licenses   FW ver: 1.G0 - 9132 |       |

- 4. Нажмите кнопку **Browse** («Обзор папок») и выберите файл базы данных конфигурации.
- 5. Нажмите кнопку **Upload** («Загрузить»).

#### Примечание

CDB-файлы из концентраторов данных с версиями микропрограммы новее, чем 1.А2 не должны загружаться в концентратор данных Rosemount 2460 с версией микропрограммы 1.А2.

### 6.17.1 Восстановление конфигурации с помощью мастера установки WinSetup

Программа TankMaster WinSetup предлагает опцию по замене текущей базы данных регистра временного хранения данных резервной копией базы данных, сохраненной на диске. Это может быть полезно, если, к примеру, требуется восстановить данные конфигурации.

#### Примечание

Для поддержания связи с устройством убедитесь, что параметры связи в сохраненной резервной базе данных соответствуют текущим настройкам связи.

Чтобы загрузить резервную копию базы данных, выполните следующие действия:

- 1. В рабочем окне программы *TankMaster WinSetup* выберите значок концентратора данных Rosemount 2460, который представляет устройство, для которого требуется загрузить новую базу данных.
- Нажмите правой кнопкой мыши и выберите опцию Devices/Upload Database («Устройства / Загрузить базу данных»), либо выберите те же вкладки в разделе меню Service («Сервис»).

| 🗍 Upload Database - SY                  | SHUB-201, (Version 1.A2)                                 | ×      |
|-----------------------------------------|----------------------------------------------------------|--------|
| File Name<br>C:\Rosemount\TankMaster\Ba | skup\Device backup 2014-10-28\SYSHUB-201_HREG_16-52-38.c | Browse |
|                                         | Upload Cancel <u>H</u> elp                               |        |

- 3. Пропишите путь к файлу и имя файла, или нажмите кнопку **Browse** («Обзор папок») и выберите файл базы данных, который нужно загрузить.
- 4. Нажмите кнопку **Upload** («Загрузить»).

### 6.18 Обновление встроенного ПО

В данном разделе описано, как обновить встроенное ПО концентратора данных Rosemount<sup>™</sup> 2460. В первой части описано обновление отдельного устройства Rosemount 2460. Во второй части описано, как обновить резервные концентраторы данных.

### 6.18.1 Обновление встроенного ПО для одного концентратора данных Rosemount 2460

Чтобы обновить встроенное ПО:

- 1. Откройте веб-интерфейс концентратора данных Rosemount 2460. См. раздел "Использование веб-интерфейса", стр. 110.
- 2. Выбрать вариант меню FW Upgrade («Обновление встроенного ПО»).

|                                   | 2460 System Hub<br>Device ID: 1700001861<br>Device Mode: Standalone                                                 |
|-----------------------------------|----------------------------------------------------------------------------------------------------|
| Overview                          | FW Upgrade                                                                                                    |
| Communication                     | Select file ( bin):                                                                                                 |
| <ul> <li>Configuration</li> </ul> | Browse                                                                                                    |
| Redundancy                        | Apply                                                                                                    |
| FW Upgrade                        |                                                                                                    |
| License                           |                                                                                                    |
|                                   |                                                                                                    |
|                                   |                                                                                                    |
|                                   |                                                                                                    |
|                                   |                                                                                                    |
|                                   |                                                                                                    |
|                                   | Copyright © 2015-2019 Rosemount Tank Radar AB   2460 System Hub Open Source Software Licenses   FW ver: 1.G0 - 9132 |

- 3. Нажмите кнопку **Browse** («Обзор папок») и выберите файл встроенного ПО.
- 4. Проверьте, чтобы имеющаяся версия встроенного ПО обновилась, открыв вкладку меню Overview («Обзор») после того, как процесс обновления будет завершен.

#### Примечание

Обновление встроенного ПО может занять несколько минут. Может показаться, что система не реагирует на действия во время обновления, но в итоге она перезагрузится и вернется к работе. Используйте функцию обновления в веб-браузере для проверки возвращения к работе веб-интерфейса.

#### Примечание

Процесс обновления втроенного ПО нельзя прерывать. При выполнении процесса обновления не выключайте питание и не закрывайте веб-браузер, пока процесс не будет завершен. В случае прерывания процесса обновления повторите процедуру.

#### Примечание

Рекомендуется отключить регистрацию параметров связи до обновления встроенного ПО концентратора данных.

## 6.18.2 Обновление встроенного ПО для резервных концентраторов данных

Обновление встроенного ПО резервных концентраторов данных требует временного перехода в автономный режим.

- 1. Отключите функцию резервирования.
  - Используйте сетевой графический интерфейс пользователя для проверки активности первичного устройства; если оно не активно, осуществите перевод в активный режим вручную.
  - b. Используйте сетевой графический интерфейс пользователя для разъединения пары концентраторов данных.
  - с. Первичное и резервное устройства перейдут в автономный режим.
  - d. Первичное устройство продолжит запрашивать данные периферийных устройств.
  - e. Резервное устройство запустится с использованием базы данных конфигурации по умолчанию и адреса Modbus по умолчанию.
- 2. Обновите встроенное ПО на обоих устройствах в соответствии с обычной процедурой для автономных систем, как это описано в разделе "Обновление встроенного ПО", стр. 131.
  - а. Подключитесь к сервисному порту ЕТНЗ.
  - b. Используйте сетевой графический интерфейс пользователя для обновления встроенного ПО.

#### Примечание

Хост потеряет данные периферийных устройств, когда устройство, запрашивающее данные периферийных устройств, обновляется новым встроенным ПО.

- 3. Снова включите функцию резервирования.
  - a. Подключите первичное устройство (блок с базой данных конфигурации, который запрашивает данные периферийных устройств).
  - b. Используйте сетевой графический интерфейс пользователя для сопряжения резервных концентраторов данных.
  - с. Первичное устройство будет активным и продолжит запрашивать данные периферийных устройств.

### 6.19 Обновление лицензии

Обновление текущей лицензии концентратора данных Rosemount<sup>™</sup> 2460 требует нахождения концентратора данных в автономном режиме. До обновления лицензии резервные концентраторы данных должны быть разъединены в соответствии с описанным в разделе "Разъединение резервных концентраторов данных", стр. 137. Оба концентратора данных должны быть обновлены.

### 6.19.1 Процедура обновления

Для обновления лицензии Rosemount 2460:

- 1. Откройте сетевой графический интерфейс пользователя. См. раздел "Использование веб-интерфейса", стр. 110 для получения подробной информации по использованию сетевого графического интерфейса пользователя.
- 2. Убедитесь, что концентратор данных находится в автономном режиме; в противном случае разъедините устройства в соответствии с описанным в разделе "Разъединение резервных концентраторов данных", стр. 137. После обновления двух концентраторов данных вы можете снова соединить их для повторной установки резервной системы.

|                          | 2460 Syst<br>Device ID: 1700001861<br>Device Mode: Standalor | tem Hub<br>                     | C   administrator   Li                                                                                                    |                                       |
|--------------------------|--------------------------------------------------------------|---------------------------------|----------------------------------------------------------------------------------------------------|---------------------------------------|
| verview<br>Communication | License key:                                                 | L2R2-S4OI-OHDF-RK5D-JZ3N        | -LYCI-BYXF-N4NZ                                                                                                    |                                       |
| Configuration            | Model code:                                                  | 2460 1 S 0 S 0 0 0 0 00 00 00 0 | 00 P0 A1 0                                                                                                    | _                                     |
| edundancy<br>V Upgrade   | ▼ Order new options                                          | Current license                 | New license                                                                                                    | ————————————————————————————————————— |
| ense                     | Capacity:<br>Inventory:<br>Redundancy:                       | 48 Tanks<br>48 Tanks<br>Yes     | <ul> <li>○ 16 Tanks ○ 48 Tanks ● 64 Tanks</li> <li>○ None ○ 16 Tanks ○ 48 Tanks ● 64 Tanks</li> <li>○ No ● Yes</li> </ul> |                                       |
|                          | Modbus TCP:<br>User Defined Modbus:                          | 5 Clients<br>Yes                | ○None ○1 Client ●5 Clients<br>○No ●Yes                                                                                    |                                       |
|                          | Generate Apply new license key                               |                                 |                                                                                                    |                                       |

3. Выберите вариант меню License («Лицензия»).

- 4. Pacкройте Order new options («Выбрать новые опции»).
- 5. В New license («Новая лицензия») выберите нужные опции.
- 6. Нажмите кнопку **Generate** («Генерировать»). Будет сгенерирован отчет с текущей информацией по лицензии.

| Order new options                                                                                                    |                 |                                                |
|----------------------------------------------------------------------------------------------------|-----------------|------------------------------------------------|
|                                                                                                    | Current license | New license                                    |
| Capacity:                                                                                                    | 48 Tanks        | ◯ 16 Tanks ◯ 48 Tanks ◉ 64 Tanks               |
| Inventory:                                                                                                    | 48 Tanks        | ◯None ◯ 16 Tanks ◯ 48 Tanks ◉ 64 Tanks         |
| Redundancy:                                                                                                    | Yes             | ○No ●Yes                                       |
| Modbus TCP:                                                                                                    | 5 Clients       | ○None ○1 Client ●5 Clients                     |
| User Defined Modbus:                                                                                                    | Yes             | ○No ●Yes                                       |
| Generated license info:                                                                                                    |                 | ———— Сгенерированная информация по<br>лицензии |
| Generated license info:<br>System name: 2460 System<br>Firmware version: 1.D0<br>Device ID: 1420000042<br>Operating hours: 7011<br> | Hub             | —————————————————————————————————————          |
|                                                                                                    | ·····           |                                                |
| Please copy and paste in e-mail or s                                                                                                | ave as file     |                                                |

- 7. Скопируйте сгенерированную информацию по лицензии. Вставьте ее в текст электронного письма и отправьте на адрес Emerson Automation Solutions для заказа новой лицензии.
- 8. Emerson Automation Solutions ответит электронным письмом с новым ключом лицензии.
- 9. Раскройте Apply new license key («Применить новый ключ лицензии»).
- 10. Примените новый ключ лицензии одним из следующих способов:
- скопируйте новый ключ лицензии и вставьте его в поле ввода текста
- введите его вручную
- если ключ лицензии хранится на диске, найдите папку хранения, выберите файл ключа лицензии и нажмите ОК.

| Select license key file:        | Browse                                  |
|---------------------------------|-----------------------------------------|
|                                 | OR                                      |
| Manually enter new license key: | KGNX-JBLZ-GRID-3P26-BDKB-Q26U-C22M-I7GT |

11. Нажмите кнопку Verify Key («Проверить ключ»).
| Select license key file:                              | Brow                                                 | se                                       |
|-------------------------------------------------------|------------------------------------------------------|------------------------------------------|
|                                                       | OR                                                   |                                          |
| Manually enter new license                            | KGNX-JBLZ-GRID-3P26-BDKB-Q26                         | U-C22M-I7GT Format Ok                    |
| key.                                                  |                                                      |                                          |
| Verify key                                            |                                                      |                                          |
|                                                       |                                                      |                                          |
|                                                       | Ourrent lie ence                                     | Nowlicopco                               |
|                                                       | Current license                                      | New license                              |
| Capacity:                                             | 48 Tanks                                             | 64 Tanks                                 |
| Capacity:<br>Inventory:                               | 48 Tanks<br>48 Tanks                                 | 64 Tanks<br>64 Tanks                     |
| Capacity:<br>Inventory:<br>Redundancy:                | 48 Tanks<br>48 Tanks<br>Yes                          | 64 Tanks<br>64 Tanks<br>Yes              |
| Capacity:<br>Inventory:<br>Redundancy:<br>Modbus TCP: | 48 Tanks<br>48 Tanks<br>48 Tanks<br>Yes<br>5 Clients | 64 Tanks<br>64 Tanks<br>Yes<br>5 Clients |

- 12. Если ключ лицензии успешно проверен, нажмите кнопку **Apply new license** («Применить новую лицензию») для загрузки нового ключа лицензии в концентратор данных. Рекомендуется, чтобы концентратор данных был перезапущен после загрузки ключа лицензии (концентратор данных Rosemount 2460 автоматически перезапустит встроенное ПО в любом случае).
- 13. Для резервной системы повторите процедуру обновления для второго концентратора данных.
- 14. После обновления концентраторов данных выберите вариант меню *Redundancy* («Резервирование») и соедините первичный и резервный концентраторы данных (см. "Сопряжение двух концентраторов данных", стр. 136).

# 6.20 Резервирование

Вкладка Redundancy («Резервирование») позволяет связать два концентратора данных Rosemount<sup>™</sup> 2460. После соединения концентраторы данных можно настроить для резервирования. Для получения дополнительной информации по настройке резервных концентраторов данных см. "Настройка резервирования через веб-интерфейс", стр. 83.

### 6.20.1 Сопряжение двух концентраторов данных

- 1. Откройте сетевой графический интерфейс пользователя. См. раздел "Использование веб-интерфейса", стр. 110 для получения подробной информации по использованию сетевого графического интерфейса пользователя.
- 2. Выберите вариант меню *Redundancy* («Резервирование»).
- 3. Раскройте опцию Pair («Сопряжение») и проверьте наличие зеленого символа, обозначающего, что два устройства можно связать.

|                 | Device ID: 1520000602<br>Device Mode: Standalone |                                                  | administrator 1       |
|-----------------|--------------------------------------------------|--------------------------------------------------|-----------------------|
| Overview        | ▼ Pair                                           |                                                  | auministrator y t     |
| ► Configuration | Remote devices (Device ID)                       | Pairable                                         | Pair with this device |
| Redundancy      | ▼ 1420000122                                     | 0                                                | ۲                     |
| FW Upgrade      |                                                  | <ul> <li>Firmware version</li> </ul>             |                       |
| License         |                                                  | <ul> <li>License</li> <li>HW WP state</li> </ul> |                       |
|                 |                                                  | SW WP state Oevice Status                        |                       |
|                 |                                                  | Modems equal CDB empty                           |                       |
|                 |                                                  | WP = Write Protect                               |                       |
|                 | Pair                                             |                                                  |                       |

- 4. Нажмите на кнопку **Pair** («Сопряжение»).
- 5. Проверьте, чтобы резервные концентраторы данных были успешно сопряжены и переведены в резервный режим.

|                                   | Devices were succe     Redundancy enable                  | ssfully paired!<br>d.                         |                                         |
|-----------------------------------|-----------------------------------------------------------|-----------------------------------------------|-----------------------------------------|
|                                   | 2460 Sys<br>Device ID: 1520000602<br>Device Mode: Redunda | tem Hub                                       | C   administrator   Logout              |
| Overview                          | Node:                                                     | Primary Device                                | (                                       |
| <ul> <li>Configuration</li> </ul> | Primary Device ID:                                        | 1520000602                                    |                                         |
| Redundancy                        | Backup Device ID:                                         | 1420000122                                    |                                         |
| License                           | Redundancy Status                                         | 0                                             |                                         |
|                                   | Manual Switch Over                                        |                                               |                                         |
|                                   | <ul> <li>Configuration</li> </ul>                         |                                               |                                         |
|                                   | ▶ Unpair                                                  |                                               |                                         |
|                                   | Copyright © 2015-2018 Rosemount                           | Tank Radar AB   2460 System Hub Open Source : | Software Licenses   FW ver: 1.00 - 9132 |

### 6.20.2 Разъединение резервных концентраторов данных

- 1. Откройте сетевой графический интерфейс пользователя. См. раздел "Использование веб-интерфейса", стр. 110 для получения подробной информации по использованию сетевого графического интерфейса пользователя.
- 2. Выберите вариант меню *Redundancy* («Резервирование»).
- 3. Расширьте опцию Unpair («Разъединить») и проверьте наличие зеленого символа, обозначающего, что первичное и резервное устройства можно разъединить.

|                                 | Device ID: 152000060<br>Device Mode: Redunc | )2<br>lant - Active |                                                                                                    |                         |
|---------------------------------|---------------------------------------------|---------------------|----------------------------------------------------------------------------------------------------|-------------------------|
| Overview                        | Node:                                       | Primary Devic       | 6                                                                                                    | 0   000000000   203.    |
| Communication     Configuration | Primary Device ID:                          | 1520000602          |                                                                                                    |                         |
| Redundancy                      | Backup Device ID:                           | 1420000122          |                                                                                                    |                         |
| FW Upgrade<br>License           | ► Redundancy Status                         | 0                   |                                                                                                    |                         |
|                                 | Manual Switch Over                          |                     |                                                                                                    |                         |
|                                 | ► Configuration                             |                     |                                                                                                    |                         |
|                                 | ▼ Unpair                                    |                     |                                                                                                    |                         |
|                                 | Remote device (Device                       | e ID)               | Unpairable                                                                                                    | Paired with this device |
|                                 | ▼ 1420000122                                |                     | Active SW WP state     Active HW WP state     Passive SW WP state     Passive SW WP state     Passive HW WP state     Onnection state | ۲                       |
|                                 | Unpair<br>Note: The remote device           | e configuration wi  | II be reset to default after unpair.                                                                                                  |                         |

- 4. Нажмите на кнопку **Unpair** («Разъединить»).
- 5. Проверьте, чтобы резервные концентраторы данных были успешно разъединены и переведены в автономный режим.

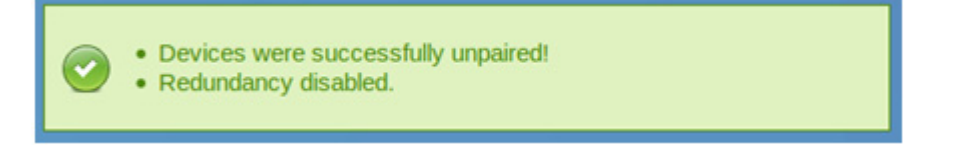

# 6.21 Плавкие предохранители

Два плавких предохранителя T1,6A расположены на плате питания внутри корпуса концентратора данных Rosemount<sup>™</sup> 2460. См. Рис. 6-6.

Рисунок 6-6. Два плавких предохранителя T1,6A 250 В внутри корпуса концентратора данных Rosemount 2460

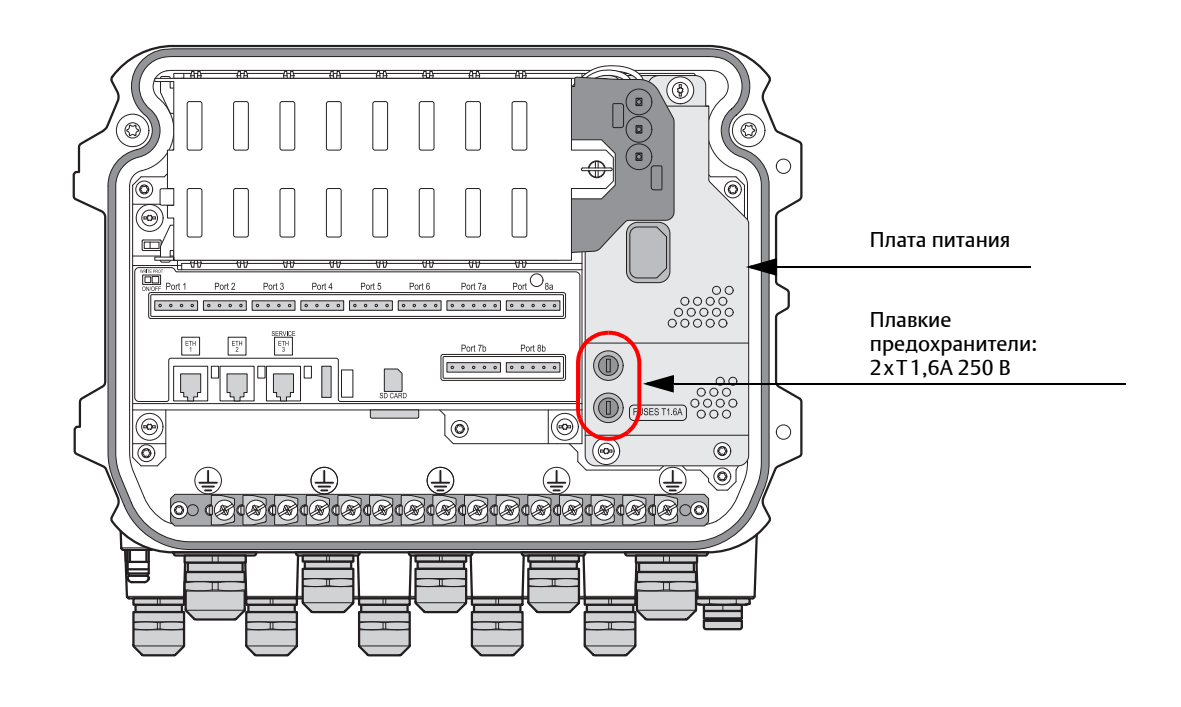

# 6.22 Защита от записи

На концентраторе данных Rosemount<sup>™</sup> 2460 установлена функция защиты от записи для предотвращения несанкционированного изменения базы данных конфигурации.

Защита от записи концентратора данных Rosemount 2460 реализована в двух вариантах:

- аппаратный переключатель защиты от записи
- программная защита от записи

#### Примечание

В резервной системе и первичный, и резервный концентраторы данных должны иметь защиту от записи.

### 6.22.1 Аппаратный переключатель защиты от записи

Чтобы включить или выключить аппаратную защиту от записи:

- 1. Удалите невыпадающие стопорные винты и откройте крышку на корпусе концентратора данных Rosemount 2460.
- 2. Найдите переключатель защиты от записи.
- 3. Установите переключатель защиты от записи в нужное положение: **On** («Вкл.») или **Off** («Выкл.»).

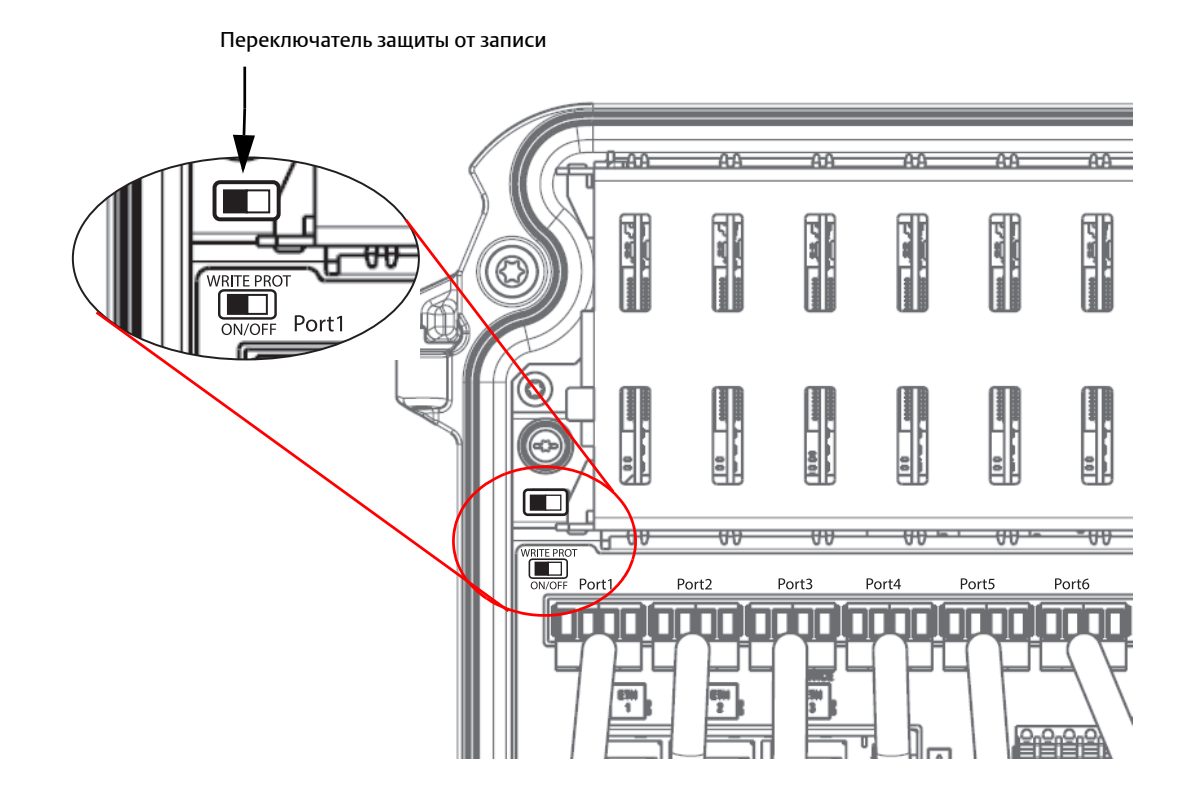

### 6.22.2 Программная защита от записи

Текущий статус функции защиты от записи можно просматривать через веб-интерфейс концентратора данных Rosemount 2460.

- 1. Откройте и войдите в учетную запись веб-интерфейса, как описано в разделе "Использование веб-интерфейса", стр. 110.
- 2. Выберите вкладку Overview («Обзор»).

|                 | 2460 Sys                | stem Hub                                          |                                              |
|-----------------|-------------------------|---------------------------------------------------|----------------------------------------------|
| Overview        | ► Status:               | 0                                                 |                                              |
| ► Configuration | Uptime:                 | 4d, 21h, 22m, 49s                                 |                                              |
| Redundancy      | Operating hours:        | 975                                               |                                              |
| FW Upgrade      | CDB last modified:      | 2018-03-06 09:37:50                               |                                              |
| License         | SW write protection:    | Enabled<br>Disabled                               |                                              |
|                 | HW write protection:    | Disabled                                          |                                              |
|                 | USB mounted:            | 0                                                 | Unmount                                      |
|                 | SD mounted:             | No SD card detected!                              | Mount                                        |
|                 | Restart System Hub:     |                                                   | Restart                                      |
|                 | Copyright © 2015-2018 F | Rosemount Tank Radar AB   2460 System Hub Open So | urce Software Licenses   FW ver: 1.G0 - 9132 |

3. Включите или выключите программную защиту от записи, выбрав желаемую опцию из выпадающего списка. Заметьте: если концентратор данных Rosemount 2460 защищен от записи аппаратно, текущее состояние программной защиты от записи изменить невозможно.

 $\triangle$ 

# 6.23 Замена батарейки резервного питания

Если появляется соответствующее предупреждение, необходимо заменить батарейку резервного питания, расположенную на материнской плате. Чтобы заменить батарейку, необходимо снять клеммную плату, которая установлена на материнскую плату сверху.

Внимание: необходимо использовать литиевую батарейку-таблетку типа **3B CR 1632 lithium**. Чтобы заменить батарейку резервного питания:

1. Отключите питание, отсоединив внешний переключатель.

- 2. Снимите клеммную плату, как описано в разделе "Замена клеммной платы", стр. 106.
- 3. Найдите батарейку на материнской плате.

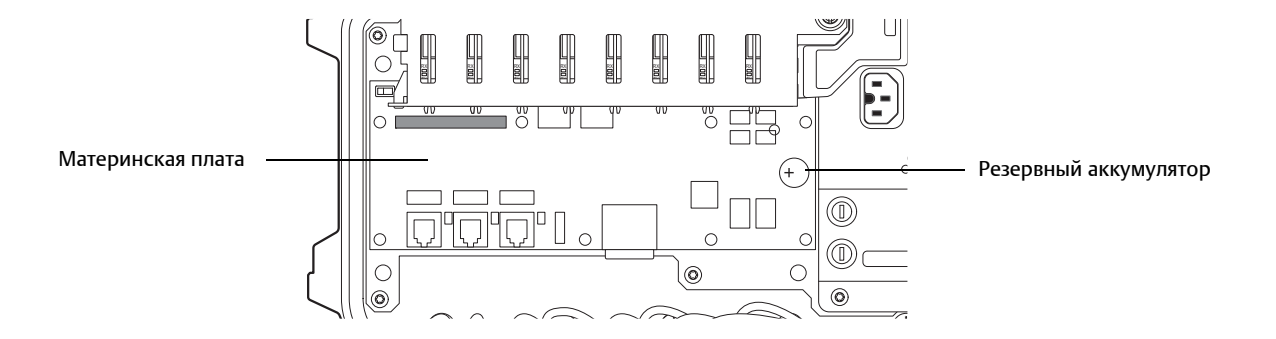

- 4. Замените батарейку на новую литиевую батарейку-таблетку типа **3B CR 1632 lithium**. Проверьте, чтобы «плюсовая» сторона батарейки смотрела вверх.
- 5. Замените клеммную плату.
- 6. Установите дату и время (см. раздел "Установка часов реального времени", стр. 142).

# 6.24 Установка часов реального времени

Чтобы установить часы реального времени:

1. В рабочей области *TankMaster WinSetup* нажмите правой кнопкой мыши на значок модуля связи Rosemount 2410.

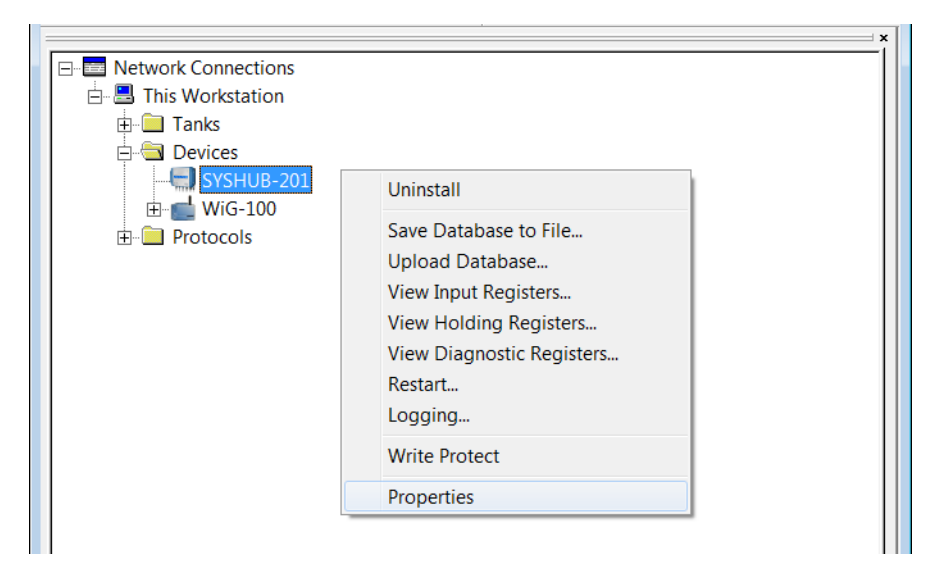

2. Выберите опцию **Properties** («Свойства»).

| 🔁 2460 System Hub - SYSHUB-201                     | <b>×</b>                  |
|----------------------------------------------------|---------------------------|
| Communication Configuration Tank Database Advanced |                           |
|                                                    | Units<br>Real-Time glock  |
| ОК                                                 | Cancel <u>A</u> pply Help |

3. Выберите вкладку Advanced («Дополнительно») и нажмите кнопку **Real Time Clock** («Часы реального времени»).

| 🛅 2460 System Hub Real-Tim                          | e Clock                 |
|-----------------------------------------------------|-------------------------|
|                                                     | 2014-10-15 15:15:27     |
| C Enter new time:                                   | 2014-10-15 💌 16:10:00 🔹 |
| $\bigcirc$ Use same system time as this <u>P</u> C: | 2014-10-15 16:07:56     |
| OK Cancel                                           | Apply Help              |

4. Выберите подходящую опцию для часов реального времени:

*Enter new time* («Введите новое время») — позволяет вручную задать время.

Use same system time ... («Использовать то же системное время») — позволяет синхронизировать часы концентратора данных Rosemount 2460 с ПК TankMaster.

5. Нажмите «ОК», чтобы сохранить конфигурацию и закрыть окно.

# 6.25 Рекомендации по очистке

Используйте мягкую ткань, слегка смоченную водой, для очистки корпуса концентратора данных Rosemount 2460. Не использовать химические растворители.

# 6.26 Модемные платы

### 6.26.1 RS232 и RS485

Модемная плата RS232/485 (см. Рис. 6-7, стр. 145) может использоваться для связи RS232 или RS485. Для настройки платы доступны четыре переключателя, как указано в Табл. 6-6.

Если плата настроена для связи RS485, необходимо активировать оконечный элемент, когда концентратор данных Rosemount<sup>™</sup> 2460 является последним устройством на шине.

#### Таблица 6-6. Переключатели конфигурации

| Переключатель     | Описание                                   |
|-------------------|--------------------------------------------|
| S1                | Выбор RS485 и RS232 <sup>(1)</sup>         |
| S2                | Режим полу/полнодуплексной работы RS485    |
| S3 <sup>(2)</sup> | ВКЛ/ВЫКЛ замыкания RS485 (Верхняя сторона) |
| S4 <sup>(2)</sup> | ВКЛ/ВЫКЛ замыкания RS485 (Нижняя сторона)  |

 При использовании интерфейса RS232 оконечные переключатели RS485 (S3 и S4) должны быть в положении ВЫКЛ

2. И S3, и S4 должны быть в положении ВКЛ или ВЫКЛ для надлежащего замыкания или его отсутствия

#### Примечание

Оба переключателя должны быть одновременно либо в положении ВКЛ, либо ВЫКЛ для надлежащей работы и индикации.

#### RS232

#### Таблица 6-7. Переключатели конфигурации при использовании связи RS232

| Переключатель     | Связь RS232                             |
|-------------------|-----------------------------------------|
| S1                | RS232 (ВКЛ)                             |
| S2                | (неприменимо для RS232)                 |
| S3 <sup>(1)</sup> | ВЫКЛ (замыкание RS485, Верхняя сторона) |
| S4 <sup>(1)</sup> | ВЫКЛ (замыкание RS485, Нижняя сторона)  |

 При использовании интерфейса RS232 оконечные переключатели RS485 (S3 и S4) должны быть в положении ВЫКЛ

#### **RS485**

#### Таблица 6-8. Переключатели конфигурации при использовании связи RS485

| Переключатель     | Связь RS485                                |
|-------------------|--------------------------------------------|
| S1                | RS-485 (ВЫКЛ)                              |
| S2                | Режим полу/полнодуплексной работы RS485    |
| S3 <sup>(1)</sup> | ВКЛ/ВЫКЛ замыкания RS485 (Верхняя сторона) |
| S4 <sup>(1)</sup> | ВКЛ/ВЫКЛ замыкания RS-85 (Нижняя сторона)  |

1. И S3, и S4 должны быть в положении ВКЛ или ВЫКЛ для надлежащего замыкания или его отсутствия

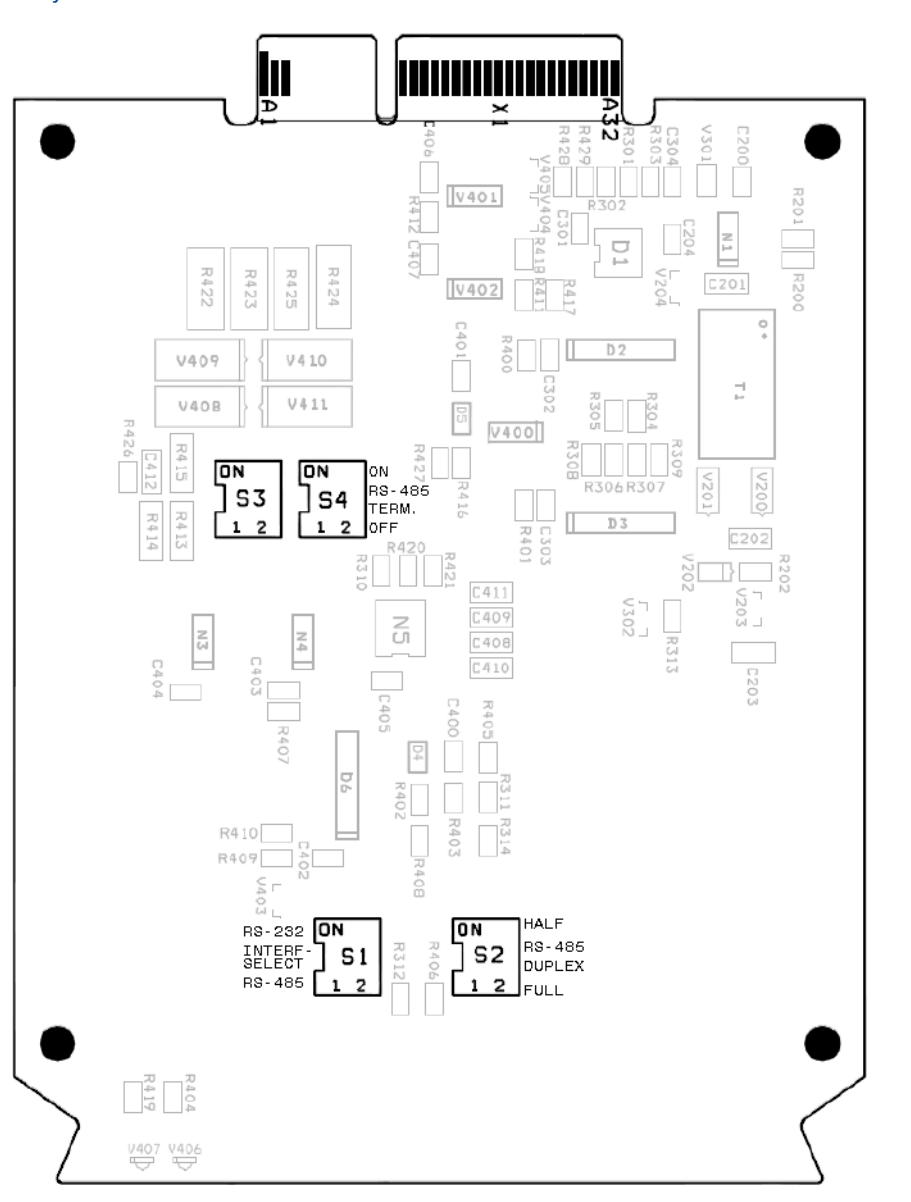

# 6.26.2 Enraf<sup>®</sup>

Модем Enraf имеет переключатель (S3), позволяющий задавать скорость передачи данных в бодах как 1200, 2400 или 4800. Правильная настройка зависит от того, что поддерживается подключенными периферийными устройствами. Стандартной настройкой является 1200.

Рисунок 6-8. Модемная плата Enraf

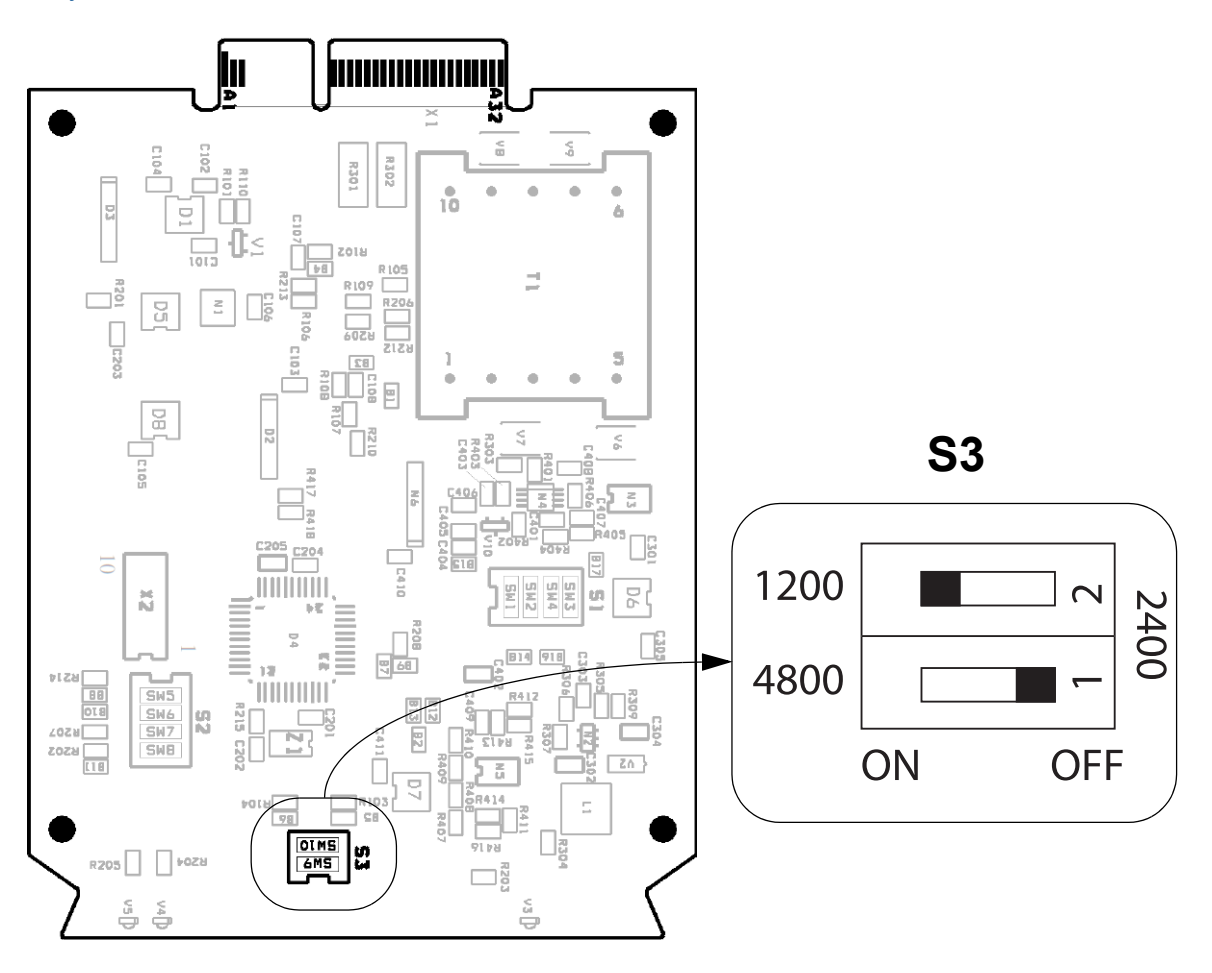

#### Таблица 6-9. Конфигурация переключателя S3 для модема Enraf

| Скорость передачи в бодах | 1     | 2     |
|---------------------------|-------|-------|
| 1200 <sup>(1)</sup>       | выкл. | ВКЛ.  |
| 2400                      | выкл. | выкл. |
| 4800                      | ВКЛ.  | выкл. |

1. Стандартная настройка

# 6.26.3 L&J

Рисунок 6-9. Модемная плата L&J

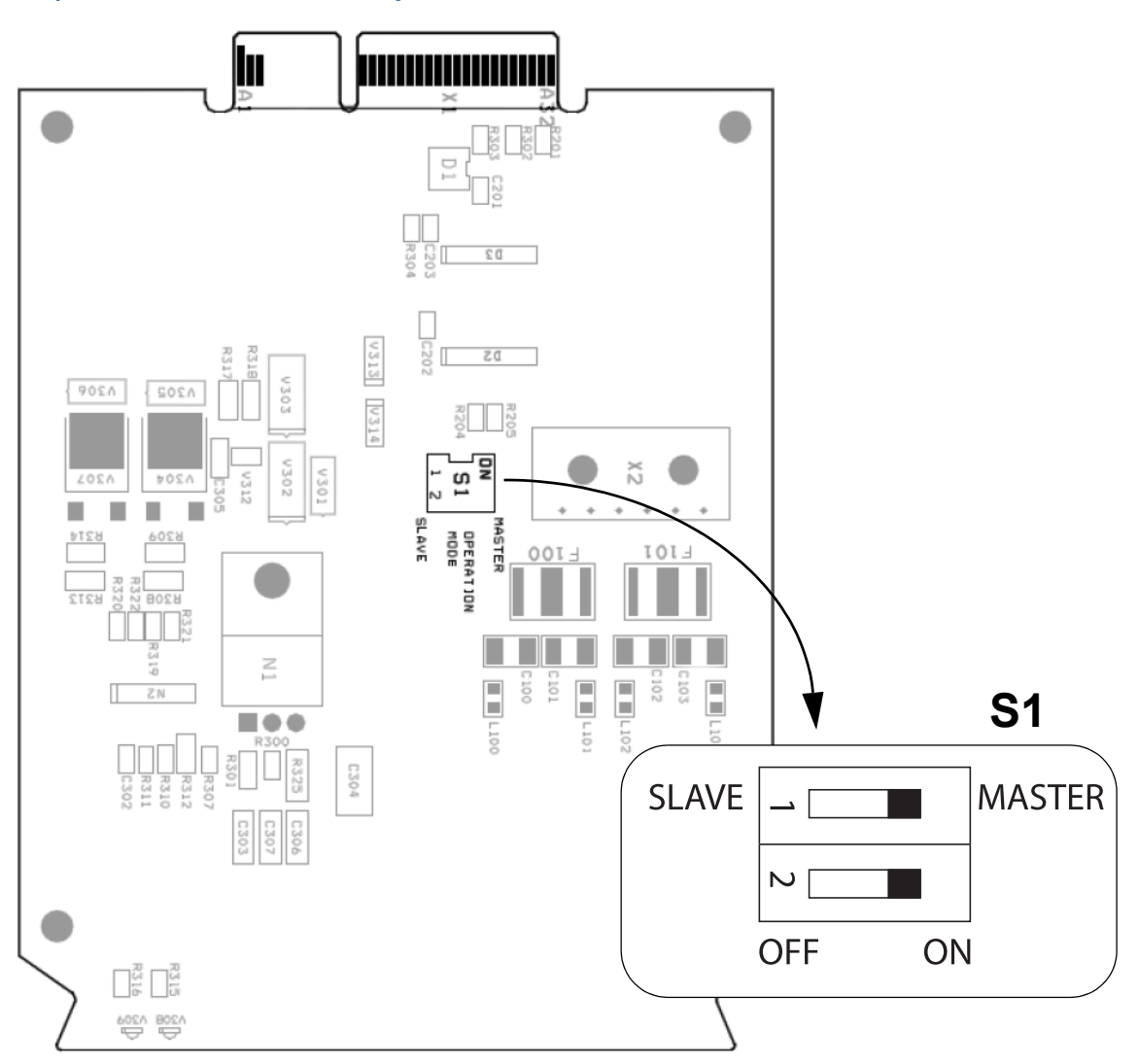

#### Таблица 6-10. Переключатели конфигурации

| Переключатель | Описание                     |
|---------------|------------------------------|
| S1            | Режим «ведущий/ведомый» L&J. |

#### Таблица 6-11. Конфигурация переключателя S1 для модема L&J

| Режим              | 1     | 2     |
|--------------------|-------|-------|
| Ведущее устройство | ВКЛ.  | ВКЛ.  |
| Ведомое устройство | ВЫКЛ. | ВЫКЛ. |

Убедитесь, что переключатель S1 установлен в положении **Master** («Ведущее устройство») для портов периферийных концентраторов данных Rosemount 2460.

# 6.26.4 Varec

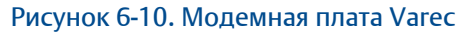

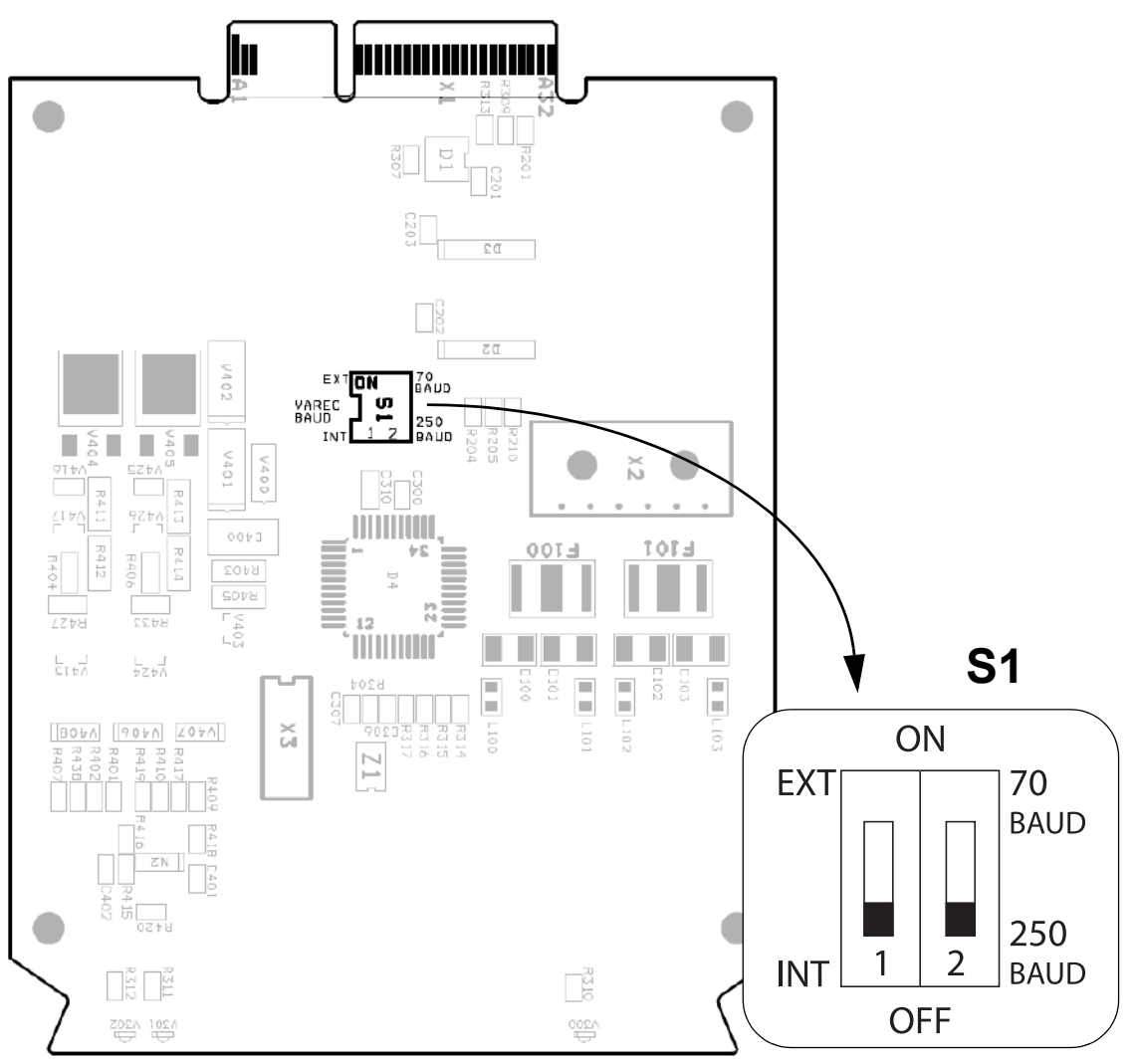

#### Таблица 6-12. Переключатели конфигурации

| Переключатель | Описание                                                                                                    |
|---------------|----------------------------------------------------------------------------------------------------|
| S1:1          | Внешний (через локальный хост) или внутренний (через DIP-переключатель)<br>выбор скорости передачи данных в бодах Varec |
| S1:2          | Выбор скорости передачи данных Varec в 250/70 бод. Активен только в том случае, если S1:1 в положении ВЫКЛ (INT).       |

# Таблица 6-13. Стандартная конфигурация для внутреннего управления скоростью передачи данных через DIP-переключатель S1

| Скорость передачи данных, бод | 1               | 2    |
|-------------------------------|-----------------|------|
| 70                            |                 | ВКЛ. |
| 250                           | 250 BBINT (INT) |      |

# 6.26.5 Modem Multi Loop

Плата Modem Multi Loop (MML) имеет пять перемычек JP100 - JP104 и два переключателя S1 и S2, которые настроены для соответствующего электрического интерфейса. См. Табл. 6-14, стр. 150.

Рисунок 6-11. Модемная плата MML

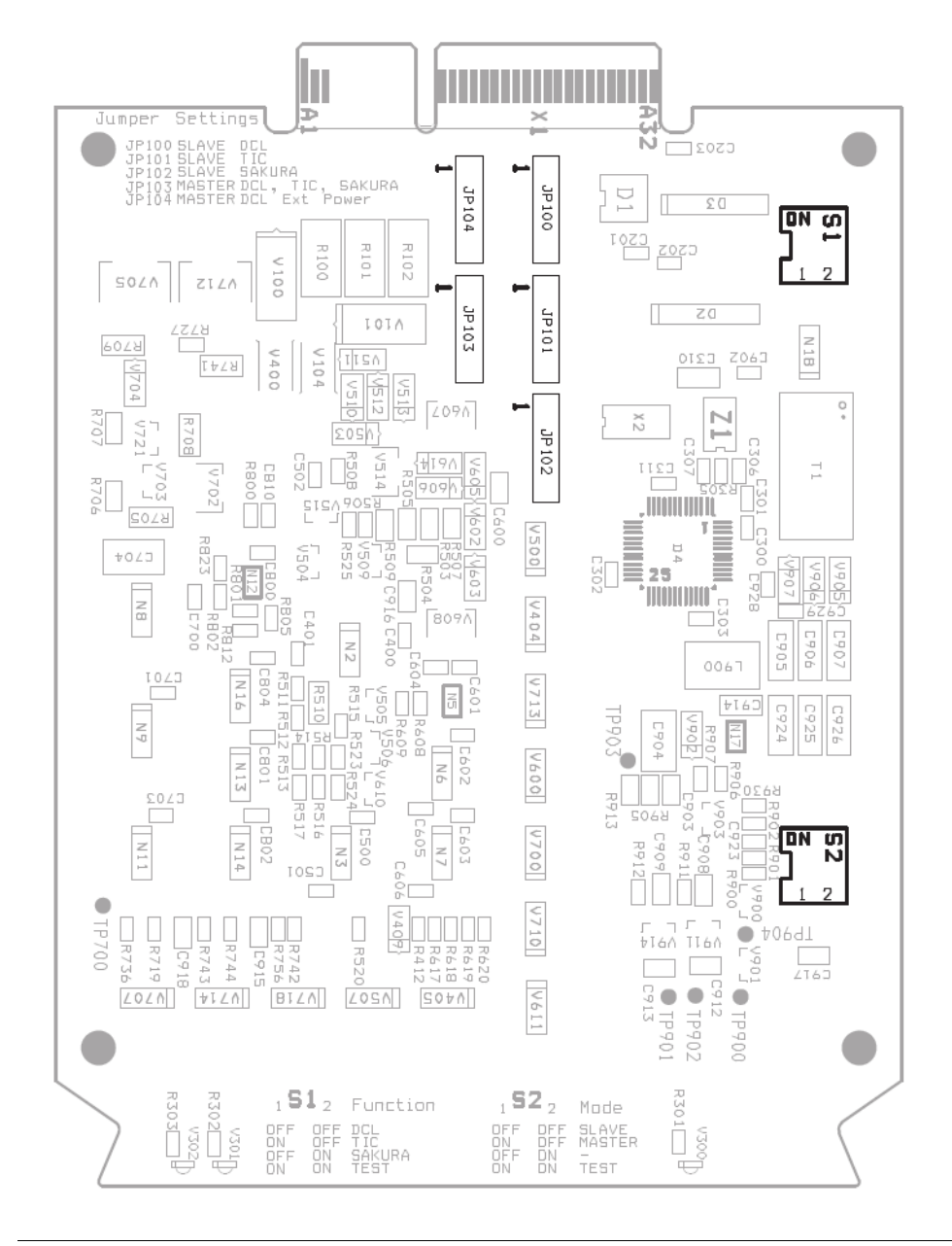

| Электрический<br>интерфейс                                                | S1        | <b>S</b> 2 | JP100 | JP101 | JP102 | JP103 | JP104 |
|---------------------------------------------------------------------------|-----------|------------|-------|-------|-------|-------|-------|
| Цифровая токовая петля<br>(Whessoe/GPE)<br>Внешний источник<br>питания    | ON<br>1 2 | ON<br>1 2  |       |       |       |       |       |
| Цифровая токовая петля<br>(Whessoe/GPE)<br>Внутренний источник<br>питания | ON<br>1 2 | ON<br>1 2  |       |       |       |       |       |
| Tokyo Keiso (TIC)                                                         | ON<br>1 2 | ON<br>1 2  |       |       |       |       |       |
| Sakura                                                                    | ON<br>1 2 | ON<br>1 2  |       |       |       |       |       |

#### Таблица 6-14. Настройки переключателей и перемычек

# Приложение А Технические характеристики и справочные данные

| Технические характеристики по конфигурации/связи | стр. 147 |
|--------------------------------------------------|----------|
| Электрические параметры                          | стр. 152 |
| Механические характеристики                      | стр. 152 |
| Характеристики условий окружающей среды          | стр. 152 |
| Дополнительные характеристики                    | стр. 153 |
| Габаритные чертежи                               | стр. 153 |
| Информация для оформления заказа                 | стр. 155 |

# А.1 Технические характеристики по конфигурации/связи

#### А.1.1 Количество резервуаров

Каждый концентратор данных Rosemount<sup>™</sup> 2460 может быть настроен максимум для 64 резервуаров.

Фактическое количество резервуаров зависит от электрического интерфейса и конфигурации портов периферийных устройств. Для получения дополнительной информации см. Табл. А-1.

Обратите внимание, что каждый радарный уровнемер Rosemount 5900S с функционалом «2-в-1» соответствует двум резервуарам.

# А.1.2 Количество устройств на порт периферийного устройства

В Табл. А-1 указано максимальное количество устройств, которое можно подключить к каждому порту периферийных концентраторов данных Rosemount 2460.

Примеры устройств – модуль связи Rosemount 2410, Rosemount TankRadar Pro и устаревшие приборы, например, Rosemount TankRadar Rex и Rosemount TankRadar TRL2.

#### Таблица А-1. Количество устройств

| Интерфейс              | Максимальное количество<br>устройств, подключаемых к<br>каждому порту<br>периферийных устройств |
|------------------------|-------------------------------------------------------------------------------------------------|
| RS485                  | 16                                                                                              |
| TRL2 <sup>(1)</sup>    | 8                                                                                               |
| Enraf <sup>®</sup> BPM | 10                                                                                              |
| GPE 20 мА /RS485       | 10 <sup>(2)</sup>                                                                               |
| Whessoe 20 мА /RS485   | 10 <sup>(2)</sup>                                                                               |
| L&J                    | 10 <sup>(2)</sup>                                                                               |

#### Таблица А-1. Количество устройств

| Интерфейс                                                         | Максимальное количество<br>устройств, подключаемых к<br>каждому порту<br>периферийных устройств |
|-------------------------------------------------------------------|-------------------------------------------------------------------------------------------------|
| Varec <sup>®</sup>                                                | 10 <sup>(2)</sup>                                                                               |
| E&H NRF590 Устройство<br>бокового отслеживания<br>резервуара TSM) | 16 <sup>(3)</sup>                                                                               |

 
 Поддерживаются такие устройства, как модуль связи Rosemount 2410, Rosemount TankRadar Rex, Rosemount TankRadar Pro, Rosemount TankRadar и DAU.

- 2. В некоторых случаях одновременно могут работать более 10 устройств. Свяжитесь с отделом обслуживания Emerson Automation Solutions/Tank Gauging для получения рекомендаций.
- Также поддерживаются другие устройства, использующие отображение регистров Modbus устройства бокового отслеживания резервуара.

#### А.1.3 Количество портов

#### Таблица А-2. Порты

| Интерфейс               | Количество портов |
|-------------------------|-------------------|
| Модем <sup>(1)</sup>    | 8                 |
| Ethernet <sup>(2)</sup> | 3                 |
| USB <sup>(2)</sup>      | 1                 |
| SD <sup>(2)</sup>       | 1                 |

1. См. Табл. А-3, стр. 148 и Табл. А-4, стр. 149 2. См. Табл. А-5, стр. 150

cim ruom ros, cip. 150

Модемные порты можно настроить либо для связи с периферийным устройством, либо для связи с хостом, согласно коду модели. Для получения более подробной информации см. Табл. 3-5, стр. 33.

#### А.1.4 Хосты

См. Табл. А-3, стр. 148 и Табл. 3-5, стр. 33.

#### А.1.5 Имитация Enraf

Поддержка опроса данных на периферийных устройствах Enraf.

#### Технические характеристики и справочные данные Май 2018

#### Протокол:

GPU

Электрический интерфейс:

Enraf Bi-phase Mark

Поддержка имитации Enraf CIU 858 для соединения с существующей хост-системой или инструментом обслуживания/конфигурации.

Протокол:

GPU

Электрический интерфейс:

- RS485
- RS232

#### А.1.6 Имитация GPE

Поддержка опроса данных на периферийных устройствах GPE.

Протокол:

GPE

Электрический интерфейс:

- Цифровая токовая петля 20 мА
- RS485

#### А.1.7 Имитация Whessoe

Поддержка опроса данных на периферийных устройствах Whessoe.

Протокол:

- WM 550
- WM 660

Электрический интерфейс:

- Цифровая токовая петля 20 мА
- RS485

#### Таблица А-3. Последовательные порты связи хоста (5-8)

| Поддерживаемые устройства | Протокол   | Электрический интерфейс <sup>(1)</sup> | Скорость<br>передачи<br>данных, бод | Порт |
|---------------------------|------------|----------------------------------------|-------------------------------------|------|
| TankMaster                | Modbus RTU | TRL2                                   | 4800                                | 5-8  |
|                           |            | RS485 (2-проводной)                    |                                     | 5-8  |
|                           |            | RS485 (4-проводной)                    | 150-38 400                          | 7-8  |
|                           |            | RS232                                  |                                     | 7-8  |

#### А.1.8 Имитация L&J

Поддержка опроса данных на периферийных устройствах L&J.

Протокол:

- L&I Tankway
- Электрический интерфейс:
- L&J Tankway

#### А.1.9 Имитация Varec

Поддержка опроса данных на периферийных устройствах Varec.

Протокол:

Varec Mark/Space

Электрический интерфейс:

Varec Mark/Space

#### А.1.10 Имитация бокового отслеживания резервуара E+H

Поддержка опроса данных на периферийных устройствах бокового отслеживания резервуара.

Протокол:

Modbus

Электрический интерфейс:

RS485

#### A.1.11 Имитация Rosemount 2160/2165

Протокол хоста, поддерживающий распределение регистров входа системного модуля связи Rosemount 2160. Позволяет заменить Rosemount 2160 без необходимости в перепрограммировании хоста.

#### А.1.12 Протоколы цифровой связи

| Поддерживаемые устройства        | Протокол   | Электрический интерфейс <sup>(1)</sup> | Скорость<br>передачи<br>данных, бод | Порт |
|----------------------------------|------------|----------------------------------------|-------------------------------------|------|
| Прочие хосты (РСУ, SCADA и т.п.) | Modbus RTU | TRL2                                   | 4800                                | 5-7  |
|                                  |            | RS485 (2-проводной)                    | 150-38 400                          | 5-7  |
|                                  |            | RS485 (4-проводной)                    |                                     | 7    |
|                                  |            | RS232                                  |                                     | 7    |
| Имитация Enraf CIU 858           | GPU        | RS485 (2-проводной)                    |                                     | 5-7  |
|                                  |            | RS485 (4-проводной)                    | 150-38 400                          | 7    |
|                                  |            | RS232                                  |                                     | 7    |

#### Таблица А-3. Последовательные порты связи хоста (5-8)

1. Замыкание настраивается для RS485 аппаратным переключателем.

#### Таблица А-4. Последовательные порты связи периферийных устройств (1-6)

| Поддерживаемые устройства                                                                         | Протокол         | Электрический интерфейс      | Скорость<br>передачи<br>данных, бод | Порт |
|---------------------------------------------------------------------------------------------------|------------------|------------------------------|-------------------------------------|------|
| Модуль связи Rosemount 2410,<br>измерители TankRadar Rex (c SDAU),<br>IDAU, измерители Pro и TRL2 | Modbus RTU       | TRL2                         | 4800                                |      |
| Модуль связи Rosemount 2410                                                                       |                  | RS485 (2-проводной)          | 150-38 400                          |      |
| Enraf 811, 813, 854, 873, 877, 894, 970,<br>971, TOI-B                                            | GPU              | Enraf Bi-phase Mark          | 1200/2400                           |      |
| GPE 31422, 31423                                                                                  | GPE              | Цифровая токовая петля 20 мА | 150-2400                            |      |
|                                                                                                   |                  | RS485                        | 150-38 400                          | 16   |
|                                                                                                   | WM550            | Цифровая токовая петля 20 мА | 150-2400                            | 1-0  |
| Whessoe 1315, 1143                                                                                |                  | Цифровая токовая петля 20 мА | 150-2400                            | 1    |
|                                                                                                   | VVIVIOOU         | RS485                        | 150-38 400                          |      |
| L&J 1500 XL, MCG 2000                                                                             | L&J Tankway      | L&J Tankway                  | 300-4800                            |      |
| Varec 1800, 1900                                                                                  | Varec Mark/Space | Varec Mark/Space             | 70/250                              |      |
| E+H NRF590 Устройство бокового<br>отслеживания резервуара                                         | Modbus           | RS485                        | 150-38 400                          |      |

| Электрический интерфейс          | Поддерживаемые периферийные устройства                                                      |
|----------------------------------|---------------------------------------------------------------------------------------------|
| Ethernet 1 (ETH1) <sup>(1)</sup> | Соединение Modbus TCP с хост-системой.                                                      |
| Ethernet 2 (ETH2) <sup>(2)</sup> | Подключение к резервному концентратору данных.                                              |
| Ethernet 3 (ETH3)                | Используется только для сервисных целей.                                                    |
| USB 2.0 <sup>(3)</sup>           | Флеш-карта для записи данных диагностики в системный журнал (только для сервисных<br>целей) |
| SD <sup>(3)</sup>                | SD-карта для записи данных диагностики в системный журнал (только для сервисных целей)      |

#### Таблица А-5. Дополнительные интерфейсы

1. При подключении концентратора данных к локальной сети LAN убедитесь, что соединение надежное, чтобы предотвратить несанкционированный доступ

2. Рекомендуется кабель САТ 5 или 6 3. Файловая система FAT32

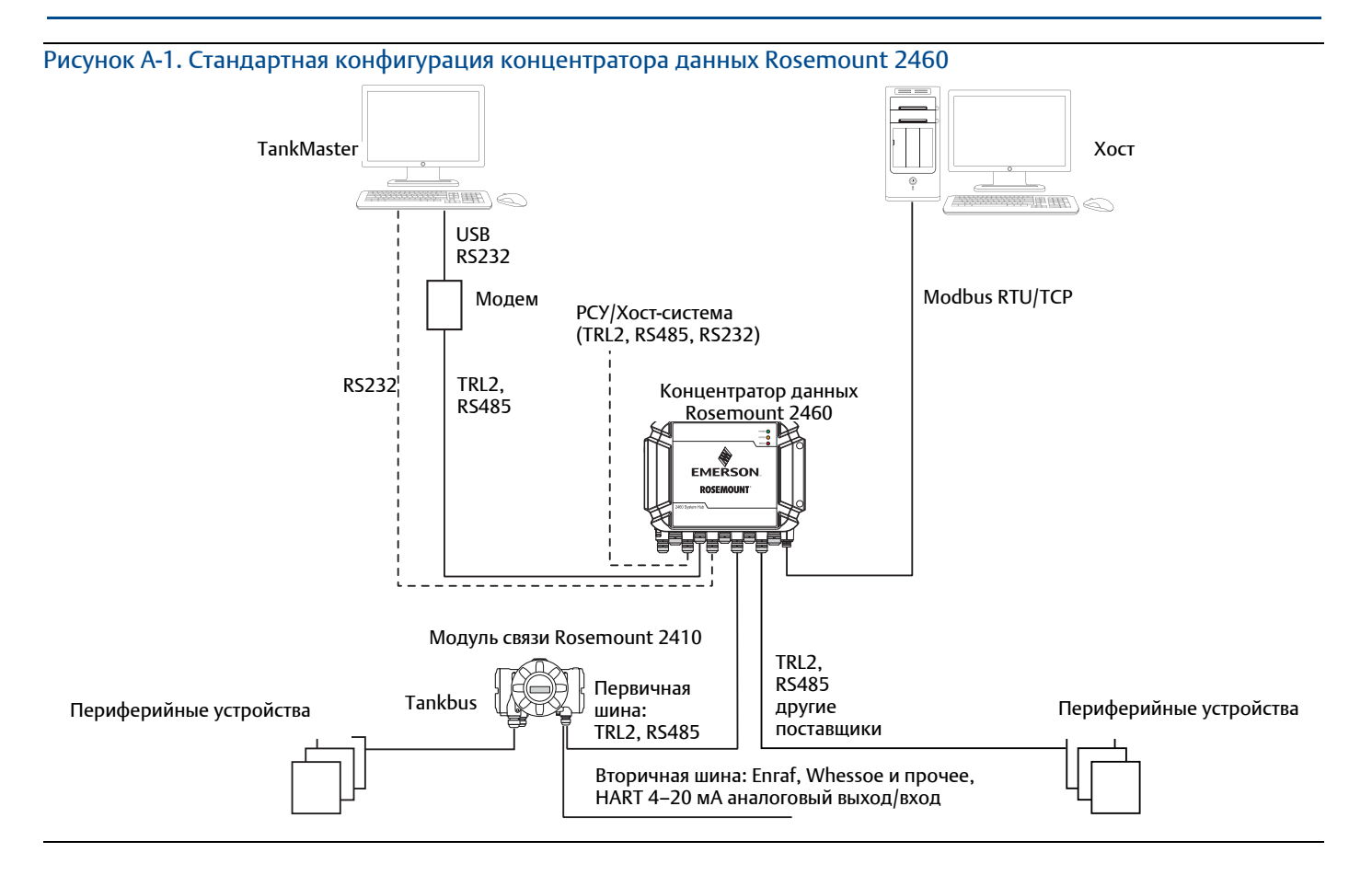

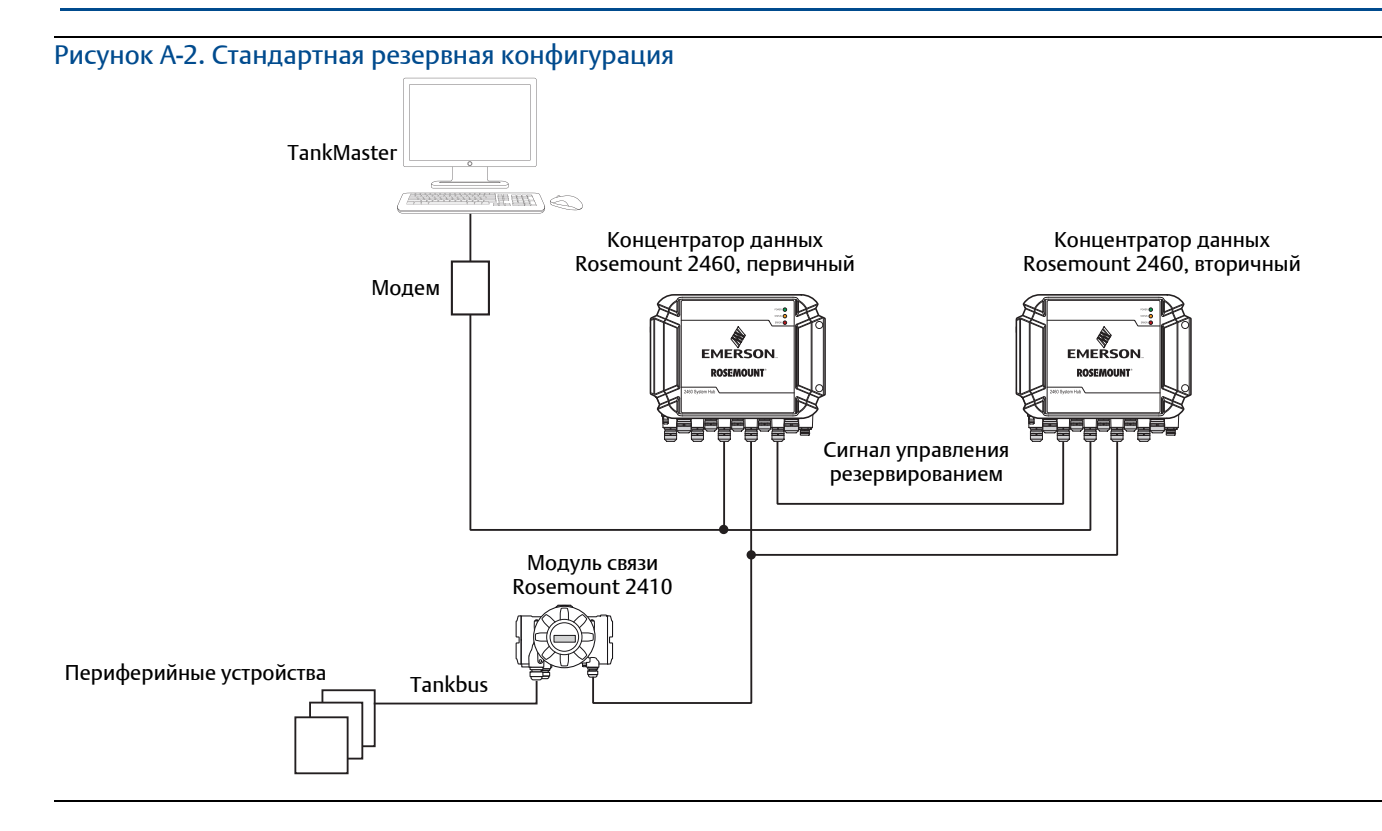

#### А.2 Электрические параметры

#### А.2.1 Электропитание

24-48 В пост. тока (-15%, +10%) 100-250 В перем. тока (-15%, +10%), 50/60 Гц (±2%)

#### А.2.2 Потребляемая мощность

Максимум 20 Вт

#### А.2.3 Кабельные вводы

Девять M20 x 1,5 Два M25 x 1,5

#### А.2.4 Электрический интерфейс

См. Табл. А-3, стр. 148, Табл. А-4, стр. 149 и Табл. А-5, стр. 150.

#### А.2.5 Размер кабеля

Электропитание: от 0,75 до 2,1 мм<sup>2</sup> (18-14 AWG) Шина: 0,5–2,5 мм<sup>2</sup> (20-14 AWG) в зависимости от коммуникационного интерфейса

#### А.2.6 Встроенные плавкие предохранители сети

T1,6 A

#### А.2.7 Резервный аккумулятор

3B CR 1632 lithium

#### А.3 Механические характеристики

#### А.З.1 Материал корпуса

Литой алюминий с полиуретановым покрытием

#### А.З.2 Установка

Крепление на стену четырьмя винтами. Для получения дополнительной информации см. "Габаритные чертежи", стр. 153.

#### A.3.3 Bec

7 кг (15 фунтов)

# А.4 Характеристики условий окружающей среды

#### А.4.1 Температурные пределы

Температуры окружающей среды

От -40 до +70°С (от -40 до 158°F)

#### Температура хранения

От -40 до +80°С (от -40 до 176°F)

#### А.4.2 Пределы влажности

Относительная влажность 0-100%

#### А.4.3 Защита от загрязнения

IP 65

#### А.5 Дополнительные характеристики

А.5.1 Возможность метрологического пломбирования

Дa

#### А.5.2 Защита от записи

Да, через программную настройку и/или аппаратный переключатель.

### А.6 Габаритные чертежи

Рисунок А-3. Размеры концентратора данных Rosemount 2460

Размеры указаны в миллиметрах (дюймах).

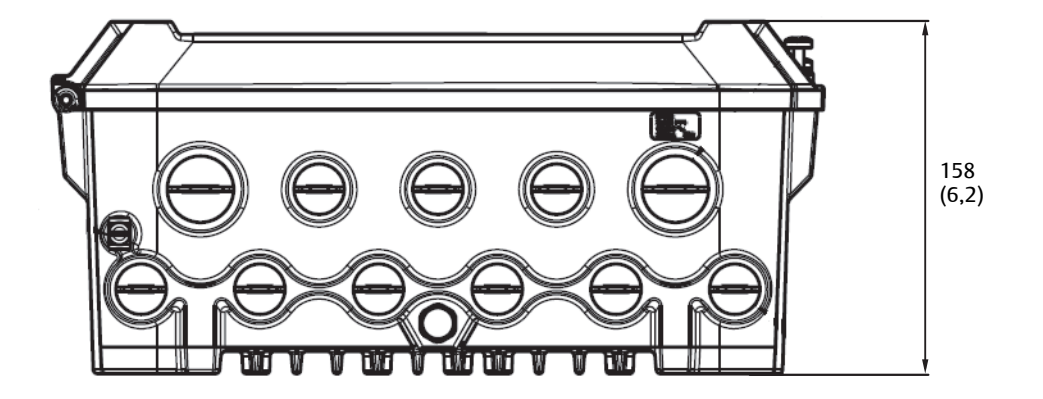

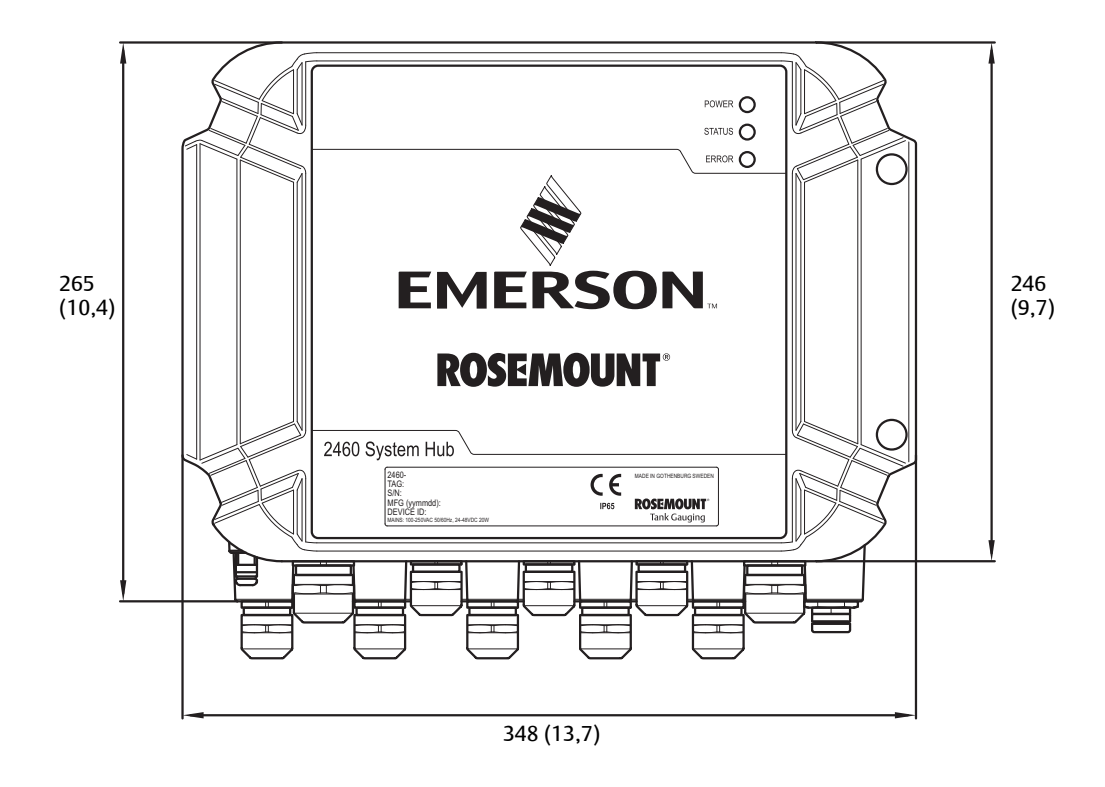

Рисунок А-4. Вид сверху

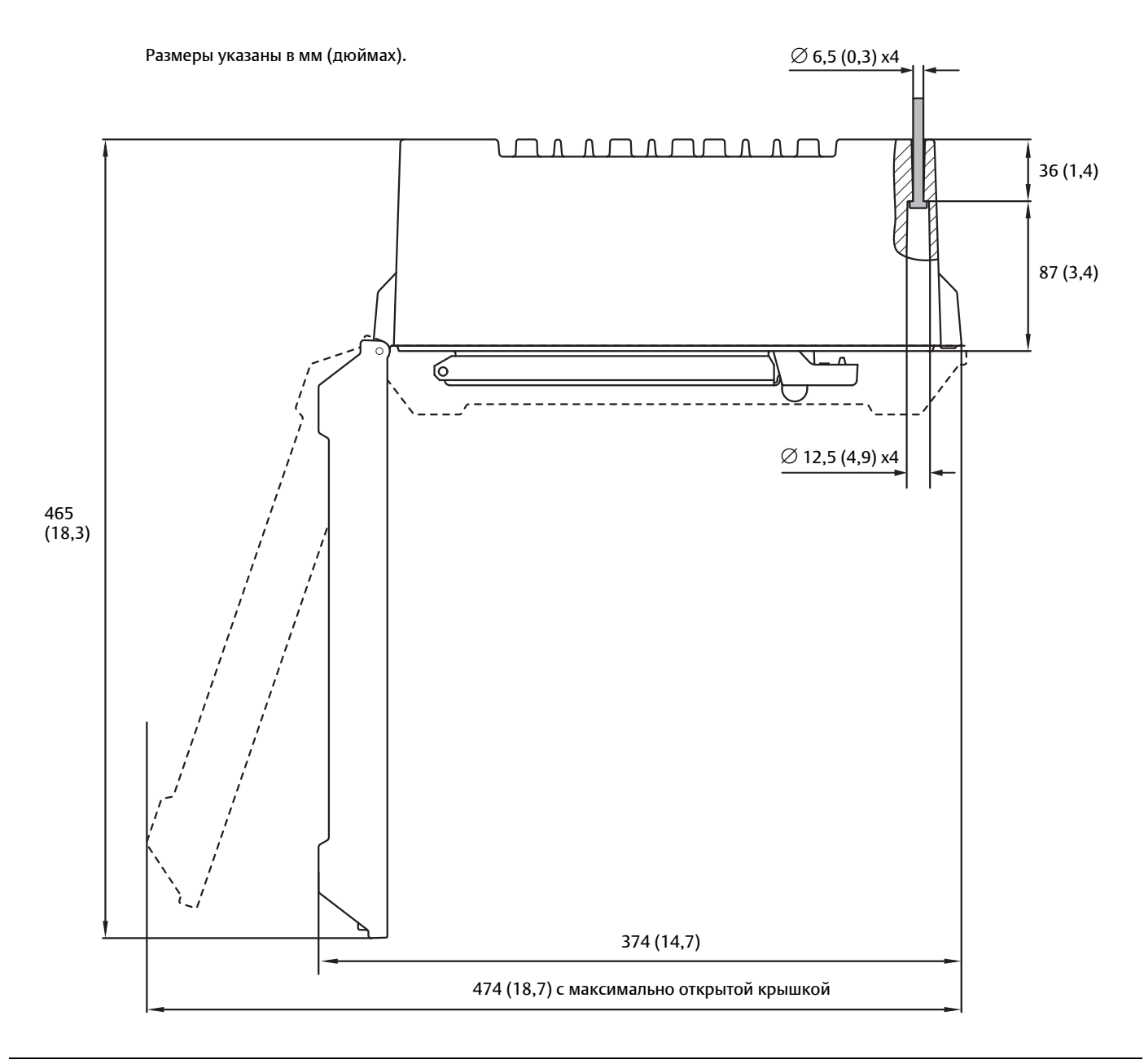

# А.7 Информация для оформления заказа

Таблица А-6. Информация для оформления заказа концентратора данных резервуара Rosemount 2460

| Модель      | Описание продукта   |
|-------------|---------------------|
| 2460        | Концентратор данных |
| Емкость(1)( | 2)                  |

# Технические характеристики и справочные данные Май 2018

| •                   |                                                                                             |
|---------------------|---------------------------------------------------------------------------------------------|
| 1                   | 1-16 резервуаров                                                                            |
| 4                   | 1-48 резервуаров                                                                            |
| 6                   | 1-64 резервуара                                                                             |
| Встроенно           |                                                                                             |
| S                   | Стандартное                                                                                 |
| Резервиро           | вание / Удаленный доступ (Ethernet)                                                         |
| 0                   | Нет                                                                                         |
| R                   | Резервирование (требуется два идентичных концентратора данных с включенным резервированием) |
| Отображен           | ие регистров Modbus®                                                                        |
| S                   | Стандарт                                                                                    |
| G                   | Пользовательское отображение<br>регистров Modbus                                            |
| Порт 1, Свя         | ізь с периферийными устройствами (последовательный порт) <sup>(3)</sup>                     |
| R                   | TRL2 Modbus                                                                                 |
| E                   | Enraf Bi-phase Mark GPU                                                                     |
| G                   | GPE (Полевая шина) (Цифровая токовая петля)                                                 |
| Р                   | GPE (Полевая шина) (RS485)                                                                  |
| Н                   | Whessoe WM 550/660 (Цифровая токовая петля)                                                 |
| Y                   | Whessoe WM 660 (RS485)                                                                      |
| L <sup>(4)(5)</sup> | L&J Tankway                                                                                 |
| V <sup>(4)(5)</sup> | Varec Mark/Space                                                                            |
| 4                   | RS485 Modbus                                                                                |
| Порт 2, Свя         | ізь с периферийными устройствами (последовательный порт) <sup>(3)</sup>                     |
| 0                   | Нет                                                                                         |
| R                   | TRL2 Modbus                                                                                 |
| E                   | Enraf Bi-phase Mark GPU                                                                     |
| G                   | GPE (Полевая шина) (Цифровая токовая петля)                                                 |
| Р                   | GPE (Полевая шина) (RS485)                                                                  |
| Н                   | Whessoe WM 550/660 (Цифровая токовая петля)                                                 |
| Y                   | Whessoe WM 660 (RS485)                                                                      |
| L <sup>(4)(5)</sup> | L&J Tankway                                                                                 |
| V <sup>(4)(5)</sup> | Varec Mark/Space                                                                            |
| 4                   | RS485 Modbus                                                                                |

#### Таблица А-6. Информация для оформления заказа концентратора данных резервуара Rosemount

| Порт 3, Свя          | азь с периферийными устройствами (последовательный порт) <sup>(3)</sup>               |
|----------------------|---------------------------------------------------------------------------------------|
| 0                    | Нет                                                                                   |
| R                    | TRL2 Modbus                                                                           |
| E                    | Enraf Bi-phase Mark                                                                   |
| G                    | GPE (Полевая шина) (Цифровая токовая петля)                                           |
| Р                    | GPE (Полевая шина) (RS485)                                                            |
| Н                    | Whessoe WM 550/660 (Цифровая токовая петля)                                           |
| Y                    | Whessoe WM 660 (RS485)                                                                |
| L(4)(5)              | L&J Tankway                                                                           |
| V <sup>(4)(5)</sup>  | Varec Mark/Space                                                                      |
| 4                    | RS485 Modbus                                                                          |
| Порт 4, Свя          | азь с периферийными устройствами (последовательный порт) <sup>(3)</sup>               |
| 0                    | Нет                                                                                   |
| R                    | TRL2 Modbus                                                                           |
| E                    | Enraf Bi-phase Mark                                                                   |
| G                    | GPE (Полевая шина) (Цифровая токовая петля)                                           |
| Р                    | GPE (Полевая шина) (RS485)                                                            |
| Н                    | Whessoe WM 550/660 (Цифровая токовая петля)                                           |
| Y                    | Whessoe WM 660 (RS485)                                                                |
| L(4)(5)              | L&J Tankway                                                                           |
| V <sup>(4)(5)</sup>  | Varec Mark/Space                                                                      |
| 4                    | RS485 Modbus                                                                          |
| Порт 5, Свя          | азь с периферийными устройствами или с хостами (последовательный порт) <sup>(3)</sup> |
| 00                   | Нет                                                                                   |
| FR                   | TRL2 Modbus, связь с периферийными устройствами                                       |
| FE                   | Enraf Bi-phase Mark, связь с периферийными устройствами                               |
| FG                   | GPE (Полевая шина) (Цифровая токовая петля)                                           |
| FP                   | GPE (Полевая шина) (RS485)                                                            |
| FH                   | Whessoe WM 550/660 (Цифровая токовая петля), связь с периферийными устройствами       |
| FY                   | Whessoe WM 660 (RS485), связь с периферийными устройствами                            |
| FL <sup>(4)(5)</sup> | L&J Tankway, связь с периферийными устройствами                                       |
| FV <sup>(4)(5)</sup> | Varec Mark/Space, связь с периферийными устройствами                                  |
| F4                   | RS485 Modbus, связь с периферийными устройствами                                      |

#### Таблица А-6. Информация для оформления заказа концентратора данных резервуара Rosemount

#### Технические характеристики и справочные данные Май 2018

| Таблица А            | -6. Информация для оформления заказа концентратора данных резервуара Rosemount        |
|----------------------|---------------------------------------------------------------------------------------|
| H8 <sup>(6)</sup>    | Имитация Enraf CIU 858 (RS485)                                                        |
| HR                   | TRL2 Modbus, связь с хостом                                                           |
| H4                   | RS485 Modbus, связь с хостом                                                          |
| Порт 6, Св           | язь с периферийными устройствами или с хостами (последовательный порт) <sup>(3)</sup> |
| 00                   | Нет                                                                                   |
| FR                   | TRL2 Modbus, связь с периферийными устройствами                                       |
| FE                   | Enraf Bi-phase Mark, связь с периферийными устройствами                               |
| FG                   | GPE (Полевая шина) (Цифровая токовая петля)                                           |
| FP                   | GPE (Полевая шина) (RS485)                                                            |
| FH                   | Whessoe WM 550/660 (Цифровая токовая петля), связь с периферийными устройствами       |
| FY                   | Whessoe WM 660 (RS485), связь с периферийными устройствами                            |
| FL <sup>(4)(5)</sup> | L&J Tankway, связь с периферийными устройствами                                       |
| FV <sup>(4)(5)</sup> | Varec Mark/Space, связь с периферийными устройствами                                  |
| F4                   | RS485 Modbus, связь с периферийными устройствами                                      |
| H8 <sup>(6)</sup>    | Имитация Enraf CIU 858 (RS485)                                                        |
| HR                   | TRL2 Modbus, связь с хостом                                                           |
| H4                   | RS485 Modbus, связь с хостом                                                          |
| Порт 7, Св           | язь с хостами (последовательный порт)                                                 |
| 00                   | Нет                                                                                   |
| TR                   | TRL2 Modbus, связь с компьютером TankMaster                                           |
| T2                   | RS232 Modbus, связь с компьютером TankMaster                                          |
| T4                   | RS485 Modbus, связь с компьютером TankMaster                                          |
| HE <sup>(6)</sup>    | Имитация Enraf CIU 858 (RS232)                                                        |
| H8 <sup>(6)</sup>    | Имитация Enraf CIU 858 (RS485)                                                        |
| HR                   | TRL2 Modbus, связь с хостом/РСУ                                                       |
| H2                   | RS232 Modbus, связь с хостом/РСУ                                                      |
| H4                   | RS485 Modbus, связь с хостом/РСУ                                                      |
| Порт 8, Св           | язь с хостами (последовательный порт)                                                 |
| TR                   | TRL2 Modbus, связь с компьютером TankMaster                                           |
| T2                   | RS232 Modbus, связь с компьютером TankMaster                                          |
| T4                   | RS485 Modbus, связь с компьютером TankMaster                                          |
| Связь с хо           | стом, OPC (Ethernet)                                                                  |
| 00                   | Нет                                                                                   |

#### Таблица А-6. Информация для оформления заказа концентратора данных резервуара Rosemount

| Связь с хо | стом, Modbus TCP (Ethernet)                           |                                                                                |
|------------|-------------------------------------------------------|--------------------------------------------------------------------------------|
| 00         | Нет                                                   |                                                                                |
| M1         | 1 клиент Modbus TCP.                                  | Стороний клиент Modbus TCP (не требуется для TankMaster).                      |
| M5         | 1-5 клиентов Modbus TCP.                              | Сторонние клиенты Modbus TCP третьей стороны (не требуется для<br>TankMaster). |
| Электропи  | пание                                                 |                                                                                |
| Р          | 100-250 В перем. тока 50/60 Гц, 24-4                  | 8 В пост. тока                                                                 |
| Сертифика  | ат одобрения в качестве прибора ко                    | оммерческого учета <sup>(7)</sup>                                              |
| R          | OIML R85 E, издание 2008                              |                                                                                |
| А          | СМІ (Чешская Республика)                              |                                                                                |
| С          | Сертификат Национального метроло                      | огического института Германии (Германия)                                       |
| Ν          | Сертификат Национального метроло                      | огического института Нидерландов (Нидерланды)                                  |
| 0          | Нет                                                   |                                                                                |
| Корпус     |                                                       |                                                                                |
| A          | Алюминий (с полиуретановым покр                       | ытием). IP 65.                                                                 |
| Точки под  | ключения кабелей/кабелепроводо                        | В                                                                              |
| G          | Металлические кабельные вводы (М<br>M25 и 7 шт. M20). | 120 x 1,5 и M25 x 1,5). 9 вилок и 11 кабельных сальников включено (2 шт.       |
| 1          | Переходники NPT (? -14 NPT и ? -14 N                  | NPT). 9 вилок и 11 переходников включено (2 шт. M25 и 7 шт. M20).              |
| 2          | Металлические вилки (M20 x 1,5 и N                    | 125 x1,5) 2 шт. М25 и 9 шт. М20.                                               |
| Дополнит   | ельно                                                 |                                                                                |
| 0          | Нет                                                   |                                                                                |

#### Варианты исполнения (указать вместе с номером выбранной модели)

| Заводская | табличка                                                        |
|-----------|-----------------------------------------------------------------|
| ST        | Паспортная табличка с гравировкой из нержавеющей стали          |
| Сертифика | ат соответствия                                                 |
| Q1        | Распечатанная копия сертификата соответствия                    |
| Увеличенн | іая гарантия <sup>(8)</sup>                                     |
| WR3       | Ограниченная гарантия на 3 года                                 |
| WR5       | Ограниченная гарантия на 5 лет                                  |
| Типовой н | омермодели: 2460 1 S 0 S R R R R FR FR TR TR 00 00 P R A1 0 WR3 |

1. Обратите внимание, что каждый радарный уровнемер Rosemount 59005 с функционалом «2-в-1» соответствует двум резервуарам.

2. Максимальное количество резервуаров зависит от выбранной конфигурации портов периферийных устройств.

3. См. Табл. А-1, стр. 147 для информации по максимальному количеству устройств, подключаемых к каждому порту периферийных устройств.

4. Для питания шины необходим внешний источник питания.

5. Не поддерживается для резервных концентраторов данных (Код опции резервирования R)

6. Имитация Enraf CIU 858 для соединения с существующей хост-системой или инструментом обслуживания/конфигурации.

7. Требует наличия уровнемера Rosemount 5900S и модуля связи Rosemount 2410 с соответствующим сертификатом одобрения для использования в качестве прибора коммерческого учета.

8. Стандартная гарантия — 18 месяцев со дня поставки.

# Приложение В Сертификация изделия

| Информация о соответствии директивам Европейского Союза | . 161 |
|---------------------------------------------------------|-------|
| Сертификация для работы в обычных зонахстр              | . 161 |
| Соответствие телекоммуникационным стандартамстр         | . 161 |

Ред. 3.0

# В.1 Информация о соответствии директивам Европейского Союза

С актуальной редакцией декларации соответствия ЕС вы можете познакомиться по адресу: <u>Emerson.com/Rosemount</u>.

# В.2 Сертификация для работы в обычных зонах

Как правило, преобразователь проходит обязательную стандартную процедуру контроля и испытаний, в ходе которой определяется, что конструкция преобразователя отвечает основным требованиям к электрической и механической части и требованиям по пожарной безопасности. Контроль и испытания проводятся Национальной испытательной лабораторией (NRTL), имеющей аккредитацию Управления США по охране труда и промышленной гигиене (OSHA).

#### Сертификат: 2735155

Стандарты: CAN/CSA-C22.2 № 61010-1-12; Стандарт UL № 61010-1 (3-е издание)

Маркировка: Номинал 24-48 В пост. тока, 100–250 В перем. тока, 20 Вт, 50/60 Гц; Номинал температуры окружающей среды от –40 до +70°С.

#### В.3 Соответствие телекоммуникационным стандартам

#### В.3.1 Сертификация FCC и IC

Это устройство соответствует части 15 правил FCC.

Стандарты: FCC 47 CFR Часть 15В, 15.107 Кондуктивные помехи класс А, 15.109 Помехи излучения класс А

# Приложение С Конфигурация устройства Enraf<sup>®</sup>

Конфигурация базы данных резервуаров для устройств Enraf .....стр. 163 Расширенная конфигурация Enraf .....стр. 165

# C.1 Конфигурация базы данных резервуаров для устройств Enraf

В данном разделе описано, как настроить базу данных резервуаров концентратора данных Rosemount<sup>™</sup> 2460 для поддерживаемых устройств Enraf.

1. В TankMaster WinSetup нажмите правой клавишей мыши на концентратор данных Rosemount 2460, к которому подключено устройство, и выберите **Properties** («Свойства»).

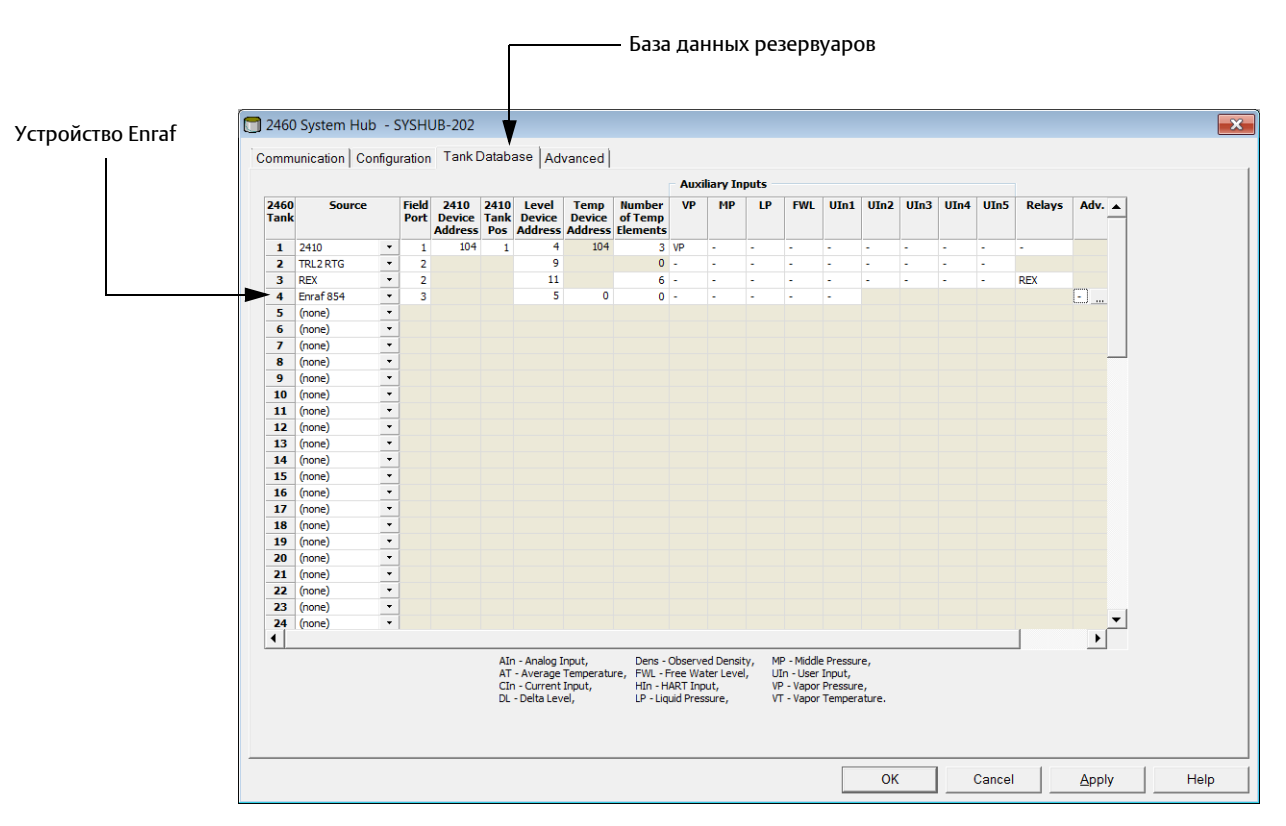

2. Выберите вкладку **Tank Database** («База данных резервуаров»).

3. Найдите свободную позицию резервуара (2460, резервуар 1, 2, 3...) для устройства, которое необходимо сконфигурировать.

|              | inication   Coni  | igui | ration        | Tank                      | Jataba              | ase   Ad                   | vanced                    |                               |      |          |      |     |      |      |      |      |      |        |      |
|--------------|-------------------|------|---------------|---------------------------|---------------------|----------------------------|---------------------------|-------------------------------|------|----------|------|-----|------|------|------|------|------|--------|------|
|              |                   |      |               |                           |                     |                            |                           |                               | Auxi | liary In | puts |     |      |      |      |      |      |        |      |
| 2460<br>Tank | Source            |      | Field<br>Port | 2410<br>Device<br>Address | 2410<br>Tank<br>Pos | Level<br>Device<br>Address | Temp<br>Device<br>Address | Number<br>of Temp<br>Elements | VP   | MP       | LP   | FWL | UIn1 | UIn2 | UIn3 | UIn4 | UIn5 | Relays | Adv. |
| 1            | 2410              | •    | 1             | 104                       | 1                   | 4                          | 104                       | 3                             | VP   | -        | -    | -   | -    | -    | -    | -    | -    | -      |      |
| 2            | TRL2 RTG          | •    | 2             |                           |                     | 9                          |                           | 0                             | -    | -        | -    | -   | -    | -    | -    | -    | -    |        |      |
| 3            | REX               | •    | 2             |                           |                     | 11                         |                           | 6                             | -    | -        | -    | -   | -    | -    | -    | -    | -    | REX    |      |
| 4            | Enraf 854         | •    | 3             |                           |                     | 5                          | 5                         | 0                             | -    | -        | -    | -   | -    |      |      |      |      |        |      |
| 5            | (r(none)          |      |               |                           |                     |                            |                           |                               |      |          |      |     |      |      |      |      |      |        |      |
| 6            | ( <sup>2410</sup> |      |               |                           |                     |                            |                           |                               |      |          |      |     |      |      |      |      |      |        |      |
| 7            | REX + DAU         |      |               |                           |                     |                            |                           |                               |      |          |      |     |      |      |      |      |      |        |      |
| 8            | (rPRO             |      |               |                           |                     |                            |                           |                               |      |          |      |     |      |      |      |      |      |        |      |
| 9            | (PRO + DAU        |      |               |                           |                     |                            |                           |                               |      |          |      |     |      |      |      |      |      |        |      |
| 10           | TRL2 RTG + DAL    | J    |               |                           |                     |                            |                           |                               |      |          |      |     |      |      |      |      |      |        |      |
| 11           | (Enraf 811        |      |               |                           |                     |                            |                           |                               |      |          |      |     |      |      |      |      |      |        |      |
| 12           | (Enraf 813        |      |               |                           |                     |                            |                           |                               |      |          |      |     |      |      |      |      |      |        |      |
| 13           | Enraf 873         |      |               |                           |                     |                            |                           |                               |      |          |      |     |      |      |      |      |      |        |      |
| 14           | (Enraf 894        |      |               |                           |                     |                            |                           |                               |      |          |      |     |      |      |      |      |      |        |      |
| 15           | (Enraf 970        |      |               |                           |                     |                            |                           |                               |      |          |      |     |      |      |      |      |      |        |      |
|              | Victural AVT      |      |               |                           |                     |                            |                           |                               |      |          |      |     |      |      |      |      |      |        |      |

- 4. В поле **Source** («Источник») выберите соответствующий тип устройства Enraf (Enraf 811, 813 и т.п.). Если вы не можете найти подходящее устройство Enraf, выберите **Enraf TOI B**.
- 5. Выберите порт периферийного устройства, к которому подключено устройство. Убедитесь, что порт имеет модем Enraf. В стандартной конфигурации для концентратора данных Rosemount 2460 имеется шесть портов полевой шины. См. раздел "Связь с концентратором данных Rosemount 2460", стр. 32, где приведена более подробная информация.
- 6. Введите адрес серводатчика Enraf в поле Level Device Address («Адрес прибора измерения уровня»). Каждое периферийное устройство имеет свой уникальный адрес в диапазоне 00-99.
- 7. В поле **Temp Device Address** («Адрес преобразователя температуры») введите адрес прибора измерения уровня, если температурные сенсоры подключены к серводатчику. Если температурные сенсоры подключены ко внешнему преобразователю температуры, введите адрес этого устройства. Ввод адреса преобразователя температуры обеспечит включение концентратором данных Rosemount 2460 **средней температуры** при отправке запросов на данные измерений.
- 8. В поле Number of Temp Elements («Количество температурных сенсоров») введите «0», если требуется только средняя температура. Если вы хотите получать отдельные температурные значения для каждого сенсора, необходимо ввести общее количество подключенных сенсоров. Если отслеживание значений по отдельным температурным сенсорам не требуется, задайте данный параметр как «0», чтобы избежать излишней нагрузки на полевую шину.
- Выберите дополнительные входы, используемые для устройства. Давление пара (VP), Среднее давление (MP), Давление жидкости (LP), Уровень подтоварной воды (FWL) и Плотность при фактической температуре (UIn1) могут быть настроены для устройств Enraf. См. Табл. С-1, стр. 165 для информации по доступным дополнительным входам.

| Поле ввода                                                        | Описание                                                                                                    |  |  |  |  |  |  |  |  |
|-------------------------------------------------------------------|----------------------------------------------------------------------------------------------------|--|--|--|--|--|--|--|--|
| Источник (Source)                                                 | Enraf <sup>(1)</sup> (811, 813, 854, 873, 894, 970, 971)                                                                                                    |  |  |  |  |  |  |  |  |
| Порт периф. уст-ва<br>(Field port)                                | Порт полевой шины, к которому подключено выбранное устройство.<br>Можно использовать до шести портов периферийных устройств.                                                                                                    |  |  |  |  |  |  |  |  |
| Адрес прибора измерения<br>уровня<br>(Level device address)       | Адрес прибора измерения уровня Enraf. Каждое периферийное<br>устройство имеет свой уникальный адрес в диапазоне 00-99.                                                                                                    |  |  |  |  |  |  |  |  |
| Адрес преобразователя<br>температуры<br>(Temp device address)     | Используйте тот же адрес, что и для прибора измерения уровня Enraf.                                                                                                    |  |  |  |  |  |  |  |  |
| Количество температурных<br>сенсоров<br>(Number of temp elements) | 0, если требуется только средняя температура. В ином случае нужно<br>ввести общее количество подключенных температурных сенсоров.<br>Если отслеживание значений по отдельным температурным сенсорам<br>не требуется, задайте данный параметр как 0, чтобы избежать<br>излишней нагрузки на полевую шину. |  |  |  |  |  |  |  |  |
| Дополнительные входы<br>(Auxiliary Inputs)                        | <ul> <li>Free Water Level (Уровень подтоварной воды)</li> <li>Liquid Pressure (Давление жидкости)</li> <li>Middle Pressure (Среднее давление)</li> <li>Vapor Pressure (Давление паров)</li> <li>Observed Density (Плотность при фактической температуре) (UIn1)</li> </ul>                               |  |  |  |  |  |  |  |  |
| Расширенные параметры<br>(Advanced)                               | <ul><li>Температура пара</li><li>Быстрый опрос</li></ul>                                                                                                    |  |  |  |  |  |  |  |  |

#### Таблица С-1. Сводная информация по полям ввода базы данных резервуаров

1. Опция Enraf поддерживается встроенным ПО 2460 версии 1.80 и новее.

# C.2 Расширенная конфигурация Enraf

В данном разделе описано, как включить и настроить быстрый опрос для устройств Enraf. Быстрый опрос можно использовать для повышения скорости отбора проб для резервуаров с динамикой уровня выше определенного порогового значения.

Можно задать общую пороговую настройку, применяемую ко всем серво-резервуарам. Также можно задать пороговые значения для отдельных серво-резервуаров.

# С.2.1 Быстрый опрос

См. Приложение G: Быстрый опрос для получения информации по настройке быстрого опроса для устройств Enraf<sup>®</sup>.

### С.2.2 Настройка температуры пара

- 1. Откройте TankMaster Winsetup.
- 2. В рабочей области WinSetup нажмите правой кнопкой мыши на значок модуля связи Rosemount 2460 и выберите **Properties** («Свойства»).
- 3. Выберите вкладку *Tank Database* («База данных резервуаров»).

#### Устройство Enraf

Дополнительно

| 2460         | ) Syst | em Hub    | - 9   | SYSH          | UB-202                    |                     |                            |                           |                               |      |          |      |     |      |      |      |      |      |        |      |   |
|--------------|--------|-----------|-------|---------------|---------------------------|---------------------|----------------------------|---------------------------|-------------------------------|------|----------|------|-----|------|------|------|------|------|--------|------|---|
| Comm         | unica  | ion   Cor | nfigu | iration       | Tank                      | Datab               | ase Ad                     | vanced                    |                               |      |          |      |     |      |      |      |      |      |        |      |   |
|              |        |           |       |               |                           |                     |                            |                           |                               | Auxi | liary In | puts |     |      |      |      |      |      |        |      |   |
| 2460<br>Tank |        | Source    |       | Field<br>Port | 2410<br>Device<br>Address | 2410<br>Tank<br>Pos | Level<br>Device<br>Address | Temp<br>Device<br>Address | Number<br>of Temp<br>Elements | VP   | MP       | LP   | FWL | UIn1 | UIn2 | UIn3 | UIn4 | UIn5 | Relays | Adv. |   |
| 1            | 2410   |           | •     | 1             | 104                       | 1                   | 4                          | 104                       | 3                             | VP   | •        | -    | -   | -    | -    | -    | -    | -    | -      |      |   |
| 2            | TRL2   | RTG       | •     | 2             |                           |                     | 9                          |                           | 0                             | -    | -        | -    | -   | -    | -    | -    | -    | -    |        |      |   |
| 3            | REX    |           | ٠     | 2             |                           |                     | 11                         |                           | 6                             | -    | -        | -    | -   | -    | -    | -    | -    | -    | REX    |      |   |
| 4            | Enraf  | 854       | •     | 3             |                           |                     | 5                          | 0                         | 0                             | -    | -        | -    | -   | -    |      |      |      |      |        |      | + |
| 5            | (none  | :)        | •     |               |                           |                     |                            |                           |                               |      |          |      |     |      |      |      |      |      |        |      |   |
| 6            | (none  | :)        | •     |               |                           |                     |                            |                           |                               |      |          |      |     |      |      |      |      |      |        |      |   |
| 7            | (none  | :)        | •     |               |                           |                     |                            |                           |                               |      |          |      |     |      |      |      |      |      |        |      |   |
| 8            | (none  | :)        | ٠     |               |                           |                     |                            |                           |                               |      |          |      |     |      |      |      |      |      |        | -    | _ |
| 9            | (none  | )         | •     |               |                           |                     |                            |                           |                               |      |          |      |     |      |      |      |      |      |        |      |   |

4. Нажмите на кнопку **Advanced** («Дополнительно») для нужного резервуара, чтобы открыть окно конфигурации Enraf.

| Temperature Cor                              | nfiguration<br>Infiguration<br>Derature | X          |
|----------------------------------------------|-----------------------------------------|------------|
| Advanced Fast P<br>Hysteresis:<br>Ihreshold: | olling Configuration                    | m/n<br>m/n |
|                                              |                                         |            |
| OK                                           | Cancel                                  | Help       |

- 5. В окне *конфигурации Enraf* можно настроить **температуру пара** для выбранного резервуара.
- 6. Нажмите «ОК«, чтобы сохранить текущую конфигурацию и закрыть окно.
# Приложение D Серво-команды

| Отправка серво-команд | . стр. 16 | 57         |
|-----------------------|-----------|------------|
| Серво-состояния       | . стр. 17 | <b>'</b> 0 |
| Тип запроса           | . стр. 17 | 1          |

Для резервуаров, настроенных как серво-резервуары, можно отправлять команды на серво-датчик, например Enraf<sup>®</sup> серии 854, используя окно *Servo Command* («Серво-команды»).

# D.1 Отправка серво-команд

Для отправки серво-команд резервуар должен быть сначала настроен как серво-резервуар. См. <u>руководство по конфигурированию системы измерительной для резервуарных парков RTG</u> (Документ № 00809-0307-5100), где приведена более подробная информация об установке и настройке резервуаров.

Чтобы отправить серво-команду:

 Нажмите правой клавишей мыши на серво-резервуар в окне рабочего пространства и выберите Send Servo Command («Отправить серво-команду») в меню, чтобы открыть окно Servo Command («Серво-команда») или выберите Entry>Send Servo Command («Ввод > Отправить серво-команду») на главной панели инструментов.

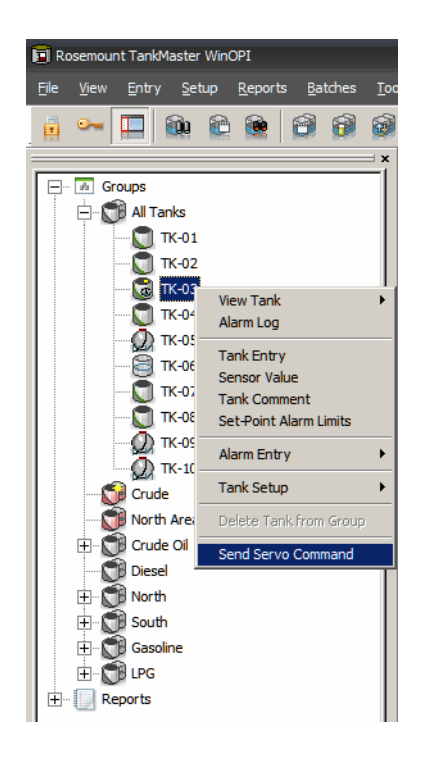

2. Нажмите на серво-команду для ее отправки на серво-резервуар.

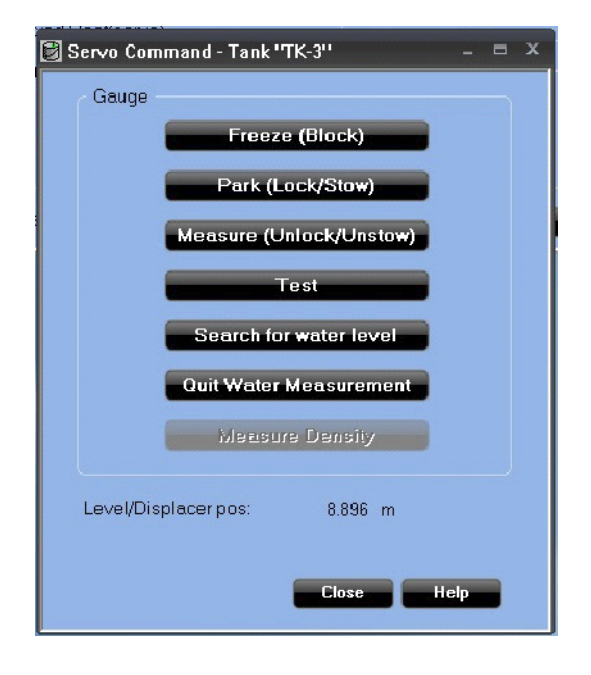

Доступны следующие команды:

| Команда                                                 | Описание                                                                                                    |
|---------------------------------------------------------|----------------------------------------------------------------------------------------------------|
| Freeze (Block) (Зафиксировать<br>(Заблокировать))       | Удерживает буйковый уровнемер в текущем положении.                                                                                                    |
| Park (Lock/Stow)<br>(Установить (Закрепить/Разместить)) | Поднимает буйковый уровнемер к верхней части резервуара.                                                                                                    |
| Measure (Unlock/Unstow)<br>(Измерить (Открепить/Снять)) | Открепляет датчик после команд <i>Freeze</i> («Зафиксировать»)<br>или <i>Park</i> («Установить»), и буйковый уровнемер<br>перемещается к поверхности продукта. |
| Test (Проверить)                                        | Поднимает буйковый уровнемер, а затем возвращает к поверхности продукта.                                                                                       |
| Search for water level<br>(Найти уровень воды)          | Инициирует поиск границы между продуктом и водой.                                                                                                    |
| Quit Water Measurement<br>(Остановить измерение воды)   | Останавливает измерение границы воды и возвращает к измерению уровня продукта.                                                                                 |
| Measure Density<br>(Измерить плотность)                 | Буйковый уровнемер опускается в продукт для измерения его плотности.                                                                                           |

Если отправляется серво-команда, поле Level /Displacer position («Положение уровня/буйкового уровнемера») в окне Servo Command («Серво-команда») становится оранжевым, а

серво-состояние отображается слева от значения Положения уровня/буйкового уровнемера в виде сокращения:

| 🛐 Servo Command - Tank ''TK-3'' – 😑 🗙                                           |
|---------------------------------------------------------------------------------|
| Gauge<br>Freeze (Block)<br>Park (Lock/Stow)<br>Measure (Unlock/Unstow)          |
| Test<br>Search for water level<br>Ouit Water Measurement<br>Measure Density     |
| Level/Displacer pos: T 8.900 m<br>Level before operation: 8.896 m<br>Close Help |

| Серво-команда                        | Сокращение |
|--------------------------------------|------------|
| Зафиксировать<br>(Заблокировать)     | F          |
| Установить<br>(Закрепить/Разместить) | Р          |
| Проверить                            | Т          |
| Найти уровень воды                   | D          |
| Уровень воды найден                  | W          |
| Активное сканирование плотности      | R          |

- 3. Перед тем, как закрыть окно Servo Command («Серво-команда») проверьте, чтобы индикатора серво-команды рядом с полем Положения уровня/буйкового уровнемера не было, например, **T**, обозначающего проверку, не было видно.
- 4. Нажмите кнопку **Close** («Закрыть»).

### Объем резервуара

При выполнении серво-команды поле положения *Level* («Уровень») во всех окнах *View Tank* («Просмотр резервуара») становится оранжевым. Все расчеты объема отключаются, пока серво-команда активна - отображаются только значения **Level** («Уровень») и **Temperature** («Температура»).

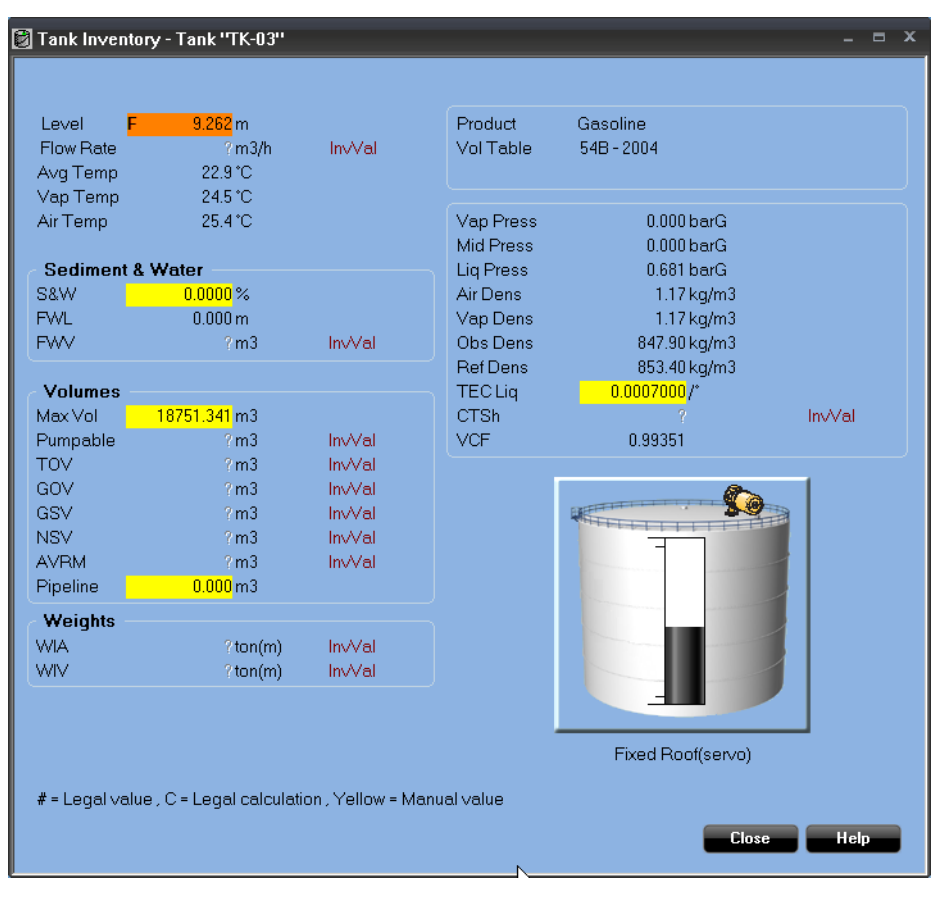

#### Примечание

Когда серво-команда активна, значение **Level** («Уровень») не показывает текущий уровень продукта. Показываемый уровень является текущим положением буйкового уровнемера.

# D.2 Серво-состояния

В таблице ниже представлены различные серво-команды и серво-состояния при использовании концентратора данных Rosemount 2460.

Серво-состояния Raise («Поднять»), Freeze («Зафиксировать») и Lower («Опустить») относятся к перемещению буйкового уровнемера.

| Таблица D-1. | Серво-команды и | серво-состояния, | отображаемые | устройством 2460 |
|--------------|-----------------|------------------|--------------|------------------|
|              |                 |                  |              |                  |

| Серво-команда | Отображаем                         | Отображаемое серво-состояние в Windows |  |  |  |  |  |  |  |  |  |
|---------------|------------------------------------|----------------------------------------|--|--|--|--|--|--|--|--|--|
|               | Концентратор данных Rosemount 2460 |                                        |  |  |  |  |  |  |  |  |  |
|               | Вверх Зафиксировать Вниз           |                                        |  |  |  |  |  |  |  |  |  |

| Серво-команда                        | Отображаем | лое серво-состояни | е в Windows |
|--------------------------------------|------------|--------------------|-------------|
| Установить<br>(Закрепить/Разместить) | Р          | F                  | -           |
| Зафиксировать<br>(Заблокировать)     | -          | F                  | -           |
| Измерить<br>(Открепить/Снять)        | -          | -                  | Т           |
| Проверить                            | Т          | -                  | Т           |
| Найти уровень воды                   | -          | -                  | D           |
| Water found (Вода<br>обнаружена)     | -          | W                  | -           |
| Остановить поиск воды                | Т          | -                  | -           |

#### Примечание

Когда серво-команда активна и буйковый уровнемер перемещается, приоритет у связи активного устройства.

### **OPC и Modbus**

Текущая серво-команда просматривается через OPC или Modbus с компьютера хоста. Для просмотра статуса серво-команды через OPC используйте тег **TK.xx.LL.SS**.

# D.3 Тип запроса

Концентратор данных Rosemount 2460 поддерживает следующие типы запросов:

Таблица D-2. Поддержка типов запросов клиентским сервером Enraf концентратора данных Rosemount 2460

| Тип запроса<br>(TOR) | Описание                                                                                                    |
|----------------------|----------------------------------------------------------------------------------------------------|
| В                    | Запрос данных: Статус сигнализации, статус уровня и значение уровня                                                     |
| С                    | Запрос данных: Статус сигнализации, статус температуры и значение температуры со знаком                                 |
| D                    | Запрос данных: Статус сигнализации, статус уровня, значение уровня, статус температуры и значение температуры со знаком |
| М                    | Запрос данных: Статус сигнализации, статус уровня воды и значение уровня воды со знаком (1/10 мм)                       |
| X                    | Запрос идентификации: Идентификация                                                                                     |
| Z                    | Сообщение позиции. После TOR = Z отправляются два дополнительных символа. См. Табл. 3.                                  |

Поле данных записи Z всегда включает в себя позицию с двумя символами. Позиция запроса типа - это единственный тип, отправляемый клиентом Enraf.

#### Таблица D-3. Сообщение позиции Z

| Позиция Z | Описание                                                 |
|-----------|----------------------------------------------------------|
| V0 - VF   | Локальная температура 0-15, т.е. датчик температуры 1-16 |
| AG        | Средняя температура пара                                 |
| P1        | Давление продукта                                        |
| P2        | Среднее давление                                         |
| P3        | Давление пара                                            |
| DQ        | Плотность                                                |

# Приложение E Конфигурация устройства Whessoe

| Конфигурация базы данных резервуаровстр | 173 |
|-----------------------------------------|-----|
| Расширенная конфигурация Whessoeстр     | 176 |

# Е.1 Конфигурация базы данных резервуаров

В данном разделе описано, как настроить базу данных резервуаров концентратора данных Rosemount<sup>™</sup> 2460 для поддерживаемых устройств Whessoe.

- 1. В TankMaster WinSetup нажмите правой клавишей мыши на концентратор данных Rosemount 2460, к которому подключено устройство, и выберите **Properties** («Свойства»).
- 2. Выберите вкладку **Tank Database** («База данных резервуаров»).

|              |                 |      | tina          | Tank                      | Datab               |                            |                           | . A duan                      |    |          |      |     |      |      |      |      |      |       |
|--------------|-----------------|------|---------------|---------------------------|---------------------|----------------------------|---------------------------|-------------------------------|----|----------|------|-----|------|------|------|------|------|-------|
| omm          | unication   Col | nigu | iration       | Taliki                    | Jalaba              | ве   ке                    | dundanc                   | y   Advan                     |    | lians To | outo |     |      |      |      |      |      |       |
| 2460<br>Tank | Source          |      | Field<br>Port | 2410<br>Device<br>Address | 2410<br>Tank<br>Pos | Level<br>Device<br>Address | Temp<br>Device<br>Address | Number<br>of Temp<br>Elements | VP | MP       | LP   | FWL | UIn1 | UIn2 | UIn3 | UIn4 | UIn5 | Relay |
| 1            | 2410            | -    | 1             | 101                       | 1                   | 1                          | 101                       | 6                             | VP | -        | LP   | -   | -    | -    | -    | -    | -    | -     |
| 2            | 2410            | •    | 1             | 102                       | 1                   | 2                          | 102                       | 8                             | -  | -        | -    | -   | -    | -    | -    | -    | -    | -     |
| 3            | 2410            | •    | 1             | 103                       | 1                   | 3                          | 103                       | 8                             | -  | -        | -    | FWL | -    | -    | -    | -    | -    | -     |
| 4            | 2410            | •    | 1             | 104                       | 1                   | 4                          | 104                       | 6                             | -  | -        | -    | FWL | -    | -    | -    | -    | -    | -     |
| 5            | 2410            | •    | 1             | 105                       | 1                   | 5                          | 105                       | 6                             | -  | -        | -    | -   | -    | -    | -    | -    | -    | -     |
| 6            | Whessoe 550     | •    | 2             |                           |                     | 6                          | 6                         | 0                             | -  |          | -    |     |      |      |      |      |      |       |
| 7            | Whessoe 660     | •    | 3             |                           |                     | 7                          | 7                         | 0                             |    |          |      |     |      |      |      |      |      |       |
| 8            | (none)          | •    |               |                           |                     |                            |                           |                               |    |          |      |     |      |      |      |      |      |       |
| 9            | (none)          | •    |               |                           |                     |                            |                           |                               |    |          |      |     |      |      |      |      |      |       |
| 10           | (none)          | •    |               |                           |                     |                            |                           |                               |    |          |      |     |      |      |      |      |      |       |
| 11           | (none)          | •    |               |                           |                     |                            |                           |                               |    |          |      |     |      |      |      |      |      |       |
| 12           | (none)          | •    |               |                           |                     |                            |                           |                               |    |          |      |     |      |      |      |      |      |       |
| 13           | (none)          | •    |               |                           |                     |                            |                           |                               |    |          |      |     |      |      |      |      |      |       |
| 14           | (none)          | •    |               |                           |                     |                            |                           |                               |    |          |      |     |      |      |      |      |      |       |
| 15           | (none)          | •    |               |                           |                     |                            |                           |                               |    |          |      |     |      |      |      |      |      |       |
| 16           | (none)          | •    |               |                           |                     |                            |                           |                               |    |          |      |     |      |      |      |      |      |       |
| 17           | (none)          | •    |               |                           |                     |                            |                           |                               |    |          |      |     |      |      |      |      |      |       |
| 18           | (none)          | •    |               |                           |                     |                            |                           |                               |    |          |      |     |      |      |      |      |      |       |
| 19           | (none)          | •    |               |                           |                     |                            |                           |                               |    |          |      |     |      |      |      |      |      |       |
| 20           | (none)          | •    |               |                           |                     |                            |                           |                               |    |          |      |     |      |      |      |      |      |       |
| 21           | (none)          | •    |               |                           |                     |                            |                           |                               |    |          |      |     |      |      |      |      |      |       |
| 22           | (none)          | •    |               |                           |                     |                            |                           |                               |    |          |      |     |      |      |      |      |      |       |
| 23           | (none)          | •    |               |                           |                     |                            |                           |                               |    |          |      |     |      |      |      |      |      |       |
| 24           | (none)          | •    |               |                           |                     |                            |                           |                               |    |          |      |     |      |      |      |      |      | 1     |

3. Найдите свободную позицию резервуара (2460, резервуар 1, 2, 3...) для устройства, которое необходимо сконфигурировать.

|                       | 2460         | System    | Hub - S | YSHU          | IB-202<br>Tank D          | )atab;              | ase Re                     | dundanc                   | v Advan                                 | red  |          |      |     |      |      |      |      |      |        |      |
|-----------------------|--------------|-----------|---------|---------------|---------------------------|---------------------|----------------------------|---------------------------|-----------------------------------------|------|----------|------|-----|------|------|------|------|------|--------|------|
|                       |              |           | oomiga  | lation        |                           |                     | 110                        | dunduno                   | ,,,,,,,,,,,,,,,,,,,,,,,,,,,,,,,,,,,,,,, | Auxi | liary In | puts |     |      |      |      |      |      |        |      |
| Устройство<br>Whessoe | 2460<br>Tank | Sou       | rce     | Field<br>Port | 2410<br>Device<br>Address | 2410<br>Tank<br>Pos | Level<br>Device<br>Address | Temp<br>Device<br>Address | Number<br>of Temp<br>Elements           | VP   | МР       | LP   | FWL | UIn1 | UIn2 | UIn3 | UIn4 | UIn5 | Relays | Adv. |
|                       | 1            | 2410      | •       | 1             | 101                       | 1                   | 1                          | 101                       | 6                                       | VP   | -        | LP   | -   | -    | -    | -    | -    | -    | -      |      |
|                       | 2            | 2410      | -       | 1             | 102                       | 1                   | 2                          | 102                       | 8                                       | -    | -        | -    | -   | -    | -    | -    | -    | -    | -      |      |
|                       | 3            | 2410      | -       | 1             | 103                       | 1                   | 3                          | 103                       | 8                                       | -    | -        | -    | FWL | -    | -    | -    | -    | -    | -      |      |
|                       | 4            | 2410      | -       | 1             | 104                       | 1                   | 4                          | 104                       | 6                                       | -    | -        | -    | FWL | -    | -    | -    | -    | -    | -      |      |
|                       | 5            | 2410      | -       | 1             | 105                       | 1                   | 5                          | 105                       | 6                                       | -    | -        | -    | -   | -    | -    | -    | -    | -    | -      |      |
|                       | 6            | Whessoe 5 | 50 -    | 2             |                           |                     | 6                          | 6                         | 0                                       | -    |          | -    |     |      |      |      |      |      |        |      |
|                       | 7            | Whessoe 6 | 60 🔹    | 3             |                           |                     | 7                          | 7                         | 0                                       |      |          |      |     |      |      |      |      |      |        | VT   |
|                       | 8            | (none)    | -       |               |                           |                     |                            |                           |                                         |      |          |      |     |      |      |      |      |      |        | _    |
|                       | 9            | (none)    | •       |               |                           |                     |                            |                           |                                         |      |          |      |     |      |      |      |      |      |        |      |

- 4. В поле **Source** («Источник») выберите соответствующий тип устройства Whessoe (Whessoe WM550, WM660).
- 5. Выберите порт периферийного устройства, к которому подключено устройство. Убедитесь, что порт имеет модем Digitial Control Loop. В стандартной конфигурации для концентратора данных Rosemount 2460 имеется шесть портов полевой шины. См. раздел "Связь с концентратором данных Rosemount 2460", стр. 32, где приведена более подробная информация.
- Введите адрес датчика в поле Level Device Address («Адрес прибора измерения уровня»). Каждое периферийное устройство имеет свой уникальный адрес в диапазоне 00-99.
- 7. Поле **Temp Device Address** («Адрес преобразователя температуры») отредактировать нельзя. Адрес автоматически задается в соответствии с адресом прибора измерения уровня.
- 8. В поле Number of Temp Elements (Количество температурных сенсоров) введите 0 элементов, если требуется только средняя температура. Если вы хотите получать отдельные температурные значения для каждого сенсора, необходимо ввести общее количество подключенных сенсоров. Если отслеживание значений по отдельным температурным сенсорам не требуется, задайте данный параметр как 0, чтобы избежать излишней нагрузки на полевую шину.
- Выберите дополнительные входы, используемые для устройства. Давление пара (VP), Давление жидкости (LP) и Температуру пара можно настроить для устройств Whessoe. См. Табл. Е-1, стр. 175 для информации по доступным дополнительным входам.
- 10. Для получения информации по расширенным опциям Whessoe 550/660 см. "Расширенная конфигурация Whessoe", стр. 176.

| Поле ввода                                                        | Описание                                                                                                    |  |  |  |  |  |
|-------------------------------------------------------------------|----------------------------------------------------------------------------------------------------|--|--|--|--|--|
| Источник (Source)                                                 | Whessoe <sup>(1)</sup> (WM550, WM660)                                                                                                    |  |  |  |  |  |
| Порт периф. уст-ва<br>(Field port)                                | Порт полевой шины, к которому подключено выбранное<br>устройство. Можно использовать до шести портов<br>периферийных устройств.                                     |  |  |  |  |  |
| Адрес прибора измерения<br>уровня<br>(Level device address)       | Адрес прибора измерения уровня. Каждое периферийное<br>устройство имеет свой уникальный адрес в диапазоне 0-99.                                                     |  |  |  |  |  |
| Адрес преобразователя<br>температуры<br>(Temp device address)     | Используйте тот же адрес, что и для прибора измерения<br>уровня.                                                                                                    |  |  |  |  |  |
| Количество<br>температурных сенсоров<br>(Number of temp elements) | 0, если требуется только средняя температура. В ином случае нужно ввести общее количество подключенных температурных сенсоров.                                      |  |  |  |  |  |
|                                                                   | Если отслеживание значений по отдельным температурным<br>сенсорам не требуется, задайте данный параметр как 0,<br>чтобы избежать излишней нагрузки на полевую шину. |  |  |  |  |  |
| Дополнительные входы                                              | Whessoe WM550                                                                                                    |  |  |  |  |  |
| (Auxiliary inputs)                                                | <ul> <li>Давление пара<sup>(2)</sup></li> </ul>                                                                                                    |  |  |  |  |  |
|                                                                   | <ul> <li>Давление жидкости<sup>(2)</sup></li> </ul>                                                                                                    |  |  |  |  |  |
|                                                                   | Whessoe WM660                                                                                                    |  |  |  |  |  |
|                                                                   | ■ Нет                                                                                                    |  |  |  |  |  |
| Дополнительно                                                     | Whessoe WM550                                                                                                    |  |  |  |  |  |
| (Advanced) <sup>(3)</sup>                                         | <ul> <li>Быстрый опрос</li> </ul>                                                                                                    |  |  |  |  |  |
|                                                                   | Whessoe WM660                                                                                                    |  |  |  |  |  |
|                                                                   | <ul> <li>Температура пара</li> </ul>                                                                                                    |  |  |  |  |  |
| Дополнительно<br>(Advanced) <sup>(3)</sup>                        | <ul> <li>нет</li> <li>Whessoe WM550</li> <li>Быстрый опрос</li> <li>Whessoe WM660</li> <li>Температура пара</li> </ul>                                              |  |  |  |  |  |

#### Таблица Е-1. Сводная информация по полям ввода базы данных резервуаров

1. Опция Whessoe поддерживается встроенным ПО 2460 версии 1.D0 и новее.

2. Давление пара или жидкости

3. Более подробную информацию см. в разделе "Расширенная конфигурация Whessoe", стр. 176.

# E.2 Расширенная конфигурация Whessoe

В данном разделе описано, как настроить значения диапазона давления для Whessoe WM550 и как включить температуру пара для Whessoe WM660.

## Е.2.1 Быстрый опрос

См. Приложение G: Быстрый опрос для получения информации по настройке быстрого опроса для Whessoe WM550.

## E.2.2 Настройка значений диапазона для Whessoe WM550

Для настройки значений диапазона для давления пара и жидкости:

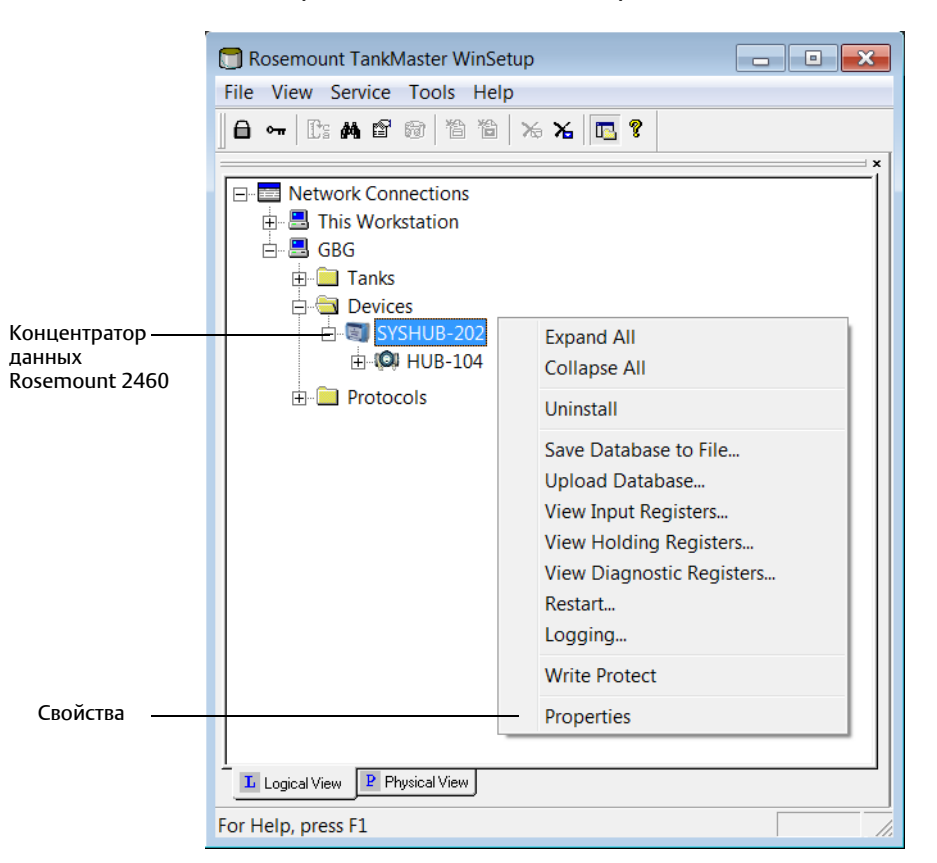

1. Откройте TankMaster Winsetup.

2. Нажмите правой кнопкой мыши на значок модуля связи концентратора данных Rosemount 2460 и выберите **Properties** («Свойства»).

|                   | 2460 System Hub - SYSHUB-202                                  |
|-------------------|---------------------------------------------------------------|
|                   | Communication Configuration Tank Database Redundancy Advanced |
| Дополнительно ——— |                                                               |
|                   |                                                               |
|                   | System Configuration                                          |
|                   | Units                                                         |
|                   | Real-Time <u>O</u> ock                                        |
|                   | Field Port Emulation Configuration                            |
|                   | <u>East Polling</u>                                           |
| Whessoe 550 —     | <u>W</u> hessoe 550                                           |
|                   |                                                               |

3. Выберите вкладку Advanced («Дополнительно») и нажмите кнопку Whessoe 550».

| Advanced Whe                      | essoe 550 Config    | uration        |  |  |  |  |  |
|-----------------------------------|---------------------|----------------|--|--|--|--|--|
| Refernce Values Co                | nfiguration         |                |  |  |  |  |  |
| Vapor Pressure                    | e                   |                |  |  |  |  |  |
| Low Range:                        | 0.000               | barG           |  |  |  |  |  |
| High Range:                       | 25.500              | barG           |  |  |  |  |  |
| Product Press                     | ure                 |                |  |  |  |  |  |
| Low Range:                        | 0.000               | barG           |  |  |  |  |  |
| High Range:                       | 25.500              | barG           |  |  |  |  |  |
| Measurement Quality Configuration |                     |                |  |  |  |  |  |
| ОК                                | Cancel <u>Apply</u> | y <u>H</u> elp |  |  |  |  |  |

- Введите нужные значения Low Range («Нижний диапазон») и High Range («Верхний диапазон») для соответствующих параметров давления. Окно Advanced Whessoe 550 Configuration («Расширенная конфигурация Whessoe 550») позволяет установить значения нижнего и верхнего диапазонов для давления пара и продукта. Эти значения позволяют Rosemount 2460 выполнять масштабирование собранных данных по давлению до подходящих значений в строке.
   Опция Use High Resolution Pressure («Использовать давление высокого разрешения») позволяет концентратору данных увеличить разрешение со стандартного 8-битного значения с плавающей точкой до разрешения в 13 бит. Однако, это не соответствует стандарту Whessoe, поэтому может не поддерживаться устройством Whessoe.
- 5. Нажмите кнопку **Apply** («Применить») для сохранения текущей конфигурации. Чтобы закрыть окно нажмите OK.

# E.2.3 Настройка температуры пара для Whessoe WM660

- 1. Откройте TankMaster Winsetup.
- 2. В рабочей области WinSetup нажмите правой кнопкой мыши на значок модуля связи концентратора данных Rosemount 2460 и выберите **Properties** («Свойства»).
- 3. Выберите вкладку *Tank Database* («База данных резервуаров»).

#### Устройство Whessoe WM660

|   | 2460         | ) Sys | tem Hub     | - S   | YSHU          | JB-202                    |                     |                            |                           |                               |      |           |      |     |      |      |      |      |      |        |      |   |
|---|--------------|-------|-------------|-------|---------------|---------------------------|---------------------|----------------------------|---------------------------|-------------------------------|------|-----------|------|-----|------|------|------|------|------|--------|------|---|
| ( | Comm         | unica | ation   Con | ifigu | ration        | Tank D                    | )atab               | ase Re                     | dundanc                   | y Advar                       | iced |           |      |     |      |      |      |      |      |        |      |   |
|   |              |       |             |       |               |                           |                     |                            |                           |                               | Aux  | iliary Iı | puts |     |      |      |      |      |      |        |      |   |
|   | 2460<br>Tank |       | Source      |       | Field<br>Port | 2410<br>Device<br>Address | 2410<br>Tank<br>Pos | Level<br>Device<br>Address | Temp<br>Device<br>Address | Number<br>of Temp<br>Elements | VP   | MP        | LP   | FWL | UIn1 | UIn2 | UIn3 | UIn4 | UIn5 | Relays | Adv. | • |
|   | 1            | 2410  | )           | •     | 1             | 101                       | 1                   | 1                          | 101                       | 6                             | VP   | -         | LP   | -   | -    | -    | -    | -    | -    | -      |      |   |
|   | 2            | 2410  | )           | •     | 1             | 102                       | 1                   | 2                          | 102                       | 8                             | -    | -         | -    | -   | -    | -    | -    | -    | -    | -      |      |   |
|   | 3            | 2410  | )           | •     | 1             | 103                       | 1                   | 3                          | 103                       | 8                             | -    | -         | -    | FWL | -    | -    | -    | -    | -    | -      |      |   |
|   | 4            | 2410  | )           | •     | 1             | 104                       | 1                   | 4                          | 104                       | 6                             | ÷    | -         | -    | FWL | -    | -    | -    | -    | -    | -      |      |   |
|   | 5            | 2410  | )           | •     | 1             | 105                       | 1                   | 5                          | 105                       | 6                             | -    | -         | -    | -   | -    | -    | -    | -    | -    | -      |      |   |
|   | 6            | Whe:  | ssoe 550    | •     | 2             |                           |                     | 6                          | 6                         | 0                             | -    |           | -    |     |      |      |      |      |      |        |      |   |
| - | 7            | Whe:  | ssoe 660    | •     | 3             |                           |                     | 7                          | 7                         | 0                             |      |           |      |     |      |      |      |      |      |        | VT   | - |
|   | 8            | (non  | e)          | •     |               |                           |                     |                            |                           |                               |      |           |      |     |      |      |      |      |      |        |      | _ |
|   | 9            | (non  | e)          | •     |               |                           |                     |                            |                           |                               |      |           |      |     |      |      |      |      |      |        |      |   |

4. Нажмите на кнопку **Advanced** («Дополнительно») для нужного устройства Whessoe 660, чтобы открыть окно *конфигурации Whessoe* 660.

| Whessoe 660 Configuration |  |  |  |  |  |  |  |  |  |
|---------------------------|--|--|--|--|--|--|--|--|--|
| Temperature Configuration |  |  |  |  |  |  |  |  |  |
| Vapor Temperature         |  |  |  |  |  |  |  |  |  |
| OK Cancel Help            |  |  |  |  |  |  |  |  |  |

- 5. В окне *конфигурации Whessoe* 660 можно настроить **температуру пара** для выбранного резервуара.
- 6. Нажмите «ОК», чтобы сохранить текущую конфигурацию и закрыть окно.

# Приложение F Стандартные запросы Modbus®

| Введение                        | .стр. 179 |
|---------------------------------|-----------|
| Участок регистра состояния FC02 | .стр. 180 |
| Участок регистра FC03           | .стр. 182 |
| Участок регистра FC04           | .стр. 183 |

# F.1 Введение

Концентратор данных Rosemount<sup>™</sup> 2460 опрашивает периферийные устройства и хранит информацию во входных регистрах. Это позволяет Rosemount TankMaster и другим хост-системам считывать данные измерения и информацию по статусу для большого количества резервуаров. В данном приложении перечислены входные регистры, которые можно просканировать запросами с ведущего устройства Modbus.

# F.1.1 Приоритет

Опрос происходит с определенными интервалами в соответствии с указанным в таблице ниже:

| Приоритет | Участок регистра                                    | Интервал считывания<br>ведущего устройства |
|-----------|-----------------------------------------------------|--------------------------------------------|
| 1         | • Уровень                                           | 1 раз в секунду                            |
| 2         | <ul> <li>Средняя температура</li> </ul>             | 1 раз в 10 секунд                          |
|           | <ul> <li>Давление</li> </ul>                        |                                            |
| 3         | <ul> <li>Температурный сенсор</li> </ul>            | 1 раз в 30 секунд                          |
|           | <ul> <li>Плотность</li> </ul>                       |                                            |
| 4         | <ul> <li>Уровень подтоварной воды</li> </ul>        | 1 раз в 60 секунд                          |
|           | <ul> <li>Температура окружающего воздуха</li> </ul> |                                            |
|           | <ul> <li>Давление окружающего воздуха</li> </ul>    |                                            |
|           | • Состояние реле                                    |                                            |
| 5         | ■ Блоки                                             | 1 раз в 120 секунд                         |
|           | <ul> <li>Диагностика</li> </ul>                     |                                            |

#### Таблица F-1. Интервал считывания

# F.2 Участок регистра состояния FC02

Считывание информации по статусу для значения параметра участка FC04. Данные датчика: «0» означает действительное значение, «1» – недействительное. Данные сигнализации: «0» означает нормальное состояние, «1» означает сигнализацию.

## F.2.1 Участок регистра резервуара

#### Таблица F-2. Участок регистра резервуара

| Номер<br>регистра | Название регистра                   |
|-------------------|-------------------------------------|
| 0-63              | Статус уровня                       |
| 64-127            | Статус динамики уровня              |
| 128-191           | Статус незаполненного объема        |
| 192-255           | Статус уровня подтоварной воды      |
| 448-511           | Статус средней температуры продукта |
| 512-575           | Статус средней температуры пара     |
| 576-639           | Статус температурного сенсора 1     |
| 640-703           | Статус температурного сенсора 2     |
| 704-767           | Статус температурного сенсора 3     |
| 768-831           | Статус температурного сенсора 4     |
| 832-895           | Статус температурного сенсора 5     |
| 896-959           | Статус температурного сенсора 6     |
| 960-1023          | Статус температурного сенсора 7     |
| 1024-1087         | Статус температурного сенсора 8     |
| 1088-1151         | Статус температурного сенсора 9     |
| 1152-1215         | Статус температурного сенсора 10    |
| 1216-1279         | Статус температурного сенсора 11    |
| 1280-1343         | Статус температурного сенсора 12    |
| 1344-1407         | Статус температурного сенсора 13    |
| 1408-1471         | Статус температурного сенсора 14    |
| 1472-1535         | Статус температурного сенсора 15    |
| 1536-1599         | Статус температурного сенсора 16    |
| 1600-1663         | Статус давления пара (РЗ)           |
| 1664-1727         | Статус среднего давления пара (Р2)  |
| 1728-1791         | Статус давления продукта (Р1)       |
| 1792-1855         | Статус пользовательского значения 1 |
| 1856-1919         | Статус пользовательского значения 2 |
| 1920-1983         | Статус пользовательского значения 3 |
| 1984-2047         | Статус пользовательского значения 4 |
| 2048-2111         | Статус пользовательского значения 5 |

| Номер<br>регистра | Название регистра |
|-------------------|-------------------|
| 2496-2559         | Статус реле 1     |
| 2560-2623         | Статус реле 2     |
| 2624-2687         | Статус реле 3     |
| 2688-2751         | Статус реле 4     |
| 2752-2815         | Статус реле 5     |
| 2816-2879         | Статус реле б     |
| 2880-2943         | Статус реле 7     |
| 2944-3007         | Статус реле 8     |
| 3008-3071         | Статус реле 9     |
| 3072-3135         | Статус реле 10    |

# F.3 Участок регистра FC03

Считывание регистра хранения данных.

## F.3.1 Участок регистра системы

#### Номер Название регистра Тип Ед. изм. Описание регистра Запрос приоритета 5. Определяет Участок регистра единиц единицы измерения для значений участка FC04. измерения 100 WORD Единица измерения уровня Перечислимый 44 = фт 45 = м (по умолчанию) тип (м) 120 = м/ч (по умолчанию) 247 = фт/ч 101 WORD Перечислимый Единицы измерения динамики уровня тип (м/ч) 1 = 1/10° (по умолчанию) 2 = 1/100° 102 WORD Перечислимый Единица измерения температурного сенсора тип (1/10°) Разрешение для значения, будет использоваться единица измерения температуры, указанная ниже 103 32 = °С (по умолчанию) WORD Единица измерения Перечислимый тип (°C) 33 = °F температуры 104 WORD Перечислимый 11 = Па Единица измерения давления тип (бар изб.) 12 = кПа 262 = фунты/кв. дюйм абс. 263 = бар абс. 518 = фунты/кв. дюйм изб. 519 = бар изб. (по умолчанию) 239 = мм Н2О

#### Таблица F-3. Участок регистра системы

# F.4 Участок регистра FC04

Чтение регистров ввода.

# F.4.1 Участок регистра резервуара

#### Таблица F-4. Участок регистра резервуара

| Номер<br>регистра | Название регистра                     | Тип       | Ед. изм.      | Описание                                                                           |
|-------------------|---------------------------------------|-----------|---------------|------------------------------------------------------------------------------------|
|                   | Участок регистра уровня               |           |               | Запрос приоритета 1                                                                |
| 0-127             | Уровень                               | ПЛАВАЮЩИЙ | м, фт         |                                                                                    |
| 128-255           | Динамика уровня                       | ПЛАВАЮЩИЙ | м/ч, фт/ч     |                                                                                    |
| 256-383           | Незаполненный объем                   | ПЛАВАЮЩИЙ | м, фт         |                                                                                    |
| 384-511           | Уровень подтоварной воды              | ПЛАВАЮЩИЙ | м, фт         | Запрос приоритета 4                                                                |
|                   | Участок регистра температуры          |           |               |                                                                                    |
| 896-1023          | Средняя температура продукта          | ПЛАВАЮЩИЙ | °C, °F        | Запрос приоритета 2                                                                |
| 1024-1151         | Средняя температура пара              | ПЛАВАЮЩИЙ | °C, °F        |                                                                                    |
| 1152-1215         | Значение температурного сенсора<br>1  | SWORD     | 1/10°, 1/100° | Запрос приоритета З                                                                |
| 1216-1279         | Значение температурного сенсора<br>2  | SWORD     | 1/10°, 1/100° | Единица измерения по умолчанию: 1/10°                                              |
| 1280-1343         | Значение температурного сенсора<br>3  | SWORD     | 1/10°, 1/100° | 1/10°С или 1/10°F с 1 десятичным<br>числом и диапазоном от -3200.0°<br>по +3200 0° |
| 1344-1407         | Значение температурного сенсора<br>4  | SWORD     | 1/10°, 1/100° | Альтернативная единица                                                             |
| 1408-1471         | Значение температурного сенсора<br>5  | SWORD     | 1/10°, 1/100° | <sup>−</sup> измерения: 1/100°<br>1/100°С или 1/100°F с 2                          |
| 1472-1535         | Значение температурного сенсора<br>6  | SWORD     | 1/10°, 1/100° | диапазоном от -320.00° до +320.00°                                                 |
| 1536-1599         | Значение температурного сенсора<br>7  | SWORD     | 1/10°, 1/100° | -                                                                                  |
| 1600-1663         | Значение температурного сенсора<br>8  | SWORD     | 1/10°, 1/100° | -                                                                                  |
| 1664-1727         | Значение температурного сенсора<br>9  | SWORD     | 1/10°, 1/100° | -                                                                                  |
| 1728-1791         | Значение температурного сенсора<br>10 | SWORD     | 1/10°, 1/100° | -                                                                                  |
| 1792-1855         | Значение температурного сенсора<br>11 | SWORD     | 1/10°, 1/100° | -                                                                                  |
| 1856-1919         | Значение температурного сенсора<br>12 | SWORD     | 1/10°, 1/100° | -                                                                                  |
| 1920-1983         | Значение температурного сенсора<br>13 | SWORD     | 1/10°, 1/100° | -                                                                                  |
| 1984-2047         | Значение температурного сенсора<br>14 | SWORD     | 1/10°, 1/100° | -                                                                                  |
| 2048-2111         | Значение температурного сенсора<br>15 | SWORD     | 1/10°, 1/100° |                                                                                    |
| 2112-2175         | Значение температурного сенсора<br>16 | SWORD     | 1/10°, 1/100° |                                                                                    |
|                   | Участок регистра давления             |           |               | Запрос приоритета 2                                                                |

| Herren            |                                   |           |                                      |                                                                                                    |
|-------------------|-----------------------------------|-----------|--------------------------------------|----------------------------------------------------------------------------------------------------|
| номер<br>регистра | Название регистра                 | Тип       | Ед. изм.                             | Описание                                                                                                    |
| 2176-2303         | Давление пара (РЗ)                | ПЛАВАЮЩИЙ | бар изб.,<br>фунты/кв.<br>дюйм изб.  |                                                                                                    |
| 2304-2431         | Среднее давление (Р2)             | ПЛАВАЮЩИЙ | бар изб.,<br>фунты/кв.<br>дюйм изб., |                                                                                                    |
| 2432-2559         | Давление продукта (Р1)            | ПЛАВАЮЩИЙ | бар изб.,<br>фунты/кв.<br>дюйм изб., |                                                                                                    |
|                   | Пользовательский участок регистра |           |                                      | Запрос приоритета З                                                                                                    |
| 2560-2687         | Пользовательское значение 1       | ПЛАВАЮЩИЙ |                                      | Единица измерения указывается в<br>Участке регистра единиц<br>измерения ниже, см. регистр<br>9344-9663.<br>Статус указывается в Участке<br>регистра статуса, см. регистр<br>4224-4351. |
| 2688-2815         | Пользовательское значение 2       | ПЛАВАЮЩИЙ |                                      |                                                                                                    |
| 2816-2943         | Пользовательское значение 3       | ПЛАВАЮЩИЙ |                                      |                                                                                                    |
| 2944-3071         | Пользовательское значение 4       | ПЛАВАЮЩИЙ |                                      |                                                                                                    |
| 3072-3099         | Пользовательское значение 5       | ПЛАВАЮЩИЙ |                                      |                                                                                                    |

#### Руководство по эксплуатации 00809-0107-2460, Ред. DD

| Номер<br>регистра | Название регистра        | Тип   | Ед. изм.     | Описание                                                                                                    |
|-------------------|--------------------------|-------|--------------|----------------------------------------------------------------------------------------------------|
|                   | Участок регистра статуса |       |              |                                                                                                    |
| 3968-4095         | Стандартный статус       | DWORD | Битовое поле | Запрос приоритета 1<br>Бит 0: Эмулированный уровень<br>Бит 1: Ручной уровень<br>Бит 2: Неверный уровень<br>Бит 3: Сбой связи уровяя<br>Бит 4: Уровень утверждения СИ<br>Бит 5: Уровень разрешения СИ<br>Бит 6: Используемый резервный<br>уровень<br>Бит 7: Резерв<br>Бит 8: Эмулированный уровень<br>подтоварной воды<br>Бит 10: Неверный уровень подтоварной<br>воды<br>Бит 10: Неверный уровень<br>подтоварной воды<br>Бит 11: Сбой связи уровня<br>подтоварной воды<br>Бит 12: Зарезервировано<br>Бит 13: Зарезервировано<br>Бит 13: Зарезервировано<br>Бит 15: Резерв<br>Бит 16: Эмулированная<br>температура продукта<br>Бит 17: Ручная температура<br>продукта<br>Бит 18: Неверная температура<br>продукта<br>Бит 19: Сбой связи температура<br>продукта<br>Бит 20: Температура продукта,<br>одобренная СИ<br>Бит 22: Используемая резервная<br>температура продукта<br>Бит 23: Резерв<br>Бит 24: Эмулированная<br>температура продукта<br>Бит 20: Температура продукта,<br>одобренная СИ<br>Бит 22: Ручная температура<br>продукта<br>Бит 23: Резерв<br>Бит 24: Эмулированная<br>температура пара<br>Бит 25: Ручная температура пара<br>Бит 26: Неверная температура пара<br>Бит 27: Сбой связи температура пара<br>Бит 27: Сбой связи температура пара<br>Бит 27: Сбой связи температура пара<br>Бит 27: Сбой связи температура пара<br>Бит 27: Сбой связи температура пара<br>Бит 27: Сбой связи температура пара<br>Бит 28: Температура пара,<br>одобренная СИ<br>Бит 29: Температура пара,<br>одобренная СИ<br>Бит 29: Температура пара,<br>одобренная СИ<br>Бит 29: Температура пара,<br>одобренная СИ<br>Бит 29: Температура пара,<br>одобренная СИ |

| Номер<br>регистра | Название регистра | Тип   | Ед. изм.     | Описание                                                                                                    |
|-------------------|-------------------|-------|--------------|----------------------------------------------------------------------------------------------------|
| 4096-4223         | Статус давления   | DWORD | Битовое поле | Запрос приоритета 2<br>Бит 0: Эмулированное давление<br>пара<br>Бит 1: Ручное давление пара<br>Бит 2: Неверное давления пара<br>Бит 2: Сбой связи давления пара<br>Бит 3: Сбой связи давления пара<br>Бит 4: Зарезервировано<br>Бит 5: Зарезервировано<br>Бит 6: Используемое резервное<br>давление пара<br>Бит 7: Резерв<br>Бит 8: Эмулированное среднее<br>давление<br>Бит 9: Ручное среднее давление<br>Бит 10: Неверное среднее<br>давление<br>Бит 11: Сбой связи среднего<br>давления<br>Бит 12: Зарезервировано<br>Бит 13: Зарезервировано<br>Бит 14: Используемое резервное<br>среднее давление<br>Бит 15: Резерв<br>Бит 16: Эмулированное давление<br>продукта<br>Бит 19: Сбой связи давления<br>Бит 19: Сбой связи давления<br>Бит 20: Зарезервировано<br>Бит 21: Зарезервировано<br>Бит 21: Зарезервировано<br>Бит 21: Зарезервировано<br>Бит 21: Зарезервировано<br>Бит 21: Зарезервировано<br>Бит 21: Зарезервировано<br>Бит 21: Зарезервировано<br>Бит 21: Зарезервировано<br>Бит 21: Зарезервировано<br>Бит 21: Зарезервировано<br>Бит 21: Зарезервировано |

| Номер<br>регистра | Название регистра                 | Тип   | Ед. изм.     | Описание                                                                                                    |
|-------------------|-----------------------------------|-------|--------------|----------------------------------------------------------------------------------------------------|
| 4224-4351         | Статус пользовательского значения | DWORD | Битовое поле | Запрос приоритета 3<br>Бит 0: Эмулированное<br>пользовательское значение 1<br>Бит 1: Ручное пользовательское<br>значение 1<br>Бит 2: Неверное пользовательское<br>значение 1<br>Бит 3: Сбой связи<br>пользовательское значения 1<br>Бит 4: Используемое резервное<br>пользовательское значение 2<br>Бит 5: Резерв<br>Бит 6: Эмулированное<br>пользовательское значение 2<br>Бит 7: Ручное пользовательское<br>значение 2<br>Бит 9: Сбой связи<br>пользовательское значения 2<br>Бит 10: Используемое резервное<br>пользовательское значение 2<br>Бит 11: Резерв<br>Бит 12: Эмулированное<br>пользовательское значение 3<br>Бит 13: Ручное пользовательское<br>значение 3<br>Бит 14: Неверное пользовательское<br>значение 3<br>Бит 15: Сбой связи<br>пользовательское значения 3<br>Бит 15: Сбой связи<br>пользовательское значение 3<br>Бит 17: Резерв<br>Бит 16: Используемое резервное<br>пользовательское значение 3<br>Бит 17: Резерв<br>Бит 18: Эмулированное<br>пользовательское значение 3<br>Бит 16: Используемое резервное<br>пользовательское значение 4<br>Бит 19: Ручное пользовательское<br>значение 4<br>Бит 20: Неверное пользовательское<br>значение 4<br>Бит 21: Сбой связи<br>пользовательское значение 4<br>Бит 22: Используемое резервное<br>пользовательское значение 4<br>Бит 22: Используемое резервное<br>пользовательское значение 4<br>Бит 22: Используемое резервное<br>пользовательское значение 4<br>Бит 22: Используемое резервное<br>пользовательское значение 5<br>Бит 25: Ручное пользовательское<br>значение 5<br>Бит 26: Неверное пользовательское<br>значение 5<br>Бит 27: Сбой связи<br>пользовательское значение 5<br>Бит 28: Используемое резервное<br>пользовательское значение 5<br>Бит 27: Сбой связи<br>пользовательское значение 5<br>Бит 28: Используемое резервное<br>пользовательское значение 5<br>Бит 28: Используемое резервное<br>пользовательское значение 5<br>Бит 28: Используемое резервное<br>пользовательское значение 5<br>Бит 28: Используемое резервное<br>пользовательское значение 5<br>Бит 29: Резерв |
| 4352-4479         | Статус температурного сенсора     | DWORD | ьитовое поле | Запрос приоритета 3<br>Бит 0: Неверное значение E1<br><br>Бит 15: Неверное значение E16<br>Бит 16: Сбой связи E1<br><br>Бит 31: Сбой связи E16                                                                                                    |
| 4608-4671         | Статус температурного сенсора в   | WORD  | Битовое поле | Бит 0: Элемент1 в продукте                                                                                                    |
|                   | продукте                          |       |              | <br>Бит 15: Элемент16 в продукте                                                                                                    |

### Стандартные запросы Modbus® Май 2018

| Номер<br>регистра | Название регистра                                 | Тип   | Ед. изм.     | Описание                                                                                                    |  |
|-------------------|---------------------------------------------------|-------|--------------|----------------------------------------------------------------------------------------------------|--|
| 4672-4735         | Статус температурного сенсора в                   | WORD  | Битовое поле | Бит 0: Е1 в паре                                                                                                    |  |
|                   | паре                                              |       |              | <br>Бит 15: Е16 в паре                                                                                                    |  |
| 4736-4799         | Статус зафиксированного<br>температурного сенсора | WORD  | Битовое поле | Зафиксировано из расчета<br>среднего значения<br>Бит 0: Е1 зафиксирован.                                                                                                    |  |
|                   |                                                   |       |              | <br>Бит 15: Е16 зафиксирован.                                                                                                    |  |
| 4864-4991         | Статус реле                                       | DWORD | Битовое поле | Запрос приоритета 4<br>Бит 0 - 9 (Реле1 - Реле10)<br>(0 = Без питания, 1 = С питанием)                                                                                                    |  |
|                   |                                                   |       |              | Бит 10 - 19 (Реле1 - Реле10)<br>(0 = ОК или Отключено, 1 =<br>Ошибка)                                                                                                    |  |
|                   |                                                   |       |              | Бит 20 - 29 (Реле1 - Реле10)<br>(0 = Используется, 1 = Отключено)                                                                                                    |  |
|                   |                                                   |       |              | Бит 30 Неверный статус<br>(Устройство 2460 имеет значение 1,<br>если статус старый или сбой связи)                                                                                                    |  |
|                   |                                                   |       |              | Бит 31 Сбой связи<br>(Устройство 2460 имеет значение 1,<br>если субустройство не отвечает,<br>бит 10-19 также имеет значение 1)                                                                                                    |  |
| 4992-5119         | Статус защитного реле                             | DWORD | Битовое поле | Запрос приоритета 4<br>Бит 0 (Реле1)<br>(0 = Без питания, 1 = С питанием)                                                                                                    |  |
|                   |                                                   |       |              | Бит 10 (Реле1)<br>(0 = ОК или Отключено, 1 =<br>Ошибка)                                                                                                    |  |
|                   |                                                   |       |              | Бит 20 (Реле1)<br>(0 = Используется, 1 = Отключено)                                                                                                    |  |
|                   |                                                   |       |              | Бит 30 Неверный статус<br>(Устройство 2460 имеет значение 1,<br>если статус старый или сбой связи)                                                                                                    |  |
|                   |                                                   |       |              | Бит 31 Сбой связи<br>(Устройство 2460 имеет значение 1,<br>если субустройство не отвечает,<br>бит 10 также имеет значение 1)                                                                                                    |  |
|                   | Участок регистра единиц<br>измерения              |       |              |                                                                                                    |  |
| 9344-9407         | Пользовательская единица 1                        | WORD  |              | Запрос приоритета 5.                                                                                                    |  |
| 9408-9471         | Пользовательская единица 2                        | WORD  |              | Данный регистр определяет                                                                                                    |  |
| 9472-9535         | Пользовательская единица 3                        | WORD  |              | <ul> <li>единицу измерения для</li> <li>Пользовательской единицы 1,</li> </ul>                                                                                                    |  |
| 9536-9599         | Пользовательская единица 4                        | WORD  |              | указанной выше. Единица                                                                                                    |  |
| 9600-9663         | Пользовательская единица 5                        | WORD  |              | измерений может быть одной из<br>следующих:<br>Единица измерения уровня<br>Единица измерения температуры<br>Единица измерения давления<br>Единица измерения плотности<br>Единицы измерения расхода<br>39 = мА<br>57 = проценты %<br>Без единицы измерения |  |

#### Руководство по эксплуатации 00809-0107-2460, Ред. DD

| Номер<br>регистра | Название регистра                                 | Тип   | Ед. изм.     | Описание                                                                                                    |
|-------------------|---------------------------------------------------|-------|--------------|----------------------------------------------------------------------------------------------------|
|                   | Участок регистра диагностики                      |       |              |                                                                                                    |
| 9984-10111        | Статус диагностики прибора<br>измерения уровня    | DWORD | Битовое поле | Бит 7: Ошибка устройства<br>Бит 11: Неизвестная единица<br>Бит 15: Неверный уровень<br>Бит 16: Servo_CMD_bit0<br>Бит 17: Servo_CMD_bit1<br>Бит 18: Servo_CMD_bit2<br>Бит 19: Servo_CMD_bit3<br>Биты серво-команд, бит с 16 по 19:<br>(0000)=Нет<br>(0001)=Фиксация (бит 16 = 1)<br>(0010)=Предел двигателя (бит 17 =<br>1)<br>(0011)=Поиск воды (биты 16 и 17 =<br>1)<br>(0100)=Проверка блокировки (бит<br>18 = 1)<br>(1001)=Сканирование плотности<br>(биты 16 и 19 = 1)<br>(1010)=Проверка (биты 17 и 19 = 1)<br>(1110)=Вода (биты 17, 18 и 19 = 1)<br>(1111)=Неизвестно (биты 16, 17,<br>18, 19 = 1) |
| 10112-10239       | Статус диагностики<br>преобразователя температуры | DWORD | Битовое поле | Бит 7: Ошибка устройства<br>Бит 11: Неизвестная единица<br>Бит 15: Неверная температура                                                                                                    |
| 10240-10303       | Мощность сигнала уровня                           | WORD  | мВ           | Используется для радарных<br>уровнемеров, подключаемых к<br>модулю связи Rosemount 2410                                                                                                    |

# F.4.2 Участок регистра системы

#### Таблица F-5. Участок регистра системы

| Номер<br>регистра | Название регистра                                                  | Тип   | Ед. изм.             | Описание                                                                                                    |
|-------------------|--------------------------------------------------------------------|-------|----------------------|----------------------------------------------------------------------------------------------------|
|                   | Участок регистра статуса<br>концентратора данных<br>Rosemount 2460 |       |                      | Запрос приоритета 5. Определяет<br>единицы измерения для значений<br>участка FC04.                                                                                                    |
| 24000             | Статус устройства                                                  | DWORD | Битовое поле         | Запрос приоритета 1<br>Бит 0: Режим имитации активен<br>Бит 1: Предупреждение устройства<br>Бит 2: Ошибка устройства<br>Бит 3: Программная защита от записи<br>активна<br>Бит 4: Аппаратная защита от записи<br>активна |
|                   |                                                                    |       |                      | Бит 10: Резервная система<br>Бит 11: Резервное первичное<br>устройство<br>Бит 12: Резервное активное устройство                                                                                                    |
| 24002             | Ошибка устройства                                                  | DWORD | Битовое поле         | Бит 0: Ошибка встроенного ПО<br>Бит 1: Ошибка CDB                                                                                                    |
|                   |                                                                    |       |                      | Бит 7: Ошибка IPC                                                                                                    |
|                   |                                                                    |       |                      | Бит 14: Ошибка ПО                                                                                                    |
|                   |                                                                    |       |                      | Бит 17: Внутренняя системная ошибка<br>Бит 18: Ошибка лицензии                                                                                                    |
| 24004             | Предупреждение устройства                                          | DWORD | Битовое поле         | Бит 0: Предупреждение встроенного<br>ПО<br>Бит 1: Предупреждение CDB                                                                                                    |
|                   |                                                                    |       |                      | ьит 4: Предупреждение<br>резервирования<br>Бит 5: Предупреждения модема                                                                                                    |
|                   |                                                                    |       |                      | Бит 14: Предупреждение<br>аккумуляторной батареи<br>Бит 15: Предупреждение USB<br>Бит 16: Предупреждение SD-карты<br>Бит 17: Внутреннее системное<br>предупреждение<br>Бит 18: Конфликт лицензии                        |
| 24006             | Режим работы устройства                                            | WORD  | Перечислимы<br>й тип | 0 = Полный режим<br>1 = Режим предупреждения<br>2 = Режим ошибки                                                                                                    |

### F.4.3 Пользовательское отображение регистров Modbus

Концентратор данных можно настроить для пользовательского отображения peructpob Modbus. Это полезно, когда происходит подключение к хосту третьей стороны без изменения конфигурации хоста.

64 значения резервуаров в концентраторе данных вносятся в интерфейс пользовательского входного peructpa cepвepa Modbus. Это файл, который можно создать в таблице MS Excel и загрузить в концентратор данных.

|                         | Or   administrator   Logout                                                                                         |   |
|-------------------------|----------------------------------------------------------------------------------------------------|---|
| Overview                | User Defined Modbus Server                                                                                          |   |
| ► Communication         |                                                                                                    | 2 |
| ▼ Configuration         | Upload register map file (userdefined_regmap.ini)                                                                   |   |
| Network                 | Browse                                                                                                    |   |
| Modbus TCP              | Upload                                                                                                    |   |
| User Defined Modbus     | Download register man file (userdefined, regman ini)                                                                |   |
| CDB                     | Download register map line (dserdenned_reginap.in)                                                                  |   |
| System Values           | Download                                                                                                    |   |
| Inventory               | Download Excel template file (UserDefinedModbusServer.xlsm)                                                         |   |
| inventory Manual Values |                                                                                                    |   |
| Redundancy              | Download Template                                                                                                   | _ |
| FW Upgrade              |                                                                                                    |   |
| License                 |                                                                                                    |   |
|                         | Copyright © 2015-2018 Rosemount Tank Radar AB   2460 System Hub Open Source Software Licenses   FW ver: 1.G0 - 9132 |   |

#### Рисунок F-1. Пользовательский Modbus

- 1. В веб-интерфейсе нажмите на кнопку Download Template (Скачать шаблон) для загрузки файла-шаблона MS Excel (UserDefinedModbusServer.xlsm).
- 2. В файле-шаблоне Excel отредактируйте нужные регистры или добавьте новые.
- 3. Сохраните файл.
- Из файла-шаблона создайте новый файл карты регистров, нажав на кнопку Export to map file userdefined\_regmap.ini (Экспортировать в файл карты userdefined\_regmap.ini).
- 5. В веб-интерфейсе загрузите файл *userdefined\_regmap.ini* в концентратор данных, нажав на кнопку **Upload** (Загрузить).

#### Загрузка и скачивание файла карты регистров

Кнопка **Download** (Скачать) позволяет скачать текущий файл регистров Modbus, если вы хотите отредактировать его или сделать резервную копию.

Кнопка **Upload** (Загрузить) позволяет загрузить файл входных регистров Modbus с расширением \*.ini в участок регистров концентраторов данных.

#### Скачивание файла-шаблона Excel

Кнопка **Download Template** (Скачать шаблон) позволяет скачать файл в формате MS Excel для использования в качестве шаблона для редактирования и создания файла карты регистров Modbus. После редактирования файла Excel вы можете создать новый пользовательский файл карты регистров Modbus с расширением \*.ini, который можно загрузить в концентратор данных.

#### Редактирование шаблона Excel

Файл Excel имеет два участка регистров, которые можно выбрать в зависимости от того, как указываются запросы хост-системы.

Участок регистров, который вы будете использовать, должен быть в начале таблицы, и должно быть как минимум четыре пустых ряда после участка регистров. Информация после четырех пустых рядов будет проигнорирована скриптом, создающим новый файл с расширением \*.ini.

После подготовки файла Excel нажмите кнопку **Export to map file** (Экспортировать в файл карты). Затем создается новый файл карты регистров с расширением \*.ini, который можно загрузить через сетевой графический интерфейс концентратора данных (см. "Загрузка и скачивание файла карты регистров", стр. 191).

Убедитесь, что после Section End (окончание участка) есть как минимум четыре пустых ряда.

#### Участок номера регистра

Один из участков регистров состоит из списка отдельных номеров регистров, как показано на Рис. F-2. Это нужно, если хост-система за один раз запрашивает данные для одного резервуара.

Данная страница позволяет редактировать существующие регистры и добавлять новые.

После завершения редактирования необходимо убедиться, что размер участка корректный. Размер участка (Section Size) рассчитывается автоматически и указывает на количество регистров на основе первого и последнего регистра в списке. В примере, показанном на Рис. F-3, размер участка равен 22.

Введите количество резервуаров в поле Section Range (Диапазон участка) (16 в примере, показанном на Рис. F-3).

#### Register Number Section Section Parameter Name Special function Unit Special function Type Range Size or Register Range 16 64 Section Star FLOAT LEVEL\_UNIT 0 Level LevelRate FLOAT LEVELRATE UNIT 2 FLOAT LEVEL\_UNIT 4 Ullage FreeWaterLevel FLOAT LEVEL UNIT 6 8 AvgProductTemp FLOAT TEMP UNIT 10 AvgVaporTemp FLOAT TEMP\_UNIT 12 Level WORD USER\_DEF\_STATUS\_ZERO\_OK 0xFFFF NONE 13 l evel WORD USER DEF STATUS ZERO LEGAL 0xFFFF NONE USER DEF STATUS ZERO OK 14 AvgProductTemp WORD 0xFFFF NONE 15 AvaVaporTemp WORD USER DEF STATUS ZERO OK 0xFFFF NONE Section End All information below 4 empty lines will be skipped by the script. Rows without register number will be skipped by the script

#### Рисунок F-2. Участок номера регистра

|               | Register Number<br>or<br>Register Range | Section<br>Size | Section<br>Range | Parameter Name        | Туре  | Special function           | Special func<br>Argument | tion Unit |
|---------------|-----------------------------------------|-----------------|------------------|-----------------------|-------|----------------------------|--------------------------|-----------|
| *             | <b>v</b>                                |                 |                  | •                     | * *   |                            | *                        | *         |
|               |                                         | •               | •                | •                     |       |                            |                          |           |
| Section Start |                                         | 22              | 16               |                       |       |                            |                          |           |
|               | 0                                       |                 |                  | Level                 | WORD  |                            |                          | MM        |
|               | 1                                       |                 |                  | LevelRate             | SWORD |                            |                          | CMH       |
|               | 2                                       |                 |                  | Ullage                | WORD  |                            |                          | MM        |
|               | 3                                       |                 |                  | FreeWaterLevel        | WORD  |                            |                          | MM        |
|               | 4                                       |                 |                  | AvgProductTemp        | SWORD |                            |                          | TEMP_UNIT |
|               | 5                                       |                 |                  | AvgVaporTemp          | SWORD |                            |                          | TEMP_UNIT |
|               | 6                                       |                 |                  | Level                 | WORD  | USER_DEF_STATUS_ZERO_OK    | 0x0001                   | NONE      |
|               | 7                                       |                 |                  | Level                 | WORD  | USER_DEF_STATUS_ZERO_LEGAL | 0x0002                   | NONE      |
|               | 8                                       |                 |                  | AvgProductTemp        | WORD  | USER_DEF_STATUS_ZERO_OK    | 0x0010                   | NONE      |
|               | 9                                       |                 |                  | AvgVaporTemp          | WORD  | USER_DEF_STATUS_ZERO_OK    | 0x0020                   | NONE      |
|               | 10                                      |                 |                  | Observed Density      | FLOAT | USER DEF INVENTORY VALUE   |                          | KG/M3     |
|               | 12                                      |                 |                  | Flow Rate             | FLOAT | USER DEF INVENTORY VALUE   |                          | M3/H      |
|               | 14                                      |                 |                  | Total Observed Volume | DWORD | USER_DEF_NVENTORY_VALUE    |                          | M3        |
|               | 16                                      |                 |                  | Net Standard Volume   | DWORD | USER DEF INVENTORY VALUE   |                          | M3        |
|               | 18                                      |                 |                  | Flow Rate             | WORD  | USER DEF STATUS ZERO OK    | 0x0100                   | NONE      |
|               | 19                                      |                 |                  | Observed Density      | WORD  | USER DEF STATUS ZERO OK    | 0x0200                   | NONE      |
|               | 20                                      |                 |                  | Total Observed Volume | WORD  | USER DEF STATUS ZERO OK    | 0x0400                   | NONE      |
|               | 21                                      |                 |                  | Net Standard Volume   | WORD  | USER DEF STATUS ZERO OK    | 0x0800                   | NONE      |
| Section End   |                                         |                 |                  |                       |       |                            | ,0,0000                  |           |

#### Рисунок F-3. Участок номера регистра для отредактированного файла

#### Участок диапазона регистра

Другой участок состоит из диапазонов регистров, как показано на Рис. F-4. Это нужно для хост-систем, запрашивающих за раз один параметр для диапазона резервуаров. На Рис. F-4 показан пример диапазона регистров для 64 резервуаров.

#### Рисунок F-4. Участок диапазона регистра

|                      | Register Number<br>or | Section<br>Size | Section<br>Range | Parameter Name        | Туре   | Special function                         | Special function<br>Argument | Unit  | Comment                         |
|----------------------|-----------------------|-----------------|------------------|-----------------------|--------|------------------------------------------|------------------------------|-------|---------------------------------|
|                      | Register Range        |                 |                  |                       |        |                                          | -                            | -     | *                               |
| ık                   |                       |                 |                  |                       |        |                                          |                              |       |                                 |
| Register Range Start |                       | 1               | <b>*</b>         | •                     |        |                                          |                              |       |                                 |
|                      | 0-127                 |                 |                  | Level                 | FLOAT  |                                          |                              | FT    | Level value for tank 1-64       |
|                      | 128-255               |                 |                  | LevelRate             | FLOAT  |                                          |                              | FT/H  | Level rate value for tank 1-64  |
|                      | 256-383               |                 |                  | Free WaterLevel       | FLOAT  |                                          |                              | FT    | FWL value for tank 1 - 64       |
|                      | 384-512               |                 |                  | AvgProductTemp        | FLOAT  |                                          |                              | F     | Avg temp value for tank 1-64    |
|                      | 512-767               |                 |                  | Flow Rate             | DOUBLE | USER_DEF_INVENTORY_VALUE                 |                              | BBL/H | Flow Rate value for tank 1-64   |
|                      | 768-1023              |                 |                  | Free Water Volume     | DOUBLE | USER_DEF_INVENTORY_VALUE                 |                              | BBL   | FWV value for tank 1 - 64       |
|                      | 1024-1279             |                 |                  | Total Observed Volume | DOUBLE | USER_DEF_INVENTORY_VALUE                 |                              | BBL   | TOV value for tank 1 - 64       |
|                      | 1280-1535             |                 |                  | Net Standard Volume   | DOUBLE | USER_DEF_INVENTORY_VALUE                 |                              | BBL   | NSV value for tank 1-64         |
|                      | 1538-1791             |                 |                  | Weight In Vacuum      | DOUBLE | USER_DEF_INVENTORY_VALUE                 |                              | TON_S | WIV value for tank 1 - 64       |
|                      | 4096-4159             |                 |                  | Level                 | WORD   | USER_DEF_STATUS_ZERO_OK                  | 0x00 FF                      | NONE  | Level status for tank 1-64      |
|                      | 4160-4223             |                 |                  | Free WaterLevel       | WORD   | USER_DEF_STATUS_ZERO_OK                  | 0x00 FF                      | NONE  | FWL status for tank 1 - 64      |
|                      | 4224-4287             |                 |                  | AvgProductTemp        | WORD   | USER_DEF_STATUS_ZERO_OK                  | 0x00 FF                      | NONE  | Avg temp status for tank 1 - 64 |
|                      | 4288-4351             |                 |                  | Total Observed Volume | WORD   | USER_DEF_STATUS_ZERO_OK                  | 0xFF00                       | NONE  | TOV status for tank 1-64        |
|                      | 4352-4415             |                 |                  | Net Standard Volume   | WORD   | USER_DEF_STATUS_ZERO_OK                  | 0xFF00                       | NONE  | NSV status for tank 1 - 64      |
|                      | 4416-4479             |                 |                  | Weight In Vacuum      | WORD   | USER_DEF_STATUS_ZERO_OK                  | 0xFF00                       | NONE  | WIV status for tank 1 - 64      |
|                      | 4480-4543             |                 |                  | RelayStatus           | WORD   | USER_DEF_RELAY_STATUS_ZERO_NOT_ENERGIZED | 0x0001000F                   | NONE  | Relay1 status for tank 1 - 64   |
|                      | 4544-4608             |                 |                  | RelayStatus           | WORD   | USER_DEF_RELAY_STATUS_ZERO_NOT_ENERGIZED | 0x000200F0                   | NONE  | Relay2 status for tank 1 - 64   |
| Register Range End   |                       |                 |                  |                       |        |                                          |                              |       |                                 |

# Приложение G Быстрый опрос

В данном разделе описано, как включить и настроить быстрый опрос для устройств, поддерживающих данную функцию. Быстрый опрос можно использовать для повышения скорости отбора проб для резервуаров с динамикой уровня выше определенного порогового значения. Поддерживаются два варианта быстрого опроса:

#### Таблица G-1. Варианты быстрого опроса

| Вариант             | Описание                                                                                                    |
|---------------------|----------------------------------------------------------------------------------------------------|
| Общие настройки     | Общая пороговая настройка, применяемая ко всем серво-резервуарам.<br>См. "Конфигурация быстрого опроса с общим порогом", стр. 196. |
| Отдельные настройки | Отдельные пороговые значения для различных резервуаров.<br>См. "Конфигурация быстрого опроса с отдельными порогами", стр. 198.     |

# G.1 Конфигурация быстрого опроса с общим порогом

Можно задать общую пороговую настройку, применяемую ко всем серво-резервуарам.

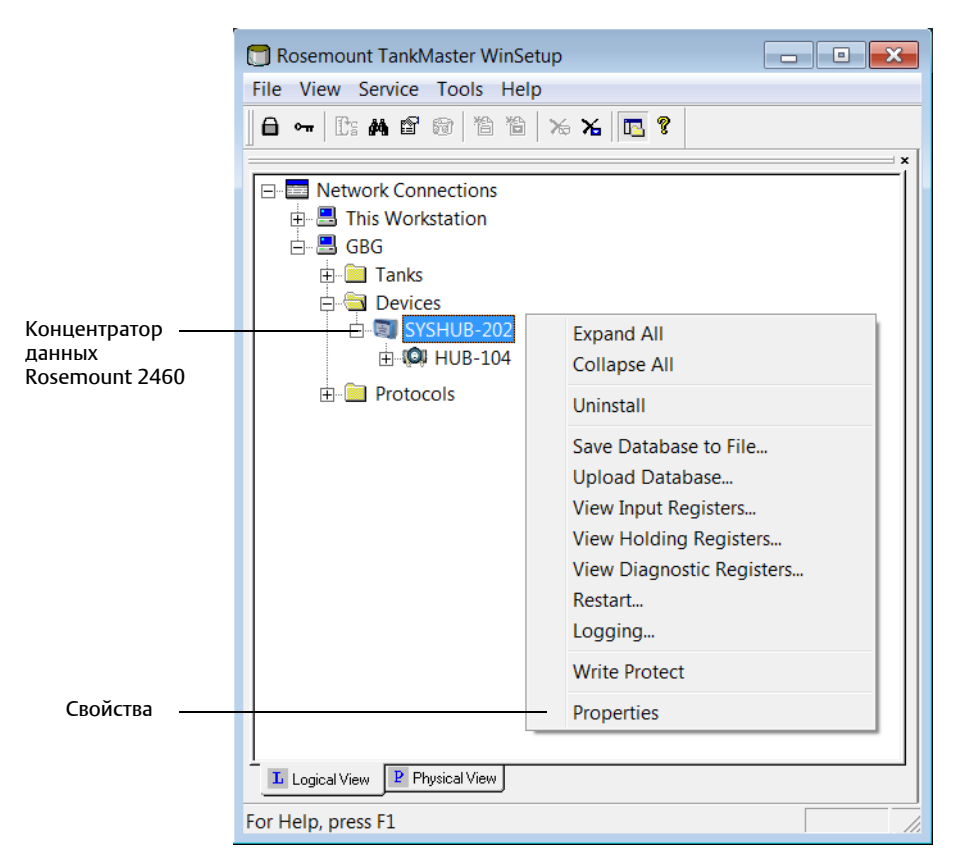

1. Откройте TankMaster Winsetup.

2. В рабочей области WinSetup нажмите правой кнопкой мыши на значкок модуля связи концентратора данных Rosemount 2460 и выберите **Properties** («Свойства»).

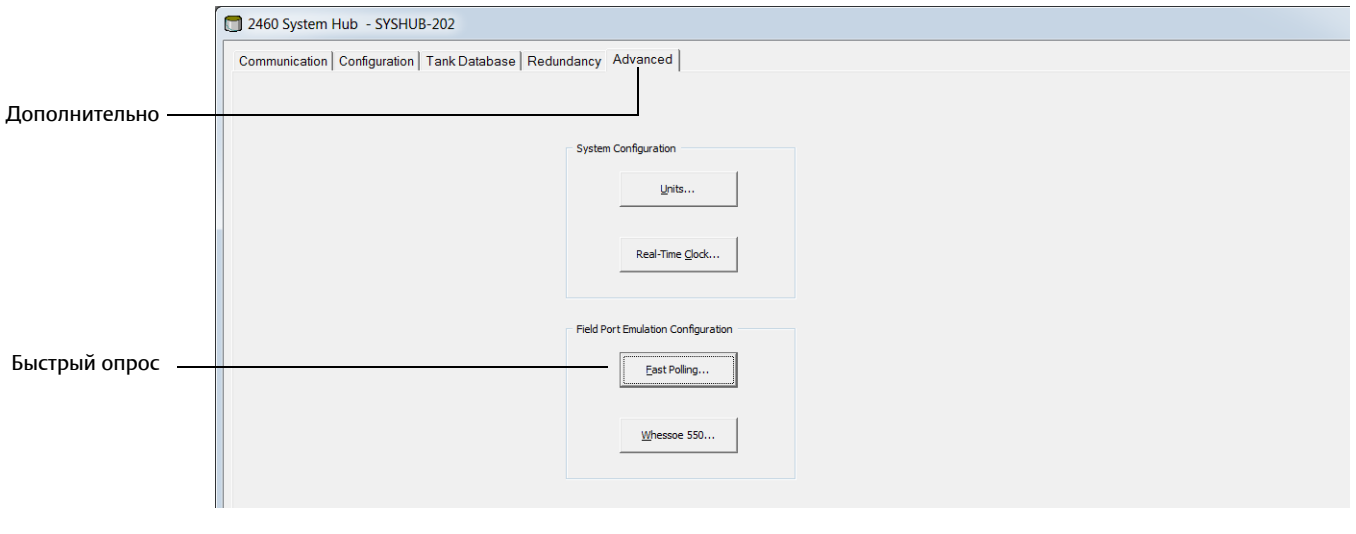

3. Выберите вкладку Advanced («Дополнительно») и нажмите кнопку Fast Polling («Быстрый опрос»).

| Advanced I       | ast Polling Configuration        |
|------------------|----------------------------------|
| Fast Polling Con | ifiguration                      |
| Hysteresis:      | 1.00 m/h                         |
| Threshold:       | 0.20 m/h                         |
|                  |                                  |
| ОК               | Cancel <u>Apply</u> <u>H</u> elp |

- 4. Выберите вариант **Common Settings** («Общие настройки»). Данный вариант позволяет применить одинаковый порог динамики уровня для всех серво-резервуаров («серво-резервуар» означает, что тип резервуара имеет одну из опций серво-резервуаров, доступных в мастере установки резервуара).
- 5. Введите нужные значения для Hysteresis («Гистерезиса») и Threshold («Порога»). Переменная Hysteresis («Гистерезис») позволяет указывать зону, в которой быстрый опрос не будет менять свое текущее состояние. Это предотвращает включение и выключение быстрого опроса, когда динамика уровня меняется незначительно в районе порогового значения.
- 6. Нажмите кнопку Apply («Применить») для сохранения текущей конфигурации. Чтобы закрыть окно нажмите «OK».

# G.2 Конфигурация быстрого опроса с отдельными порогами

Функция быстрого опроса должна быть включена до настройки отдельных порогов.

#### Включение отдельных настроек

Можно настроить отдельные пороговые значения быстрого опроса для различных серво-резервуаров.

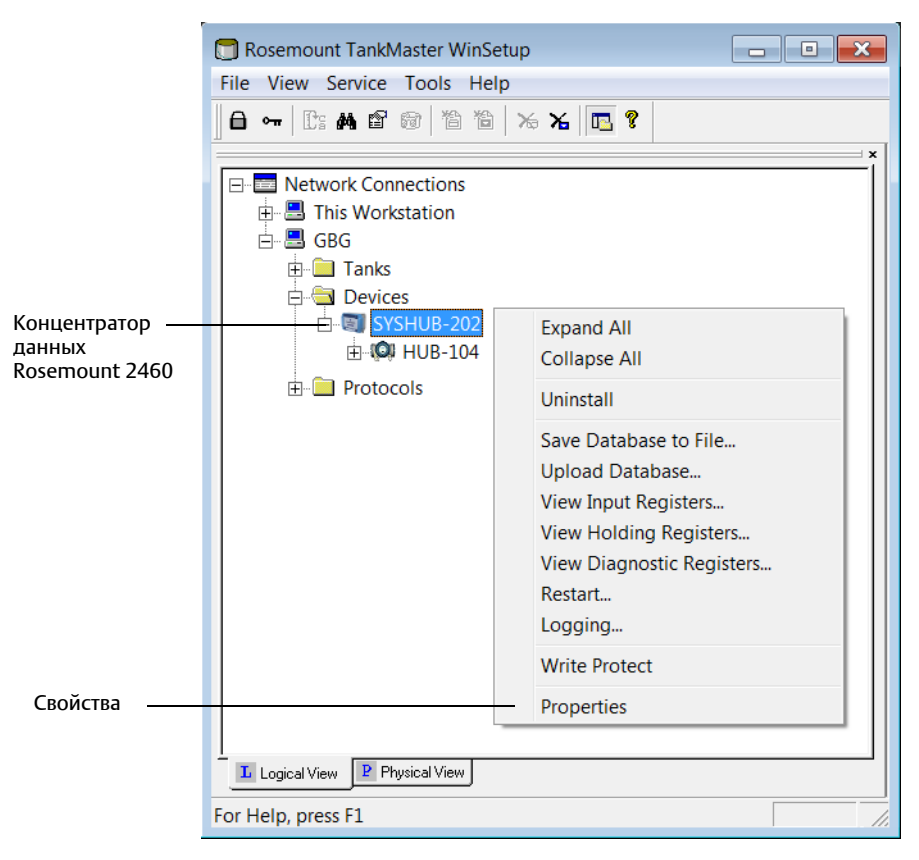

1. Откройте TankMaster Winsetup.

2. Нажмите правой кнопкой мыши на значке модуля связи концентратора данных Rosemount 2460 и выберите **Properties** («Свойства»).

|                  | 🗇 2460 System Hub - SYSHUB-202                                |
|------------------|---------------------------------------------------------------|
|                  | Communication Configuration Tank Database Redundancy Advanced |
|                  |                                                               |
| дополнительно —— |                                                               |
|                  | System Configuration                                          |
|                  | <u>U</u> nits                                                 |
|                  | Real-Time <u>C</u> lock                                       |
|                  |                                                               |
|                  | Field Port Emulation Configuration                            |
| Быстрый опрос —  | East Polling                                                  |
|                  | Whessoe 550                                                   |
|                  |                                                               |

3. Выберите вкладку Advanced («Дополнительно») и нажмите кнопку Fast Polling («Быстрый опрос»).

| 🗂 Advanced Fa      | st Polling Configuration          |
|--------------------|-----------------------------------|
| Fast Polling Confi | guration                          |
| Configuration:     | Individual Settings               |
| Hysteresis:        | 1.00 m/h                          |
| <u>T</u> hreshold: | 0.20 m/h                          |
|                    |                                   |
| OK                 | Cancel <u>A</u> pply <u>H</u> elp |
|                    |                                   |

- 4. Выберите вариант Individual Settings («Отдельные настройки»). Данный вариант позволяет применить отдельные пороги динамики уровня для каждого серво-резервуара («серво-резервуар» означает, что одна из опций серво-резервуаров используется как тип резервуара в мастере установки резервуара).
- 5. Нажмите кнопку **Apply** («Применить») для сохранения текущей конфигурации. Чтобы закрыть окно нажмите «OK».
- 6. Откройте окно Tank Database («База данных резервуаров») для настройки быстрого опроса с отдельными порогами динамики уровня для нужных резервуаров, как описано в разделе "Конфигурация быстрого опроса с отдельными настройками", стр. 200.

### Конфигурация быстрого опроса с отдельными настройками

- 1. Откройте TankMaster Winsetup. Убедитесь, что включена опция отдельных настроек. См. "Включение отдельных настроек", стр. 198.
- 2. В рабочей области WinSetup нажмите правой кнопкой мыши на значок модуля связи Rosemount 2460 и выберите **Properties** («Свойства»).
- 3. Выберите вкладку *Tank Database* («База данных резервуаров»).

|            |                |       |               |                           |                     |                            |                           |                               |      |          |      |     |      |      |      |      |      |        |            | Дo | пол | ни | ITe | льн | 10 |  |  |
|------------|----------------|-------|---------------|---------------------------|---------------------|----------------------------|---------------------------|-------------------------------|------|----------|------|-----|------|------|------|------|------|--------|------------|----|-----|----|-----|-----|----|--|--|
| 246        | 0 System Hub   | - 5   | SYSHU         | JB-202                    |                     |                            |                           |                               |      |          |      |     |      |      |      |      |      |        |            |    |     |    |     |     |    |  |  |
| Comr       | nunication Cor | nfigu | ratior        | n Tank (                  | Datab               | ase Re                     | dundanc                   | y Advan                       | ced  |          |      |     |      |      |      |      |      |        |            |    |     |    |     |     |    |  |  |
|            |                |       |               |                           |                     |                            |                           |                               | Auxi | liary In | puts |     |      |      |      |      |      |        |            |    |     |    |     |     |    |  |  |
| 246<br>Tan | 0 Source<br>k  |       | Field<br>Port | 2410<br>Device<br>Address | 2410<br>Tank<br>Pos | Level<br>Device<br>Address | Temp<br>Device<br>Address | Number<br>of Temp<br>Elements | VP   | MP       | LP   | FWL | UIn1 | UIn2 | UIn3 | UIn4 | UIn5 | Relays | Adv.       | •  |     |    |     |     |    |  |  |
| 1          | 2410           | ٠     | 1             | 101                       | 1                   | 1                          | 101                       | 6                             | VP   | -        | LP   | -   | -    | -    | -    | -    | -    | -      |            |    |     |    |     |     |    |  |  |
| 2          | 2410           | •     | 1             | 102                       | 1                   | 2                          | 102                       | 8                             | -    | -        | -    | -   | -    | -    | -    | -    | -    | -      |            |    |     |    |     |     |    |  |  |
| 3          | 2410           | ٠     | 1             | 103                       | 1                   | 3                          | 103                       | 8                             | -    | -        | -    | FWL | -    | -    | -    | -    | -    | -      |            |    |     |    |     |     |    |  |  |
| 4          | 2410           | ٠     | 1             | 104                       | 1                   | 4                          | 104                       | 6                             | -    | -        | -    | FWL | -    | -    | -    | -    | -    | -      |            |    |     |    |     |     |    |  |  |
| 5          | 2410           | •     | 1             | 105                       | 1                   | 5                          | 105                       | 6                             | -    | -        | -    | -   | -    | -    | -    | -    | -    | -      |            |    |     |    |     |     |    |  |  |
| 6          | Whessoe 550    | ٠     | 2             |                           |                     | 6                          | 6                         | 0                             | -    |          | -    |     |      |      |      |      |      |        |            |    |     |    |     |     |    |  |  |
| 7          | Whessoe 660    | •     | 3             |                           |                     | 7                          | 7                         | 0                             |      |          |      |     |      |      |      |      |      |        | VT         | .  |     |    |     |     |    |  |  |
| 8          | Enraf 811      | •     | 4             |                           |                     | 10                         |                           | 0                             | -    | -        | -    | -   | -    |      |      |      |      |        |            | _  |     |    |     |     |    |  |  |
| 9          | Enraf 813      | ٠     | 4             |                           |                     | 11                         |                           | 0                             | -    | -        | -    | -   | -    |      |      |      |      |        | ÷          |    |     | _  |     |     |    |  |  |
| 10         | Enraf 854      | •     | 4             |                           |                     | 12                         |                           | 0                             | -    | -        | -    | -   | -    |      |      |      |      |        | ·          |    |     |    |     |     |    |  |  |
| 11         | Enraf 873      | •     | 4             |                           |                     | 13                         |                           | 0                             | -    | -        | -    | -   | -    |      |      |      |      |        | <u>l-1</u> |    |     |    |     |     |    |  |  |
| 12         | (none)         | •     |               |                           |                     |                            |                           |                               |      |          |      |     |      |      |      |      |      |        |            |    |     |    |     |     |    |  |  |

4. Нажмите на кнопку **Advanced** («Дополнительно») для нужного резервуара, чтобы открыть окно конфигурации. Оно может отличаться для различных устройств, как показано ниже.

|                                     |                                     | 25                                  |  |  |  |  |  |  |  |  |  |
|-------------------------------------|-------------------------------------|-------------------------------------|--|--|--|--|--|--|--|--|--|
| Whessoe 550 Configuration           | Thraf 854 Configuration             | 🔲 L&J MCG 1500XL Configuration      |  |  |  |  |  |  |  |  |  |
| Advanced Fast Polling Configuration | Temperature Configuration           | Advanced L&J Configuration          |  |  |  |  |  |  |  |  |  |
| Hysteresis: 0.00 m/h                | Vapor Temperature                   | Inverse Temperature Sign            |  |  |  |  |  |  |  |  |  |
| Ihreshold: 0.10 m/h                 |                                     | Swap Interface and Pressure         |  |  |  |  |  |  |  |  |  |
|                                     | Advanced Fast Polling Configuration | j No Response IT Invalid Level      |  |  |  |  |  |  |  |  |  |
|                                     | Hysteresis: 0.00 m/h                | Advanced Fast Polling Configuration |  |  |  |  |  |  |  |  |  |
|                                     | Threshold: 0.10 m/h                 | Hysteresis: 0.00 m/h                |  |  |  |  |  |  |  |  |  |
| OK Cancel H                         |                                     | Threshold: 0.10 m/h                 |  |  |  |  |  |  |  |  |  |
|                                     |                                     |                                     |  |  |  |  |  |  |  |  |  |
|                                     |                                     |                                     |  |  |  |  |  |  |  |  |  |
|                                     | OK Cancel E                         |                                     |  |  |  |  |  |  |  |  |  |
|                                     |                                     | OK Cancel <u>H</u> elp              |  |  |  |  |  |  |  |  |  |
|                                     |                                     |                                     |  |  |  |  |  |  |  |  |  |

- 5. Окно конфигурации позволяет указать параметры **быстрого опроса** для выбранного резервуара.
- 6. Укажите нужные значения для **Hysteresis** («Гистерезиса») и **Threshold** («Порога»). Эти значения будут применены для резервуара, выбранного в базе данных резервуаров концентратора данных Rosemount 2460. Отдельные пороговые настройки можно также задать для других резервуаров, используя кнопку Advanced («Дополнительно») для этих резервуаров.
- 7. Нажмите «ОК», чтобы сохранить текущую конфигурацию и закрыть окно.

# Приложение Н Конфигурация устройств L&J

| Конфигурация базы данных резервуаровстр. 20 | 1 |
|---------------------------------------------|---|
| Расширенная конфигурация L&Jстр. 20         | 4 |

# Н.1 Конфигурация базы данных резервуаров

В данном разделе описано, как настроить базу данных резервуаров концентратора данных Rosemount<sup>™</sup> 2460 для поддерживаемых устройств L&J.

- 1. В TankMaster WinSetup нажмите правой клавишей мыши на концентратор данных Rosemount 2460, к которому подключено устройство, и выберите **Properties** («Свойства»).
- 2. Выберите вкладку Tank Database («База данных резервуаров»).

|              |                |   |               |                           |                     |                            |                           |                               |    | iliary In | outs - |     |      |      |      |      |      |        |    |
|--------------|----------------|---|---------------|---------------------------|---------------------|----------------------------|---------------------------|-------------------------------|----|-----------|--------|-----|------|------|------|------|------|--------|----|
| 2460<br>Fank | Source         |   | Field<br>Port | 2410<br>Device<br>Address | 2410<br>Tank<br>Pos | Level<br>Device<br>Address | Temp<br>Device<br>Address | Number<br>of Temp<br>Elements | VP | MP        | LP     | FWL | UIn1 | UIn2 | UIn3 | UIn4 | UIn5 | Relays | Ad |
| 1            | 2410           | • | 1             | 104                       | 1                   | 4                          | 104                       | 3                             | VP | -         | -      | -   | -    | -    | -    | -    | -    | 2410   |    |
| 2            | TRL2 RTG       | • | 3             |                           |                     | 9                          |                           |                               | -  | -         | -      | -   | -    | -    | -    | -    | -    |        |    |
| 3            | REX            | • | 3             |                           |                     | 11                         |                           | 6                             | -  | -         | -      | -   | -    | -    | -    | -    | -    | REX    |    |
| 4            | Enraf 854      | • | 4             |                           |                     | 7                          | 7                         | 0                             | -  | -         | -      | -   | -    |      |      |      |      |        | -  |
| 5            | 2410           | • | 2             | 101                       | 1                   | 1                          | 101                       | 3                             | -  | -         | -      | FWL | -    | -    | -    | -    | -    | -      |    |
| 6            | 2410           | • | 2             | 101                       | 2                   | 2                          |                           | 0                             | -  | -         | -      | -   | -    | -    | -    | -    | -    | -      |    |
| 7            | 2410           | • | 2             | 101                       | 3                   | 3                          |                           | 0                             | -  | -         | -      | -   | -    | -    | -    | -    | -    | -      |    |
| 8            | Whessoe 550    | • | 5             |                           |                     | 5                          | 5                         | 0                             | -  |           | -      |     |      |      |      |      |      |        | -  |
| 9            | L&J MCG 2000   | • | 5             |                           |                     | 90                         | 90                        |                               | -  |           | -      | -   | -    |      |      |      |      |        | -  |
| 10           | L&J MCG 1500XL | • | 5             |                           |                     | 91                         | 91                        |                               | -  |           | -      | -   | -    |      |      |      |      |        | -  |
| 11           | (none)         | • |               |                           |                     |                            |                           |                               |    |           |        |     |      |      |      |      |      |        |    |
| 12           | (none)         | • |               |                           |                     |                            |                           |                               |    |           |        |     |      |      |      |      |      |        |    |
| 13           | (none)         | • |               |                           |                     |                            |                           |                               |    |           |        |     |      |      |      |      |      |        |    |
| 14           | (none)         | • |               |                           |                     |                            |                           |                               |    |           |        |     |      |      |      |      |      |        |    |
| 15           | (none)         | • |               |                           |                     |                            |                           |                               |    |           |        |     |      |      |      |      |      |        |    |
| 16           | (none)         | • |               |                           |                     |                            |                           |                               |    |           |        |     |      |      |      |      |      |        |    |
| 17           | (none)         | • |               |                           |                     |                            |                           |                               |    |           |        |     |      |      |      |      |      |        |    |
| 18           | (none)         | • |               |                           |                     |                            |                           |                               |    |           |        |     |      |      |      |      |      |        |    |
| 19           | (none)         | • |               |                           |                     |                            |                           |                               |    |           |        |     |      |      |      |      |      |        |    |
| 20           | (none)         | • |               |                           |                     |                            |                           |                               |    |           |        |     |      |      |      |      |      |        |    |
| 21           | (none)         | • |               |                           |                     |                            |                           |                               |    |           |        |     |      |      |      |      |      |        |    |
| 22           | (none)         | • |               |                           |                     |                            |                           |                               |    |           |        |     |      |      |      |      |      |        |    |
| 23           | (none)         | • |               |                           |                     |                            |                           |                               |    |           |        |     |      |      |      |      |      |        |    |
| 24           | (none)         | • |               |                           |                     |                            |                           |                               |    |           |        |     |      |      |      |      |      |        |    |
| ∢ [          |                |   |               |                           |                     |                            |                           |                               |    |           |        |     |      |      |      |      |      |        |    |

— База данных резервуаров

3. Найдите свободную позицию резервуара (2460, резервуар 1, 2, 3...) для устройства, которое необходимо сконфигурировать.

|            | 2460                                                                                     | ) System Hub   | - S | YSHU          | JB-202                    |                     |                            |                           |                               |    |    |    |     |      |      |      |      |      |        |      |
|------------|------------------------------------------------------------------------------------------|----------------|-----|---------------|---------------------------|---------------------|----------------------------|---------------------------|-------------------------------|----|----|----|-----|------|------|------|------|------|--------|------|
|            | Communication   Configuration   Tank Database   Redundancy   Advanced   Auxiliary Inputs |                |     |               |                           |                     |                            |                           |                               |    |    |    |     |      |      |      |      |      |        |      |
|            |                                                                                          |                |     |               |                           |                     |                            |                           |                               |    |    |    |     |      |      |      |      |      |        |      |
|            | 2460<br>Tank                                                                             | ) Source       |     | Field<br>Port | 2410<br>Device<br>Address | 2410<br>Tank<br>Pos | Level<br>Device<br>Address | Temp<br>Device<br>Address | Number<br>of Temp<br>Elements | VP | MP | LP | FWL | UIn1 | UIn2 | UIn3 | UIn4 | UIn5 | Relays | Adv. |
|            | 1                                                                                        | 2410           | •   | 1             | 104                       | 1                   | 4                          | 104                       | 3                             | VP | -  | -  | -   | -    | -    | -    | -    | -    | 2410   |      |
|            | 2                                                                                        | TRL2 RTG       | •   | 3             |                           |                     | 9                          |                           |                               | -  | -  | -  | -   | -    | -    | -    | -    | -    |        |      |
|            | 3                                                                                        | REX            | •   | 3             |                           |                     | 11                         |                           | 6                             | -  | -  | -  | -   | -    | -    | -    | -    | -    | REX    |      |
|            | 4                                                                                        | Enraf 854      | •   | 4             |                           |                     | 7                          | 7                         | 0                             | -  | -  | -  | -   | -    |      |      |      |      |        |      |
| .,         | 5                                                                                        | 2410           | •   | 2             | 101                       | 1                   | 1                          | 101                       | 3                             | -  | -  | -  | FWL | -    | -    | -    | -    | -    | -      |      |
| Устроиство | 6                                                                                        | 2410           | •   | 2             | 101                       | 2                   | 2                          |                           | 0                             | -  | -  | -  | -   | -    | -    | -    | -    | -    | -      |      |
| L&J        | 7                                                                                        | 2410           | •   | 2             | 101                       | 3                   | 3                          |                           | 0                             | -  | -  | -  | -   | -    | -    | -    | -    | -    | -      |      |
| 1          | 8                                                                                        | Whessoe 550    | •   | 5             |                           |                     | 5                          | 5                         | 0                             | -  |    | -  |     |      |      |      |      |      |        |      |
|            | 9                                                                                        | L&J MCG 2000   | •   | 5             |                           |                     | 90                         | 90                        |                               | -  |    | -  | -   | -    |      |      |      |      |        |      |
|            | - 10                                                                                     | L&J MCG 1500XL | •   | 5             |                           |                     | 91                         | 91                        |                               | -  |    | -  | -   | -    |      |      |      |      |        |      |
|            | 11                                                                                       | (none)         | •   |               |                           |                     |                            |                           |                               |    |    |    |     |      |      |      |      |      |        |      |
|            | 12                                                                                       | (none)         | •   |               |                           |                     |                            |                           |                               |    |    |    |     |      |      |      |      |      |        |      |

- 4. В поле **Source** («Источник») выберите соответствующий тип устройства L&J.
- 5. Выберите порт периферийного устройства, к которому подключено устройство. Убедитесь, что порт имеет соответствующий модем. В стандартной конфигурации для концентратора данных Rosemount 2460 имеется шесть портов полевой шины. См. раздел "Связь с концентратором данных Rosemount 2460", стр. 32, где приведена более подробная информация.
- 6. Введите адрес датчика в поле Level Device Address («Адрес прибора измерения уровня»). Каждое периферийное устройство имеет свой уникальный адрес в диапазоне 0-127.
- 7. Поле **Temp Device Address** («Адрес преобразователя температуры») отредактировать нельзя. Адрес автоматически задается в соответствии с адресом прибора измерения уровня.
- Выберите дополнительные входы, используемые для устройства. Давление пара (VP), Давление жидкости (LP), Уровень подтоварной воды (FWL) и Пользовательский вход (UIn1) могут быть настроены для устройств L&J. См. Табл. H-1, стр. 203 для информации по доступным дополнительным входам. Обратите внимание на то, что за раз можно выбрать только один параметр давления, т.е. либо VP, либо LP.
- 9. Для получения информации по расширенным опциям см. "Расширенная конфигурация L&J", стр. 204.
| Поле ввода                                                     | Описание                                                                                                    |  |  |  |  |  |  |
|----------------------------------------------------------------|----------------------------------------------------------------------------------------------------|--|--|--|--|--|--|
| Источник (Source)                                              | L&J Tankway <sup>(1)</sup>                                                                                                    |  |  |  |  |  |  |
|                                                                | L&J MCG 1500XL                                                                                                    |  |  |  |  |  |  |
|                                                                | L&J MCG 2000                                                                                                    |  |  |  |  |  |  |
| Порт периф. уст-ва<br>(Field port)                             | Порт полевой шины, к которому подключено выбранное<br>устройство. Можно использовать до шести портов<br>периферийных устройств. |  |  |  |  |  |  |
| Адрес прибора измерения уровня<br>(Level device address)       | Адрес прибора измерения уровня. Каждое периферийное<br>устройство имеет свой уникальный адрес в диапазоне 0-127.                |  |  |  |  |  |  |
| Адрес преобразователя температуры<br>(Temp device address)     | Автоматически задается тот же адрес, что и для прибора измерения уровня.                                                        |  |  |  |  |  |  |
| Количество температурных сенсоров<br>(Number of temp elements) | Неприменимо                                                                                                    |  |  |  |  |  |  |
| Дополнительные входы                                           | L&J Tankway                                                                                                    |  |  |  |  |  |  |
| (Auxiliary inputs)                                             | <ul> <li>Vapor Pressure (Давление пара)</li> </ul>                                                                              |  |  |  |  |  |  |
|                                                                | <ul> <li>Liquid Pressure (Давление жидкости)</li> </ul>                                                                         |  |  |  |  |  |  |
|                                                                | <ul> <li>Free Water Level (Уровень подтоварной воды)</li> </ul>                                                                 |  |  |  |  |  |  |
|                                                                | <ul> <li>Observed Density (Плотность при фактической температуре)<br/>(UIn1=Dens)</li> </ul>                                    |  |  |  |  |  |  |
| Дополнительно                                                  | L&J Tankway                                                                                                    |  |  |  |  |  |  |
| (Advanced) <sup>(2)</sup>                                      | <ul> <li>Inverse Temperature Sign (Знак обратной температуры)</li> </ul>                                                        |  |  |  |  |  |  |
|                                                                | <ul> <li>Swap Interface and Pressure (Смена интерфейса и давления)</li> </ul>                                                   |  |  |  |  |  |  |
|                                                                | <ul> <li>No Response if Invalid Level (Отсутствие отклика при<br/>недействительном уровне)</li> </ul>                           |  |  |  |  |  |  |
|                                                                | <ul> <li>Fast Polling (Быстрый опрос)</li> </ul>                                                                                |  |  |  |  |  |  |

#### Таблица Н-1. Сводная информация по полям ввода базы данных резервуаров

1. Опция L&J поддерживается встроенным ПО 2460 версии 1.E0 и новее.

2. Более подробную информацию см. в разделе "Расширенная конфигурация L&J", стр. 204.

Кнопка Advanced (Дополнительно)

## H.2 Расширенная конфигурация L&J

В данном разделе описаны опции расширенной конфигурации для поддерживаемых устройств L&J.

## Н.2.1 Быстрый опрос

См. Приложение G: Быстрый опрос для получения информации по настройке быстрого опроса.

## H.2.2 Расширенная конфигурация L&J

- 1. Откройте программу TankMaster WinSetup.
- 2. В рабочей области WinSetup нажмите правой кнопкой мыши на знакок модуля связи концентратора данных Rosemount 2460 и выберите **Properties** («Свойства»).
- 3. Выберите вкладку *Tank Database* («База данных резервуаров»).

| ĺ            |   | 2460         | ) System Hub    | - SY   | 'SHL          | B-202                     |                     |                            |                           |                               |      |          |      |     |      |      |      |      |      |        |      |
|--------------|---|--------------|-----------------|--------|---------------|---------------------------|---------------------|----------------------------|---------------------------|-------------------------------|------|----------|------|-----|------|------|------|------|------|--------|------|
|              | C | omm          | unication   Con | figura | ation         | Tank D                    | atab                | ase Re                     | dundancy                  | Advand                        | ed   |          |      |     |      |      |      |      |      |        |      |
|              |   |              |                 |        |               |                           |                     |                            |                           |                               | Auxi | liary In | puts |     |      |      |      |      |      |        |      |
|              |   | 2460<br>Tank | Source          | I      | Field<br>Port | 2410<br>Device<br>Address | 2410<br>Tank<br>Pos | Level<br>Device<br>Address | Temp<br>Device<br>Address | Number<br>of Temp<br>Elements | VP   | МР       | LP   | FWL | UIn1 | UIn2 | UIn3 | UIn4 | UIn5 | Relays | Adv. |
|              |   | 1            | 2410            | •      | 1             | 104                       | 1                   | 4                          | 104                       | 3                             | VP   | -        | -    | -   | -    | -    | -    | -    | -    | 2410   |      |
|              |   | 2            | TRL2 RTG        | •      | 3             |                           |                     | 9                          |                           |                               | -    | -        | -    | -   | -    | -    | -    | -    | -    |        |      |
| ройство I &I |   | 3            | REX             | -      | 3             |                           |                     | 11                         |                           | 6                             | -    | -        | -    | -   | -    | -    | -    | -    | -    | REX    |      |
| ponerbo Laj  |   | 4            | Enraf 854       | •      | 4             |                           |                     | 7                          | 7                         | 0                             | -    | -        | -    | -   | -    |      |      |      |      |        |      |
|              |   | 5            | 2410            | •      | 2             | 101                       | 1                   | 1                          | 101                       | 3                             | -    | -        | -    | FWL | -    | -    | -    | -    | -    | -      |      |
|              |   | 6            | 2410            | •      | 2             | 101                       | 2                   | 2                          |                           | 0                             | -    | -        | -    | -   | -    | -    | -    | -    | -    | -      |      |
|              |   | 7            | 2410            | •      | 2             | 101                       | 3                   | 3                          |                           | 0                             | -    | ÷        | -    | ÷   | -    | -    | -    | -    | -    | •      |      |
|              |   | 8            | Whessoe 550     | •      | 5             |                           |                     | 5                          | 5                         | 0                             | -    |          | -    |     |      |      |      |      |      |        |      |
|              |   | • 9          | L&J MCG 2000    | •      | 5             |                           |                     | 90                         | 90                        |                               | -    |          | -    | -   | -    |      |      |      |      |        |      |
|              |   | 10           | L&J MCG 1500XL  | •      | 5             |                           |                     | 91                         | 91                        |                               | -    |          | -    | ÷   | -    |      |      |      |      |        |      |

4. Для выбранного положения резервуара с устройством L&J нажмите кнопку **Advanced** («Дополнительно»), чтобы открыть окно *L&J Configuration* («Конфигурация L&J»):

| 🗂 L&J MCG 15                        | 00XL Configura | tion 💌 |  |  |  |  |  |  |  |  |  |  |
|-------------------------------------|----------------|--------|--|--|--|--|--|--|--|--|--|--|
| Advanced L&J Co                     | nfiguration    |        |  |  |  |  |  |  |  |  |  |  |
| Swap Interface and Pressure         |                |        |  |  |  |  |  |  |  |  |  |  |
| No Response If Invalid Level        |                |        |  |  |  |  |  |  |  |  |  |  |
| Advanced Fast Polling Configuration |                |        |  |  |  |  |  |  |  |  |  |  |
| Hysteresis:                         | 0.00           | m/h    |  |  |  |  |  |  |  |  |  |  |
| Intestola:                          | 0.10           | myri   |  |  |  |  |  |  |  |  |  |  |
|                                     |                |        |  |  |  |  |  |  |  |  |  |  |
|                                     |                |        |  |  |  |  |  |  |  |  |  |  |
| ОК                                  | Cancel         | Help   |  |  |  |  |  |  |  |  |  |  |

5. Окно *L&J Configuration* («Конфигурация L&J») позволяет настроить расширенные опции для выбранного устройства.

| Опция                                          | Описание                                                                                                    |
|------------------------------------------------|----------------------------------------------------------------------------------------------------|
| Знак обратной температуры                      | Данная опция изменяет знак для значений средней температуры<br>жидкости.<br>Используйте данную опцию для соответствия стандартам хост-системы. |
| Смена интерфейса и<br>давления                 | Данная опция изменяет интерфейс и данные по давлению.<br>Используйте данную опцию для соответствия стандартам хост-системы.                    |
| Отсутствие отклика при недействительном уровне | Данная опция предотвращает получение неверных данных по уровню, приводящих к сообщению об ошибке сбоя связи (CFail).                           |

6. Нажмите «ОК», чтобы сохранить текущую конфигурацию и закрыть окно конфигурации.

# Приложение I Конфигурация устройств Varec<sup>®</sup>

| Конфигурация базы данных резервуаров | стр. 205 |
|--------------------------------------|----------|
| Расширенная конфигурация Varec       | стр. 208 |

## I.1 Конфигурация базы данных резервуаров

В данном разделе описано, как настроить базу данных резервуаров концентратора данных Rosemount<sup>™</sup> 2460 для поддерживаемых устройств Varec<sup>®</sup>.

- 1. В TankMaster WinSetup нажмите правой клавишей мыши на концентратор данных Rosemount 2460, к которому подключено устройство, и выберите **Properties** («Свойства»).
- 2. Выберите вкладку Tank Database («База данных резервуаров»).

|              | unication   Co | niigu | iration       | TAIKL                     | Jalaba              | ase   Re                   | dundanc                   | y   Advan                     | ced |           |      |     |      |      |      |      |      |        |   |
|--------------|----------------|-------|---------------|---------------------------|---------------------|----------------------------|---------------------------|-------------------------------|-----|-----------|------|-----|------|------|------|------|------|--------|---|
|              |                |       |               |                           |                     |                            |                           |                               | Aux | iliary In | puts |     |      |      |      |      |      |        |   |
| 2460<br>Tank | Source         |       | Field<br>Port | 2410<br>Device<br>Address | 2410<br>Tank<br>Pos | Level<br>Device<br>Address | Temp<br>Device<br>Address | Number<br>of Temp<br>Elements | VP  | MP        | LP   | FWL | UIn1 | UIn2 | UIn3 | UIn4 | UIn5 | Relays | 1 |
| 1            | 2410           | •     | 1             | 104                       | 1                   | 4                          | 104                       | 3                             | VP  | -         | -    | -   | -    | -    | -    | -    | -    | 2410   |   |
| 2            | TRL2 RTG       | -     | 3             |                           |                     | 9                          |                           |                               | -   | -         | -    | -   | -    | -    | -    | -    | -    |        |   |
| 3            | REX            | -     | 3             |                           |                     | 11                         |                           | 6                             | -   | -         | -    | -   | -    | -    | -    | -    | -    | REX    |   |
| 4            | Enraf 854      | -     | 4             |                           |                     | 7                          | 7                         | 0                             | -   | -         | -    | -   | -    |      |      |      |      |        | ŀ |
| 5            | 2410           | -     | 2             | 101                       | 1                   | 1                          | 101                       | 3                             | -   | -         | -    | FWL | -    | -    | -    | -    | -    | -      |   |
| 6            | 2410           | -     | 2             | 101                       | 2                   | 2                          |                           | 0                             | -   | -         | -    | -   | -    | -    | -    | -    | -    | -      |   |
| 7            | 2410           | -     | 2             | 101                       | 3                   | 3                          |                           | 0                             | -   | -         | -    | -   | -    | -    | -    | -    | -    | -      |   |
| 8            | Whessoe 550    | -     | 5             |                           |                     | 5                          | 5                         | 0                             | -   |           | -    |     |      |      |      |      |      |        | - |
| 9            | L&J MCG 2000   | -     | 5             |                           |                     | 90                         | 90                        |                               | -   |           | -    | -   | -    |      |      |      |      |        | • |
| 10           | Varec 1800     | -     | 5             |                           |                     | 91                         | 91                        |                               |     |           |      |     |      |      |      |      |      |        | - |
| 11           | Varec 1900     | -     | 5             |                           |                     | 92                         | 92                        |                               |     |           |      |     |      |      |      |      |      |        | - |
| 12           | (none)         | -     |               |                           |                     |                            |                           |                               |     |           |      |     |      |      |      |      |      |        |   |
| 13           | (none)         | -     |               |                           |                     |                            |                           |                               |     |           |      |     |      |      |      |      |      |        |   |
| 14           | (none)         | •     |               |                           |                     |                            |                           |                               |     |           |      |     |      |      |      |      |      |        |   |
| 15           | (none)         | -     |               |                           |                     |                            |                           |                               |     |           |      |     |      |      |      |      |      |        |   |
| 16           | (none)         | •     |               |                           |                     |                            |                           |                               |     |           |      |     |      |      |      |      |      |        |   |
| 17           | (none)         | •     |               |                           |                     |                            |                           |                               |     |           |      |     |      |      |      |      |      |        |   |
| 18           | (none)         | •     |               |                           |                     |                            |                           |                               |     |           |      |     |      |      |      |      |      |        |   |
| 19           | (none)         | •     |               |                           |                     |                            |                           |                               |     |           |      |     |      |      |      |      |      |        |   |
| 20           | (none)         | •     |               |                           |                     |                            |                           |                               |     |           |      |     |      |      |      |      |      |        |   |
| 21           | (none)         | •     |               |                           |                     |                            |                           |                               |     |           |      |     |      |      |      |      |      |        |   |
| 22           | (none)         | •     |               |                           |                     |                            |                           |                               |     |           |      |     |      |      |      |      |      |        |   |
| 23           | (none)         | •     |               |                           |                     |                            |                           |                               |     |           |      |     |      |      |      |      |      |        |   |
| 24           | (none)         | -     |               |                           |                     |                            |                           |                               |     |           |      |     |      |      |      |      |      |        |   |
| •            |                |       |               |                           |                     |                            |                           |                               |     |           |      |     |      |      |      |      |      |        |   |

—— База данных резервуаров

3. Найдите свободную позицию резервуара (2460, резервуар 1, 2, 3...) для устройства, которое необходимо сконфигурировать.

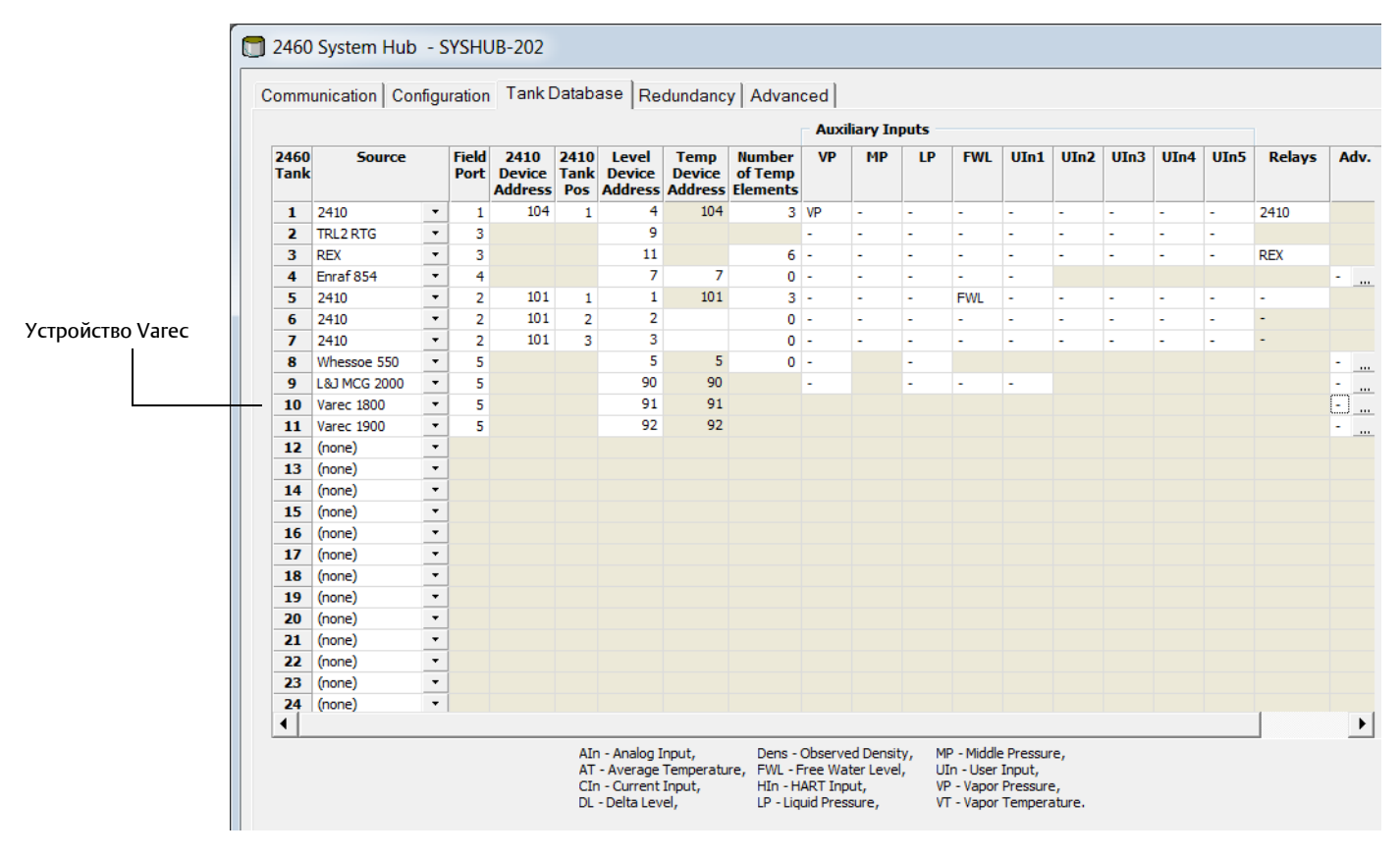

- 4. В поле **Source** («Источник») выберите соответствующий тип устройства Varec.
- 5. Выберите порт периферийного устройства, к которому подключено устройство. Убедитесь, что порт имеет соответствующий модем. В стандартной конфигурации для концентратора данных Rosemount 2460 имеется шесть портов полевой шины. См. раздел "Связь с концентратором данных Rosemount 2460", стр. 32, где приведена более подробная информация.
- Введите адрес измерителя в поле Level Device Address («Адрес прибора измерения уровня»). Каждое периферийное устройство имеет свой уникальный адрес в диапазоне 0-999.
- 7. Поле **Temp Device Address** («Адрес преобразователя температуры») отредактировать нельзя. Адрес автоматически задается в соответствии с адресом прибора измерения уровня.
- 8. Для получения информации по расширенным опциям см. "Расширенная конфигурация Varec", стр. 208.

| Поле ввода                                                        | Описание                                                                                                    |  |  |  |  |  |  |
|-------------------------------------------------------------------|----------------------------------------------------------------------------------------------------|--|--|--|--|--|--|
| Источник (Source)                                                 | Varec Mark/Space <sup>(1)</sup>                                                                                                 |  |  |  |  |  |  |
| Порт периф. уст-ва<br>(Field port)                                | Порт полевой шины, к которому подключено выбранное<br>устройство. Можно использовать до шести портов<br>периферийных устройств. |  |  |  |  |  |  |
| Адрес прибора измерения<br>уровня<br>(Level device address)       | Адрес прибора измерения уровня. Каждое периферийное<br>устройство имеет свой уникальный адрес в диапазоне 0-999.                |  |  |  |  |  |  |
| Адрес преобразователя<br>температуры<br>(Temp device address)     | Используйте тот же адрес, что и для прибора измерения<br>уровня.                                                                |  |  |  |  |  |  |
| Количество<br>температурных сенсоров<br>(Number of temp elements) | Неприменимо                                                                                                    |  |  |  |  |  |  |
| Дополнительные входы                                              | Varec Mark/Space                                                                                                    |  |  |  |  |  |  |
| (Auxiliary inputs)                                                | • Нет                                                                                                    |  |  |  |  |  |  |
| Дополнительно                                                     | Varec Mark/Space                                                                                                    |  |  |  |  |  |  |
| (Advanced) <sup>(2)</sup>                                         | <ul> <li>Level Range (Диапазон измерения уровня)</li> </ul>                                                                     |  |  |  |  |  |  |
|                                                                   | <ul> <li>Temperature Global Offset (Глобальное смещение<br/>температуры)</li> </ul>                                             |  |  |  |  |  |  |
|                                                                   | <ul> <li>Measurement Units (Единицы измерения)</li> </ul>                                                                       |  |  |  |  |  |  |
|                                                                   | ■ Fast Polling (Быстрый опрос)                                                                                                  |  |  |  |  |  |  |

#### Таблица I-1. Сводная информация по полям ввода базы данных резервуаров

1. Опция Varec поддерживается встроенным ПО Rosemount 2460 версии 1.ЕО и новее

2. Более подробную информацию см. в разделе "Расширенная конфигурация Varec", стр. 208.

## I.2 Расширенная конфигурация Varec

В данном разделе описаны опции расширенной конфигурации для поддерживаемых устройств Varec.

## I.2.1 Быстрый опрос

См. Приложение G: Быстрый опрос для получения информации по настройке быстрого опроса.

## I.2.2 Расширенная конфигурация Varec

- 1. Откройте программу TankMaster WinSetup.
- 2. В рабочей области WinSetup нажмите правой кнопкой мыши на значок модуля связи концентратора данных Rosemount 2460 и выберите **Properties** («Свойства»).
- 3. Выберите вкладку Tank Database («База данных резервуаров»).

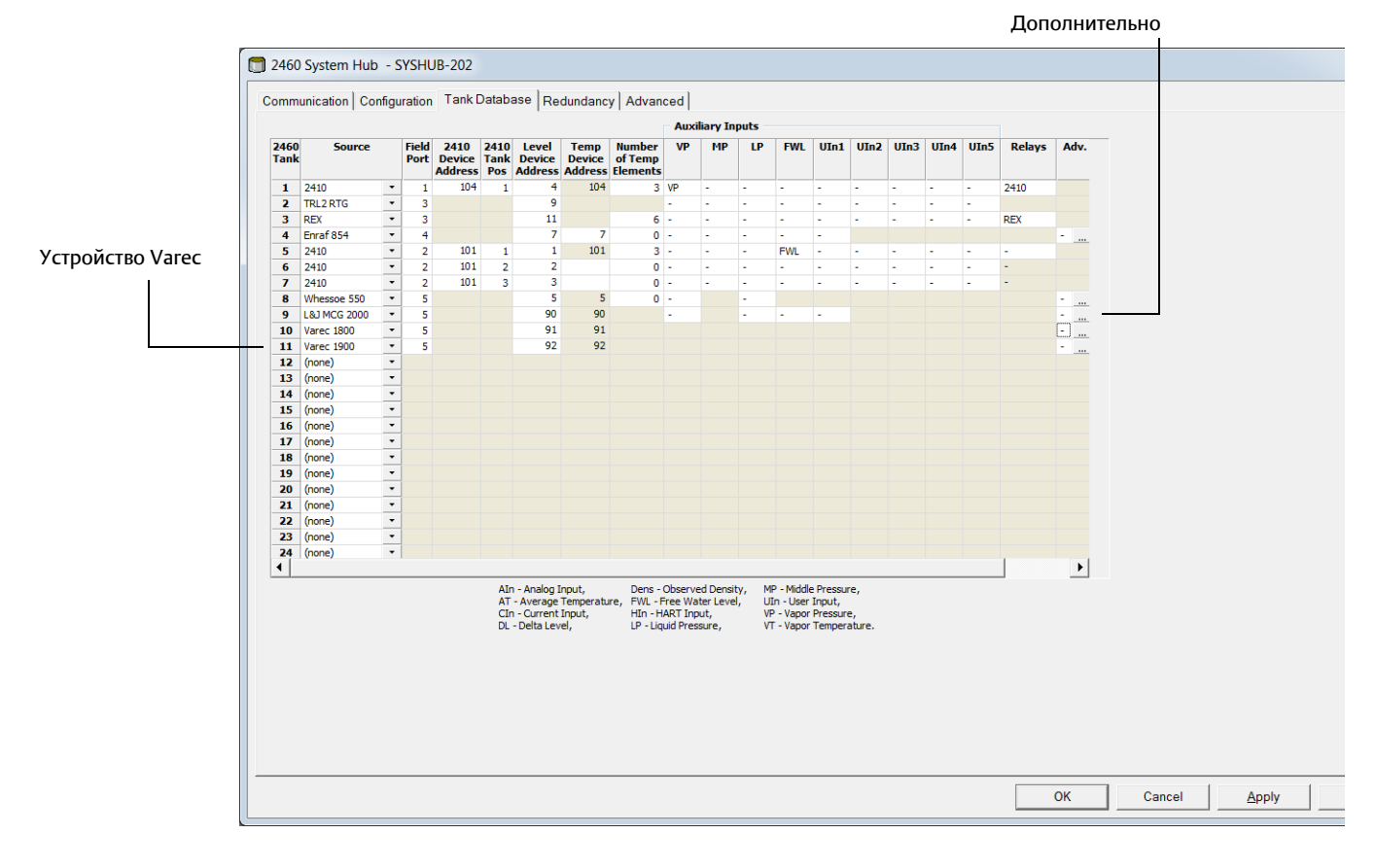

4. Нажмите на кнопку **Advanced** («Дополнительно») для нужного устройства Varec, чтобы открыть окно конфигурации Varec 1800/1900.

| Units             |                                                                                                    |           |                    |               |               |       |
|-------------------|----------------------------------------------------------------------------------------------------|-----------|--------------------|---------------|---------------|-------|
| Level             | <aut< td=""><td>to&gt; (</td><td>🗍 Varec 1900 Co</td><td>onfigurat</td><td>ion</td><td></td></aut<> | to> (     | 🗍 Varec 1900 Co    | onfigurat     | ion           |       |
| Temperature       | <aut< td=""><td>to&gt;</td><td>Units</td><td></td><td></td><td></td></aut<>                         | to>       | Units              |               |               |       |
| Temperature       |                                                                                                    |           | Level              | [             | <auto></auto> | -     |
| Global Offset     | 0                                                                                                   |           | Temperature        | [             | <auto></auto> | -     |
| Varec 180         | ) Only                                                                                              |           |                    | ,             |               | _     |
|                   |                                                                                                    |           | Temperature        | _             |               | _     |
| Level Range Confi | guration                                                                                            |           | Global Offset      |               | 0             | °C    |
| 🖲 0 - 30 met      | ers 🔿 0                                                                                             | - 20 mete | Varec 180          | 00 Only       |               |       |
| Advanced Fast Po  | lling Configurati                                                                                   | ion       | Level Range Con    | figuration    |               |       |
| Hysteresis:       | 0.00                                                                                                | m/r       | 0 - 30 me     0    | ters (        | 🔿 0 - 20 m    | eters |
| Threshold:        | 0.10                                                                                                | m/r       | Advanced Fast P    | olling Config | juration      |       |
|                   |                                                                                                    |           | Hysteresis:        | 0.00          |               | m/h   |
|                   |                                                                                                    |           | <u>T</u> hreshold: | 0.10          |               | m/h   |
|                   |                                                                                                    |           |                    |               |               |       |
| ОК                | Cance                                                                                               |           |                    |               |               |       |
|                   |                                                                                                    |           |                    |               |               |       |

- 5. В окне конфигурации Varec 1800/1900 можно настроить диапазон уровня для выбранного резервуара. Выбор наиболее подходящего диапазона оптимизирует дискретность измерения уровня.
  Вы можете также настроить температурный сдвиг, единицы измерения, а также быстрый опрос (см. Приложение G: Быстрый опрос).
  Глобальное смещение температуры можно использовать для калибровки температурного выхода к хост-системе.
- 6. Нажмите «ОК», чтобы сохранить текущую конфигурацию и закрыть окно конфигурации.

# Приложение J Конфигурация интерфейса компьютера Enraf<sup>®</sup> 858

| Введениестр. 2                  | 11 |
|---------------------------------|----|
| Начало работыстр. 2             | 12 |
| Конфигурации портов хостастр. 2 | 13 |

## J.1 Введение

Концентратор данных Rosemount<sup>™</sup> 2460 может имитировать Enraf 858 CIU<sup>(1)</sup> на любом доступном порте хоста<sup>(2)</sup>. При имитации Enraf CIU 858 клиент может использовать концентратор данных Rosemount 2460 вместе со своей системой управления старым хостом. Концентратор данных виден для старого хоста, передавая информацию периферийным устройствам, поэтому пользователь даже не заметит замену старого интерфейса.

В данном разделе описано, как настроить функционал сервера Enraf в Rosemount TankMaster.

Порты сервера Enraf могут использовать интерфейсы связи RS232 или RS485. Однако, обратите внимание на то, что интерфейс RS232 может использоваться только на порту 7.

Рисунок J-1. Концентратор данных Rosemount 2460, имитирующий Enraf 858 CIU

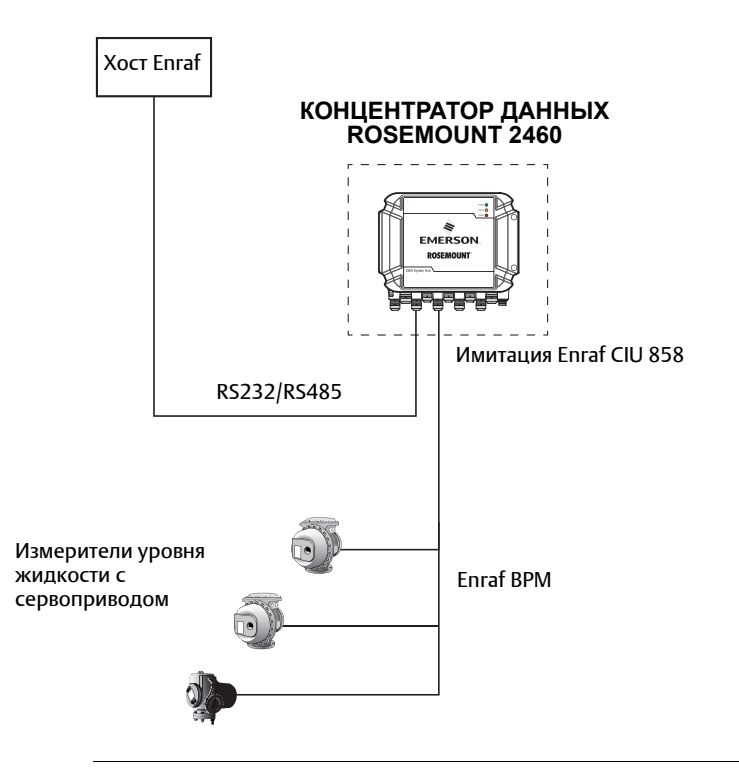

- 1. Имитация Enraf 858 CIU поддерживается, начиная с TankMaster версии 6.ЕО.
- 2. Обратите внимание на то, что порт хоста 8 используется для Rosemount TankMaster. См. раздел "Протоколы цифровой связи", стр. 148, где приведена более подробная информация.

## Ј.2 Начало работы

Для настройки концентратора данных Rosemount 2460 для имитации Enraf 858 CIU:

- 1. Откройте программу Rosemount TankMaster WinSetup.
- 2. Убедитесь, что концентратор данных Rosemount 2460 установлен должным образом<sup>(1)</sup> и виден в рабочем пространстве WinSetup, как показано ниже.

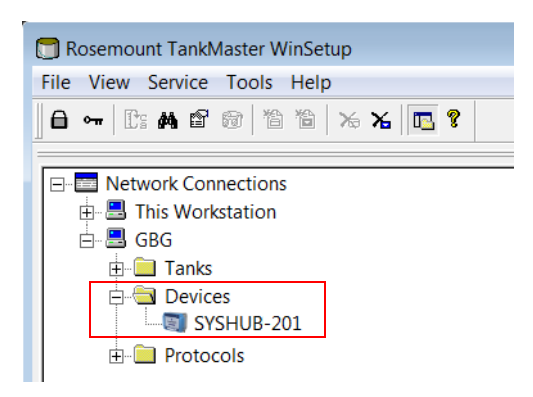

- 3. Нажмите правой кнопкой мыши и выберите Properties («Свойства»).
- 4. Выберите вкладку Configuration («Конфигурация») и настройте соответствующий порт хоста, см. "Конфигурации портов хоста", стр. 213.

<sup>1.</sup> См. Раздел 4: Конфигурация для получения дополнительной информации по настройке концентратора данных Rosemount 2460.

## J.3 Конфигурации портов хоста

Окно Configuration («Конфигурация») позволяет настроить порты связи для имитации Enraf 858 CIU.

- 1. В рабочей области TankMaster WinSetup нажмите правой кнопкой мыши на значок концентратора данных Rosemount 2460.
- 2. Выберите **Properties** («Свойства»), чтобы открыть окно конфигурации концентратора данных.

| on Tai | nk Database   Re | edundancy Adv | and | ed            |                  |          |   |  |
|--------|------------------|---------------|-----|---------------|------------------|----------|---|--|
|        |                  |               |     |               |                  |          |   |  |
| Port   | Modem            | Туре          |     | Protocol      | Settings         | Τ        |   |  |
| 1      | TRL2             | Field Port    |     | Modbus RTU    | 4800, 8, 1, None | Advanced |   |  |
| 2      | BPM              | Field Port    |     | Enraf GPU     | 1200, 7, 1, Odd  | Advanced |   |  |
| 3      | TRL2             | Field Port    |     | Modbus RTU    | 4800, 8, 1, None | Advanced |   |  |
| 4      | BPM              | Field Port    |     | Enraf GPU     | 1200, 7, 1, Odd  | Advanced |   |  |
| 5      | DCL              | Field Port    | -   | Whessoe WM550 | 2400, 8, 1, Even | Advanced | _ |  |
| 6      | RS485            | Host Port     | •   | Enraf GPU     | 9600, 8, 1, None | Advanced | ) |  |
| 7      | TRL2             | Host Port     |     | Modbus RTU    | 4800, 8, 1, None | Advanced |   |  |
| 8      | RS485            | Host Port     |     | Modbus RTU    | 9600, 8, 1, None | Advanced |   |  |
| -      |                  |               |     |               |                  |          |   |  |
|        |                  |               |     |               |                  |          |   |  |
|        |                  |               |     |               |                  |          |   |  |
|        |                  |               |     |               |                  |          |   |  |
|        |                  |               |     |               |                  |          |   |  |
|        |                  |               |     |               |                  |          |   |  |
|        |                  |               |     |               |                  |          |   |  |
|        |                  |               |     |               |                  |          |   |  |
|        |                  |               |     |               |                  |          |   |  |

- 3. Определите порт, используемый для имитации Enraf CIU 858.
- Если для связи Enraf CIU 858 используется порт 5 или 6, проверьте, чтобы типом протокола был HostPort. В противном случае выберите HostPort из раскрывающегося списка.
- 5. Проверьте правильность протокола и настроек связи. Нажмите на кнопку Advanced («Дополнительно»), если нужно изменить какие-либо настройки связи. Обратите внимание на то, что порты 5 и 6 могут использоваться как порты периферийных устройств или порты хоста. Порты 7 и 8 могут использоваться только как порты хоста. В установке по умолчанию порты 1-6 настроены как порты периферийных устройств. Обратите внимание на то, что только порт 7 можно использовать для связи RS232 с хостом Enraf.

| Port Informa       | ition     |                 |                     | Protocol                   |           |      |                 |
|--------------------|-----------|-----------------|---------------------|----------------------------|-----------|------|-----------------|
| Port number        | : 6 Moden | n card: RS485 P | ort type: Host Port | Proto <u>c</u> ol:         | Enraf GPU | •    | Units           |
| Port Configu       | ration    |                 |                     | Min response time, ms:     |           | 10   |                 |
|                    | Current   | Non Standard    | Standard            | Max response time, ms:     |           | 200  |                 |
| Baud Rate:         | 9600      | 2400 💌          | 9600                | Address <u>m</u> ask:      | (empty)   |      |                 |
| <u>D</u> ata Bits: | 8         | 7 💌             | 8                   | <u>R</u> eply timeout, ms: |           | 1000 | Field Port only |
| Stop Bits:         | 1         | 1 💌             | 1                   | Nymber of retries:         |           | 3    | Field Port only |
| Parity:            | None      | Odd 👻           | None                | Enable Single Port Mode:   |           |      | Field Port only |
|                    | ,         |                 | ,                   |                            |           |      |                 |
|                    |           |                 |                     |                            |           |      |                 |

- 6. В окне Advanced Port Configuration («Дополнительные настройки конфигурации порта») выберите Protocol Enraf GPU.
- 7. На панели конфигурации порта задайте такие параметры связи, как скорость в бодах, такие же, как на хосте Enraf.
- 8. В поле Address Mask («Маска адреса») нажмите кнопку 🔜 и выберите нужные адреса Enraf CIU. Концентратор данных отвечает только на выбранные адреса. Rosemount 2460 может заменить два Enraf CIU 858 с 30 устройствами на каждый.

| 🔲 Enraf Address Mask - SY                 |  |
|-------------------------------------------|--|
| Check Enraf server addresses to reply on: |  |
| <b>⋈</b> 8                                |  |
|                                           |  |
|                                           |  |
|                                           |  |
| <u>A</u> ll <u>N</u> one                  |  |
| OK Cancel <u>H</u> elp                    |  |

9. Нажмите на кнопку **Units** («Единицы измерения») для установки соответствующих единиц измерения Enraf. По умолчанию данная настройка автоматическая. В автоматическом режиме единицы измерения Enraf будут такими же, как единицы концентратора данных. Рекомендуется выбрать единицы измерения Enraf вручную.

| 🕽 2460 System Hub                                                        | o Units                                            |                                                                         | X                             |                             |
|--------------------------------------------------------------------------|----------------------------------------------------|-------------------------------------------------------------------------|-------------------------------|-----------------------------|
| Level:<br>Temperature:<br>Pressure:<br>Volume:                           | m ▼<br>C ▼<br>bar G ▼<br>m3 ▼                      | Enraf Level:<br>Enraf Temperature:<br>Enraf Pressure:<br>Enraf Density: | m ▼<br>℃ ▼<br>Pa ▼<br>kg/m3 ▼ | ——— Единицы измерения Enraf |
| Density:<br>Weight:<br>Level rate:<br>Elow rate:<br>Temperature glement: | kg/m3 ▼<br>ton (m) ▼<br>m/h ▼<br>m3/h ▼<br>1/10° ▼ |                                                                         |                               |                             |
|                                                                          | OK Cance                                           | l <u>H</u> elp                                                          |                               |                             |

## Указатель

## Цифровые

| 2-в-1 | • • • • | ••• | ••• | <br>• | • • | • • | • • | • | ••• | • • | • • | • • | • • | <br>• | • • | • | • • | • | • • | ••• | 63, | 70 |
|-------|---------|-----|-----|-------|-----|-----|-----|---|-----|-----|-----|-----|-----|-------|-----|---|-----|---|-----|-----|-----|----|
|       |         |     |     |       |     |     |     |   |     |     |     |     |     |       |     |   |     |   |     |     |     |    |

## С

| C   |       |     |     |     |     |   |     |   |     |     |   |     |     |   |   |     |   |   |     |   |     |   |   |     |   |   |   |     |   |     |   |    |   |
|-----|-------|-----|-----|-----|-----|---|-----|---|-----|-----|---|-----|-----|---|---|-----|---|---|-----|---|-----|---|---|-----|---|---|---|-----|---|-----|---|----|---|
| CII | J 858 | ••• | ••• | ••• | ••• | • | ••• | • | • • | • • | • | • • | • • | • | • | • • | • | • | ••• | • | • • | • | • | • • | • | • | • | ••• | • | • • | • | 20 | 9 |

#### Е

| Enraf BPM60                                |
|--------------------------------------------|
| Enraf GPU                                  |
| Enraf 50, 163                              |
| 858 CIU                                    |
| имитация 858 CIU 211                       |
| расширенная конфигурация166, 176, 202, 206 |
| ETH 1                                      |
| ETH 2                                      |
| ETH 3                                      |
| Ethernet                                   |

## G

| GPE | 151 |
|-----|-----|
|-----|-----|

| I        |     |
|----------|-----|
| IP-адрес | 121 |

## Μ

| MML              | 146                |
|------------------|--------------------|
| Modbus TCP       | 0, 34, 44, 51, 117 |
| Modem Multi Loop | 146                |

#### R

| Rosemount 5900S 2-B-1 | 3, 70 |
|-----------------------|-------|
| RS232                 | ), 60 |
| RS485                 | 30    |

## Т

| TankMaster |     |     |   |     |   |   |   |   |   |   |   |   |   |   |   |   |   |   |   |   |     |   |   |   |   |   |   |   |   |   |   |   |   |   |   | .1 | 7 |
|------------|-----|-----|---|-----|---|---|---|---|---|---|---|---|---|---|---|---|---|---|---|---|-----|---|---|---|---|---|---|---|---|---|---|---|---|---|---|----|---|
| TRL2       | ••• | ••• | • | • • | • | • | • | • | • | • | • | • | • | • | • | • | • | • | • | • | • • | • | • | • | • | • | • | • | • | • | • | • | • | • | • | .6 | 0 |

## V

| Varec | <br> | 151, 203 |  |
|-------|------|----------|--|
| W     |      |          |  |

| vv              |      |
|-----------------|------|
| Whessoe 550/660 | <br> |

| Whessoe WM550/660 | 50     |
|-------------------|--------|
| Whessoe           | 1, 173 |
| соединения шин    | 36     |
| WinOpi            | 17     |
| WinSetup          | 17     |
| WM550 65, 66      | 5, 151 |
| WM550/660         | 50     |
| WM660             | 5, 151 |

#### А

| Адрес ATD Modbus63                                   |
|------------------------------------------------------|
| Адрес ATD Modbus 64, 74                              |
| Адрес Modbus прибора измерения уровня 241064         |
| Адрес Modbus прибора измерения уровня71              |
| Адрес Modbus 56, 58, 63                              |
| Адрес Modbus                                         |
| Устройство ATD 63, 64, 74                            |
| Адрес преобразователя температуры 164, 174, 200, 204 |
| Адрес преобразователя температуры63                  |
| Адрес прибора измерения уровня63, 164, 174, 200, 204 |
| Активное устройство не реагирует на порт хоста       |
|                                                      |

#### Б

| «Белый лист» клиента                         | 117        |
|----------------------------------------------|------------|
| «Белый лист»                                 | 117        |
| База данных ведомых устройств                |            |
| База данных резервуаров 2410                 | 64         |
| База данных резервуаров концентратора данных |            |
| Rosemount 2460                               | 62         |
| База данных резервуаров                      | 50, 62, 64 |
| концентратор данных Rosemount 2460           |            |
| Быстрый опрос                                | . 193, 198 |
|                                              |            |

#### В

| Вариант отдельных настроек 197                      |
|-----------------------------------------------------|
| Введение1                                           |
| Веб-интерфейс 108                                   |
| Версия TankMaster                                   |
| Версия встроенного ПО                               |
| Поддержка Enraf                                     |
| Винт заземления                                     |
| Вкладка Advanced (Дополнительно) 139                |
| Включение опции резервирования                      |
| Внешний прерыватель цепи                            |
| Внимание                                            |
| Восстановление конфигурации 126                     |
| Восстановление конфигурации 126                     |
| Встроенное ПО концентратора данных Rosemount 246050 |
| Вход питания                                        |
|                                                     |

#### Д

| Датчик давления Rosemount 30515  | .19 |
|----------------------------------|-----|
| Датчик температуры Rosemount 644 | .19 |
| Диагностика                      | 122 |
| Дисплей Rosemount 2230           | .19 |
| Длина зачистки конца проводника  | .37 |
| Длина зачистки                   | .37 |
| Длина кабеля                     | .29 |

#### 3

| Заводские настройки по умолчанию   |
|------------------------------------|
| Загрузить базу данных конфигурации |
| Загрузить базу данных 127          |
| Загрузка                           |
| Файлы журнала                      |
| Заземление                         |
| Заземляющая проушина               |
| Зафиксировать (Заблокировать) 168  |
| Защита от записи и сброс 136       |
| Защита от записи                   |
| программная12                      |

#### И

| Измерить (Открепить/Снять) 168 | 3  |
|--------------------------------|----|
| Имя пользователя 109           | )  |
| Интерфейс связи                | 3  |
| Информация по отладке 113      | \$ |

#### <mark>К</mark> Каби

| кабель                                        |
|-----------------------------------------------|
| Шина TRL2, шина RS-48529                      |
| Кабельные вводы                               |
| Карта памяти SD11                             |
| Клемма заземления9                            |
| Клеммная плата 104                            |
| Кнопка Create New Pair (Создать новую пару)75 |
| Кнопка Download (Скачать) 113                 |
| Кнопка Log Setup (Настройка регистрации) 122  |
| Кнопка Restore (Восстановить) 123             |
| Коды ошибок для светодиодной индикации        |
| Коды светодиодной индикации                   |
| Количество температурных сенсоров 164, 174    |
| Конкретный адрес Modbus81                     |
| Конфигурации портов61                         |
| модем                                         |
| тип порта                                     |
| протокол                                      |
| настройки                                     |
| Конфигурация                                  |
| База данных резервуаров62                     |
| Концентратор данных Rosemount 2460            |
| тип устройства55                              |
| Установка                                     |
| База данных резервуаров62                     |
| Критерии восстановления после отказа          |

#### Критерии передачи управления...... 78, 81

#### Μ

| Макс. время отклика61                                 |
|-------------------------------------------------------|
| Максимальное количество восстановлений после          |
| отказа в час                                          |
| Максимальное количество восстановлений после отказа81 |
| Маркировка СЕ                                         |
| Маска адреса                                          |
| Мастер настройки50                                    |
| Мастер установки устройства50                         |
| Мастер установки                                      |
| Мембрана                                              |
| Мин. время отклика61                                  |
| Модем полевой шины Rosemount 2180                     |
| Модем                                                 |
| Модемные платы 102                                    |
| Модуль связи 2410                                     |
| Момент затяжки для кабельных сальников                |

#### Н

| Найти уровень воды              | 168 |
|---------------------------------|-----|
| Наружный винт заземления        | .39 |
| Настройка регистров диагностики | 122 |
| Настройка резервирования        | .53 |
| Настройки                       | .59 |

#### 0

| Обновление встроенного ПО 128                      |
|----------------------------------------------------|
| встроенное ПО 128                                  |
|                                                    |
| Общий адрес Moddus                                 |
| Общий порог 194                                    |
| Окно Redundancy (Резервирование)76                 |
| Окно View Diagnostic Registers (Просмотр регистров |
| диагностики) 122                                   |
| Отдельные адреса Modbus77                          |
| Отдельные пороги 196                               |
| Отправить серво-команду 167                        |
| Ошибки и предупреждения                            |
| резервирование                                     |

## П

| Пара 13                              | 33             |
|--------------------------------------|----------------|
| Параметры связи                      |                |
| Enraf                                | 50             |
| RS2326                               | 50             |
| RS485                                | 50             |
| Пароль 10                            | )9             |
| Переключатель защиты от записи 11, 1 | 2              |
| Переключатель защиты от записи       | 33             |
| Переключение вручную                 | <del>)</del> 6 |
| Переключение                         | <del>)</del> 5 |
| Плавкие предохранители 11, 13        | 35             |
| План установки                       | 24             |

| Планирование                                      |
|---------------------------------------------------|
| Поддержка5                                        |
| Пользовательский Modbus 110                       |
| Пользовательское отображение регистров Modbus 190 |
| Порт 1-6                                          |
| Порт 1-6 для подключения шины                     |
| Порт Ethernet 1                                   |
| Порт Ethernet 3 108                               |
| Порт USB                                          |
| Порт периферийного устройства                     |
| Порт хоста                                        |
| Порты Ethernet                                    |
| Порты                                             |
| Порядок установки                                 |
| Предупреждение резервирования94                   |
| Преобразователь измерительный Rosemount 2240518   |
| Прерыватель цепи                                  |
| Принципиальная схема 42, 45                       |
| Проверка                                          |
| Программная защита от записи12                    |
| Просмотр регистров диагностики 122                |
| Протокол                                          |

#### Ρ

| Радарный уровнемер Rosemount 5400                    |  |  |
|------------------------------------------------------|--|--|
| Радарный уровнемер Rosemount 5900S                   |  |  |
| Разрешить пассивному устройству реагировать на общий |  |  |
| адрес Modbus                                         |  |  |
| Разъединение                                         |  |  |
| Регистрация в журнале                                |  |  |
| остановить 114                                       |  |  |
| Регистрация в журнале                                |  |  |
| опции фильтрации 112                                 |  |  |
| Регистры диагностики 122                             |  |  |
| Конфигурация 122                                     |  |  |
| Настройка регистрации 122                            |  |  |
| Резерв 125                                           |  |  |
| База данных конфигурации                             |  |  |
| Резервирование                                       |  |  |
| конфигурация75                                       |  |  |
| кнопка Configure (Конфигурировать)                   |  |  |
| ошибки и предупреждения                              |  |  |
| порядок установки50                                  |  |  |
| переключение вручную 95, 96                          |  |  |
| Пара 133                                             |  |  |
| сопряжение                                           |  |  |
| статус                                               |  |  |
| архитектура системы54                                |  |  |
| Разъединение 81, 134                                 |  |  |
| кабельная проводка45                                 |  |  |
| Резервная копия конфигурации 124, 125                |  |  |
| Резервный аккумулятор 138                            |  |  |
| Резервный концентратор данных                        |  |  |
| Рекомендуемый адрес58                                |  |  |
| Реле                                                 |  |  |
| Релейные функции                                     |  |  |

## С

| Сальники                                     |
|----------------------------------------------|
| Сбой связи порта периферийных устройств на77 |
| Светодиодные индикаторы11                    |
| Светодиодный индикатор ошибки                |
| Связь пассивного устройства78                |
| Сервисная поддержка5                         |
| Системный журнал связи 112                   |
| Соединитель питания                          |
| Солнцезащитный навес                         |
| Сопряжение                                   |
| Состояние резервирования                     |
| Сохранить базу данных в файл 125             |
| Сохранить базу данных 125                    |
| Статус резервирования                        |
|                                              |

#### Т

| Таймаут отклика       | .61 |
|-----------------------|-----|
| Температура пара 166, | 178 |
| Тип порта             | .59 |

#### У

| Уровнемер волноводный Rosemount 5300 | 18  |
|--------------------------------------|-----|
| Условные обозначения.                | 2   |
| Установить (Закрепить/Разместить)    | 168 |
| Установка                            | 21  |
| Учетная запись пользователя.         | 109 |

## Φ

| Файлы журнала |     |
|---------------|-----|
| загрузка      | 115 |

#### Ц

| Цифровая токовая петля 20 мА | 150 |
|------------------------------|-----|
| Цифровая токовая петля       | 151 |

#### Ч

| Часы реального времени | 139 |
|------------------------|-----|
| Часы.                  | 139 |
| Число попыток          | .61 |

#### Ш

| Шина RS485 29, 6      | 50        |
|-----------------------|-----------|
| Шина TRL2             |           |
| Прокладка кабеля      | <u>29</u> |
| Шина заземления 11, 2 | 28        |

## Э

| Эксплуатация   |  |
|----------------|--|
| Электропитание |  |

#### Руководство по эксплуатации

00809-0107-2460, Ред. DD Май 2018

#### **Emerson Automation Solutions**

Россия, 115054, г. Москва

- ул. Дубининская, 53, стр. 5
- +7 (495) 995-95-59
- 😑 +7 (495) 424-88-50

Info.Ru@Emerson.com www.emerson.ru/ru-ru

Азербайджан, АZ-1025, г. Баку Проспект Ходжалы, 37 Demirchi Tower

- +994 (12) 498-2448
- 😑 +994 (12) 498-2449
- Info.Az@Emerson.com

Казахстан, 050060, г. Алматы ул. Ходжанова 79, этаж 4 БЦ Аврора

- +7 (727) 356-12-00
- 🙃 +7 (727) 356-12-05
- Info.Kz@Emerson.com

Украина, 04073, г. Киев Куреневский переулок, 12, строение А, офис А-302

- (1) +38 (044) 4-929-929
- 😑 +38 (044) 4-929-928
- Info.Ua@Emerson.com

#### Промышленная группа «Метран»

Россия, 454003, г. Челябинск,

Новоградский проспект, 15

- () +7 (351) 799-51-52
- 😑 +7 (351) 799-55-90
- Info.Metran@Emerson.com www.emerson.ru/ru-ru

Технические консультации по выбору и применению продукции осуществляет Центр поддержки Заказчиков +7 (351) 799-51-51

👸 +7 (351) 799-55-88

Актуальную информацию о наших контактах смотрите на сайте www.emerson.ru/ru-ru

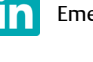

#### Emerson Ru&CIS

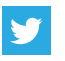

twitter.com/EmersonRuCIS

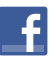

www.facebook.com/EmersonCIS

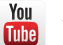

www.youtube.com/user/EmersonRussia

Стандартные условия продажи приведены на странице: www.Emerson.com/en-us/pages/Terms-of-Use

Логотип Emerson является товарным знаком и знаком обслуживания корпорации Emerson Electric Co. Наименование PlantWeb, THUM Adapter, Rosemount и логотип Rosemount являются товарными знаками Emerson. HART является зарегистрированной торговой маркой компании FieldComm Group. NEMA является зарегистрированной торговой маркой компании National Electrical Manufacturer's Association (Национальная Ассоциация производителей электротехнических приборов) (США). NACE является зарегистрированной торговой маркой компании NACE International. Все прочие товарные знаки являются собственностью соответствующих владельцев. © 2017 Emerson. Все права защищены.

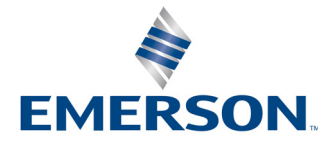

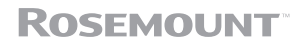